# Wi FiBu Rechnungswesen

# branchenunabhängige Module des Rechnungswesens

mit Finanzbuchhaltung Offene Postenrechnung mit Mahnwesen Zahlungsverkehr Kostenstellen- Kostenartenrechnung Faktura

Anzahlungsautomatik

frei wählbaren Kontenplänen (Datev steht zur Verfügung)

# Kapitel I Allgemeine Hinweise

| Linicitung                                                                                                    | 5                                                                                                    |
|----------------------------------------------------------------------------------------------------|----------------------------------------------------------------------------------------------------|
| Organisation und Leistungsumfang                                                                                                    | 5                                                                                                    |
| Grundlegende Bedienungshinweise                                                                                                    | 6                                                                                                    |
| Speichern                                                                                                    | 6                                                                                                    |
| Löschen                                                                                                    | 6                                                                                                    |
| Duplizieren                                                                                                    | 6                                                                                                    |
| Zurück                                                                                                    | 6                                                                                                    |
| Handling einer Combo-Box                                                                                                    | 7                                                                                                    |
| Handling einer Check-Box:                                                                                                    | 7                                                                                                    |
| Handling eines Table-Windows (Tabelle)                                                                                                    | 7                                                                                                    |
| Löschen von einzelnen Zeilen                                                                                                    | 7                                                                                                    |
| Anfügen von neuen weiteren Zeilen                                                                                                    | 7                                                                                                    |
| Einfugen von neuen Zeilen                                                                                                    | 8                                                                                                    |
| Login                                                                                                    | <b>ð</b>                                                                                                    |
| Anmelden an die Dalenbank                                                                                                    | 8                                                                                                    |
| Admenden<br>Evit (Drogrammanda)                                                                                                    | 9                                                                                                    |
| Monii W. Fibu                                                                                                    | 9                                                                                                    |
| Stammdaten                                                                                                    | 9<br>10                                                                                                    |
| Mandantenstamm                                                                                                    | 10                                                                                                    |
| Mandantenstamm. Register "Adressdaten"                                                                                                    | 10                                                                                                    |
| Mandantenstamm Register "Parameter"                                                                                                    | 11                                                                                                    |
| Mandantenstamm, Register "Finanzamt"                                                                                                    | 12                                                                                                    |
| Mandantenstammsatz, Register "Wirtschaftsjahre"                                                                                                    | 13                                                                                                    |
| Mandantenstammsatz. Register "KLR"                                                                                                    | 13                                                                                                    |
| Kontenklassen                                                                                                    | 14                                                                                                    |
| Wirtschaftsjahre                                                                                                    | 14                                                                                                    |
| neues Wirtschaftsjahr                                                                                                    | 14                                                                                                    |
| Calden the surge have                                                                                                    | 15                                                                                                    |
| Saldenubernanme                                                                                                    | 15                                                                                                    |
| Saldenubernanme<br>Steuerschlüssel, Kontokorrent                                                                                                    | 15<br>15                                                                                                    |
| Saldenubernanme<br>Steuerschlüssel, Kontokorrent<br>Steuerschlüssel (Neueinrichtung/Änderung)                                                                                                    | 15<br>15<br>15                                                                                                    |
| Saldenubernanme<br>Steuerschlüssel, Kontokorrent<br>Steuerschlüssel (Neueinrichtung/Änderung)<br>Kontokorrent                                                                                                    | 15<br>15<br>15<br>19                                                                                                    |
| Saldenubernahme<br>Steuerschlüssel, Kontokorrent<br>Steuerschlüssel (Neueinrichtung/Änderung)<br>Kontokorrent<br>Kontenpläne                                                                                                    | <b>15</b><br><b>15</b><br><b>15</b><br><b>19</b><br><b>20</b>                                                                                                    |
| Saldenubernanme<br>Steuerschlüssel, Kontokorrent<br>Steuerschlüssel (Neueinrichtung/Änderung)<br>Kontokorrent<br>Kontenpläne<br>Sachkonten                                                                                                    | <b>15</b><br>15<br>15<br>19<br><b>20</b><br>20                                                                                                    |
| Saldenubernanme<br>Steuerschlüssel, Kontokorrent<br>Steuerschlüssel (Neueinrichtung/Änderung)<br>Kontokorrent<br>Kontenpläne<br>Sachkonten<br>Sachkonten, Register"Allgemein"                                                                                                    | <b>15</b><br><b>15</b><br><b>19</b><br><b>20</b><br><b>20</b><br><b>20</b><br><b>20</b>                                                                                                    |
| Saldenubernanme<br>Steuerschlüssel, Kontokorrent<br>Steuerschlüssel (Neueinrichtung/Änderung)<br>Kontokorrent<br>Kontenpläne<br>Sachkonten<br>Sachkonten, Register"Allgemein"<br>Sachkonten, Register "Kontenart"                                                                                                    | <ul> <li>15</li> <li>15</li> <li>15</li> <li>19</li> <li>20</li> <li>20</li> <li>20</li> <li>20</li> <li>22</li> </ul>                                                                                                    |
| Saldenubernanme<br>Steuerschlüssel, Kontokorrent<br>Steuerschlüssel (Neueinrichtung/Änderung)<br>Kontokorrent<br>Kontenpläne<br>Sachkonten<br>Sachkonten, Register "Allgemein"<br>Sachkonten, Register "Kontenart"<br>Sachkonten, Register "BWA"                                                                                                    | <b>15</b><br><b>15</b><br><b>15</b><br><b>19</b><br><b>20</b><br><b>20</b><br><b>20</b><br><b>20</b><br><b>22</b><br><b>23</b>                                                                                                    |
| Saldenubernanme<br>Steuerschlüssel, Kontokorrent<br>Steuerschlüssel (Neueinrichtung/Änderung)<br>Kontokorrent<br>Kontenpläne<br>Sachkonten<br>Sachkonten, Register "Allgemein"<br>Sachkonten, Register "Kontenart"<br>Sachkonten, Register "BWA"<br>Sachkonten, Register "KLR"                                                                                                    | <b>15</b><br><b>15</b><br><b>15</b><br><b>19</b><br><b>20</b><br><b>20</b><br><b>20</b><br><b>20</b><br><b>20</b><br><b>22</b><br><b>23</b><br><b>24</b>                                                                                                    |
| Saldenubernanme<br>Steuerschlüssel, Kontokorrent<br>Steuerschlüssel (Neueinrichtung/Änderung)<br>Kontokorrent<br>Kontenpläne<br>Sachkonten<br>Sachkonten, Register "Allgemein"<br>Sachkonten, Register "Kontenart"<br>Sachkonten, Register "BWA"<br>Sachkonten, Register "KLR"<br>Sachkonten, Register "Info"                                                                                                    | <b>15</b><br><b>15</b><br><b>19</b><br><b>20</b><br><b>20</b><br><b>20</b><br><b>20</b><br><b>22</b><br><b>23</b><br><b>24</b><br><b>24</b><br><b>24</b>                                                                                                    |
| Saldenubernanne<br>Steuerschlüssel, Kontokorrent<br>Steuerschlüssel (Neueinrichtung/Änderung)<br>Kontokorrent<br>Kontenpläne<br>Sachkonten<br>Sachkonten, Register"Allgemein"<br>Sachkonten, Register "Kontenart"<br>Sachkonten, Register "BWA"<br>Sachkonten, Register"KLR"<br>Sachkonten, Register"Info"<br>Sachkonten, Register Vgl.                                                                                                    | 15         15         15         19         20         20         20         20         20         21         22         23         24         25         26                                                                                                    |
| Saldenubernanme<br>Steuerschlüssel, Kontokorrent<br>Steuerschlüssel (Neueinrichtung/Änderung)<br>Kontokorrent<br>Kontenpläne<br>Sachkonten<br>Sachkonten, Register "Allgemein"<br>Sachkonten, Register "Allgemein"<br>Sachkonten, Register "BWA"<br>Sachkonten, Register "BWA"<br>Sachkonten, Register "KLR"<br>Sachkonten, Register "Info"<br>Sachkontenregister Vgl.<br>Kontenpläne Kunden<br>Darkhoten Kunden                                                                                                    | 15         15         15         19         20         20         20         20         20         20         20         20         20         20         20         20         20         21         22         23         24         25         26         28                                                                                                    |
| Saldenubernanme<br>Steuerschlüssel, Kontokorrent<br>Steuerschlüssel (Neueinrichtung/Änderung)<br>Kontokorrent<br>Kontenpläne<br>Sachkonten<br>Sachkonten, Register "Allgemein"<br>Sachkonten, Register "Allgemein"<br>Sachkonten, Register "BWA"<br>Sachkonten, Register "BWA"<br>Sachkonten, Register "BWA"<br>Sachkonten, Register "Info"<br>Sachkontenregister Vgl.<br>Kontenpläne Kunden<br>Bankdaten Kunden                                                                                                    | 15         15         15         19         20         20         20         20         20         20         20         20         20         20         20         20         20         20         20         20         20         20         20         20         20         20         20         20         20         20         20         21         22         23         24         25         26         28         28                                                                                                    |
| Saldenubername<br>Steuerschlüssel, Kontokorrent<br>Steuerschlüssel (Neueinrichtung/Änderung)<br>Kontokorrent<br>Kontenpläne<br>Sachkonten<br>Sachkonten, Register "Allgemein"<br>Sachkonten, Register "Allgemein"<br>Sachkonten, Register "Allgemein"<br>Sachkonten, Register "BWA"<br>Sachkonten, Register "BWA"<br>Sachkonten, Register "KLR"<br>Sachkonten, Register "Info"<br>Sachkontenregister Vgl.<br>Kontenpläne Kunden<br>Bankdaten Kunden<br>Kundenstamm Kontakt                                                                                                    | 15         15         15         19         20         20         20         20         21         22         23         24         25         26         28         28         20                                                                                                    |
| Sadenubername<br>Steuerschlüssel, Kontokorrent<br>Steuerschlüssel (Neueinrichtung/Änderung)<br>Kontokorrent<br>Kontenpläne<br>Sachkonten<br>Sachkonten, Register "Allgemein"<br>Sachkonten, Register "Kontenart"<br>Sachkonten, Register "BWA"<br>Sachkonten, Register "BWA"<br>Sachkonten, Register "KLR"<br>Sachkonten, Register "Info"<br>Sachkontenregister Vgl.<br>Kontenpläne Kunden<br>Bankdaten Kunden<br>Kundenstamm Kontakt<br>Lieferanten                                                                                                    | 15           15           15           19           20           20           20           20           20           21           22           23           24           25           26           28           29           20                                                                                                    |
| Sadenubername<br>Steuerschlüssel, Kontokorrent<br>Steuerschlüssel (Neueinrichtung/Änderung)<br>Kontokorrent<br>Kontenpläne<br>Sachkonten<br>Sachkonten, Register "Allgemein"<br>Sachkonten, Register "Kontenart"<br>Sachkonten, Register "BWA"<br>Sachkonten, Register "BWA"<br>Sachkonten, Register "KLR"<br>Sachkonten, Register "Info"<br>Sachkontenregister Vgl.<br>Kontenpläne Kunden<br>Bankdaten Kunden<br>Kundenstamm Kontakt<br>Lieferanten<br>Skonto<br>Konto                                                                                                    | 15           15           15           19           20           20           20           20           20           20           20           20           20           20           20           20           20           20           20           20           20           20           20           20           20           20           20           20           20           20           20           21           22           23           24           25           26           28           29           30                                                                                                 |
| Sadenuoername<br>Steuerschlüssel, Kontokorrent<br>Steuerschlüssel (Neueinrichtung/Änderung)<br>Kontokorrent<br>Kontenpläne<br>Sachkonten<br>Sachkonten, Register "Allgemein"<br>Sachkonten, Register "Kontenart"<br>Sachkonten, Register "BWA"<br>Sachkonten, Register "BWA"<br>Sachkonten, Register "KLR"<br>Sachkonten, Register "Info"<br>Sachkontenregister Vgl.<br>Kontenpläne Kunden<br>Bankdaten Kunden<br>Kundenstamm Kontakt<br>Lieferanten<br>Skonto<br>Konten löschen<br>Kostenstellen-atten                                                                                                    | 15           15           15           19           20           20           20           20           20           20           20           20           20           20           20           20           20           20           20           20           20           20           20           20           20           20           21           22           23           24           25           26           28           29           30           31                                                                                                    |
| Saldenubernahme<br>Steuerschlüssel, Kontokorrent<br>Steuerschlüssel (Neueinrichtung/Änderung)<br>Kontokorrent<br>Kontenpläne<br>Sachkonten<br>Sachkonten, Register "Allgemein"<br>Sachkonten, Register "Allgemein"<br>Sachkonten, Register "Mart<br>Sachkonten, Register "BWA"<br>Sachkonten, Register "BWA"<br>Sachkonten, Register "Info"<br>Sachkonten, Register "Info"<br>Sachkontenregister Vgl.<br>Kontenpläne Kunden<br>Bankdaten Kunden<br>Kundenstamm Kontakt<br>Lieferanten<br>Skonto<br>Konten löschen<br>Kostenstellen-arten<br>Kostenstellen-arten                                                                                                    | 15           15           15           19           20           20           20           20           20           20           20           20           20           20           20           20           20           20           20           20           20           20           20           20           20           20           21           22           23           24           25           26           28           29           30           31                                                                                                    |
| Saldenubername<br>Steuerschlüssel, Kontokorrent<br>Steuerschlüssel (Neueinrichtung/Änderung)<br>Kontokorrent<br>Kontenpläne<br>Sachkonten<br>Sachkonten, Register "Allgemein"<br>Sachkonten, Register "MUA"<br>Sachkonten, Register "BWA"<br>Sachkonten, Register "BWA"<br>Sachkonten, Register "KLR"<br>Sachkonten, Register "Info"<br>Sachkontenregister Vgl.<br>Kontenpläne Kunden<br>Bankdaten Kunden<br>Bankdaten Kunden<br>Kundenstamm Kontakt<br>Lieferanten<br>Skonto<br>Konten löschen<br>Kostenstellen-arten<br>Kostenstellen-arten                                                                                                    | 15           15           15           19           20           20           20           20           20           20           20           20           20           20           20           20           20           20           20           20           20           20           20           20           20           20           20           20           20           20           20           20           21           22           23           24           25           26           28           29           30           31           32                                                          |
| Saldenubernanne<br>Steuerschlüssel, Kontokorrent<br>Steuerschlüssel (Neueinrichtung/Änderung)<br>Kontokorrent<br>Kontenpläne<br>Sachkonten<br>Sachkonten, Register"Allgemein"<br>Sachkonten, Register "Kontenart"<br>Sachkonten, Register "BWA"<br>Sachkonten, Register"BWA"<br>Sachkonten, Register"Info"<br>Sachkonten, Register"Info"<br>Sachkontenregister Vgl.<br>Kontenpläne Kunden<br>Bankdaten Kunden<br>Kundenstamm Kontakt<br>Lieferanten<br>Skonto<br>Konten löschen<br>Kostenstellen-arten<br>Kostenstellen-arten<br>Kostenstellen                                                                                                    | 15         15         15         19         20         20         20         20         21         22         23         24         25         26         28         29         30         31         32                                                                                                    |
| Saldenubernanne<br>Steuerschlüssel, Kontokorrent<br>Steuerschlüssel (Neueinrichtung/Änderung)<br>Kontokorrent<br>Kontenpläne<br>Sachkonten<br>Sachkonten, Register"Allgemein"<br>Sachkonten, Register "Kontenart"<br>Sachkonten, Register "BWA"<br>Sachkonten, Register"BWA"<br>Sachkonten, Register"Info"<br>Sachkonten, Register"Info"<br>Sachkontenregister Vgl.<br>Kontenpläne Kunden<br>Bankdaten Kunden<br>Kundenstamm Kontakt<br>Lieferanten<br>Skonto<br>Konten löschen<br>Kostenstellen-arten<br>Kostenstellen-arten<br>Kostenstellen<br>Zwingende Kontenklassen<br>Korrekturlauf für nachträgliche KLAR<br>BWA (Betriebswirtschaftliche Auswertung)                                                                                                    | 15         15         15         19         20         20         20         20         21         22         23         24         25         26         28         29         30         31         32         32                                                                                                    |
| Sateenbername<br>Steuerschlüssel, Kontokorrent<br>Steuerschlüssel (Neueinrichtung/Änderung)<br>Kontokorrent<br>Kontenpläne<br>Sachkonten<br>Sachkonten, Register "Allgemein"<br>Sachkonten, Register "Allgemein"<br>Sachkonten, Register "BWA"<br>Sachkonten, Register "BWA"<br>Sachkonten, Register "BWA"<br>Sachkonten, Register "KLR"<br>Sachkonten, Register Vgl.<br>Kontenpläne Kunden<br>Bankdaten Kunden<br>Kundenstamm Kontakt<br>Lieferanten<br>Skonto<br>Konten löschen<br>Kostenstellen-arten<br>Kostenstellen-arten<br>Kostenstellen<br>Zwingende Kontenklassen<br>Korrekturlauf für nachträgliche KLAR<br>BWA (Betriebswirtschaftliche Auswertung)<br>BWA, Register Bezeichnung/Funktion                                                                                                    | 15         15         15         15         19         20         20         20         21         22         23         24         25         26         28         29         30         31         32         32         33                                                                                                    |
| Satenubername<br>Steuerschlüssel, Kontokorrent<br>Steuerschlüssel (Neueinrichtung/Änderung)<br>Kontokorrent<br>Kontenpläne<br>Sachkonten<br>Sachkonten, Register "Allgemein"<br>Sachkonten, Register "Allgemein"<br>Sachkonten, Register "Allgemein"<br>Sachkonten, Register "BWA"<br>Sachkonten, Register "BWA"<br>Sachkonten, Register "BWA"<br>Sachkonten, Register "Info"<br>Sachkonten, Register "Info"<br>Sachkontenregister Vgl.<br>Kontenpläne Kunden<br>Bankdaten Kunden<br>Kundenstamm Kontakt<br>Lieferanten<br>Skonto<br>Konten löschen<br>Kostenstellen-arten<br>Kostenstellen<br>Zwingende Kontenklassen<br>Korrekturlauf für nachträgliche KLAR<br>BWA (Betriebswirtschaftliche Auswertung)<br>BWA, Register Bezeichnung/Funktion<br>BWA, Register Jahr/Vorjahr/Plan                                                     | 15         15         15         15         19         20         20         20         21         22         23         24         25         26         28         29         30         31         32         33         35                                                                                                    |
| Satdenubername<br>Steuerschlüssel, Kontokorrent<br>Steuerschlüssel (Neueinrichtung/Änderung)<br>Kontokorrent<br>Kontenpläne<br>Sachkonten, Register "Allgemein"<br>Sachkonten, Register "Allgemein"<br>Sachkonten, Register "BWA"<br>Sachkonten, Register "BWA"<br>Sachkonten, Register "KLR"<br>Sachkonten, Register "KLR"<br>Sachkontenregister Vgl.<br>Kontenpläne Kunden<br>Bankdaten Kunden<br>Kundenstamm Kontakt<br>Lieferanten<br>Skonto<br>Konten löschen<br>Kostenstellen-arten<br>Kostenstellen-arten<br>Kostenstellen<br>Zwingende Kontenklassen<br>Korrekturlauf für nachträgliche KLAR<br>BWA (Betriebswirtschaftliche Auswertung)<br>BWA, Register Jahr/Vorjahr/Plan<br>BWA, Register Kontenzuordnung                                                                                                    | 15         15         15         15         19         20         20         20         21         22         23         24         25         26         28         29         30         31         32         33         35         36                                                                                                    |
| Sadenubernamie<br>Steuerschlüssel, Kontokorrent<br>Steuerschlüssel (Neueinrichtung/Änderung)<br>Kontokorrent<br><b>Kontenpläne</b><br>Sachkonten, Register "Allgemein"<br>Sachkonten, Register "Allgemein"<br>Sachkonten, Register "BWA"<br>Sachkonten, Register "BWA"<br>Sachkonten, Register "KLR"<br>Sachkonten, Register "Info"<br>Sachkonten, Register "Info"<br>Sachkontenregister Vgl.<br>Kontenpläne Kunden<br>Bankdaten Kunden<br>Kundenstamm Kontakt<br>Lieferanten<br>Skonto<br>Konten löschen<br>Kostenstellen-arten<br>Kostenstellen-arten<br>Kostenstellen<br>Zwingende Kontenklassen<br>Korrekturlauf für nachträgliche KLAR<br>BWA (Betriebswirtschaftliche Auswertung)<br>BWA, Register Bezeichnung/Funktion<br>BWA, Register Jahr/Vorjahr/Plan<br>BWA, Register Kontenzuordnung<br>GUV und Einnahmen-Ausgabenrechnung | 15         15         15         15         17         20         20         20         20         20         20         20         20         20         20         20         20         20         20         20         20         20         20         20         20         20         20         20         20         20         20         20         20         20         20         21         22         23         24         25         26         28         29         30         31         32         33         35         36         37           10          20          21         22 <t< td=""></t<> |
| Sadenubernamie<br>Steuerschlüssel, Kontokorrent<br>Steuerschlüssel (Neueinrichtung/Änderung)<br>Kontokorrent<br>Kontenpläne<br>Sachkonten<br>Sachkonten, Register "Allgemein"<br>Sachkonten, Register "BWA"<br>Sachkonten, Register "BWA"<br>Sachkonten, Register "KLR"<br>Sachkonten, Register "Info"<br>Sachkonten, Register "Info"<br>Sachkontenregister Vgl.<br>Kontenpläne Kunden<br>Bankdaten Kunden<br>Kundenstamm Kontakt<br>Lieferanten<br>Skonto<br>Konten löschen<br>Kostenstellen-arten<br>Kostenstellen-arten<br>Kostenstellen<br>Zwingende Kontenklassen<br>Korrekturlauf für nachträgliche KLAR<br>BWA (Betriebswirtschaftliche Auswertung)<br>BWA, Register Bezeichnung/Funktion<br>BWA, Register Jahr/Vorjahr/Plan<br>BWA, Register Kontenzuordnung<br>GUV und Einnahmen-Ausgabenrechnung<br>Bilanz                    | 15         15         15         15         17         20         20         20         20         20         20         20         20         20         20         20         20         20         20         20         20         20         20         20         20         20         20         20         20         20         20         20         20         20         21         22         23         24         25         26         28         29         30         31         32         33         35         36         37         39           1          1          1         1                     |
| Satienubernamie Steuerschlüssel, Kontokorrent Steuerschlüssel (Neueinrichtung/Änderung) Kontokorrent Kontenpläne Sachkonten Sachkonten, Register "Allgemein" Sachkonten, Register "BWA" Sachkonten, Register "BWA" Sachkonten, Register "BWA" Sachkonten, Register "Info" Sachkontenregister Vgl. Kontenpläne Kunden Bankdaten Kunden Kundenstamm Kontakt Lieferanten Skonto Kostenstellen Zwingende Kontenklassen Korrekturlauf für nachträgliche KLAR BWA (Betriebswirtschaftliche Auswertung) BWA, Register Jahr/Vorjahr/Plan BWA, Register Kontenzuordnung GUV und Einnahmen-Ausgabenrechnung Bilanz Bankenstammsatz für den Lieferantenzahlungsverkehr                                                                                                    | 15         15         15         15         19         20         20         20         21         22         23         24         25         26         28         29         30         31         32         33         35         36         37         39         41                                                                                                    |

| Finanzbuchhaltung                                            |    |
|--------------------------------------------------------------|----|
| SORT GmbH                                                    |    |
| Anredetexte                                                  | 44 |
| Verzeichnis der Finanzämter                                  | 45 |
| Online Update der Finanzamtnummern                           | 45 |
| Verzeichnis der Bankleitzahlen                               | 46 |
| Online Update der Bankleitzahlen                             | 47 |
| Kapitel II Erfassen und Verarbeiten                          |    |
| Allgemein                                                    | 49 |
| Erfassen Bilanzvorträge                                      | 50 |
| Welche Möglichkeit bietet Erfassung zusätzlich               | 51 |
| Erfassung Bank/Kasse                                         | 52 |
| Erfassen Bank/Kassen-Buchungen                               | 54 |
| Welche Möglichkeit bietet die Bank/Kassen-Buchung zusätzlich | 57 |
| Prüfungsfunktion                                             | 58 |
| Kontierunashilfe                                             | 59 |

60

63

64

64

66

68

68

70

70

71

72

73

74

74

74

74

75

76

77

77

77

77

78

79

79

80

80

81

82

82

83

83

84

84

85

85

86

86

88

88

89

90

90

90

91

Kontierungshilfe Erfassung allgemein Tausch der Platzierung von Buchungstext u. Rechnungsnr. Welche Möglichkeit bietet die Erfassung allgemein zusätzlich Verarbeitung Automatische Buchungen Information Kontierungshilfe Kontenstand Kontenstand Belegdatum Info Kontenstand komplett Kostenstellen Info Belegsuche Menüleiste "Datei", Programmeinstellungen und Drucken Sicherheit Anmelden Abmelden Benutzerverwaltung Zugriffsrechte SQL-Befehle Erfassung monatsweise sperren Datenbankoptimierung Datenbank sichern Datensicherung Einfach Datensicherung Profi Zurücksetzen der Daten und OP angleichen **OP** Daten angleichen Systemeinstellungen Programmparameter Drucken Stammdaten drucken Erfassung drucken Journaldruck Konten Kostenstellen drucken BWA drucken Bilanz drucken GUV drucken

I

Kostenstellen-arten (KoKa) drucken Summen-Saldenliste drucken (SuSaLi) Umsatzsteuervoranmeldung Umsatzsteuerkontroll-Liste Druckersteuerung Belegsteuerung Datenimport Re-Ausgangsbuch SORT Datex

# Kapitel III Offene Posten und Mahnwesen Lieferantenzahlungsverkehr Lastschrifteinzugsverfahren Perfidia

| Offene Posten (OP) und Mahnwesen Allgemeines | 92  |
|----------------------------------------------|-----|
| OP Menü                                      | 93  |
| OP per Bildschirm                            | 94  |
| Mahnungen                                    | 98  |
| Liquiditätsstatus                            | 103 |
| Lieferantenzahlungsverkehr (ZV)              | 105 |
| ZV Korrektur                                 | 108 |
| EU Überweisungen                             | 110 |
| ZV- Anhang mailen                            | 113 |
| ZV Scheckaufbereitung                        | 114 |
| ZV Wiederholung                              | 115 |
| Kundenlastschriftverfahren (LS)              | 116 |
| Menü LS                                      | 116 |
| LS Vorschlag                                 | 117 |
| LS Korrektur                                 | 118 |
| LS Datenträgeraustausch                      | 119 |
| LS Buchungsnachweis                          | 119 |
| LS Wiederholung                              | 120 |
| Zahlungsverkehr und Lastschriften            | 123 |
| Umsatzsteuervoranmeldung versenden           | 124 |
| Online Update                                | 126 |
| Perfidia                                     | 128 |
| Perfidia installieren                        | 130 |
| Perfidia Stammdaten einrichten               | 133 |
| Perfidia Umsatzsteuervoranmeldung versenden  | 134 |
| W-Fibu Update                                | 136 |
| Fernwartung                                  | 139 |

# Einleitung

Wir freuen uns, dass Sie sich für unser Softwareprodukt, die W-FiBu - Finanzbuchhaltung, entschieden haben. Damit haben Sie den ersten wichtigen Schritt in die Richtung getan, um im Rechnungswesen die Anforderungen zu erfüllen. Im Zusammenspiel mit der Programmhilfe, der SORT-Hotline und dieser Beschreibung sollte es gelingen, die Einarbeitungszeit so kurz wie möglich zu halten.

# Organisation und Leistungsumfang der W-FiBu

Die W-FiBu speichert alle Buchungsbeträge doppelwährig in DM und in EURO mit dem Vorteil, daß Sie alle Auswertungen wahlweise in DM oder in EURO anfordern können.

Die W-Fibu kann mit verschiedenen Kontenplänen arbeiten. Das Programm arbeitet nach den Richtlinien des Datev-Kontenrahmens, das bedeutet:

Alle **Sachkonten** beginnen als Kontenkennung in der ersten Stelle mit einer 0, die zweite Stelle der Kontonummer beinhaltet die Kontenklasse: 04..... = Aufwendungen

Die *Kundenkonten* (Debitoren) beginnen in der ersten Stelle mit einer 1,2 ... bis 6, die *Lieferantenkonten* (Kreditoren) beginnen in der ersten Stelle mit einer 7, 8 oder 9.

Die **Umsatzsteuer** (Vor- und Mehrwertsteuer) bearbeitet das Programm mit Hilfe von Steuerschlüsseln. Die Steuerschlüssel werden in einer Stammsatzdatei hinterlegt mit den zusätzlichen Angaben des Prozentsatzes und dem Vor- oder Mehrwertsteuer-Sammelkonto.

Für die Eingabe der Buchungssätze spezifiziert die W-FiBu drei Möglichkeiten:

- Erfassung der Bilanzvorträge
- Erfassung von Bank- oder Kassenbuchungen
- Erfassung allgemein , alle Rechnungsein- und Ausgänge, Umbuchungen usw.

Während der Erfassung prüft das Programm die Kontierung auf buchhalterische Logik und stellt Ihnen Abstimmsummen zur Verfügung. Im Erfassungsprogramm für Bank/Kasse wird immer der aktuelle Saldo zwecks Abstimmung mit dem Kontoauszug angezeigt. Beim Buchen von Zahlungseingängen können Sie über eine Kontierungshilfe offene Posten der OP in die Kontierung einbinden. Betragsdifferenzen können Sie durch das Programm als Skonto sofort ausbuchen.

Alle Kunden- und Lieferantenbuchungen werden automatisch der Offene-Posten-Buchhaltung zur Verfügung gestellt, Lieferantenrechnungen werden zusätzlich in die Zahldatei geschrieben.

Zahlreiche Informationsprogramme gewähren den Überblick über Kontenstände, Saldenlisten und Offene Posten, wahlweise über den Bildschirm oder als Liste.

Die W-FiBu ist *mandantenfähig* und läßt jedes finanzamtlich erlaubte Wirtschaftsjahr zu. Sie haben je nach Kapazität beliebig viele Wirtschaftsjahre im Zugriff.

In die WiBu sind u. a. folgende Module integriert: Offene Posten incl. Mahnwesen,

Lieferantenzahlungsverkehr, Bilanz und betriebswirtschaftliche Auswertung Kostenstellen Kostenartenrechnung Faktura

# Grundlegende Bedienungshinweise

In diesem Abschnitt werden grundsätzliche, immer wiederkehrende Aktionen wie Speichern, Löschen etc. erläutert, da diese für alle Bildschirme identisch sind.

#### Speichern

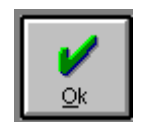

Wenn Sie den OK-Button anklicken, werden die erfassten oder geänderten Daten in die Datenbank geschrieben.

Wer die Maus nicht liebt: Generell löst die Entertaste alternativ den OK-Button aus (also die Datenspeicherung) oder Sie benutzen als dritte Möglichkeit die Tastenkombination Alt/O.

Bei der nachfolgenden Beschreibung der Bildschirme wird das Speichern nicht explizit erwähnt. **Alle** Eingaben müssen vom Anwender mittels dem OK-Button gespeichert werden.

#### Löschen

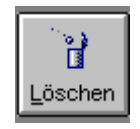

Mittels des Löschen-Button wird ein Datensatz sowohl vom Bildschirm als auch aus der Datenbank entfernt. Vor dem Löschen erscheint eine Sicherheitsabfrage, die vor dem versehentlichen Löschen schützen soll. Um in einer Tabelle zu löschen, finden sich weitere Informationen unter Table-Windows. Alternativ zum Anklicken des Lösch-Button können Sie über die Tastenkombination Alt/L den Löschvorgang bearbeiten.

#### Duplizieren

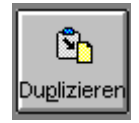

In einigen Bildschirmen findet sich ein Duplizier-Button, mit dem der aktuelle Datensatz unter einer neu zu vergebenden Identifikation angelegt werden kann. Dabei bleibt der Quelldatensatz erhalten. Die neue Identifikation wird vom Anwender vergeben und muss eindeutig sein, darf also nicht einer bereits existierenden gleichen. Durch die Tastenkombination Alt/p wird ebenfalls das Duplizieren ausgelöst.

#### Zurück

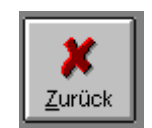

Mittels des Zurück-Button wird ein Bildschirm geschlossen. **Die nicht gespeicherten Aktualisierungen gehen ohne Warnung verloren**. Nochmal: Sie müssen alle Veränderungen speichern. Statt eines Mausklicks auf den Zurück-Button können Sie die ESC-Taste oder die Tastenkombination Alt/Z benutzen.

#### Handling einer Combo-Box:

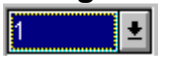

Durch einen Mausklick auf den Pfeil der Combo-Box werden weitere Einträge aufgeklappt und können mit Hilfe der Pfeiltasten(oder der Maus) durchsucht werden.

#### Handling einer Check-Box:

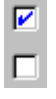

Das Beispiel zeigt zwei Check-Boxen, eine aktive (die obere mit Häkchen) und eine inaktive (die untere). Aktiv ist gleichbedeutend mit "ja", inaktiv heißt "nein". Durch einen Mausklick auf die Check-Box erscheint ein Häkchen, ein weiterer Mausklick (alternativ die Leertaste) löscht das Häkchen wieder (Lichtschalterfunktion).

#### Handling eines Table-Windows (Tabelle)

Ein Table-Windows stellt Ihnen in einer komfortablen Darstellung gewünschte Informationen zur Verfügung oder, wenn vom Programm vorgesehen, dient es als übersichtliche Erfassungsmaske.

Es gibt verschiedene Bearbeitungsmöglichkeiten eines Table-Windows:

-Verändern von einzelnen Feldinhalten

-Anfügen von neuen Zeilen

-Einfügen von neuen Zeilen an beliebiger Stelle

-Auswahl eines Tabelleneintrages (Übernahme in eine Erfassungsmaske)

#### Zeilenkopf Zeile markiert zum Löschen (X) Verändern von einzelnen Werten:

#### Zeile markiert zum Ändern

Der Cursor wird mit Hilfe der Maus auf das Feld mit dem zu ändernden Wert gesetzt. Wurde die Änderung vorgenommen, erscheint im Zeilenkopf ein Häkchen. Dieses Häkchen zeigt an, dass eine Änderung vorgenommen wurde, die noch nicht abgespeichert worden ist. Mit dem OK-Button oder der Enter-Taste wird die Änderung abgespeichert, das Häkchen verschwindet.

#### Löschen von einzelnen Zeilen

Es gibt zwei Möglichkeiten der Zeilenlöschung:

- 1. Klicken auf den Zeilenkopf der gewünschten Zeile, die Zeile ist schwarz hinterlegt und betätigen der ENTF-Taste; nun ist ein X im Zeilenkopf zu sehen (wie in Zeile 5 des Bildes) und die Zeile ist zum Löschen markiert.
- 2. Doppelklicken mit der Maus auf den Zeilenkopf der gewünschten Zeile. Das X im Zeilenkopf zeigt die Markierung zum Löschen an.

Wenn die OK-Taste im Bildschirm betätigt wird, werden die Änderungen/Löschungen verarbeitet und die Markierungen verschwinden.

#### Anfügen von neuen weiteren Zeilen

- Möglichkeit: Klicken Sie auf die Tabelle und benutzen Sie die "Pfeil-nach-unten-Taste" bis das Ende der Tabelle erreicht wird und eine neue Zeile eingefügt wird.
   Möglichkeit: Der Cursor muss auf die letzte gefüllte Zeile positioniert werden, mit der
- Taste "**Einfg**" erhalten Sie die nächste freie Zeile.

#### Einfügen von neuen Zeilen

Klicken Sie die Zeile an, vor der eine neue eingefügt werden soll und betätigen Sie dann die Einfg -Taste. Das geht nicht unbedingt in jedem Table-Windows.

Nicht in jedem Bildschirm werden alle aufgeführten Funktionen unterstützt, so, daß nicht in jeder Tabelle Veränderungen vorgenommen werden können.

## LOGIN

#### Anmelden an die Datenbank

Nachdem Sie das W-FiBu-Ikon gestartet haben, erhalten Sie folgenden Bildschirm:

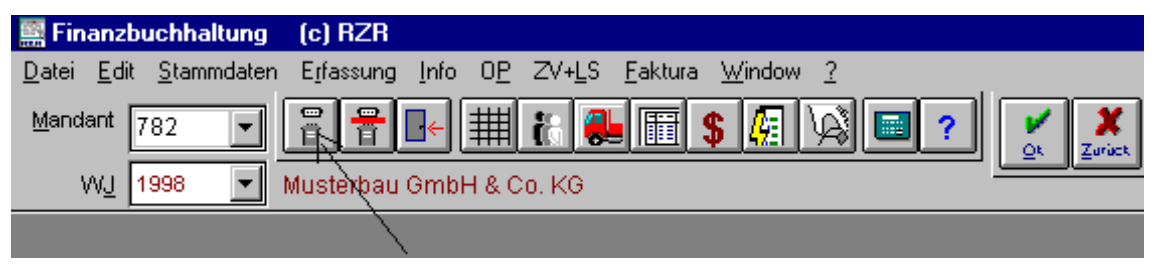

Nach Auslösen des angezeigten Anmeldesymbols erscheint der Login-Bildschirm, der Sie zur Eingabe Ihres Benutzernamens und des dazugehörigen Passwortes auffordert:

Ihre Eingabekombination Benutzername/Passwort wird vom Programm geprüft. Nach Anerkennung werden Sie mit der Datenbank verbunden. Im Feld Mandanten-Nr. wird die niedrigste eingerichtete Mandanten-Nr. angezeigt.

Dem Benutzernamen können Zugriffsrechte zugeordnet werden, so dass nur autorisierte Personen das Programm oder Programm-Module nutzen können.

Den Benutzernamen und das Passwort erhält der Anwender vom System-Administrator.

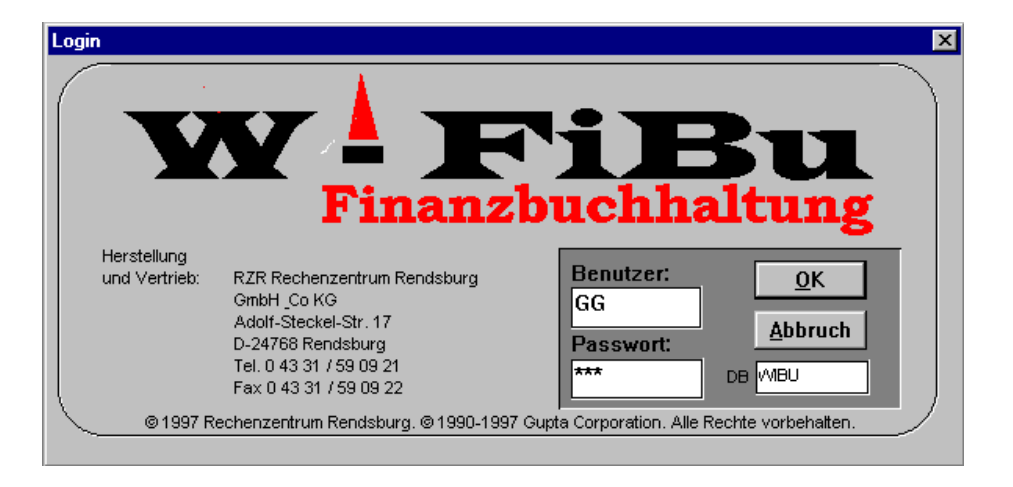

#### Abmelden

| 🧱 Finanzbuchhaltung                           | (c) RZR                                                                                           |
|-----------------------------------------------|---------------------------------------------------------------------------------------------------|
| <u>D</u> atei <u>E</u> dit <u>S</u> tammdaten | E <u>r</u> fassung <u>I</u> nfo O <u>P</u> ZV+ <u>L</u> S <u>F</u> aktura <u>W</u> indow <u>?</u> |
| Mandant                                       | ▋▕▋▙▁▓▓▓▓▓▓▓▓▓▓▓▓▓▓▓▓▓▓▓▓                                                                         |
| WJ 🔽                                          |                                                                                                   |

Durch Auslösen des Abmeldesymbols meldet sich der User von der Datenbank ab (dünner Pfeil) und schließt alle geöffneten Fenster. Falls sich noch nicht gespeicherte Daten in den Fenstern befinden, gehen diese verloren. Das Anwendungsprogramm bleibt aber noch aktiv und Sie können sich an die Datenbank (Login) wieder anmelden.

#### Exit (Programmende)

Durch Auslösen des Exit Symbols (Grafik unter 4.2, dicker Pfeil) wird das Programm beendet.

# Menü W-FiBu

| 🧱 Finanzbuchha                          | iltung (c) RZR                |                                        |                                |              |            |              |
|-----------------------------------------|-------------------------------|----------------------------------------|--------------------------------|--------------|------------|--------------|
| <u>D</u> atei <u>E</u> dit <u>S</u> tam | mdaten E <u>r</u> fassung     | <u>I</u> nfo O <u>P</u> ZV+ <u>L</u> S | <u>F</u> aktura <u>W</u> indow | 2            |            |              |
| Mandant 782                             |                               | - #                                    | L 🖩 💲 🛵                        | ¥ <b>:</b> ? | Ok Zariack | Läsch, Dupl. |
| W <u>J</u> 1998                         | <ul> <li>Musterbau</li> </ul> | GmbH & Co. KG                          |                                |              |            |              |

Nach erfolgreicher Anmeldung erhalten Sie das Standard-Menü der W-FiBu.

Als Mandant wird die Mandantennummer des zuletzt bearbeiteten Mandanten angezeigt und das Wirtschaftsjahr, in dem zuletzt gearbeitet wurde.

Die Menü Auswahl klappen Sie auf, indem Sie mit der Maus den gewünschten Menüpunkt anklicken, oder Sie benutzen die Tastenkombination "Alt und "S" für Stammdaten (die Alt-Taste festhalten). Das S ist in dem Wort Stammdaten unterstrichen. Mit "Alt und R" wird die Menüleiste der Erfassung aufgeklappt usw.

Menü-Punkte, die Sie im Alltag oft benutzen, können Sie zusätzlich über die Ikon-Leiste aufrufen. Die Buttons für An- und Abmeldung haben Sie bereits unter Punkt 4 kennengelernt. Die weiteren Symbole haben folgende Bedeutung:

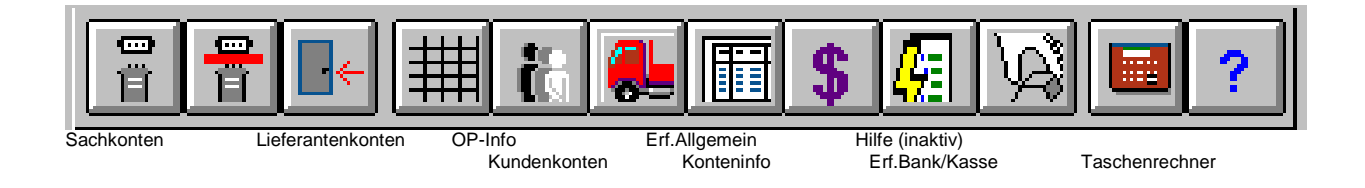

# Stammdaten

Stammdaten helfen dem Anwender Arbeit zu sparen, da diese Informationen, einmal angelegt, immer wieder an anderer Stelle verwendet werden können. Folgende Stammdaten sieht die W-FiBu vor:

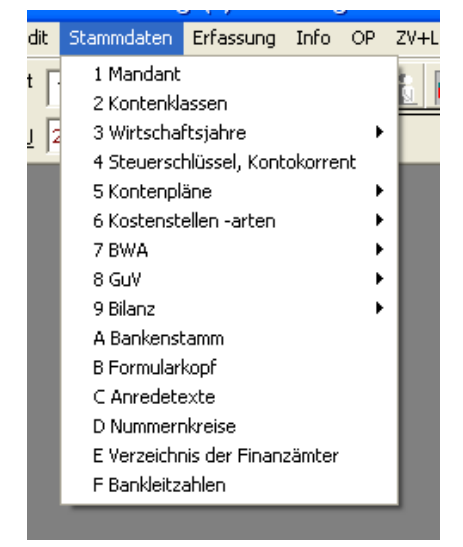

#### Mandantenstamm

Der Mandantenstamm verwaltet Firmendaten. Die W-FiBu ist ein mandantenfähiges Programm, so dass Sie mit unterschiedlichen Mandanten-Nr. mehrere Firmen bearbeiten können.

Der Mandantenstamm ist auf fünf Register verteilt : Adressdaten, Parameter, Finanzamt, Wirtschaftsjahr, KLR

#### Mandantenstamm, Register "Adressdaten"

| 1 Adressdaten                  | 2 Paramater   3 Finanzamt   4 W | /itteshafteiahr   5 KI D                   |
|--------------------------------|---------------------------------|--------------------------------------------|
| Alphacode                      |                                 | Steuerfreie innergemeinschaftliche Liefe A |
| Bezeichnung 1<br>Bezeichnung 2 | Test GmbH                       | Unsere ID-Nr. DE134880920                  |
| Bezeichnung 3                  |                                 |                                            |
| Straße<br>Postfach             | Lundener Strasse 12-14          | ~                                          |
| Plz                            | 24768                           |                                            |
| Telefon                        | 04331/590921                    | Daten eines anderen Mandanten übernehmen   |
| Fax<br>BetriebsNr.             | 590922                          |                                            |
|                                |                                 |                                            |
|                                |                                 |                                            |

Mandanten-Nr. Adressteil Telefon / Fax die aktuelle wird angezeigt und kann überschrieben werden Ihre Anschrift Als Info die Telefon- und die Fax-Nr.

Infofeldkann als Notizzettel zur Mandanten-Nr. frei betextet werdenButton:"Daten eines anderen Mandanten" übernehmen,<br/>nach Auslösen erhalten Sie folgende Maske:

| Mandanten kopieren                                                                            |                                                                               |    |
|-----------------------------------------------------------------------------------------------|-------------------------------------------------------------------------------|----|
| Quelle 🗾 💌                                                                                    |                                                                               |    |
| <ul> <li>✓ Parameter</li> <li>✓ Kontenklassen</li> <li>✓ Wirtschaftsjahre</li> </ul>          | Iv Lieferanten Iv Kdnr. nicht übernehmen<br>Iv Kostenstellen<br>Iv BWA-Schema |    |
| <ul> <li>✓ Kontokorrent-Einstilg.</li> <li>✓ Steuerschlüssel</li> <li>✓ Sachkonten</li> </ul> | I ⊂ GuV<br>I ⊂ Aktiva<br>I ⊂ Passiva                                          |    |
| ✓ Kunden                                                                                      |                                                                               |    |
|                                                                                               |                                                                               |    |
|                                                                                               |                                                                               | :k |

Unter Quelle wählen Sie die Mandanten-Nr. aus, aus der die Daten kopiert werden sollen. die Tabellen der von Ihnen auf aktiv gestellten Checkboxen werden in die neue Mandanten-Nr. übernommen. Das ist die Mandanten-Nr. der Anmeldung.

#### Mandantenstamm, Register "Parameter"

| Adressdaten 2 Parameter 3 Finan:<br>Steuerschl. bei Erfassung übergehen<br>Land D<br>Kengenerfassung<br>Euro Umrechnung 1,00000<br>Lieferantenzahlungsverkehr aktivieren<br>Lastschriftverfahren aktivieren<br>Debitoren-OP aktivieren<br>Kreditoren-OP aktivieren | Zamt <u>4</u> Wirtschaftsjahr <u>5</u> KLR         OP       Standardzahlungsziel         Toleranz für Betragssuche         Aufteilungskonten für         Rechnungseingang         Rechnungsausgang         Sachgegenkonto für         15 % gekürzte Beträge         Länge von Kontonummern | 20 Tage<br>0,10 |
|----------------------------------------------------------------------------------------------------|----------------------------------------------------------------------------------------------------|-----------------|
|----------------------------------------------------------------------------------------------------|----------------------------------------------------------------------------------------------------|-----------------|

Über Parametereinstellungen können Sie entsprechend der Checkboxen Programmeinstellungen vornehmen:

- Im Feld Land bietet Ihnen das Programm über die Combobox vier Auswahlmöglichkeiten:
- D für Deutschland
- A für Österreich
- S für Schweiz
- DK Dänemark

Die Checkbox für EURO wird <u>dann aktiviert</u>, wenn Ihre Hauswährung von der DM in EURO umgestellt wird. Idealerweise ist der beste Zeitpunkt der Beginn eines neuen Wirtschaftsjahres.

Unabhängig davon können Sie den Euro-Umrechnungsfaktor (steht ab 31.12.1998 fest) eintragen. Alle Eingaben, die danach getätigt werden, speichert die W-FiBu zusätzlich in Euro, obwohl Ihre Hauswährung die DM bleibt. Jede Auswertung können Sie wahlweise in DM oder in Euro erhalten.

Der Euro-Umrechnungsfaktor hat fünf Nachkommastellen: x,xxxxx

#### OP:

Wenn Sie die OP aktivieren, wird das Standardzahlungsziel in Tagen angegeben. Alle Kunden und Lieferanten, die im Stammsatz keine Fälligkeit eingetragen haben, werden mit dem Standardzahlungsziel terminiert.

Das Feld "Toleranz für Betragsuche" ist inaktiv.

#### Aufteilungskonten:

Die Aufteilungskonten (für Splittbuchungen) müssen vor der Eingabe als Sachkonto eingerichtet werden. Das Programm prüft das Vorhandensein der Kontennummern ab. Die Aufteilungskonten sind reine Verrechnungskonten und müssen während des Erfassungsvorganges über eine Aufteilungsmaske wieder aufgelöst werden.

#### Sachgegenkonto für Abschlagsrechnungen:

Die Eingabe eines Sachgegenkontos löst vorläufig noch keine Funktionen aus, das Feld können Sie übergehen.

#### Länge von Kontonummern:

Mit dieser Eintragung legen Sie die Länge der Kontennummern fest für Sachkonten, Kunden und Lieferantenkonten. Die Kontenlänge kann zwischen 5 und 8 Stellen betragen.

#### Mandantenstamm, Register "Finanzamt"

| 🗐 Firmendaten        |                         |                                                                                                   |  |
|----------------------|-------------------------|---------------------------------------------------------------------------------------------------|--|
| <u>1</u> Adressdaten | 2 Paramet               | er <u>3 Finanzamt</u> <u>4</u> Wirtschaftsjahr <u>5</u> KLR                                       |  |
|                      | -Finanzamt<br>FA-Nummer | 2119 🕕                                                                                            |  |
|                      | Name                    | Kiel-Nord                                                                                         |  |
|                      | Straße                  | Holtenauer Str. 183                                                                               |  |
|                      | Plz, Ort                | 24118 Kiel                                                                                        |  |
|                      | Telefon                 |                                                                                                   |  |
|                      |                         | Steuer-Nr.     19 297 09310       Elster-Steuer-Nr.     2119029709310       Steuernummer erfassen |  |

Sie geben die Adresse Ihres Finanzamtes und Ihre Steuernummer ein. Die Daten benötigt das Programm für die Umsatzsteuervoranmeldung.

#### 6.1.4 Mandantenstammsatz, Register "Wirtschaftsjahre"

| <u>1</u> Adressdaten 2 Paran | neter <u>3</u> Finanzamt <u>4</u> W | /irtschaftsjahr <u>5</u> KLR |
|------------------------------|-------------------------------------|------------------------------|
|                              |                                     |                              |
| aktuelles Wirtschaftsjahr    | 1999 <b>V</b> Neu                   |                              |
| von                          | 01.01.1999                          |                              |
| bis                          | 31.12.1999                          |                              |
|                              |                                     |                              |

Über diesen Bildschirm kann das zu bearbeitende Wirtschaftjahr ausgewählt werden, oder durch Anklicken des Neu-Buttons ein neues Wirtschaftjahr (siehe auch Stammdaten/Wirtschaftsjahr) eingerichtet werden.

#### Mandantenstammsatz, Register "KLR"

| 📰 Firmendaten                         |                                                                    |  |
|---------------------------------------|--------------------------------------------------------------------|--|
| <u>1</u> Adressdaten   <u>2</u> Parar | neter   <u>3</u> Finanzamt   <u>4</u> Wirtschaftsjahr <u>5 KLR</u> |  |
| 🔽 KLR aktivieren                      | Vindows KLR                                                        |  |
| Fehler-Kostenstelle                   | 999                                                                |  |
| Skontokostenstelle                    |                                                                    |  |
| Prüfe Kostenstelle<br>bis zur         | . Stelle                                                           |  |
| Sonderumsetzung                       |                                                                    |  |
| 🔲 Michel Bau                          |                                                                    |  |
| Pustet                                |                                                                    |  |
| ☐ EDB                                 |                                                                    |  |
|                                       |                                                                    |  |
|                                       |                                                                    |  |

Wenn Sie die Checkbox "KLR" aktivieren, können Sie Kostenstelleninformationen über die Kostenstellen- Kostenartenauswertung erhalten. Weitere Stammdateneintragungen sind unter <u>Punkt 6 Kostenstellen - arten</u> erforderlich.

Die Felder Prüfe Kostenstelle bis zu ...... sind als Individual-Programmierung eingesetzt, ebenso wie das nachfolgende Feld Sonderumsetzung. Diese beiden Felder können Sie leer lassen.

#### Kontenklassen

| Kreis | Bezeichnung              | Kontenart | Von   | Bis   | Übern. WJ-W | Gegenkto. |   |
|-------|--------------------------|-----------|-------|-------|-------------|-----------|---|
| 00    | Anlage- und Kapital-Kt.  | Bilanz    | 00000 | 00999 |             | 09000     |   |
| 01    | Finanz- und Privatkonten | Bilanz    | 01000 | 01999 |             | 09000     |   |
| 02    | Abgrenzungskonten        | GuV       | 02000 | 02999 |             |           |   |
| 03    | Wareneingangskonten      | GuV       | 03000 | 03999 |             |           | • |
| 04    | Betriebl. Aufwendungen   | GuV       | 04000 | 04999 |             | •         | • |
| 05    | Frei                     | GuV       |       |       |             |           | • |
| 06    | Frei                     | GuV       |       |       |             |           | • |
| 07    | Frei                     | GuV       |       |       |             |           | • |
| 08    | Erlöskonten              | GuV       | 08000 | 08999 |             | •         | • |
| 09    | Vortragskonten           | Bilanz    | 09000 | 09999 |             |           | • |
|       |                          |           |       |       |             |           |   |
|       |                          |           |       |       |             | •         | × |

In diesem Table-Windows speichert das Programm die Organisation Ihres Sachkontenplanes über die Kontenklasse:

| Kreis             | hier tragen Sie bitte die Kontenklasse zweistellig ein,                                                                                                    |
|-------------------|----------------------------------------------------------------------------------------------------|
| Bezeichnung       | der Kontenklasse, wird als Alpha-Code bei der Einrichtung<br>von Sachkonten vorgeschlagen                                                                          |
| Kontenart         | per Combobox ordnen Sie die Kontenklasse der<br>Bilanz oder der GuV zu                                                                                             |
| Von / Bis         | Sie legen innerhalb der Kontenklasse die Kontonummern<br>von / bis fest.                                                                                           |
| Übern. WJ-Wechsel | Übernahme der Salden dieser Kontenklasse bei<br>Wirtschaftsjahrwechsel                                                                                             |
| Gegenkonto:       | Wenn Sie das vorangegangene Feld: Übern. WJ-Wechsel<br>aktiviert haben, tragen Sie bitte in dieses Feld das<br>Bilanzvortragskonto für die Übernahmebuchungen ein. |

#### Wirtschaftsjahre neues Wirtschaftsjahr

| ٧ | /irtschaftsjahre |            |            | × |
|---|------------------|------------|------------|---|
|   | Wirtschaftsjahr  | Beginn     | Ende       | • |
|   | 2000             | 01.01.2000 | 31.12.2000 |   |
|   | 1999             | 01.01.1999 | 31.12.1999 |   |
|   | 1998             | 01.01.1998 | 31.12.1998 |   |
|   | 1997             | 01.01.1997 | 31.12.1997 |   |
|   | 1996A            | 01.09.1996 | 31.12.1996 |   |
|   | 1996             | 01.01.1996 | 31.08.1996 | - |

In diesem Table-Window legen Sie die aktuellen Wirtschaftsjahre an.

Um eine neue Erfassungszeile zu erhalten, markieren Sie die Tabelle mit einem Mausklick und drücken die Taste "Einfg" auf Ihrer Tastatur.

Unter "Wirtschaftsjahr" tragen Sie das Jahr ein. Zusätzlich sagen Sie dem Programm mit welchem Datum das Wirtschaftsjahr beginnt und endet.

#### Saldenübernahme

Dieser Menüpunkt übernimmt die von Ihnen bestimmten Kontenklassen (lt. Kontenklassenstammsatz) der Sachkonten sowie alle Kunden- und Lieferantenkonten vom alten Wirtschaftsjahr ins neue Wirtschaftsjahr.

| Datenübernahme Wirtsc       | haftsjahr 🔀                         |
|-----------------------------|-------------------------------------|
| altes Wirtschaftsjahr<br>in | 1998 01.01.1998 31.12.1998          |
| neues Wirtschaftsjahr       | <b>1939 •</b> 01.01.1999 31.12.1999 |
|                             |                                     |
|                             |                                     |
|                             | <u>Ok</u> <u>Zurück</u>             |

| altes Wirtschaftsjahr | Über diese Combo-Box wählen Sie das alte<br>Wirtschaftsjahr aus. |
|-----------------------|------------------------------------------------------------------|
| neues Wirtschaftsjahr | Über diese Combo-Box wählen Sie das neue Wirtschaftsjahr aus.    |

#### Steuerschlüssel, Kontokorrent

#### Steuerschlüssel

Dieses Table-Windows zeigt die bisher von Ihnen angelegten Umsatzsteuer-Schlüssel. Zur **Neuanlage** eines Steuerschl. lösen Sie bitte den "Neu"-Button aus. Wenn Sie einen bestehenden **Steuerschlüssel ändern** wollen, markieren Sie die Zeile des zu ändernden Steuer-Schlüssels und betätigen den Button "Bearbeiten

| teuersch  | lüssel 2 Kontokorro | ent         |                    |
|-----------|---------------------|-------------|--------------------|
|           |                     |             |                    |
| Schlüssel | Bezeichn            | ung         |                    |
| E1        | Erwerbssteuer 15 %  |             |                    |
| MO        | Umsatzsteuer 0 %    |             |                    |
| MЗ        | Mehrwertsteuer 7 %  |             |                    |
| M4        | Mehrwertst. 16%     |             |                    |
| VO        | Vorsteuer 0 %       |             |                    |
| V6        | Vorsteuer 7 %       |             |                    |
| ∨8        | Vorsteuer 15%       |             |                    |
|           |                     |             |                    |
|           |                     |             |                    |
|           | •                   |             |                    |
|           | •                   |             |                    |
|           |                     |             |                    |
|           |                     | <u>N</u> eu | <u>B</u> earbeiten |

Fortsetzung Steuerschlüssel:

In der oberen Bildhälfte erfassen oder korrigieren Sie die Daten zum Steuerschlüssel

Das Table-Windows zeigt alle unter dem Steuerschlüssel gespeicherten Daten an. Mit einem Doppelklick auf den Tabellenkopf können Sie die zu ändernden Daten in den Erfassungsteil übernehmen.

| Ste | euerschlüssel l       | bearbeiter              | า                 |                      |             |                            | ×          |
|-----|-----------------------|-------------------------|-------------------|----------------------|-------------|----------------------------|------------|
|     |                       |                         |                   |                      |             |                            |            |
|     | Schlüssel Be<br>V6 Va | zeichnung<br>prsteuer 7 | %                 |                      |             | Rechenwo<br>i. Hd<br>v. Hc | eise<br>I. |
|     | Datum<br>01.01.1997   | %-Satz<br>7,00          | Ust.k<br>0% 01570 | Konto Sko<br>) 03738 | onto Anz./  | /ErwSt.                    | Datev      |
|     | Datum                 | Prozent                 | Ust. Kto.         | Skonto               | Anz./ErwSt. | Datev                      |            |
|     | 01.01.1997            | 7.00%                   | 01570             | 03736                | 00000       |                            |            |
|     |                       |                         |                   |                      |             |                            |            |

Schlüssel:

Der Steuerschlüssel ist zweistellig, die erste Stelle beinhaltet einen Buchstaben, die zweite Stelle eine Zahl. Folgende Kombinationen sind möglich: M0 - M9 Mehrwertsteuerschl (das

|             | M0 - M9 Mehrwertsteuerschl. (das M steht für Mehrwertsteuer)<br>0 -9. Sie können max, neun Steuerschl, kreieren.                                                                                           |
|-------------|----------------------------------------------------------------------------------------------------|
|             | V0 - V9 Vorsteuerschl. (V stehr für Vorsteuer). 0 - 9 wie vor.<br>E0 - E9 Eu-Vorsteuer, 0 - 9 wie vor.                                                                                                    |
| Bezeichnung | Die Eintragung zeigt in der Übersicht die Bedeutung des Steuer-<br>Schl.                                                                                                    |
| Rechenweise | Im Hundert wird die Umsatzsteuer gerechnet ( das wird vom Programm automatisch vorgeschlagen).<br>Vom Hundert wird aus Pauschalen die Vorsteuer ermittelt. Das                                             |
|             | gilt für alle abweichenden Steuersätze wie beispielsweise die Vorsteuer aus Km-Geld.                                                                                                    |
| Datum       | Das Datum ist das von Datum, ab dem der Steuerschl. mit den folgenden Angaben gilt. Sie                                                                                                    |
|             | können also bei Umsatzsteuererhöhungen staatlicherseits den gleichen Steuerschlüssel benutzen,                                                                                                    |
|             | das Programm richtet sich in der Behandlung der Steuer nach dem Beleg-Datum des Buchungssatzes.                                                                                                    |
| %-Satz      | Der Umsatzsteuerprozentsatz mit zwei Nachkommastellen                                                                                                    |
| UstKonto    | Das Sammelkonto It. Sachkontenplan für die Mehrwert- oder Vorsteuer.                                                                                                    |
| Skontokonto | Das Sammelkonto It. Sachkontenplan für Skontobeträge.                                                                                                    |
| Anz./ErwSt. | a) Anz. In dieses Feld tragen Sie das Sammelkonto für                                                                                                    |
|             | Umsatzsteuer aus Abschlagsrechnungen ein (gilt für Steuerschl.<br>b) ErwSt. Sie tragen das Erwerbssteuerkonto ein als<br>Vorsteuerkonto aus innergemeinschaftlichem Erwerb (gilt nur bei<br>Steuerschl. E) |
| Datev       | das Feld ist inaktiv                                                                                                    |

Nach Auslösen des OK-Button oder Enter schreibt das Programm die eingegebenen Werte in das Table-Windows im unteren Teil der Erfassungsmaske.

| das Programm Betrag x Steuersatz. | Steuerschl. E: | Voraussetzung ist, das Sie im Wareneinkauf ein Konto (03)<br>einrichten für EU – Wareneinkauf und mit dem E. – Steuerschl.<br>versehen. Der Lieferant als Gegenkonto muss eine ID-Nr.<br>enthalten. Während der Verarbeitung einer Buchung EU-<br>Waren-Ek. an Lieferant mit Steuer-Schl. E setzt das Programm<br>folgende Programmbuchung auf: Vorsteuer an EU-<br>Erwerbssteuer aus dem Steuer-SchlStamm. Als Betrag bud<br>das Programm Betrag x Steuersatz. |
|-----------------------------------|----------------|----------------------------------------------------------------------------------------------------|
|-----------------------------------|----------------|----------------------------------------------------------------------------------------------------|

| Kennzeichnung für die Umsatzsteuervoranmeldung: | EU Wareneingang   | 89 |
|-------------------------------------------------|-------------------|----|
|                                                 | oder 93 Vorsteuer | 6  |
| EU-Erwerbsst.                                   | 89S oder 93S      |    |

Zusätzlich benötigen Sie für den EU-Einkauf ein neues Sachkonto. Bei der Einrichtung tragen Sie bitte in das Feld "Steuerschlüssel" den neuen E-Steuerschlüssel ein und in das Feld "Ust.-Voranmeldung. Pos." Die 89.

#### § 13b – Steuerschlüssel: S....

Benutzen Sie in Ihrer FIBU die S...-Steuerschlüssel, so müssen Sie ebenfalls einen neuen Steuerschlüssel einrichten.

Bevor Sie mit der Einrichtung beginnen, schauen Sie sich am besten einen bestehenden S-Steuerschlüssel an. Sie benötigen drei neue Sachkonten, die mit folgenden Kennungen eingerichtet werden müssen.

| UstKto.     | Dieses Konto verbucht die Vorsteuer 19% lt. §13b. Tragen Sie |
|-------------|--------------------------------------------------------------|
|             | bitte in das Feld "UstVoranmelg. Pos." Die 67 ein.           |
| Skonto      | Dieses Konto verbucht die Skontobeträge aus der Bankbuchung. |
|             | Tragen Sie bitte in das Feld "Ust-Voranmeldg. Pos." Die 84.  |
| Anz./ErwSt. | Dieses Konto bucht die Umsatzsteuer 19% It. §13b. Tragen Sie |
|             | bitte in das Feld UstVoranmeldg. Pos." die 84 ein.           |

Für die "Aufwandsverbuchung It. § 13b benötigen Sie zusätzlich ein neues Sachkonto. Bei der Einrichtung tragen Sie bitte in das Feld "Steuer-Schl" den neuen S-Steuerschlüssel ein und in das Feld "Ust.-Voranmeldg. Pos." Die 84.

Neuen Steuerschlüssel einrichten:

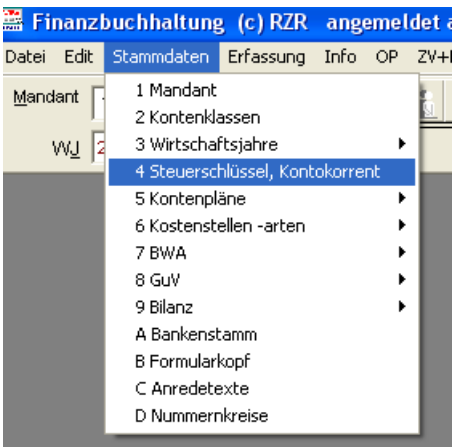

| Schlüssel | Bezeichnung       |                                                                                                    |
|-----------|-------------------|----------------------------------------------------------------------------------------------------|
| MO        | Mwst. Schweiz     | Steuerschlüssel bearbeiten                                                                                                    |
| M1        | Mwst. Österreich  | Destermine                                                                                                    |
| M4        | Umsatzsteuer 16 % | Schlüssel Bezeichnung                                                                                                    |
| M5        | Umsatzsteuer 19%  | line line for a line for a line f |
| S1        | ust It. §13 16%   | Ornsatzsteuer 19%     Ov. Hd.                                                                                                    |
| ∨7        | Vorsteuer 19%     | ••• ••• ••• ••• ••• ••• ••• ••• ••• ••                                                                                                    |
| V8        | Vorsteuer 7 %     | " Datum %-Satz Ust.Konto Skonto Anz./ErwSt. Datev                                                                                                    |
| V9        | Vorsteuer 16%     | ···· 01.01.2007 19,00% 017740 087740 015740                                                                                                    |
|           | Neu               | Datum Prozent Ust. Kto. Skonto Anz./ErwSt. Datev                                                                                                    |
|           |                   | <u>k</u>                                                                                                    |

In unserem Beispiel wird als neuer Umsatzsteuerschlüssel M5 eingerichtet:

| Datum       | Als Beginn-Datum ist der 01.01.2007 eingesetzt.                                                                                                    |
|-------------|----------------------------------------------------------------------------------------------------|
| %-Satz      | hier tragen Sie die 19,00 ein                                                                                                    |
| UstKonto    | Tragen Sie bitte Ihre Konto-Nr. für 19% Umsatzsteuer ein. In unserem Beispiellst es das Konto 017740                                                                                |
| Skonto      | Tragen Sie bitte Ihre Konto-Nr. für 19% Kundenskonti ein. In unserem Beispiel Ist es das Konto 087740                                                                               |
| Anz./ErwST. | Dieses Konto bucht die Umsatzsteuer-Forderung 19% aus<br>Abschlags-Rechnungen<br>Das betrifft in erster Linie die Bauindustrie, ansonsten kann das Feld<br>ohne Eintragung bleiben. |

# Vorsteuer

Für die Vorsteuer 19% suchen Sie sich einen freien Vorsteuerschlüssel V und richten diesen nach dem vorgegebenen Beispiel ein.

Zwei neue Sachkonten sind erforderlich:

Vorsteuerdas Konto verbucht die Vorsteuer 19%. Tragen Sie bitte in das Feld "Ust.-<br/>Voranmeldg. Pos." die66 ein.

**Skonto** das Konto für Lieferantenskonti verbucht die Skontobeträge aus der Bankbuchung das Feld bleibt bei der Einrichtung des Steuerschl. frei.

# Erlöskonten:

Für Umsätze 2007 müssen Sie neue Erlöskonten 19% einrichten. In dem Feld *"Ust.-Voranmeldg. Pos." tragen Sie bitte* **81** ein. Im Feld *"Steuer-Schl."* wählen Sie bitte den Umsatzsteuerschlüssel für 19%, also in unserm Beispiel **M5.** 

Falls Sie unser Softwaremodul KLR (Kosten-/Leistungsrechnung) einsetzen, müssen Sie im Register "KLR" die Zuordnung zur Positions-Nr. eingeben. Das ist die gleiche Positions-Nr. die Sie bisher für 16% benutzt haben. Der Positionsstamm der KLR ändert sich nicht!!

### Aufwandskonten:

Ab 2007 können die Aufwandkonten, die bisher mit dem Vorsteuerschlüssel für 16% gespeichert sind, mit dem neuen Vorsteuerschlüssel für 19% versehen werden. Diese Änderung in den Aufwandskonten erledigen Sie am besten, wenn der Dezember 2006 abgeschlossen ist.

# Lieferantenskonto / Kundenskonto:

Nachdem die Umsatz / Vorsteuerschlüssel für 19% eingerichtet sind, können Sie die Skonto-Konten mit dem Umsatz / Vorsteuerschlüssel versehen.

#### Kunden-Abschlagszahlungen

Bevor Sie unter Kontokorrent einen neuen Kundenkreis eingeben, müssen die entsprechenden Sammelkonten als Sachkonten vorrätig sein.

In unserem unteren Beispiel wird der neue Kundenkreis 60000-699999 eingerichtet. Die Sachkonten für das "Sammelkonto" und für das "Gegenkonto WJ" müssen bei der Eingabe mit folgenden Kennungen versehen werden:

| Sammelkonto   | Dieses Konto verbucht die Soll- und Habenumsätze des neuen               |
|---------------|--------------------------------------------------------------------------|
|               | Kundenkreises als Sammelbuchung                                          |
|               | Tragen Sie bitte in das Feld "UstVoranmeldg. Pos." Die 81 ein.           |
| Gegenkonto WJ | Dieses Konto wird für die Bilanzvorträge als Gegenkonto herangezogen und |
|               | bedarf keiner weiteren Kennung.                                          |

#### Kontokorrent

| St | teuerschlüs | sel <u>2</u> Ko | ntokorrent |             |           |               |   |
|----|-------------|-----------------|------------|-------------|-----------|---------------|---|
|    |             |                 |            |             |           |               |   |
|    | Indexnummer | Konto von       | Konto bis  | Sammelkonto | Anzahlung | Gegenkonto WJ | _ |
|    | 1           | 100000          | 199999     | 037500      | <b>v</b>  | 001010        | Γ |
|    | 2           | 200000          | 599999     | 037500      |           | 001010        |   |
|    | 3           | 700000          | 999999     | 037000      |           | 001070        |   |
|    |             |                 |            |             |           |               |   |
|    |             |                 |            |             |           |               |   |
|    |             |                 |            |             |           |               |   |
|    |             |                 |            |             |           |               |   |
|    |             |                 |            |             |           |               |   |
| J  | 1           | :               | 1          | :           |           | 1 1           |   |
| 4  | ۱<br>۱      | 600000          | 699999     | 037510      | 🔽 AnzKt   | 0 001020      |   |

Über den Kontokorrent-Stammsatz speichern Sie Ihre Konto-Nr. -Organisation der Personenkonten. Über die untere Zeile erfassen Sie die Daten:

| indexnummer:         | eine fortiaurende einstellige Nummenerung                                                                                          |
|----------------------|----------------------------------------------------------------------------------------------------|
| Konto von, Konto bis | ein Personenkontenkreis, beispielsweise Kundenkonten                                                                               |
| Sammelkonto          | It. Sachkontenplan das Sammelkonto für Forderungen aus L.u.L. oder Verbindlichkeiten aus L.u.L.                                    |
| Anzahlung            | dieses Feld benutzen Sie nur dann, wenn Sie Anzahlungskonten für Kunden oder Lieferanten in einem extra Personenkontenkreis führen |
| Gegenkonto Wj.       | lt. Sachkontenplan das Bilanzvortragskonto für Kunden oder Lieferanten                                                             |

#### Kontenpläne

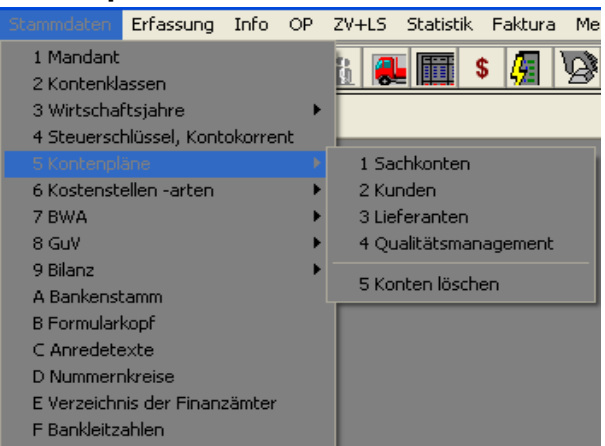

Nach Auswahl "Kontenpläne" erhalten Sie die vorher gezeigte Untermenüleiste. Die Verwaltung des Kontenplanes ist untergliedert in Sachkonten, Kunden und Lieferanten, über Punkt 4. können Sie zusammenhängend Konten löschen.

| Die Verwaltung der Sachkonten ist in fünf Register unterteilt: | 1. Allgemein | 2. Kontenart | 3. BWA |
|----------------------------------------------------------------|--------------|--------------|--------|
|                                                                | 4. KLR       | 5. Info      |        |

| 🗐 Sachkonto                                      |             |
|--------------------------------------------------|-------------|
| 1 Allgemein 2 Kontenart 3 BWA 4 KLR 5 Info 6 Vgl |             |
| Konto-Nr.                                        | << F7 F8 >> |
| Alphacode F12                                    |             |
| Bezeichnung 1                                    |             |
| Bezeichnung 2                                    |             |
| Steuer-Schl.                                     |             |
|                                                  |             |
| UstVoranmeldg. Pos. 🔲 Buchungssätze verdichten ? |             |
| EU - Meldung Konto in OP aktualisieren?          |             |
| Filiale 🔲 🗖 Brutto - Konto                       |             |
|                                                  |             |
|                                                  |             |
|                                                  |             |
|                                                  |             |
|                                                  |             |

#### Sachkonten, Register "Allgemein"

Sie **erfassen oder ändern** ein Sachkonto, indem Sie die Sachkonto-Nr. in das Feld "Konto-Nr." eintragen und die Tab-Taste benutzen. Sind unter dieser Konto-Nr. Daten gespeichert, zeigt das Programm diese an

Über die **Tasten F7 und F8** können Sie innerhalb der Sachkonten vorwärts oder rückwärts blättern. Sie können die Tasten benutzen oder mit der Maus auf den gewünschten Button klicken.

Die **Kontensuche** innerhalb des Kontenplanes können Sie über das <u>Alphacode-Feld</u> starten. Tragen Sie einen Alpha-Begriff oder eine Nr. ein (es können auch Teilbegriffe oder Teilnummern sein) und starten die Suche mit dem **I-Button oder F12**. Das Programm zeigt Ihnen ein Table-Windows der ausgewählten Sachkonten an.

Sie **löschen** ein Sachkonto, indem Sie in der oberen Ikon-Zeile rechts den Löschbutton auslösen. Das Programm fragt aus Sicherheitsgründen, ob Sie wirklich löschen möchten. Nach Bestätigung wird das Sachkonto gelöscht, wenn im System zum Konto keine Umsätze vorhanden sind.

| Konto-Nr.                               | die gewünschte Sachkontennummer                                                                                                    |  |  |  |
|-----------------------------------------|----------------------------------------------------------------------------------------------------|--|--|--|
| Alphacode                               | bei Neuanlagen schlägt das Programm die Bezeichnung des<br>Kontenklassenstammsatzes vor. Sie können das Feld mit eigenen<br>Begriffen überschreiben                                                                                                   |  |  |  |
| Bezeichnung                             | Sie haben zwei Bezeichnungsfelder a 40 Stellen zur Verfügung.                                                                                                    |  |  |  |
| Steuer-Schl.                            | nach Öffnen der Combobox können Sie das Sachkonto mit einem<br>Steuerschl. verknüpfen (aus Steuerschlüsselstammsatz). In den<br>Erfassungsprogrammen wird der Steuer-schl. in die Buchungszeile<br>übernommen, sobald dieses Sachkonto kontiert wird. |  |  |  |
| Buchungssätze verdichten<br>Konto in OP | Das Feld ist inaktiv.<br>Sie können ausgewählte Sachkonten in die Offene Postenliste<br>übernehmen, wenn es für Sie Sinn macht (beispielsweise Arge-<br>Verrechnungskonten).                                                                          |  |  |  |
| Brutto-Konto                            | Kassen- und Bankkonten müssen Sie als Bruttokonten führen,                                                                                                    |  |  |  |
| damit Sie                               | während der                                                                                                    |  |  |  |
| UstVoranmeld.Pos.                       | Verbuchung mit Umsatzsteuer arbeiten konnen.<br>Wenn der Buchungs-Umsatz des Sachkontos als Umsatz oder<br>als Steuerbetrag in die Umsatzsteuervoranmeldung fließen soll,<br>tragen Sie in dieses Feld bitte die Position aus dem Formular ein        |  |  |  |
| (Vorsteuerkonten)                       | beispielsweise in Pos. 66. Einige Mehrwertsteuer-Betragsfelder<br>haben keine PosNr. Tragen Sie bitte die Nr. des Netto-<br>Umsatzes ergänzt durch ein S ein. Beispielsweise<br>Mehrwertsteuer 16% = PosNr. 51S.                                      |  |  |  |

Tätigen Sie Umsätze mit dem EU-Ausland? Dann müssen Sie für diese Umsätze ein separates Erlöskonto einrichten und in das Feld "UsT-Voranmeldung .Pos" tragen Sie die Position 41 ein. Das Feld "Steuer-Schl. bleibt leer.

Pro Quartal müssen Sie die EU-Meldung (nach Saarlouis) abschicken. In der Auswahl Datei / Drucken (ganz unten) erhalten Sie diese Liste. Ab dem 4. Quartal 2007 müssen diese Angaben elektronisch melden.

Wenn Sie die Kontensuche gestartet haben (I-Button oder F12) erhalten Sie folgendes Tablewindow:

| Sachkontensuche | e            |                 |       |                 | × |
|-----------------|--------------|-----------------|-------|-----------------|---|
| 🔿 Alphacode     |              |                 | ]     |                 |   |
| Nummer          | 041          | Info            | F12   |                 |   |
| Sachkonto A     | .lphacode    | Bezeichnung     | UstSI | Ust.Anmeld.Pos. |   |
| 04110 BE        | etrieblic (I | Lohn            |       |                 |   |
| 04120 BE        | ETRIEBLIC    | Gehalt          |       |                 |   |
| 04130 BE        | ETRIEBLIC    | SozAufwendungen |       |                 |   |
|                 |              |                 |       |                 |   |
|                 |              |                 |       |                 |   |

Im oberen Teil sehen Sie die Auswahl, die Sie unter Alphacode vorgegeben haben. Im unteren Teil sehen Sie das Table-Windows mit den ausgewählten Konten. Die erste Zeile ist markiert, mit ENTER übernimmt das Programm die markierte Zeile in die Maske, aus der Sie gestartet sind. Mit den Pfeiltasten können Sie vorwärts oder rückwärts blättern.

Von diesem Bild können Sie weitere Suchvorgänge starten, indem Sie im oberen Teil andere Angaben unter Alphacode oder Nummer machen.

#### 📰 Sachkonto 1 Allgemein 2 Kontenart 3 BWA 4 KLR 5 Info 6 Vgl Konto-Nr << F7 | F8 >> Typ I Klasse Typ II Bilanz Bilanz Passiva Aktiva C Passiva Aktiva C C GuV C GuV Zuordnung II Zuordnung I

Sachkonten, Register "Kontenart"

Sie sich über die Zuordnung zur Bilanzposition (Aktiva oder Passiva) oder zur GuV-Position informieren. Über **F7 / F8** können Sie im Sachkontenplan vorwärts oder rückwärts blättern.

Die Stammdaten zur Bilanz und GuV werden in späteren Kapiteln erklärt. In diesen Kapiteln wird auch die Zuordnung der Sachkonten in die Positionen erklärt. Sie sollten die Stammdaten sowie die Konten-Zuordnung über die Stammdaten bearbeiten.

Im Register "Kontenart" können Sie korrigieren. Unter Zuordnung steht die gespeicherte Bilanzposition. Klicken Sie aus der Tabelle eine andere Zuordnung an und bestätigen mit Enter, wird die geänderte Zuordnung im Bilanzstamm gespeichert. Sie können über das Fenster "Klasse" wechseln zwischen den Tabellen Aktiva und Passiva.

Soll das Konto keiner Bilanzposition, sondern einer GuV-Position zugeordnet werden, aktivieren Sie den Radio-Button GuV und wählen aus der dann angezeigten GuV-Tabelle die Position aus.

#### Sachkonten, Register "BWA"

| Sachkonto          |                                                      |              |               |
|--------------------|------------------------------------------------------|--------------|---------------|
| <u>1</u> Allgemein | <u>2</u> Kontenart <u>3</u> BWA                      | <u>4</u> KLR | <u>5</u> Info |
| Konto-Nr. :        | 04120 Gehalt                                         | <<           | F7 F8 >>      |
| BWA-Zeile          | 115 Personalkosten                                   |              |               |
| BWA - Zeilen       | 100Aufwendungen:105================================= |              |               |

Sie erhalten über das Register "BWA" die Information über die Zuordnung zur Zeile der BWA. Das Register ist nur aktiv, wenn Sie ein GuV-Konto (lt. Kontenklassenstammsatz) ansprechen.

Mit einem Mausklick auf eine andere BWA-Zeile aus der Tabelle können Sie die Zuordnung ändern.

Die Verwaltung der BWA-Zeilen sowie die Kontenzuordnung zur Zeile erledigen Sie komfortabler und kompletter über die Stammdatenverwaltung der BWA

#### Sachkonten, Register "KLR"

| 🗐 Sachkonto                       |                               |
|-----------------------------------|-------------------------------|
| 1 Allgemein 2 Kontenart 3 BWA 4 K | LR <u>5</u> Info <u>6</u> Vgl |
| Konto-Nr.                         | << F7 F8 >>                   |
| Sabuittatalla KI D                | ostenstellen                  |
| SCHIITTSTEILE KLR VOR             | n bis                         |
| KLR - Position                    |                               |
| KLR - Position                    |                               |
| KLR - Position                    |                               |
| 🔲 Vollkostenumlage                |                               |
| 🗖 verdichten auf Kst.             | Kostenstelle Prozent          |
| Subunter./Gewerk                  |                               |
| 🗖 Erfassung Mengeneingabe Pflicht |                               |
|                                   |                               |
|                                   |                               |
|                                   |                               |
|                                   |                               |
|                                   |                               |
|                                   |                               |

Diese Maske müssen Sie nur bearbeiten, wenn Sie die KLR (Kosten-Leistungsrechnung) nutzen. über die Taste F7 / F8 können sie im Sachkontenplan vorwärts oder rückwärts blättern. Alle Erlös- und Kostenkonten (Bilanzkonten nicht) werden über diese Maske einer KLR-Position zugeordnet.

Da die KLR max. 3 unterschiedliche Tabellenaufbauten für die Kostenstellenorganisation zulässt, können Sie das Sachkonto entsprechend der Kostenstellentabelle zuordnen.

#### Sachkonten, Register "Info"

| Sachkonto          |                    |              |              |               |
|--------------------|--------------------|--------------|--------------|---------------|
| <u>1</u> Allgemein | <u>2</u> Kontenart | <u>3</u> BWA | <u>4</u> KLR | <u>5</u> Info |
|                    | 04.000 Dave        |              |              |               |
| Konto-Nr. :        | UT200 Ban          | (            | <            | F8 >>         |
| <u>Info</u>        |                    |              |              |               |
|                    |                    |              |              | <u> </u>      |
|                    |                    |              |              |               |
|                    |                    |              |              |               |
|                    |                    |              |              |               |
|                    |                    |              |              |               |
| त                  |                    |              |              |               |

Zu jedem Sachkonto können Sie hausinterne Informationen speichern. In einer späteren Programmversion ist vorgesehen, dass die Information während der Buchungssatzerfassung kurz eingeblendet wird.

Konten-Info: Das Programm zeigt Ihnen die Konteninformation an.

OP-Info: Das Programm zeigt Ihnen das aktuelle OP-Konto an.

#### Sachkontenregister Vgl.

In den Stammdaten gibt es die Klappe Vgl.

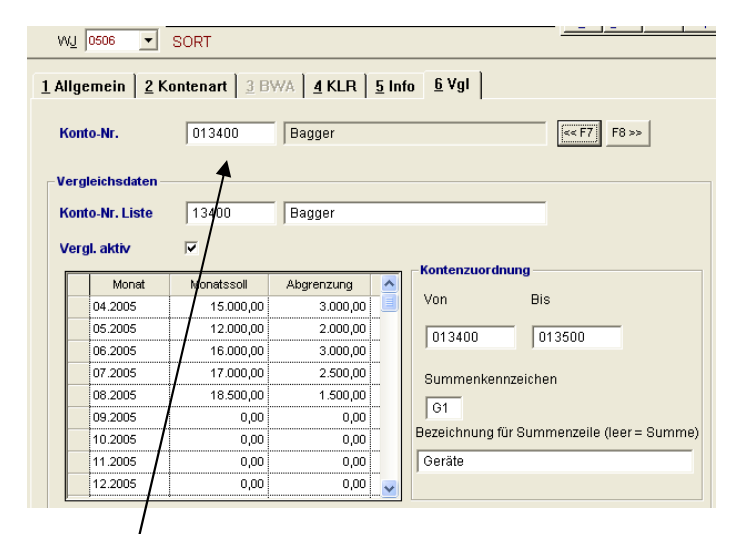

#### Diese Eintragungen dienen einem Soll-Ist-Vergleich

Um einen Soll-Ist-Vergleich einzurichten, müssen die o.a. Datenfelder wie folgt gefüllt werden. Zuerst wird ein Oberkonto ausgewählt, unter Namen auf der Liste die Werte angezeigt werden sollen

Die gleiche oder eine abweichende Nummer für die Liste muss dann darunter in das Feld Konto-Nr.Liste eingetragen werden. Danach wird der Haken gesetzt in das Feld Vergl. Aktiv. Jetzt füllt sich die untere Tabelle mit den Monaten, die in diesem lfd. Wirtschaftsjahr vorhanden sind. Bei Argen sind es eventuell mehrere Jahre. Diese Tabelle beinhaltet 2 Spalten, die eine ist für die Sollwerte der jeweiligen Monate, die Spalte daneben für die jeweiligen Abgrenzungen. Jetzt müssen die Felder der Kontenzuordnung gefüllt werden. Hier geben Sie den Kontenkreis ein, der in einer Summe unter der Kontonummer in der Liste erscheinen soll. Der Kontenkreis, der zugeordnet wird, braucht keinerlei Eintragungen. Die Daten werden alle über die Hauptkontonummern ermittelt. Das Feld Summenzeichen dient der Sortierung der Liste, das Feld daneben ermöglicht eine Bezeichnung der

Summenzeile, z.B. Summe Geräte oder Raumkosten. Die Liste sieht dann folgendermaßen aus:

| MandNr.<br>FiBu Soll-I                                                                                                    | 101 S(<br>Ist-Vergleich                                                                                                    | ORT GmbH<br>per 10.2                                                                                     | 2006                  |                                                    |                                                                                                    | Euro                             |                            | 06.11.2006<br>Seite 1            |
|----------------------------------------------------------------------------------------------------|----------------------------------------------------------------------------------------------------|----------------------------------------------------------------------------------------------------|-----------------------|----------------------------------------------------|----------------------------------------------------------------------------------------------------|----------------------------------|----------------------------|----------------------------------|
| Konto - Bez                                                                                                    | zeichnung                                                                                                    | lst-Betrag                                                                                               | Abgrenzung            | Gesamt-Ist                                         | Soll-Betrag                                                                                                    | Differenz                        | Abweichung<br>in %         | Gesamt-Soll                      |
| 13400<br><b>A1 Gerät</b> e                                                                                                    | Bagger                                                                                                    | 171.817,08<br><b>171.817.08</b> *                                                                        | 0,00<br><b>0.00</b> * | 171.817,08<br><b>171.817.08</b> *                  | 119.000,00<br><b>119.000.00</b> *                                                                                                    | -52.817,08<br>- <b>52.817.08</b> | -44,38<br>- <b>44.38</b> * | 119.000,00<br><b>119.000.00*</b> |
| 042000<br><b>G1 Raumk</b>                                                                                                    | Raumkosten<br>K <b>osten</b>                                                                                                    | 11.808,77<br><b>11.808,77</b> *                                                                          | 0,00<br><b>0,00</b> * | 11.808,77<br><b>11.808,77</b> *                    | 6.000,00<br><b>6.000,00</b> *                                                                                                    | -5.808,77<br>- <b>5.808,77</b>   | -96,81<br>- <b>96,81</b> * | 6.000,00<br><b>6.000,00</b> *    |
| Gesamt                                                                                                    | Summe                                                                                                    | 183.625,85*                                                                                              | 0,00*                 | 183.625,85*                                        | 125.000,00*                                                                                                    | -58.625,85*                      | -46,90*                    | 125.000,00*                      |
| Finanzbuchhaltun<br>ese Edt Ramndaten<br>Scherheit<br>Program- Paraneter<br>Duckerennig<br>Deuterinort<br>Daterinopot<br>Daterinopot<br>Programm-Ende | g. (c) R/R. angemeldel a           Erfassung Info OP ZVH2:           Info OP ZVH2:           In | Is SYSADM an der<br>S Statistik Fektura<br>If fill \$ \$ \$ \$ \$ \$ \$ \$ \$ \$ \$ \$ \$ \$ \$ \$ \$ \$ | Soli-Ist-Vergle       | ich anzeigen<br>10.06 renaus<br>Pri Aussi<br>Pri N | Nur IST-Betrag andru<br>Light and the second second se | cken M                           | enüpunk                    | Gedruckt<br>t Datei Dru          |

Gedruckt wird diese Liste über den nüpunkt Datei Drucken – Soll-Ist-Vergleich

Geben Sie hier den zu druckenden Monat ein, eventuell den Kontenkreis, und Sie können die Liste wie gewohnt per Bildschirm sich anzeigen lassen oder direkt auf Papier drucken. Der Haken Nur IST-Betrag andrucken bewirkt, dass nur die IST-Zahlen gezeigt werden, alle anderen Wertefelder bleiben leer.

#### Kontenpläne Kunden

Sie erfassen oder ändern ein Kundenkonto, indem Sie die Konto-Nr. in das Feld Kunden-Nr. eintragen und die Tab-Taste benutzen. Sind unter dieser Konto-Nr. Daten gespeichert, zeigt das Programm diese an. Bei Neuanlagen sind die Felder leer.

| 🖼 Kundenstamm                                                                                                    |                                                                                                    |
|----------------------------------------------------------------------------------------------------|----------------------------------------------------------------------------------------------------|
| 1_Allgemein 2_Bank 3_Kontakt                                                                                                    |                                                                                                    |
| Kunden Nr.     F11     F12       Alphacode     Neu     Image: Constraint of the second second s | Inaktiv Venn Sie dieses Kennzeichen setzen, wird dieser Kunde in den Suchfunktionen rot angezeigt. Im Mahnsperre Im Lastschrift Kunde Lastschrift Bank Im Im Im Im Im Im Im Im Im Im Im Im Im I |
| Postfach Piz / Postfach Drucken Postf. (statt Str.)                                                                                                    |                                                                                                    |
| Länder-Kz. Ident-Nr. Termin Notizzettel Hto                                                                                                    | Info Ifd Jahr OP - Info                                                                                                    |

Die Kundensuche innerhalb des Kundenplanes können Sie über das <u>Alphacode-Feld</u> starten. Tragen Sie einen Alpha-Begriff oder eine Nr. ein (es können auch Teilbegriffe oder Teilnummern sein) und starten die Suche mit dem I-Button oder F12. Das Programm zeigt Ihnen eine Tabelle der ausgewählten Kunden an (s. Sachkonten).

Die nächste freie Kundennummer wählt das Programm automatisch, wenn Sie die Taste F11 benutzen.

Hakenfeld inaktiv: Wenn Sie diesen Haken setzen, wird dieser Kunde gemäß Ihren Einstellungen in den Parametern in der Kundensuche angezeigt.

| emein 2 | Bank   3_Kontakt |                                             |
|---------|------------------|---------------------------------------------|
| n Nr.   | F11 F12          |                                             |
| ode     | Neu 0            | Wenn Sie dieses                             |
| 3       |                  | kennzeichen setzen,<br>wird dieser Kunde in |
| hnung 1 |                  | den Suchfunktionen<br>rot angezeigt.        |
| hnung 2 |                  | _                                           |
| hnung 3 |                  | Mahnsperre                                  |
| hnung 4 |                  | 🔲 Lastschrift Kunde                         |
|         |                  | Lastschrift Bank                            |
| 1       |                  | <b>_</b>                                    |
| ch      |                  |                                             |

Unter dem Menüpunkt Datei Programmparameter finden Sie die Programmparameter. Hier können Sie Anzeigeoption für inaktive Kunden auswählen

| 1 = inaktive Konten in der Kontensuche rot darstellen                   | - |
|-------------------------------------------------------------------------|---|
| 0 = inaktive Konten normal anzeigen                                     |   |
| 1 = inaktive Konten in der Kontensuche rot darstellen                   |   |
| 2 = inaktive Konten in der Kontensuche am Ende der Liste anzeigen (rot) |   |
| 3 = inaktive Konten in der Kontensuche NICHT anzeigen                   |   |

#### Bankdaten

Eingabe der Bankdaten für den Kunden

| -8 | Kundenstamm   |                 |           |
|----|---------------|-----------------|-----------|
| ſ  | 1_Allgemein   | Bank 3.Kontakt  |           |
|    | Kunden Nr.    |                 | ]         |
|    | Bankverbindur | ig [            |           |
|    | Ländercode    |                 |           |
|    | Konto-Nr.     |                 |           |
|    | BLZ           |                 |           |
|    | Bankbez.      |                 |           |
|    | BIC           |                 |           |
|    | IBAN          |                 |           |
|    | Lastschrift V | erwendungszweck | OP - Info |

# Kundenstamm Kontakt Die Felder sprechen für sich.

| 📰 Kundenstam | m                                             |                             |
|--------------|-----------------------------------------------|-----------------------------|
| 1_Allgemein  | 2_Bank 3_Kontakt                              |                             |
| Kunden Nr.   |                                               |                             |
| Ansprechp.   |                                               | 1                           |
| Telefon      |                                               |                             |
| Fax          |                                               |                             |
| Pers. Anrede |                                               |                             |
| Handy        |                                               |                             |
| E-Mail       |                                               |                             |
| Steuer-Nr.   | ۱ <u>ــــــــــــــــــــــــــــــــــــ</u> |                             |
|              |                                               |                             |
|              |                                               |                             |
|              | Notizzettel                                   | Kto Info Ifd.Jahr OP - Info |
|              |                                               |                             |
|              |                                               |                             |

#### Lieferanten

Im Lieferantenstamm ist das Feld Kundenummer auf 27 Stellen erweitert worden. Sie können nicht nur Die Kundennummer, sondern auch besondere Texte mit dem Datenträger des Zahlungsverkehrs übertragen.

Im Zahlungsverkehr ist die Datenübermittlung aus dem Lieferantenstamm angepasst. Wenn im Lieferantenstamm ein Text in der Kundennummer gespeichert wurde, wird nur dieser an die Bank übermittelt. Handelt es sich um einen numerischen Wert in der Kundennummer, z.B. 511101, dann wird beim Zahlungslauf "KTO" davor gesetzt.

| 🖥 Lieferantenstam | m                                       |
|-------------------|-----------------------------------------|
| 1 Allgemein 2 B   | ank 3 Kontakt 4 Finanzamt 5 QM 6 Skonto |
| Lieferanten-Nr.   | F11 F12                                 |
| Alphacode         | Neu 🔮                                   |
| Anrede            | Bankverbindung:                         |
| Bezeichnung 1     |                                         |
| Bezeichnung 2     |                                         |
| Bezeichnung 3     |                                         |
| Bezeichnung 4     |                                         |
| Straße            |                                         |
| Plz/Ort           |                                         |
| Postfach          |                                         |
| Plz / Postfach    | Drucken Postf. (statt Str.)             |
| Länder-Kz.        | Ident-Nr.                               |
| Kunden-Nr.        | Skonto Skonto                           |
| Termin            | externe Zahlung OP - Into SUB - Into    |
|                   |                                         |
|                   |                                         |
|                   |                                         |
|                   |                                         |
|                   |                                         |

Eingabemaske und das Handling sind mit Ausnahme der Skonto-Eingabe und der SUB-Info identisch, s. Pkt. 5.5.2

Nach drücken des Schalters erhalten Sie folgenden Bildschirm

| lext | Datum Ak | tıv Anzahl | Bemerkung | <u> </u> |
|------|----------|------------|-----------|----------|
|      |          |            |           |          |
|      |          | i          |           |          |
|      |          |            |           |          |
|      |          |            |           |          |
|      |          |            |           | <u> </u> |
|      |          |            |           |          |
|      |          |            |           | ļ        |
|      |          |            |           |          |
|      | ļ        |            |           |          |
|      |          |            |           |          |
|      |          |            |           |          |
|      |          |            |           | <u> </u> |
|      |          |            |           | ļ        |

Hier können Sie die für Subunternehmer wichtigen Daten hinterlegen. Um eine neue Zeile einzufügen drücken Sie die EINFG-Taste.

#### Skonto

Hier können Sie die entsprechenden Skontovereinbarungen erfassen. Zeile markieren, EINFG Taste drücken und Sie erhalten eine neue Zeile. Sie können jede Kombination eintragen: Mit und ohne Kostenstelle

Mit und ohne Skonto

(Skontodaten werden dann wie bisher auch aus den Standarddaten genommen) Mit und ohne Termin

(Termindaten werden dann wie bisher auch aus den Standarddaten genommen.

| <u>1</u> Allgemein    | 2 Bank 3     | <u>3</u> Kontakt   <u>4</u> Finanzam | t <u>5</u> QM | <u>6</u> Skonto |  |  |
|-----------------------|--------------|--------------------------------------|---------------|-----------------|--|--|
| ieferanten-Nr. 700074 |              |                                      |               |                 |  |  |
| Skonto                | vereinbarung | en                                   |               |                 |  |  |
|                       | Kostenstelle | Bezeichnung                          | Skonto        | Termin          |  |  |
|                       | 530000       | Allgemein                            | 10,00%        | 10              |  |  |
|                       | 530000       | Allgemein                            | 20,00%        | 15              |  |  |
|                       | 530000       | Allgemein                            | 30,00%        | 30              |  |  |
|                       |              | •                                    | 40,00%        | 40              |  |  |
|                       |              |                                      |               |                 |  |  |
|                       |              |                                      |               |                 |  |  |
|                       |              |                                      |               |                 |  |  |
|                       |              |                                      |               |                 |  |  |
|                       |              | •                                    |               |                 |  |  |
|                       |              |                                      |               |                 |  |  |

#### Konten löschen

Diesen Menü-Punkt wählen Sie, wenn Sie mehrere Konten eines Planes blockweise löschen möchten

Unter Auswahl klicken Sie den Plan an, in dem Sie löschen möchten. Das Table-Windows zeigt Ihnen die Konten des ausgewählten Planes an. Mit der Maus können Sie jetzt die Konten markieren, die Sie löschen möchten (Doppelklick auf den Zeilenkopf).

Wenn Sie OK betätigen, fragt das Programm nochmals, ob Sie wirklich löschen möchten. Nach nochmaliger Bestätigung sind die gekennzeichneten Konten gelöscht.

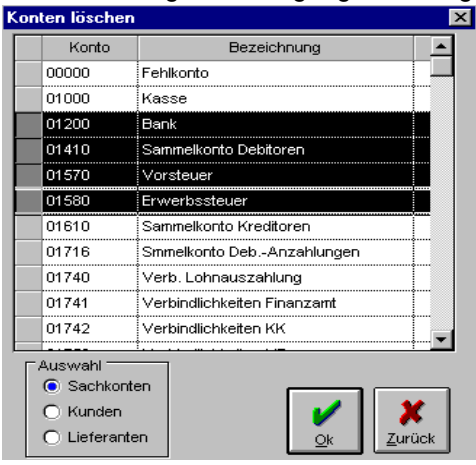

#### Kostenstellen-arten

| Stammdaten Erfassung Info OP                                                                                                    | ZV+LS Statistik Faktura Meldewesen (                                                                                                    |
|----------------------------------------------------------------------------------------------------|----------------------------------------------------------------------------------------------------|
| 1 Mandant<br>2 Kontenklassen<br>3 Wirtschaftsjahre<br>4 Steuerschlüssel, Kontokorrent                                                                                                    | 1 🜉 🏢 💲 🚑 🧐 🛐 ?                                                                                                    |
| 5 Kontenpläne<br>6 Kostenstellen -arten<br>7 BWA<br>8 GuV<br>9 Bilanz<br>A Bankenstamm<br>B Formularkopf<br>C Anredetexte<br>D Nummernkreise<br>E Verzeichnis der Finanzämter<br>5 Backlaiteablen | 1 Kostenstellen<br>2 zwingende Kontenklassen<br>3 Korrekturlauf für nachträgliche KLR<br>4 Stammdaten Gewerke/Lieferant<br>5 Abgrenzungen löschen |

#### Kostenstellen

Über diese Menü-Auswahl können Sie neue Kostenstellen anlegen, bestehende ändern oder löschen. Sie erhalten folgendes Bild:

| ee k | ostenstellenstamm          |          |                                         |              |      |             |  |
|------|----------------------------|----------|-----------------------------------------|--------------|------|-------------|--|
|      | Kostenstelle               | Alpha    |                                         | <b>6</b> F12 | Info | << F7 F8 >> |  |
|      | Kostenstellen-Bez          |          |                                         |              |      | ~           |  |
|      | Baubeginn<br>Bauende       | durchsch | elle nicht druc<br>n. Std-Satz<br>utzer | ken          |      |             |  |
|      |                            |          |                                         |              |      |             |  |
|      | Kunden-Nr.<br>Auftraggeber | Alpha 🛛  |                                         | 6 F11        |      |             |  |
|      | Auftragswert               |          |                                         |              | <    | >           |  |
|      | Status                     | •        | Abgrenzu                                | ng:          | Soll | Haben       |  |
|      |                            |          |                                         |              |      |             |  |

Sie **erfassen oder ändern** eine Kostenstelle, indem Sie die Kostenstellen-Nr. in das Feld Kostenstelle eintragen und die Tab-Taste benutzen. Sind unter dieser Kostenstellen-Nr. Daten gespeichert, zeigt das Programm diese an. Bei Neuanlagen sind die Felder leer.

Die **Kostenstellensuche** innerhalb des Kostenstellenplanes können Sie über das <u>Alphacode-Feld</u> starten. Tragen Sie einen Alpha-Begriff oder eine Nr. ein (es können auch Teilbegriffe oder Teilnummern sein) und starten die Suche mit dem **I-Button oder F12**. Das Programm zeigt Ihnen ein Table-Windows der ausgewählten Kostenstellen an.

Die Felder Zuordnung 1 - 3 und Verdichtung 1 - 3 werden in der KLR-Beschreibung näher erläutert.

#### zwingende Kontenklassen

Über diesen Menü-Punkt steuern Sie alle Buchungen einer oder mehrerer Kontoklassen in die Kostenstellen- Kostenartenrechnung

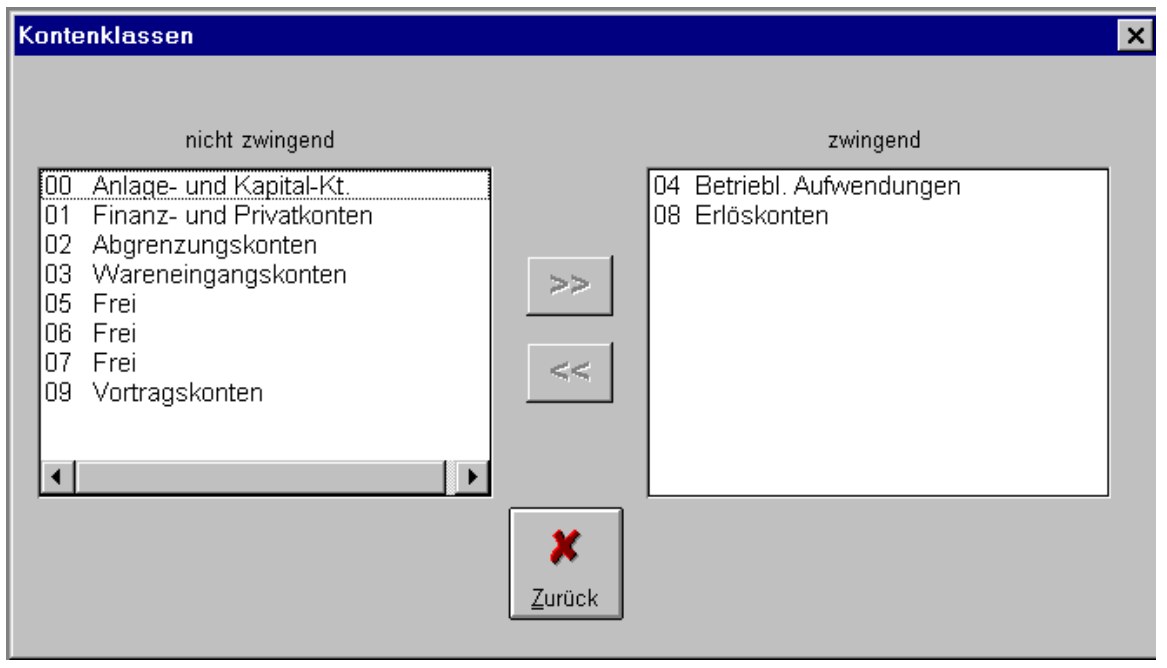

In der linken Bildhälfte werden alle Kontenklassen It. Kontenklassenstammsatz angezeigt. Sie markieren die Kontenklassen, die für die Kostenstellen- Kostenartenrechnung herangezogen werden und übertragen diese

mit Hilfe des >>-Button in die rechte Bildhälfte.

#### Korrekturlauf für nachträgliche KLR

Mit Hilfe dieses Punktes können Sie nachträglich alle Buchungen der KO/KA mit der Fehler-Kostenstelle (aus dem Mandantenstamm, Register KLR) bewerten, die im Feld Kostenstelle keine Eintragung haben.

#### **BWA (Betriebswirtschaftliche Auswertung)**

Die BWA stellt alle Aufwendungen und Erlöse in einer <u>Ergebnisrechnung</u> zusammen. Die BWA vergleicht die laufenden Monats- und Jahreszahlen mit den Werten des Vorjahres. Zusätzlich können Sie Planwerte (Etatzahlen) vorgeben. In bestimmte dafür gekennzeichnete Zeilen können Sie per Bildschirm Abgrenzungswerte pro Monat eingeben. Über einen BWA-Zeilenplan (die Zeile ist dreistellig) legen Sie das BWA - Raster fest. Die Zeile wird beschriftet, über Rechenfunktionen werden Summenzeilen gebildet und über die Kontenzuordnung werden die Werte der Summen-Saldenliste in die BWA - Zeilen übernommen. Die BWA kann Prozentzahlen ermitteln, so dass Sie beispielsweise erkennen können, wie hoch der Anteil der Personalkosten an den Gesamtkosten ist.

Die Einrichtung der BWA-Stammdaten erfolgt über drei Register:

- 1. Bezeichnung / Funktion
- 2. Jahr / Vorjahr / Plan
- 3. Kontenzuordnung

# 5.7.1 BWA, Register Bezeichnung / Funktion

Im **BWA-Register Bezeichnung / Funktion** wird mit Hilfe einer Zeile die Funktionalität der Rechnungsweise festgelegt. Das folgende Bild zeigt das Register Bezeichnung / Funktion:

| 1 Bezeichnung/Funktion         | <u>2</u> Jahr/Vorjahr/Plan              | <u>3</u> Kontenzuordnung |
|--------------------------------|-----------------------------------------|--------------------------|
| Zeile 020 Erlöse               | < F7 F8 >                               | Euro                     |
| CRechenfunktionen              | 005 *** Ergebnisrechn                   | ung ****                 |
| Rechne nach A 030 Summe Erlöse | 010 =================================== |                          |
| Prozent von                    | 020 Erlöse<br>025 Skonti-Erlöse<br>026  |                          |
| Verhältnis zu                  | 030 Summe Erlöse<br>035                 |                          |
| 🗖 Manuell                      | 040 Materialeinsatz<br>041 We kalk.     |                          |
|                                | 045<br>050 * Robertrag                  |                          |
|                                |                                         |                          |
|                                |                                         |                          |
|                                | Drucker 100 Aufwendungen:               |                          |
|                                | 110                                     |                          |
|                                | Konten drucken 115 Personalkosten       | •                        |
|                                |                                         |                          |

Im rechten Fenster sehen Sie zwecks Kontrolle die bereits gespeicherten Zeilen.

| Zeile                           | eine dreistellige Nr., | die im Folgefeld beschriftet werden kann.                                                                                                    |
|---------------------------------|------------------------|----------------------------------------------------------------------------------------------------|
| Rechne nach                     | A, S oder L            | <ul> <li>A = die Werte dieser Zeile werden in die<br/>hinter dem A stehende Summenzeile<br/>addiert(im Beispiel Zeile 080), das A steht<br/>also für addieren.</li> </ul>                                                                                                    |
|                                 |                        | <ul> <li>S = die Funktionalität ist mit A identisch, nur<br/>der Wert dieser Zeile wird in die hinter dem S<br/>stehende Zeile subtrahiert</li> </ul>                                                                                                    |
| Prozent vo                      | n                      | L = diese Zeile wird immer in der Liste<br>angedruckt, es findet mit den Werten diese<br>Zeile keine Rechenoperation statt. Das L<br>setzt man beispielsweise bei Überschriften, bei<br>Leerzeilen (um Zwischenräume zu schaffen)<br>oder bei Ergebniszeilen, die nicht mehr<br>weitergerechnet werden sollen.<br>In das Feld <b>Prozent</b> können Sie eine<br>Prozentzahl ( + oder -) schreiben.<br>In das Feld <b>von</b> tragen Sie die Zeile ein, aus<br>der die Prozente gerechnet werden sollen. Die<br>eingetragene Zeile darf keine Summenzeile<br>sein !! |
| Welcher Sinn s<br>Verhältnis zu | teckt dahinter ?       | Im Einzelhandel wird beispielsweise der<br>Wareneinsatz oft als Prozentzahl vom Umsatz<br>gerechnet, um das Ergebnis nicht zu<br>verfälschen, da die Ware oft periodenfremd<br>eingekauft wird. Dann trägt man bei einer<br>Spanne von 30 % in das Feld Prozentsatz -70,00<br>% ein und in das Feld der Umsatzzeile, aus<br>der -70 % gerechnet werden soll.<br>In das Feld können Sie eine Zeile eintragen (z.B. eine<br>Summenzeile). Der Wert dieser Zeile (die oben steht)                                                                                      |

|         | wird dann ins Verhältnis gesetzt zur eingetragenen |
|---------|----------------------------------------------------|
|         | Zeile(zur Summenzeile).                            |
| Manuell | Wenn Sie diese Checkbox aktivieren, verlangt die   |
|         | BWA während der                                    |
|         | Auswertung per Maske Betragseingaben. Das können   |
|         | Sie dann einsetzen, wenn Sie monatliche            |
|         | Abgrenzungen vornehmen möchten (beispielsweise     |
|         | Weihnachtsgeld)                                    |
|         | $\mathbf{c}$                                       |

Über die Blätter - Button F7 / F8 können Sie im Zeilenplan vor- und zurückblättern.

Der **Druck-Button** druckt Ihnen den gespeicherten BWA-Zeilenplan aus. Aktivieren Sie die darunterliegende Checkbox "Konten drucken", wird der BWA-Zeilenplan zusätzlich mit den der Zeile zugeordneten Konten aufbereitet.

Das **BWA-Raster** (BWA-Zeilenplan) können Sie über den **I-Button oder F12** aufrufen. Das Programm zeigt Ihnen folgendes Table-Window:

| Zeile | Bezeichnung             | Add. | %      | von<br>Zeile | Verhältnis-<br>zeile |    |
|-------|-------------------------|------|--------|--------------|----------------------|----|
| 5     | *** Ergebnisrechnung ** |      |        |              |                      |    |
| 10    |                         |      |        |              |                      |    |
| 15    |                         |      |        |              |                      |    |
| 20    | Erlöse                  | 030  |        |              |                      |    |
| 25    | Skonti-Erlöse           | 030  |        |              |                      |    |
| 26    |                         |      |        |              |                      |    |
| 30    | Summe Erlöse            | 050  |        |              |                      |    |
| 35    |                         |      |        |              |                      |    |
| 40    | Materialeinsatz         | 050  |        |              |                      |    |
| 41    | We kalk.                |      | 50,00% | 020          |                      |    |
| 45    |                         |      |        |              |                      |    |
| 50    | * Rohertrag             | 250  |        |              |                      |    |
|       | · ·                     |      | :      |              | · X                  |    |
|       |                         |      |        | OF           | ( <u>Z</u> urü       | ck |

Das Table-Windows beinhaltet den Zeilenplan der BWA mit den Rechenfunktionen. Sie können komfortabel prüfen, ob beispielsweise alle angegebenen Summenzeilen vorhanden sind!

Die erste Zeile ist markiert, mit ENTER übernimmt das Programm die markierte Zeile in die Maske, aus der Sie gestartet sind. Mit der Pfeiltaste können Sie vorwärts oder rückwärts blättern. Alternativ können Sie mit einem Doppelklick auf den Zeilenkopf die ausgewählte Zeile bearbeiten.

#### BWA, Register Jahr/ Vorjahr / Plan

Im **BWA-Register JAHR / Vorjahr / Plan** werden pro Zeile die Werte aus Monat/Jahr, Monat/Vorjahr und Planzahlen festgehalten. Die Werte Monat/Jahr werden während der BWA-Bewertung aus der Summen- Salden.- Liste übernommen.

Die BWA - Bewertung rufen Sie auf, indem Sie die Menü-Leiste "Datei" aufklappen, den Menü-Punkt "Drucken" und "BWA drucken" auswählen. In der Beschreibung - DRUCKEN- wird das noch mal näher erläutert.

| <u>1</u> Be | 1 Bezeichnung/Funktion |              | 2 Jahr/Vorjahr/Plan 3 Konten |          | zuordnung |            |                             |
|-------------|------------------------|--------------|------------------------------|----------|-----------|------------|-----------------------------|
| Zeil        | e                      | <b>115 0</b> | Personalkoste                | n        | < F7      | F8 >       | Euro                        |
|             | Datum                  | Lfd. Jahr    | Vorjahr                      | Planzahl |           | 005        | ttt Europhylic ac damae ttt |
|             | 01.1999                | 5.000,00     | 4.500,00                     | 0,00     |           | UU5<br>N1N | Ergebnisrechnung            |
|             | 02.1999                | 0,00         | 4.500,00                     | 0,00     |           | 015        |                             |
|             | 03.1999                | 0,00         | 4.500,00                     | 0,00     |           | 020        | Erlöse                      |
|             | 04.1999                | 0,00         | 4.500,00                     | 0,00     |           | 025<br>026 | Skonti-Eriose               |
|             | 05.1999                | 0,00         | 4.500,00                     | 0,00     |           | 030        | Summe Erlöse                |
|             | 06.1999                | 0,00         | 5.500,00                     | 0,00     |           | 035        | Matavialainaata             |
|             | 07.1999                | 0,00         | 4.500,00                     | 0,00     |           | 040<br>041 | We kalk.                    |
|             | 08.1999                | 0,00         | 4.500,00                     | 0,00     |           | 045        |                             |
|             | 09.1999                | 0,00         | 4.500,00                     | 0,00     |           | 050<br>055 | * Rohertrag                 |
|             | 10.1999                | 0,00         | 4.500,00                     | 0,00     |           | 060        |                             |
|             | 11.1999                | 0,00         | 9.000,00                     | 0,00     |           | 065        |                             |
|             | 12.1999                | 0,00         | 4.500,00                     | 0,00     |           | 100<br>105 | Aufwendungen:               |
|             |                        |              |                              |          |           | 110        |                             |
|             |                        |              |                              |          | L         | 115        | Personalkosten 🗾            |

Nach Aufruf des oben genannten Registers erhalten Sie folgendes Bild:

Sie sehen im Table-Windows die Monatswerte des lfd. Wirtschaftsjahres und des Vorjahres. Die BWA stellt die Abweichungen zwischen den Wirtschaftsjahren fest und weist diese als Differenz aus.

Unter der Rubrik "Planzahlen" können Sie Ihre monatlichen Etatzahlen vorgeben (falls vorhanden).Die BWA vergleicht dann Ihre Etatzahlen mit den Ist - Zahlen des laufenden Jahres.

Über die **Blätter - Button F7 / F8** können Sie im Zeilenplan vor- und zurückblättern, oder Sie wählen aus dem

rechten Table-Windows eine neue zu bearbeitende Zeile mit einem Doppelklick aus.

Wenn Sie die Check-Box Euro aktivieren, rechnet das Programm alle Werte in Euro um.

#### BWA, Register Kontenzuordnung

Im **BWA - Register Kontenzuordnung** zeigt Ihnen das Programm in einem Fenster alle bisher dieser Zeile zugeordneten Sachkonten an. Wollen Sie weitere Konten dieser Zeile zuordnen, betätigen Sie den Button "Konten"

| <u>1</u> Bezeichnu | Ing/Funktion 2 Jahr/Vorjah            | r/Plan <u>3</u> Kontenzuordn | ung                                                                     |
|--------------------|---------------------------------------|------------------------------|-------------------------------------------------------------------------|
| Zeile              | 020 🚹 Erlöse                          | < F7                         | F8 > Euro                                                               |
|                    | 08000 Erlöse 7 %<br>08400 Erlöse 15 % | <u>Konten</u>                | 005 *** Ergebnisrechnung ***<br>010 =================================== |

Wollen Sie weitere Konten dieser Zeile zuordnen, betätigen Sie das Button "Konten" :

| Kontenzuordnung          |                      |                    |  |  |  |
|--------------------------|----------------------|--------------------|--|--|--|
| 00020 Erlöse             |                      |                    |  |  |  |
| nicht zugeordnete Konten |                      | zugeordnete Konten |  |  |  |
| 08410 Erlöse 16 %        | [Konten]             | 08000 Erlöse 7 %   |  |  |  |
|                          | ● GuV                | 08400 Erlöse 15 %  |  |  |  |
|                          | ⊖ Bilanz             |                    |  |  |  |
|                          |                      |                    |  |  |  |
|                          |                      |                    |  |  |  |
|                          |                      |                    |  |  |  |
|                          | hinzufügen >>        |                    |  |  |  |
|                          |                      |                    |  |  |  |
|                          | << <u>e</u> ntfernen |                    |  |  |  |
|                          |                      |                    |  |  |  |

Über die Radio-Buttons können Sie auswählen, ob Sie GuV- oder Bilanzkonten zuordnen wollen. Alle jeweils noch nicht zugeordneten Konten ( in unserem Beispiel GuV-Konten) werden in der linken Bildhälfte angezeigt, alle dieser Zeile zugeordneten Konten sehen Sie in der rechten Bildhälfte.

Das Konto 08410 ordnen Sie der Zeile 20 zu, indem Sie das Konto markieren (ein einfacher Mausklick). Das markierte Konto erhält einen blauen Hintergrund und Sie betätigen den Button "hinzufügen >>". Das Programm übernimmt das Konto in die

Tabelle der zugeordneten Konten (rechte Tabelle) und entfernt das Konto in der Tabelle der nicht zugeordneten Konten (linke Tabelle).
# GuV und Einnahmen- Ausgabenrechnung

Als Stammdaten können Sie eingeben: Stammdaten der **Gewinn- und Verlustrechnung** (GuV) Stammdaten der **Einnahmen-**Überschussrechnung

Beide Stammsätze arbeiten nach dem gleichen Schema, so, daß in dieser Beschreibung nur die GuV erklärt wird. Mit geringen Abweichungen finden Sie das gleiche Schema für die Zuordnung der Bilanz Aktiva/Passiva vor.

Generell gilt, dass die Stammdaten in drei Kategorien eingegeben werden:

| А | ein Buchstabe für die Hauptsumme | , dahinter ein Punkt |
|---|----------------------------------|----------------------|
|   | (Kategorie 1)                    |                      |

A.I. eine römische Zahl für die Zwischensumme, dahinter ein Punkt (Kategorie 2)

A.II. A.III. usw.

A.I.1 eine Zahl für die Untersumme

| (Kategorie 3)         |                                                              |
|-----------------------|--------------------------------------------------------------|
| Wichtig:              |                                                              |
| Kategorie 1 und 2 die | nt der Summenbildung und darf nicht mit Sachkonten verknüpft |
| werden,               |                                                              |

Kategorie 3 dient der Untersumme und wird mit Sachkonten verknüpft.

Beispiel:

| Α.                                 | Erlöse                         |                                                 |
|------------------------------------|--------------------------------|-------------------------------------------------|
| <b>A.I.</b><br>A.I.1<br>zugeordnet | <i>Erlöse</i> 7%<br>Erlöse 7 % | alle Erlöskonten 7% werden dieser GuV-Nr.       |
| A.II.                              | Erlöse 19 %                    |                                                 |
| A.II.1                             | Erlöse 19 %                    | Alle Erlöskonten 19 % werden dieser GuV-Nr.     |
| zugeordnet                         |                                |                                                 |
| A.II.2<br>zugeordnet               | Erlöse sonstige                | Alle Erlöskonten sonstige werden dieser GuV-Nr. |

Das Programm bildet folgenden Summen:

| Α.                             | = Gesamterlöse                        | A.I. + A.II.                                                         |
|--------------------------------|---------------------------------------|----------------------------------------------------------------------|
| <b>A.I.</b><br>A.I.1<br>A.I.   | = Erlöse 7 %<br>= Erlöse 7 %          | in unserem Beispiel ist diese Summe identisch mit                    |
| <b>A.II.</b><br>A.II.1<br>sind | <b>= Erlöse 19 %</b><br>= Erlöse 19 % | A.II.1 + A.II.2<br>Summe aller Konten, die dieser GuV-Nr. zugeordnet |
| A.II.2                         | = Erlöse sonstige                     | "                                                                    |

Eine GuV können Sie als verdichtete Liste aufrufen, dann erhalten Sie eine Liste nach dem oben angezeigten

Schema mit den Summenzeilen der einzelnen Kategorien,

oder eine nicht verdichtete Liste, die unterhalb der Summen der Kategorie 3 die einzelnen Kontensalden anzeigt.

| 2                        | Rulian.                           |
|--------------------------|-----------------------------------|
| А<br>Л Т                 | Erlöse ellgemein                  |
| д. <u>т</u> .<br>л. т. 1 | Erlöss 7 8                        |
| д. 1. 1<br>а. т. 2       | Erlöge 15 %                       |
| д. <u>т</u> . З          | Erlöse 16 %                       |
| A. TT.                   | sonstige Erlöse                   |
| A.TT.1                   | Skonti                            |
| в                        | Wareneinsatz                      |
| B.I                      | Wareneinsatz                      |
| B.I.1                    | WE 15 %                           |
| в.І.2                    | WE 16 %                           |
| в.І.З                    | WE sonstige                       |
| с                        | Aufwendungen                      |
| с.т.                     | Aufwendungern                     |
| C.I.1                    | Personalkosten                    |
| C.I.2                    | Raumkosten                        |
| с.і.3                    | Beiträge, Versicherungen, Steuern |
| C.I.4                    | KfzKosten                         |
| Bilanznumr<br>A.IIII.9   | ner Bezeichnung                   |
|                          | Kontenzuordnung                   |

Stammdateneingabe der GuV-Nummern:

Die Erfassung bzw. Änderung der GuV-Nr. erfolgt über die im unteren Bild gezeigten Eingabefelder:

Bilanznummer das ist die GuV-Nummer

Bezeichnung die Bezeichnung der GuV-Nummer

Button "Kontenzuordnung" GuV-Nummern der 3. Kategorie verknüpfen Sie mit Sachkonto-Nr.

Bevor Sie eine neu eingegebene GuV-Nummer der 3. Kategorie Konten zuordnen, speichern Sie bitte vorher

mit der OK-Taste (die Enter - Taste geht in diesem Fall nicht, wenn der Cursor im Bezeichnungsfeld steht).

Sie können eine gespeicherte GuV-Nummer einmal anklicken, um diese zu ändern oder zu ergänzen.

Sie löschen eine bestehende GuV-Nummer, indem Sie mit einem Klick auf die GuV-Nummer diese in die Bearbeitungszeile übertragen und den Lösch-Button betätigen. Löschen Sie eine GuV-Nummer der Kategorie 1 oder 2, denken Sie bitte daran, dass alle darunter liegenden GuV-Nummern mit gelöscht werden.

Sie haben eine GuV-Nummer der Kategorie 3 erfasst, und möchten Konten zuordnen. Nach Betätigen des Button "Kontenzuordnung" erhalten Sie folgendes Bild:

| C.I.6 Sonstige Kosten   |                                              |                                                                                                    |
|-------------------------|----------------------------------------------|----------------------------------------------------------------------------------------------------|
| nicht zugeordnet        |                                              | zugeordnet                                                                                                 |
| 04930 Büroaufwendungen- | hinzufügen >><br><< entfernen<br>X<br>Zurück | 04900 Sonstige Kosten<br>04920 Post/Telekom-Aufwend<br>04970 Nebenkosten des Geld<br>04991 Sonstige Konten |

In der linken Bildhälfte zeigt das Programm alle noch nicht zugeordneten GuV-Konten, in der rechten Bildhälfte die dieser GuV-Nummer zugeordneten GuV-Konten.

Sie übertragen ein nicht zugeordnetes Konto auf die rechte Seite, indem Sie das gewünschte Konto markieren (Sie

können auch mehrere Konten gleichzeitig markieren) und den Button "hinzufügen >>" betätigen.

Haben Sie irrtümlich ein Konto der GuV-Nummer zugeordnet, das nicht zur GuV-Nummer gehört, markieren Sie

das Konto auf der rechten Seite und betätigen den Button "<<entfernen".

### Bilanz

Um die Bilanz einzurichten, müssen Sie zwei Stammsätze bedienen:

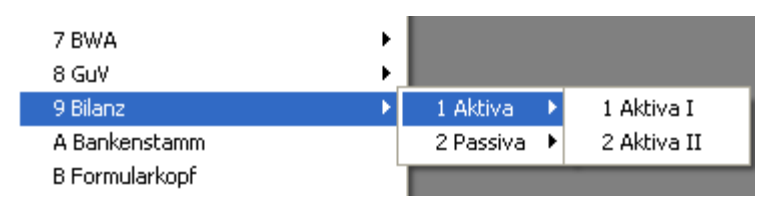

Die Punkte **Aktiva** und **Passiva** arbeiten nach dem Prinzip der GuV. Die Bilanz-Nr. für Aktiva und Passiva müssen Sie ebenfalls in drei Kategorien einrichten. Die Kontenzuordnung erfolgt wie in der GuV ausschließlich in Bilanz-Nummern der 3. Kategorie.

Eine zusätzliche Angabe erfordert der Bilanz-Stammsatz Passiva:

Die GuV-Summe müssen Sie einem Stammsatz (3. Kategorie) zuordnen, indem Sie die dafür vorgesehene Checkbox aktivieren.

| Stammsatz Bilanz- Aktiva:                                                                                                    |                             |   |  |  |  |  |
|----------------------------------------------------------------------------------------------------|-----------------------------|---|--|--|--|--|
| Aktiva                                                                                                    |                             | × |  |  |  |  |
| AAnlagenvermögenA.IAnlagenA.I.1FahrzeugeA.I.2Sonstige AnlagenBUmlaufvermögenB.IKassen / BankguthabenB.I.1KassensaldoB.I.2BankensaldoB.IIForderungenB.II.1ForderungenB.II.1Forderungen |                             |   |  |  |  |  |
| Bilanznummer Bezeichnung          B.II.2       Sonstige Forderungen         A.IIII.99       Image: Sonstige Forderungen                                                               |                             |   |  |  |  |  |
|                                                                                                    | Kontenzuordnung<br><u> </u> |   |  |  |  |  |

Wenn Sie sich die Beschreibung der GuV-Stammdaten durchgelesen haben, stellen Sie fest, dass die Bilanz nach dem gleichen Schema arbeitet. Die Kontenzuordung (Bilanz-Nr. der Kategorie 3 möglich) erfolgt identisch dem GuV-Stammsatz.

Stammsatz Bilanz-.Passiva:

| Pa | ssiva                                                                 |                                                                                                    | X |
|----|-----------------------------------------------------------------------|----------------------------------------------------------------------------------------------------|---|
|    | A<br>A.I.<br>A.I.1<br>A.I.2<br>B<br>B.I<br>B.I.1<br>B.I.2<br>C<br>C.I | Kapital<br>Eigenkapital<br>Eigenkapital<br>Fremdkapital<br>Verbindlichkeiten<br>Verbindlichkeiten aus L.L.<br>Verbindlichkeiten aus L.L.<br>sonstige Verbindlichkeiten<br>Gewinn / Verlust<br>Gewinn / Verlust |   |
|    | Bilanznumme<br>C.I.1<br>A.IIII.99                                     | er Bezeichnung Gewinn / Verlust                                                                                                    |   |
|    | P GuV                                                                 | Kontenzuordnung                                                                                                    |   |

Das obige Bild zeigt Ihnen die zusätzliche Angabe mit der aktivierten Checkbox "GuV", um die Summe der GuV in die Passiva der Bilanz einzubinden. Der Passiva-

Stammsatz ist, wie Sie erkennen, in den übrigen Positionen identisch dem Aufbau des Aktiva- oder GuV-Stammsatzes.

# Bankenstammsatz (für den Lieferantenzahlungsverkehr)

Diesen Stammsatz richten Sie nur dann ein, wenn Sie den Lieferantenzahlungsverkehr nutzen. Über diesen Menü-Punkt richten Sie Ihre Hausbank als Stammsatz für den ZV ein:

| 🗐 ZV - Stammdaten                                                                                                    |                                                                                                    |                                                                                                    |                                                                                                    |
|----------------------------------------------------------------------------------------------------|----------------------------------------------------------------------------------------------------|----------------------------------------------------------------------------------------------------|----------------------------------------------------------------------------------------------------|
|                                                                                                    |                                                                                                    |                                                                                                    |                                                                                                    |
| Bank-Nr. 🚺 💌 Bankbezeichnung: St                                                                                                    | oarkasse Mittelhoistein                                                                                                    |                                                                                                    |                                                                                                    |
| Bankverbindung         Konto-Nr. für<br>Überweisung           Konto-Nr.         003378700           BLZ         21450000           IV         Lastschriftbank | Fibu-Verrechnung           012005         IF Fibu-Übernehme           012005         IF ···· " ····           012005         IF ···· " ····           012005         IF ···· " ····           012005         IF ···· " ····           012005         IF ···· " ····           F4-Sachkonten         IF ···· " ···· |                                                                                                    |                                                                                                    |
| Nur Österreich Bestandskontrollnummer<br>Absender ID (EDIFACT)<br>Empfänger ID (EDIFACT)                                                                      | Bei Tetebanking SPDT000                                                                                                    | -                                                                                                    |                                                                                                    |
| Nur Schweiz Teilnehmernummer:                                                                                                    |                                                                                                    |                                                                                                    |                                                                                                    |
| Allgemein Fibu-Konto:                                                                                                    | 012000                                                                                                    |                                                                                                    |                                                                                                    |
|                                                                                                    |                                                                                                    |                                                                                                    |                                                                                                    |
| Bezeichnung<br>Bankverbindung<br>Lastschriftbank                                                                                                    | Spar<br>Beze<br>Kont<br>Chec<br>Star<br>könn                                                                                                    | kasse<br>eichnung der l<br>o-Nr. und Bar<br>ckbox als Ker<br>nmsatz auch l<br>en                                                             | Hausbank<br>nkleitzahl der Hausbank<br>nnung, dass über diesen<br>Lastschriften bearbeitet werden                                                                  |
| <u>Konto für</u> Überweisung<br>Dieses Konto ist                                                                                                    | Der Zahlungs<br>Buchungssät<br>im Buchungs                                                                                                    | sverkehr erst<br>tze für dievor<br>satz das Ban                                                                                              | ellt automatisch<br>genommenen Überweisungen.<br>ikverrechnungskonto. Das                                                                                          |
|                                                                                                    | Konto wird al<br>eingerichtet s<br>Der Buchung<br>Lieferantenko                                                                                                    | bgeprüft und<br>sein.<br>gssatz, der im<br>onto an B                                                                                         | muss als Sachkonto<br>2V entsteht, lautet: per<br>ankverrechnungskonto                                                                                             |
| Scheck<br>Lastschrift<br>Bestandskontrollnummer<br>Teilnehmernummer                                                                                           | Wenn Ihr Bau<br>belastet wird<br>Kontoauszug<br>Identisch wie<br>Identisch wie<br>Diese Nr. tra<br>Österreich ei<br>Diese Nr. tra<br>Schweiz eins                                                                                                    | nkkonto mit d<br>, gleichen Sie<br>ges das Bank<br>e vor, nur für<br>vor, nur für I<br>gen Sie ein, v<br>nsetzen<br>gen Sie ein, v<br>setzen | ler Gesamt-Summe des ZV<br>e mit der Verbuchung des<br>verrechnungskonto aus.<br>Scheckschreibung<br>Lastschriften<br>wenn Sie den ZV in<br>wenn Sie den ZV in der |

# 5.11 Formularkopf

| F      |                            |                           |
|--------|----------------------------|---------------------------|
| o<br>r |                            |                           |
| m<br>u |                            |                           |
| l<br>a |                            |                           |
| r<br>k |                            |                           |
| 0      |                            |                           |
| f      |                            |                           |
|        |                            |                           |
|        | Allgemein                  | Ohne Formularkopf         |
|        | Allgemein<br>Offene Posten | O Formularkopf als Text   |
|        | Zahlungsverkehr            | O Formularkopf als Grafik |

Über die Combobox entscheiden Sie, für welches Formular Sie den Formularkopf bestimmen:

| Allgemein                                            | inaktiv                                                                                                   |
|------------------------------------------------------|----------------------------------------------------------------------------------------------------|
| offene Posten                                        | der Formularkopf für Mahnungen                                                                            |
| Zahlungsverkehr                                      | vorgesehen für Scheckanlagen                                                                              |
| 1. Ihr Formular ist ein Firmenbriefbogen:            | dann aktivieren Sie ohne Formularkopf"                                                                    |
| 2. Sie schreiben auf Tabellierpapier:                | dann aktivieren Sie "Formularkopf als<br>Text" und beschreiben die sieben Zeilen<br>mit Ihren Firmendaten |
| 3. Ihr Formular enthält eine Grafik als Formularkopf | dann müssen Sie die Grafik als Bitmap<br>einlesen.<br>(weißes Papier wird mit der Grafik<br>gedruckt)     |

## zu 3. Grafik einbinden

| k o p f |           |                                                                                                    |                 |            |
|---------|-----------|----------------------------------------------------------------------------------------------------|-----------------|------------|
| ]       | Allgemein | <ul> <li>Ohne Formularkopf</li> <li>Formularkopf als Text</li> <li>Formularkopf als Grafik</li> </ul> | Bilder einlesen | Bearbeiten |

aktivieren Sie "Formularkopf als Grafik", erscheint zusätzlich im Bild den Button "Bilder einlesen"

| Sie belaligen den Bullon und e              | maiten loigendes blid.                                                                                            |                                   |
|---------------------------------------------|----------------------------------------------------------------------------------------------------|-----------------------------------|
| Bilder - Dateisuche                         |                                                                                                    | ×                                 |
| File <u>Name:</u> *.bmp klr.bmp wilobmp.bmp | <u>D</u> irectories:<br>c:\rzr\programm<br><sup>(</sup> →] c:\<br><sup>(</sup> →] rzr<br><sup>(</sup> →] programm | OK<br>Cancel<br>N <u>e</u> tzwerk |
| List Files of <u>T</u> ype:                 | Dri <u>v</u> es:                                                                                                  |                                   |
| BitMap - *.BMP                              | □ c: ▼                                                                                                    |                                   |
|                                             |                                                                                                    |                                   |

Sie betätigen den Butten und erhalten folgendes Bild:

Sie suchen Ihr Firmenbitmap aus und bestätigen mit OK, das Programm übernimmt die Bitmap in das Bild Firmenkopf. Mit dem Button "Bearbeiten" wird die Bitmap dem Programm PAINT übergeben und kann Ihren Wünschen angepasst werden.

# Anredetexte

| Anrede-Nr. 1 | Adreßanrede<br>persönliche Ar | nrede           | Herr<br>Sehr geehrter Heri | r               |
|--------------|-------------------------------|-----------------|----------------------------|-----------------|
|              | <b>₽</b> K                    | L <u>ö</u> sche | n Zurück                   | letzter Zugriff |

über Anrede-Nr. können Sie Adressanreden und persönliche Anreden verschlüsseln., beispielsweise für die Mahnungen..

Die Verbindung zum Kundenstammsatz stellen Sie folgendermaßen her

| Ansprechp.   | Maasmann               |
|--------------|------------------------|
| Telefon      |                        |
| Fax          |                        |
| Pers. Anrede | 1 = Sehr geehrter Herr |

Ansprechp. (Ansprechpartner) Name der Ansprechperson

Pers. Anrede

über die Combobox wird die gewünschte Pers. Anrede ausgewählt

| Stammdaten Erfassung Info OP Z                                                                                                    | Nummernkreise                                                                                                    |
|----------------------------------------------------------------------------------------------------|----------------------------------------------------------------------------------------------------|
| 1 Mandant<br>2 Kontenklassen<br>3 Wirtschaftsjahre<br>4 Steuerschlüssel, Kontokorrent<br>5 Kontenpläne<br>6 Kostenstellen -arten<br>7 BWA<br>8 GuV | W-Fibu         Kundennummer       \$80000         Lieferantennummer       759999         Faktura       Rechnungsnummer       70928         Lieferscheinnummer       0 |
| 9 Bilanz •<br>A Bankenstamm<br>B Formularkopf<br>C Anredetexte                                                                                     | Angebotsnummer 0<br>Auftragsnummer 0                                                                                                    |
| D Nummernkreise<br>E Verzeichnis der Finanzämter<br>F Bankleitzahlen                                                                               | ✓ ¥<br><u>Q</u> k <u>Z</u> urück                                                                                                    |

Wenn Sie im Kundenstamm oder Lieferantenstamm auf neu klicken erscheint die nächste Kunden- oder Lieferantenstammnummer.

# Nummernkreise:

# **1.Verzeichnis der Finanzämter**

Wenn Sie den Menüpunkt Stammdaten aufklappen, erscheint der Eintrag E Verzeichnis der Finanzämter

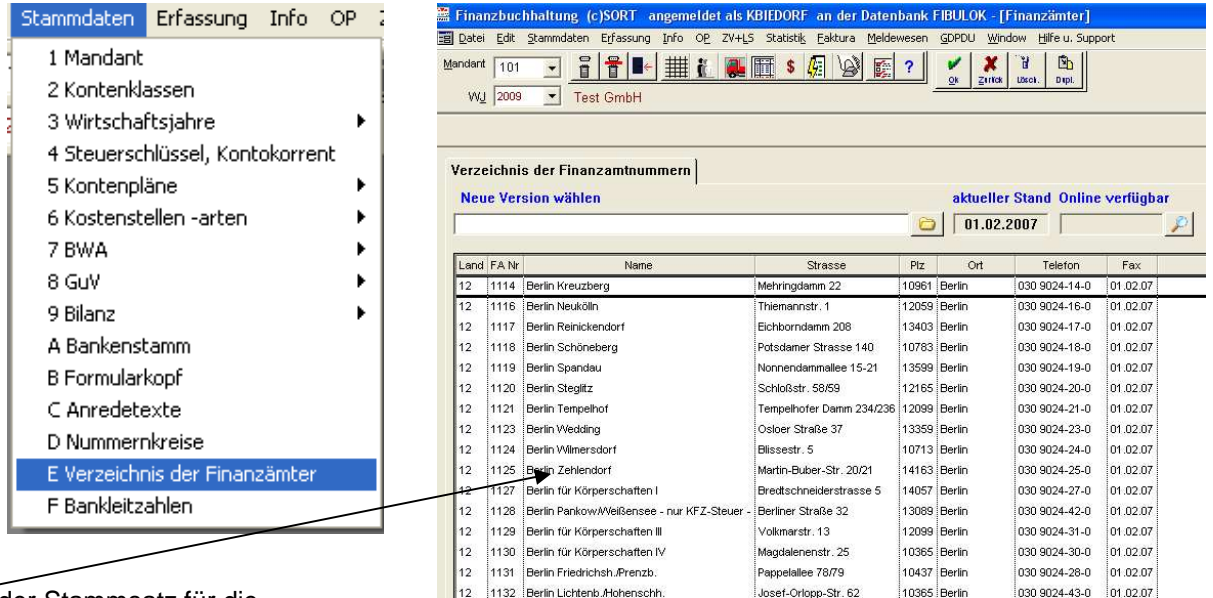

Dies ist der Stammsatz für die

Finanzämter. Es sind alle Finanzämter Deutschlands eingetragen.

# 2.Online Update der Finanzamtnummern

Wenn es Änderungen gibt, werden Sie per E-Mail Rundschreiben von uns informiert (Kunden, die unser Lohn – und Gehaltspaket nutzen, kennen den Online –Service schon). Die Daten können Sie dann ONLINE (d.h. per Internet) aktualisieren. So ist gewährleistet, dass Sie in den Stammdaten keine ungültige FA-Nummer eintragen können.

Voraussetzung ist, dass Sie eine Internetverbindung haben.

Um die Daten einzulesen, gehen Sie in das Menü Stammdaten, dort auf Finanzämter. Es werden jetzt alle Finanzamtnummern angezeigt.

| A  | uf de   | r rechten Seite ist ein Scha | ter —          |        |        |               |          |                            |
|----|---------|------------------------------|----------------|--------|--------|---------------|----------|----------------------------|
| _  |         |                              |                |        |        |               |          |                            |
| z  | eichni  | s der Finanzamtnummern       |                |        |        |               |          | _                          |
| e  | ue Ver  | sion wählen                  |                |        |        |               | aktuell  | er Stand Online verfiighar |
|    |         |                              |                | -<br>- |        |               | 01.0     | 2.2007                     |
|    |         |                              |                |        |        |               |          |                            |
| no | I FA Nr | Name                         | Strasse        | Plz    | Ort    | Telefon       | Fax      |                            |
| _  | 1114    | Berlin Kreuzberg             | Mehringdamm 22 | 10961  | Berlin | 030 9024-14-0 | 01.02.07 |                            |
|    | 1116    | Berlin Neukölln              | Thiemannstr. 1 | 12059  | Berlin | 030 9024-16-0 | 01.02.07 |                            |

Wenn Sie diesen Schalter betätigen, überprüft das Programm, ob neue Daten vorhanden sind. Ist dies der Fall, kommt der

| Online U | Jpdate 🛛 🕅                                                                       |
|----------|----------------------------------------------------------------------------------|
| ?        | Es ist eine neuere Version vorhanden, möchten Sie die neue Version installieren? |
|          | []a] Nein                                                                        |

Nach einem Moment des Ladens kommt die Sicherheitsabfrage

| Sicherh | eitsabfrage                           | ×               |
|---------|---------------------------------------|-----------------|
| 2       | Sollen die Daten Ihrer Datenbank hinz | ugefügt werden? |
|         | <u>]a</u> <u>N</u> ein                |                 |

Dies bestätigen Sie bitte mit Ja, um die Daten zu aktualisieren.

| Ŷ | Daten werden in die Datenbank geschrieben<br>Bitte haben Sie etwas Geduld<br>Finanzamt-Nr. 9259 |
|---|-------------------------------------------------------------------------------------------------|
|   |                                                                                                 |
|   |                                                                                                 |
|   |                                                                                                 |

| Import | ×                                                                  |
|--------|--------------------------------------------------------------------|
| 2      | Möchten Sie die Importdatei auf Ihrem Laufwerk gespeichert lassen? |
|        | <u>la</u> <u>N</u> ein                                             |

Hier können Sie mit nein antworten, denn im Regelfall werden die Importdaten nicht wieder gebraucht.

# Verzeichnis der Bankleitzahlen

Alle Bankleitzahlen, die Sie in den Stammdaten eingeben, werden jetzt gegen einen Stammsatz geprüft. Dieser Stammsatz kann von Ihnen jederzeit per Internet aktualisiert werden. Sie werden von uns per E-Mail informiert, wenn neue Daten vorhanden sind.

Im Lieferantenstamm werden die Bankleitzahlen nur dann geprüft, wenn dort im Bankbereich das Länderkennzeichen auf DE für Deutschland eingetragen worden ist.

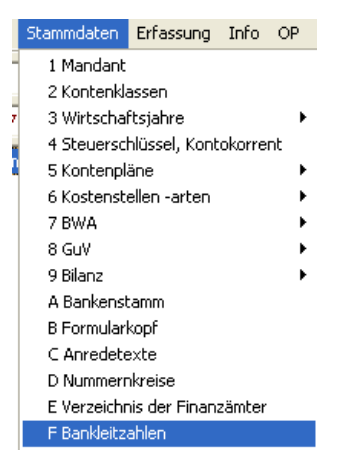

| 🔁 Bankenstamm 🛛 🔼       |                                             |                                          |
|-------------------------|---------------------------------------------|------------------------------------------|
| ±                       | Bankleitzahlen Übersicht                    |                                          |
| ⊟                       | Neue Bankleitzahlendatei wählen             | aktueller Stand Online verfügbs          |
| ±                       |                                             | 04.06.2007                               |
| E − − 202               |                                             |                                          |
|                         |                                             | 🗖 Nur Protokoll drucken, keine Änderunge |
| ⊕ — 🔂 206<br>⊕ — 🔂 207  | Lfd. Nummer 6649 🔄 letzte Änderung 🚺        | 4.06.2007                                |
| <ul> <li></li></ul>     | Biz. 21450000 Bic                           |                                          |
| ii                      | Bezeichnung Sparkasse Mittelholstein        |                                          |
| ⊡                       | Bezeichnung BTX Spk Mittelholst Schacht-Aud |                                          |
| ± 21440045              | Plz 24790 Ort Schacht-Audorf                |                                          |
| E Spk Mittelholst Schac | Banksuche                                   |                                          |
| Spk Mittelholstein Felc | Biz.                                        |                                          |
| Spk Mittelholstein Norl | Suchbegriff                                 |                                          |
| Spk Mittelholst Osterrc | Piz                                         |                                          |
| Spk Mittelholst Wester  | Ort                                         |                                          |
|                         | Suche starten                               |                                          |

Sie sehen auf der linken Seite die erste Stelle der Bankleitzahlen. Nach einem Doppelklick auf die von Ihnen ausgewählte Ziffer erscheinen weitere Nummernkreise. Dies geht so weiter bis zur gewünschten Bankleitzahl. Neue Bankleitzahlen werden nur über das Online-Update eingerichtet. Sie können auch eine bestimmte Bank suchen, in dem Sie im unteren Bildschirm die gewünschten Suchbegriffe eingeben und auf Suche starten drücken.

# Online Update Bankleitzahlen

Sie werden von uns informiert, sobald es Änderungen in den Bankleitzahlen gibt. Die Daten stammen von der Deutschen Bundesbank und werden ca. alle 6 Monate aktualisiert. Banken, die als gelöscht gekennzeichnet sind, werden von uns nicht gelöscht, damit es bei eventuellen Überweisungen nicht zu Fehlern kommt. Wenn es Änderungen gab, wird ein Protokoll erstellt. Dieses Protokoll können Sie auf Wunsch ausdrucken Um die Daten zu aktualisieren drücken Sie den Schalter rechts im Bildschirm.

| en Übersicht           |                                                    |
|------------------------|----------------------------------------------------|
| deitzahlendatei wählen | aktueller Stand Online verfügba                    |
| <b>``</b>              | 31.03.2007 04.06.2007                              |
|                        | 🗖 Nur Protokoll drucken, keine Änderungen vornehme |

Sollten neue Daten vorhanden sein, so erscheint das Datum der verfügbaren Daten und die folgende Meldung

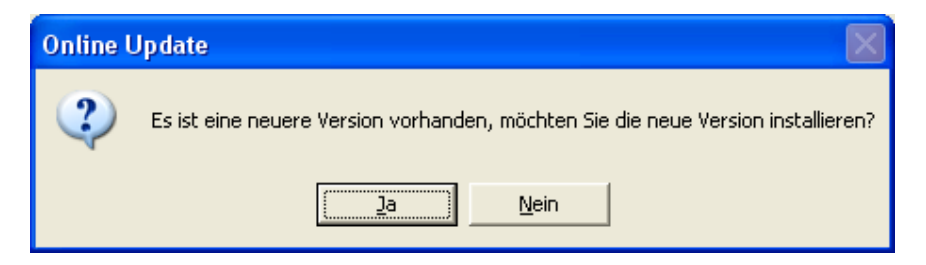

Wenn Sie mit Ja antworten, lädt das Programm aus dem Internet die neuen Daten auf Ihr System. Dies kann ein wenig dauern, den Fortschritt sehen Sie in der Anzeige.

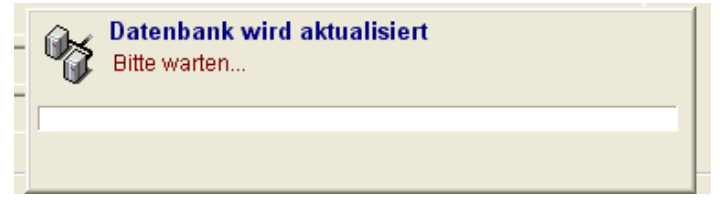

Anschließend werden Sie gefragt, ob Sie das Protokoll drucken wollen. Es kann sich um eine umfangreiche Liste handeln, wenn Sie die Daten über einen längeren Zeitraum nicht aktualisiert haben.

| Import |                 | (                | ×  |
|--------|-----------------|------------------|----|
| ?      | Möchten Sie das | Protokoll drucke | n? |
| 0      | <u>]</u> a      | Nein             |    |

Bei Ja erhalten Sie eine Liste der Banken, bei denen etwas verändert worden ist. Jetzt können Sie bei z.B. gelöschten Bankleitzahlen reagieren und in den jeweiligen Stammsätzen die Einträge verändern. Kapitel II

# **Erfassen und Verarbeiten**

## Allgemein

Die Programme für die Eingabe von Buchungssätze sind so eingerichtet, daß Sie **ohne "Maus**" arbeiten können.

Sie können natürlich die Maus benutzen, aber für jede Mausfunktion gibt es alternativ eine Tastenkombination.

Damit das Erfassen schnell und einfach geht, haben wir die **Windows-Tab-Taste** zusätzlich mit der **+-Taste** gleichgeschaltet, das ist die Taste über der Enter-Taste im Nummernblock.

Voraussetzung für das Buchen:

| Toradoooccarig rar dao Baomorn |                                                                                                    |
|--------------------------------|----------------------------------------------------------------------------------------------------|
| das Buchungsdatum              | Das Buchungsdatum steuert die Verarbeitung des Buchungssatzes.<br>Es besteht aus den Angaben Monat und Jahr. Das Buchungsdatum<br>wird abgeprüft und muss innerhalb des Wirtschaftsjahreszeitraumes<br>liegen.                                                                                                    |
| die Blatt-Nr.<br>ein           | Die Blatt-Nr. ist eine max. dreistellige Zahl. Sie ist nicht unbedingt<br>Buchhaltungsbegriff, aber vergleichbar mit einer Primanota.<br>Über die Blatt-Nr. können Sie die Buchungssätze sinnvoll aufteilen,<br>so dass bei einer vernünftigen Organisation der Blatt-Nr. sofort ein<br>Rückgriff auf den Ursprung der Buchung möglich ist. Die Blatt-Nr.<br>kann von Ihnen beliebig gewählt werden. Zusätzlich erhalten Sie pro |
|                                | Blatt-Nr. Abstimmsummen.                                                                                                    |

Beispielsweise können Sie die Blatt-Nr. folgendermaßen vergeben:

| Von | 001 - 099 | für Kassenbuchungen      |
|-----|-----------|--------------------------|
| von | 101 - 199 | für Bankbuchungen Bank 1 |
| von | 201 - 299 | für Bankbuchungen Bank 2 |
| von | 501 - 599 | für Ausgangsrechnungen   |
| von | 701 - 799 | für Eingangsrechnungen   |
| von | 801 - 899 | für allgem. Buchungen    |
| von | 901 - 990 | für Vortragsbuchungen    |

Wichtig: Die Blatt-Nr. 991 - 999 werden vom Programm vergeben und dürfen nicht von Ihnen benutzt werden.

Alles Weitere erklären wir beim Buchen.

#### Das Menü "Erfassung" sieht folgendermaßen aus:

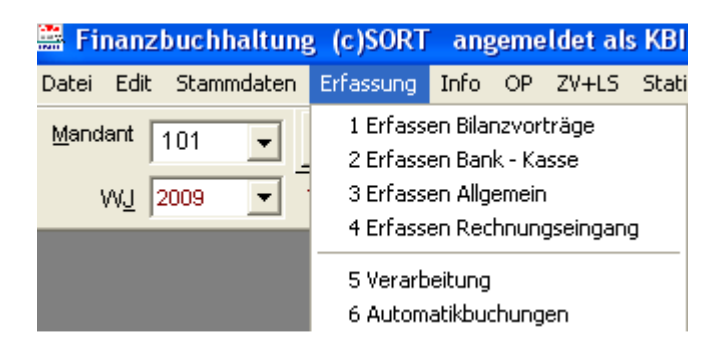

# Erfassen Bilanzvorträge

Nach Aufruf dieses Menü-Punktes erhalten Sie folgendes Bild (Ausschnitt des oberen Teiles) :

| 🚆 Finanzbuchhaltung (c) RZR 👘 Benutzer SYSADM - [E                        | rfassung Bilanzvorträge]                  |                                    |        |  |  |  |  |  |
|---------------------------------------------------------------------------|-------------------------------------------|------------------------------------|--------|--|--|--|--|--|
| 🔁 Datei Edit Stammdaten E <u>r</u> fassung Info OP ZV+L                   | S <u>F</u> aktura <u>W</u> indow <u>?</u> |                                    |        |  |  |  |  |  |
| Mandant 782 🔽 🖁 🖁 🖙 🏢 👸 🚒                                                 | 📰 💲 🖉 🐼 🖬 💡                               | 🖌 🗶 🔒                              | Ē      |  |  |  |  |  |
|                                                                           |                                           | <u>O</u> k <u>Z</u> urück Lösch. I | Dupl.  |  |  |  |  |  |
| WJ 1999 Musterbau GmbH & Co. KG                                           | _                                         |                                    |        |  |  |  |  |  |
| per 01.1999 (MM.JJJ) Blatt-Nr. 901 F 12 Bilanz-Kto: 09000 Bilanz-Vorträge |                                           |                                    |        |  |  |  |  |  |
| Beleg Bel-Dat. Konto S/H Betrag                                           | Buchungstext                              | Euro \                             | /erarl |  |  |  |  |  |

Die Angaben Mandanten-Nr. und WJ (Wirtschaftsjahr) werden permanent vom Programm vorgehalten und können über die Combobox verändert werden. In unserem Beispiel erfassen wir für den Mandanten "782" im WJ "1999".

Das Erfassungsprogramm verlangt von Ihnen folgende Eingaben, die für alle folgenden Buchungen gelten:

| dieses Feld beschreibt das Buchungsdatum, die Eingabe ist MM.JJJJ.<br>Die folgenden                                                                                                    |
|----------------------------------------------------------------------------------------------------|
| Buchungen werden in die Saldenliste/ ins Konto dieses                                                                                                    |
| Buchungsdatum gebucht.                                                                                                    |
| Das Programm pruft, ob inre Eingabe mit den Angaben des<br>Wirtschaftsjahreszeitraumes übereinstimmt.                                                                                                  |
| unter 1.1 Allgemein erklärt                                                                                                    |
| das ist das Gegenkonto für alle folgenden Buchungen das Konto wird<br>abgeprüft und muss als Vortragskonto in mindestens einer Zeile des<br>Kontoklassenstammsatzes eingerichtet sein und natürlich im |
| , , , , , , , , , , , , , , , , , , ,                                                                                                    |
| ist diese Checkbox aktiviert, erfassen Sie alle Beträge in Euro, das                                                                                                    |
| rechnet alle Beträge aufgrund des Umrechnungsfaktor zusätzlich in                                                                                                    |
| Ist die Checkbox inaktiv, erfassen Sie in Divi und zusatzlich werden                                                                                                    |
| "Parameter" die Euro-Checkhox aktiviert ist haben Sie Ihre                                                                                                    |
| Euro umgestellt und das Programm übernimmt in sämtlichen<br>Anwendungsmasken die Aktivierung                                                                                                    |
|                                                                                                    |

!!! Denken Sie daran, Sie können die **+Taste** benutzen um ins nächste Feld zu gelangen.

Lösen Sie den I-Button (oder F12) der Blatt-Nr aus, zeigt Ihnen das Programm ein Table-Window mit allen in diesem Buchungsmonat eingegebenen Blatt-Nr.

| lı | Info Blattnummer 🛛 🔀 |         |             |  |  |  |  |  |  |  |
|----|----------------------|---------|-------------|--|--|--|--|--|--|--|
|    |                      | per     | Blattnummer |  |  |  |  |  |  |  |
|    |                      | 01.1999 | 901         |  |  |  |  |  |  |  |
|    |                      |         |             |  |  |  |  |  |  |  |
|    |                      |         |             |  |  |  |  |  |  |  |
|    |                      |         |             |  |  |  |  |  |  |  |
|    |                      |         |             |  |  |  |  |  |  |  |

Lassen Sie das Feld "per" (Buchungsdatum) leer, zeigt Ihnen das Programm im Table-Window sämtliche im Wirtschaftsjahr benutzten Blatt-Nr. der Bilanz-Vortragserfassung nach Buchungsdatum absteigend. Mit einem Doppelklick auf den Zeilenkopf im Table-Windows können Sie eine bestehende Blatt-Nr. in die Erfassung übernehmen.

#### Erfassen Bilanzvorträge:

| per      | 01.1999 | (MM.JJJJ)  | <u>B</u> latt-Nr. 901 | 0   | F 12 Bilanz-Kto: |         | 9000 Bilanz-Vorträg | e  |      | E <u>u</u> ro |
|----------|---------|------------|-----------------------|-----|------------------|---------|---------------------|----|------|---------------|
|          | Beleg   | Bel-Dat.   | Konto                 | S/H | Betrag           |         | Buchungstext        |    | Euro | Verarl        |
|          |         |            |                       |     |                  |         |                     |    |      |               |
|          |         |            |                       |     |                  |         |                     |    |      |               |
|          |         |            | •                     |     |                  |         |                     |    |      |               |
| $\vdash$ |         |            |                       |     |                  |         |                     |    |      |               |
|          |         |            | •                     |     |                  |         |                     |    |      |               |
|          |         |            | •                     |     |                  |         |                     |    |      |               |
|          |         |            | -9                    |     |                  |         |                     |    | •    | Þ             |
|          |         |            |                       |     |                  | 0,00    | 0,0                 | 00 |      |               |
| Bel      | eg Be   | el-Dat.    | Konto                 | S/H | Betrag           |         | Buchungstext        |    |      |               |
|          | 01      | .01.1999   | 01200                 | S   | 1                | .500,00 | Vortrag             |    |      |               |
|          | 1       | TT.MM.JJJJ | Bank                  |     |                  |         |                     |    |      |               |

Unterhalb des Table-Windows erfassen Sie den Buchungssatz, beginnend mit dem Feld "Beleg": Beleg eine von Ihnen für diese Buchung vergebene Beleg-Nr. bis zu 6-stellig

| _ 0.0 g              |                                                                                                    |
|----------------------|----------------------------------------------------------------------------------------------------|
| Beleg-Datum          | Sie geben TTMMJJJJ ein, die Punkte zwischen Tag, Monat und Jahr<br>werden vom Programm gesetzt, die Jahreszahl kann zweistellig eingeben<br>werden, das Programm ergänzt Ihre Eingabe um das Jahrhundert. |
| Konto                | die Konto-Nr. für die der Bilanzvortrag eröffnet werden soll                                                                                                    |
| S/H                  | Das S/H Kennzeichen bezieht sich immer auf das eingegebene Konto vor<br>diesem Feld. In unserem Beispiel werden auf dem Konto 01200 die                                                                   |
| 1.500,00<br>gebucht. | im Soll gebucht, und. auf dem Konto 09000 die 1.500,00 im Haben                                                                                                    |
| •                    | <ul> <li>S = Sie können das "S" tippen oder Sie benutzen die Taste "Pfeil links"</li> <li>H = Sie können das "H" tippen oder Sie benutzen die Taste "Pfeil rechts"</li> </ul>                             |
| Betrag               | Betragseingabe, der Betrag muss mit Komma eingegeben werden, nur volle<br>€- Beträge können ohne Komma eingegeben werden                                                                                  |
| Buchungstext         | Sie können einen beliebigen Buchungstext (25-stellig) erfassen.                                                                                                    |
|                      |                                                                                                    |

**Mit der Enter-Taste speichern Sie den Buchungssatz** (oder Sie lösen mit der Maus den OK-Button aus). Die erfaßten Daten werden in das Table-Windows übertragen. Alle erfaßten Buchungen sehen Sie in der Tabelle schwarz angezeigt. Wenn diese Buchungen verarbeitet werden (Punkt 2.5), zeigt die Tabelle die Buchungen in grauer Farbe an. Nur schwarz gezeigte Buchungen können korrigiert werden, verarbeitete Buchungen (graue) müssen Sie umbuchen.

#### Welche Möglichkeit bietet die Erfassung zusätzlich:

- Kontensuche Sie können in das Feld "Konto" einen Alpha-Code eingeben oder eine Konto-Nr. Beide Begriffe können Sie teilgenerisch eingeben (nur Teile des Alpha-Code oder der Konto-Nr.) Die Suche

starten Sie mit

- F4 für Sachkontensuche
- F5 für Kundensuche
- F6 für Lieferantensuche

- **Korrektur** Buchungssätze, die im Table-Window schwarz angezeigt werden, können korrigiert werden. verarbeitete Buchungssätze (das sind die grauen im Table-Windows) können nicht mehr korrigiert werden und müssen umgebucht werden. Es gibt zwei Möglichkeiten, einen Buchungssatz zu korrigieren.

### Ohne Maus:

Nach Betätigen der F2-Taste wird im Table-Window die letzte Buchung markiert. Mit den Pfeiltastenvor/zurück - Tasten können Sie andere Buchungssätze markieren. Der markierte Buchungssatz wird in die Erfassungszeile zwecks Korrektur gestellt, wenn Sie die Tastenkombination CTRL + Enter (Strg + Enter) betätigen. Sie können jedes Feld des Buchungssatzes korrigieren. Mit der Enter-Taste wird der korrigierte Buchungssatz in die Tabelle zurückgeschrieben.

### Mit Maus:

Sie klicken einmal auf den Zeilenkopf des zu korrigierenden Buchungssatzes. Der Buchungssatz wird in die Erfassungszeile gestellt und kann korrigiert werden. Mit der Enter-Taste schließen Sie den Korrekturvorgang ab und das Programm überträgt den Buchungssatz in die Tabelle. Löschung:

Sie löschen <u>einen Buchungssatz</u>, in dem Sie doppelt auf den Zeilenkopf des zu löschenden Buchungssatzes klicken. Im Zeilenkopf erscheint ein Kreuz und die Zeile wird schwarz. Nach Betätigen der Enter-Taste (oder mit der Maus auf OK) werden Sie vom Programm gefragt, ob Sie die markierten Zeilen löschen wollen? Beantworten Sie mit ja, löscht das Programm den Buchungssatz aus der Tabelle.

**Bitte** <u>*nicht den Lösch-Button*</u> betätigen, denn damit löschen Sie alle noch nicht verarbeiteten Buchungssätze dieser Blattnummer.

## Erfassung Bank / Kasse

Nach Aufruf dieses Menü-Punktes erhalten Sie folgendes Bild (Ausschnitt des oberen Teiles):

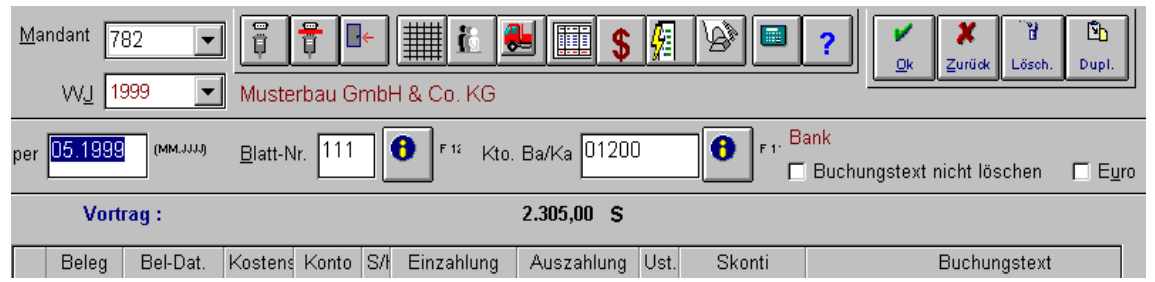

Die Angaben Mandanten-Nr. und WJ (Wirtschaftsjahr) werden permanent vom Programm vorgehalten und können über die Combobox verändert werden. In unserem Beispiel erfassen wir für den Mandanten "782" im WJ "1999".

Das Erfassungsprogramm verlangt von Ihnen folgende Eingaben, die für alle folgenden Buchungen gelten:

| per                | dieses Feld beschreibt das Buchungsdatum, die Eingabe ist MM.JJJJ.<br>Das Programm prüft, ob Ibre Eingabe mit den Angaben des                                                                                                    |
|--------------------|----------------------------------------------------------------------------------------------------|
|                    | Wirtschaftsjahreszeitraumes übereinstimmt.                                                                                                    |
| Blatt-Nr.          | auf Seite 49 erklärt.                                                                                                    |
| Kto. Ba/Ka.        | das Bank- bzw. Kassenkonto It. Sachkontenplan. Das Konto wird<br>abgeprüft und muss als Sachkonto eingerichtet sein.                                                                                                    |
|                    | Nach erfolgter Konto-Nr Eingabe ermittelt das Programm den Saldo<br>des Kontos (Zeile darunter mit den Angaben: Vortrag und Betrag). Der<br>angezeigte Betrag ist abstimmbar mit dem Anfangssaldo des<br>Kontoauszuges.                                                                                                    |
| Buchungstext nicht | · ·                                                                                                    |
| löschen            | Duplizierfunktion für Buchungstext                                                                                                    |
| Checkbox "Euro"    | ist diese Checkbox aktiviert, erfassen Sie alle Beträge in Euro, das<br>Programm rechnet alle Beträge aufgrund des Umrechnungsfaktor<br>zusätzlich in DM um. Ist die Checkbox inaktiv, erfassen Sie in DM und<br>zusätzlich werden alle Beträge in Euro umgerechnet<br>Wenn im Mandantenstammsatz im Register "Parameter" die Euro-<br>Checkbox aktiviert ist, haben Sie Ihre Hauswährung in Euro umgestellt und<br>das Programm übernimmt in sämtlichen Anwendungsmasken die |
| Aktivierung        | ů v                                                                                                    |

!!! Denken Sie daran, Sie können die +Taste benutzen um ins nächste Feld zu gelangen.

Lösen Sie den I-Button (oder F12) der Blatt-Nr aus, zeigt Ihnen das Programm ein Table-Windows mit allen in diesem Buchungsmonat eingegebenen Blatt-Nr. an. Lassen Sie das Feld "per" (Buchungsdatum) leer, sehen Sie im Table-Windows alle im Wirtschaftsjahr benutzen Blatt-Nr. nach Buchungsdatum absteigend.

Info Blattnummer

| Info Blattnummer |  |         |             |  |  |  |  |  |  |
|------------------|--|---------|-------------|--|--|--|--|--|--|
|                  |  | per     | Blattnummer |  |  |  |  |  |  |
|                  |  | 05.1999 | 111         |  |  |  |  |  |  |
|                  |  |         |             |  |  |  |  |  |  |
|                  |  |         |             |  |  |  |  |  |  |
|                  |  |         |             |  |  |  |  |  |  |

Mit einem Doppelklick auf den Zeilenkopf können Sie eine bestehende Blatt-Nr. in die Erfassung übernehmen.

Lösen Sie den I-Button hinter der Konto-Nr. aus (oder F11), erhalten Sie ein Table-Windows des Sachkontenplanes.

## Erfassen Bank / Kassen - Buchungen:

In der Erfassung wurde eine Prüfroutine eingearbeitet, die bei Buchungen Bank an Lieferant überprüft, ob diese

| ==                        | Erf.Ba    | nk/Kasse     |                  |                 |                 |                 |               |       |                                        |                    | _                 |               |
|---------------------------|-----------|--------------|------------------|-----------------|-----------------|-----------------|---------------|-------|----------------------------------------|--------------------|-------------------|---------------|
| per                       | 08.20     | (MM.JJJJ)    | <u>B</u> latt-Ni | <sup>r.</sup> 1 | 08 🚹 F12 Ktd    | o. Ba/Ka 012000 | <b>0</b> F1   | Spa   | rkasse Mittelholst<br>uchungstext nich | ein<br>t löschen ∏ | LfdBel-Nr. Memo 🔽 | E <u>u</u> ro |
| Vortrag : 1.782,41 S      |           |              |                  |                 |                 |                 |               |       |                                        |                    |                   |               |
|                           | Beleg     | Bel-Dat.     | Konto            | S/H             | Einzahlung Euro | Auszahlung Euro | Skonti Eu     | Ust.S | Buchungstext                           | Verarbeitet        | <b>▲</b>          |               |
|                           | 70907     | 21.08.2007   | 511009           | н               | 94,01           |                 |               |       |                                        | ~                  |                   |               |
|                           | 70917     | 21.08.2007   | 511181           | Н               | 121,28          |                 | 2,48          | M5    |                                        |                    |                   |               |
|                           | 70888     | 21.08.2007   | 510043           | Н               | 148,63          |                 |               |       |                                        | •                  |                   |               |
|                           | 70902     | 21.08.2007   | 510531           | Н               | 163,15          |                 |               |       |                                        | V                  |                   |               |
|                           | 70910     | 21.08.2007   | 511078           | Н               | 402,22          |                 |               |       |                                        | V                  |                   |               |
|                           | 70906     | 17.08.2007   | 511008           | Н               | 61,88           |                 |               |       |                                        |                    |                   |               |
|                           | 70888     | 21.08.2007   | 510043           | н               | 148,63          |                 |               |       |                                        |                    | <b>.</b>          |               |
| <i>.</i>                  | A         | Aktueller Sa | ldo :            |                 |                 | 1.931,04 S      |               |       |                                        |                    |                   |               |
| Beleg BelDat. Konto S/H I |           |              |                  | Betrag          | Skonti          | St              | . Buchungstex | t     |                                        |                    |                   |               |
|                           |           |              |                  | Γ               |                 |                 |               |       |                                        |                    | _                 |               |
|                           |           | TT.MM.JJJJ   |                  |                 |                 |                 | -             |       | Menne/St                               | d                  | -                 |               |
|                           |           |              |                  |                 |                 |                 |               |       | Mengerat                               | ч.                 |                   |               |
| OP-                       | Hilfe = F | F4           |                  |                 |                 |                 |               |       |                                        |                    |                   |               |

Zahlung noch im Zahlungsverkehr unverarbeitet vorhanden ist. Es werden Belegnummer UND Kontonummer zusammen geprüft. Es erscheint dann folgende Mitteilung:

| ner               | 09.200 | 19 (MM.JJJJ)        | Blatt-Nr. | 010      |       | 12 Kto Ba/Ka       | 11 2000 6 51           | Sparkass  | e Mitte | Iholstein       |              |          |      |
|-------------------|--------|---------------------|-----------|----------|-------|--------------------|------------------------|-----------|---------|-----------------|--------------|----------|------|
| J                 | 00.20  |                     | <u>.</u>  |          |       |                    |                        | Buchu     | ngstex  | t nicht löschen | LfdBel-I     | Nr. Memo | Euro |
| Vortrag : 50,00 H |        |                     |           |          |       |                    |                        |           |         |                 |              |          |      |
|                   | Beleg  | Bel-Dat.            | Kostenst. | Konto    | SЛ    | Einzahlung Euro    | Auszahlung Euro        | Skonti Eu | Ust.S   | Buchungstext    | Verarbeitet  |          | -    |
|                   | 4711   | 20.09.2009          | 530000    | 049000   | S     |                    | 100,00                 |           | ∨7 –    |                 | •            |          |      |
|                   |        | 20.09.2009          | 530000    | 084602   | Н     | 250,00             |                        |           | M4      |                 | V            |          |      |
|                   |        |                     |           |          |       |                    |                        |           |         |                 |              | <u> </u> |      |
|                   |        | Warn                | ung       |          |       |                    |                        |           |         |                 |              | ×        |      |
|                   |        |                     | <u></u>   |          |       |                    |                        |           |         |                 |              |          |      |
|                   |        |                     | ) Diese B | Belegnum | mer i | st noch unverarbei | itet im Zahlungsverkeh | r mit dem | Betrag  | 238,00 vorhand  | en! Trotzdem | ouchen?  |      |
|                   |        |                     |           |          |       | _                  |                        |           |         |                 |              |          |      |
| ľ                 | A      | ktu                 |           |          |       | C                  | <u>l</u> a Ne          | ein       |         |                 |              |          |      |
| Bele              | g      | Bel <del>Dat.</del> |           | Nonu     | ,     | Shi Deiray         | экона                  | ઝા.       |         | changstext      |              |          |      |
| 000               | 4711   | 20.09.2009          |           | 7000     | 015   | S                  | 238,00                 |           |         |                 |              |          |      |
|                   |        |                     |           |          |       |                    |                        |           |         |                 |              |          |      |

In der Tabelle sehen Sie verarbeitete und nicht verarbeitete Datensätze. Wenn Sie mit der rechten Maustaste auf die Tabelle klicken, erhalten Sie folgenden Bildschirm. Hiermit können Sie auch die Tabelleneinstellungen ändern.

Der Hinweis auf diese Möglichkeit wird in der Statusanzeige am unteren Bildschirmrand angezeigt.

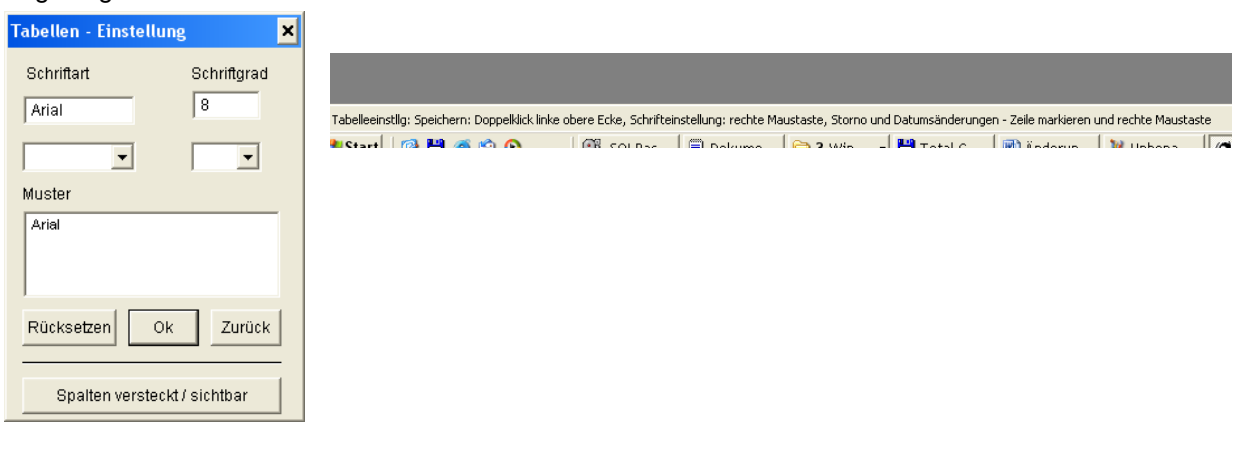

Wenn Sie eine oder mehrere Zeilen mit der Maus markiert haben, egal ob eine verarbeitete oder unverarbeitete

Zeile, und Sie drücken die rechte Maustaste, dann wird ein Auswahlmenü angezeigt.

|        | 1 Einzelbuchungen stornieren                                      |  |
|--------|-------------------------------------------------------------------|--|
|        | 2 Blattnummer stornieren                                          |  |
|        | 3 Buchungsdatum ändern (Einzelbuchungen)                          |  |
| 1.9    | 4 Buchungsdatum ändern (Gesamte Blattnummer)                      |  |
| Betrag | 5 Buchungen in einem anderen Monat kopieren (Einzelbuchungen)     |  |
|        | 6 Buchungen in einem anderen Monat kopieren (Gesamte Blattnummer) |  |
|        | 7 Buchung erneut erfassen (Einzelbuchungen)                       |  |

#### Menü Erfassungsbildschirm

Alle folgenden Punkte funktionieren nur, wenn die zu bebuchenden Monate NICHT gesperrt wurden.

#### Punkt 1 Einzelbuchungen stornieren

Wenn Sie eine oder mehrere Zeilen markieren, und dann den Punkt 1 auswählen, dann werden diese Zeilen mit dem umgekehrten Wert (aus 100,- wird – 100.-, aus – 200,- wird 200,-) erneut in diese Blattnummer gebucht.

|  | 1 | 31.07.2007 | 510376 | 085603 | -163,46 | M5 | 20 |
|--|---|------------|--------|--------|---------|----|----|
|  | 1 | 31.07.2007 | 510376 | 085603 | 163,46  | M5 | 20 |

# Punkt 2. Blattnummer stornieren

Wenn Sie diesen Menüpunkt aufrufen, wird der schon bekannte Bildschirm für das Blattnummernstorno aufgerufen und die Daten dort eingetragen.

| )<br> | Bla | ttnummer           | Storno       |            |                 |                   |                  |               |               |           |       | ×    |
|-------|-----|--------------------|--------------|------------|-----------------|-------------------|------------------|---------------|---------------|-----------|-------|------|
|       | alt | es Buchun <u>c</u> | jsdatum 🛛    | 08.2007    | alte            | Blattnr. R06      | 0                | Blattnumr     | ner mit Buchu | ungsdatum |       |      |
| a:    | ne  | ues Buchu          | ngsdatum 🛛   | 08.2007    | neue            | e Blattnr. S01    |                  | 🥅 inkl. s     | chon storniei | rte       |       |      |
| C     |     | Konto              | Buchungsdatu | ım BlattNr | BelegNr         | Belegdatum        | Gegenkonto       | Eurosoll      | Eurohaben     | Soll      | Haben | Buch |
| _     |     | 510159             | 01.08.20     | 07 ROE     | 70885           | 06.08.2007        | 85601            | 248,90        | 0,00          | 248,90    | 0,00  |      |
| e     |     |                    |              |            |                 |                   |                  |               |               |           |       |      |
| 8     |     |                    |              |            |                 |                   |                  |               |               |           |       |      |
|       |     |                    |              |            |                 |                   |                  |               |               |           |       |      |
|       |     |                    |              |            |                 |                   |                  |               |               |           |       |      |
|       |     |                    |              |            | :<br>cherheitsa | hfrage            | :                | i             | x             |           |       |      |
|       |     |                    |              |            | enernertsu      | bir ugo           |                  |               | -             |           |       |      |
|       |     |                    |              |            | Wollen Sie die  | e ausgewählten Bu | uchungen wirklic | h stornieren: | ?             |           |       |      |
|       |     |                    |              |            |                 |                   | Abbrochon        |               |               |           |       |      |
|       |     |                    |              |            |                 |                   | Abbrechen        |               |               |           |       |      |
|       | _   |                    |              |            |                 | ł                 |                  |               |               |           |       |      |
|       |     |                    |              |            |                 |                   |                  |               |               |           |       |      |

Die neue Blattnummer wird vom System vorgegeben und beginnt immer mit einem 'S`gefolgt von einer fortlaufenden Nummer.

Wenn Sie die Frage mit OK beantworten, dann werden die Buchungen vorgenommen.

Punkt 3. Buchungsdatum ändern (Einzelbuchungen)

Wenn Sie versehentlich ein falsches Buchungsdatum eingegeben haben, müssen diese Buchungen bei NICHT verarbeiteten Buchungen gelöscht und im neuen Buchungsmonat erneut

erfasst werden. Bei verarbeiteten Buchungen sind die falschen Buchungen zu stornieren und erneut zu erfassen. Dies übernimmt die neue Routine für Sie. Sie markieren eine oder mehrere Zeilen, wählen den Punkt 3 aus und es erscheint folgender Bildschirm: Geben Sie dort das neue Buchungsdatum ein und drücken Sie den OK Schalter. Die Vorgehensweise des Programms ist wie bereits beschrieben.

| Neues Buchungsdatum                                                                                                    | ×                                     |
|----------------------------------------------------------------------------------------------------|---------------------------------------|
| Buchungsdatum ändern:<br>Beachten Sie hierbei, das bei bereits verarbeiteten<br>Buchungsdatum gespeichert werden.<br>Bei nicht verarbeiteten Buchungen werden die<br>Daten unter dem neuen Buchungsdatum<br>gespeichert und die ursprünglichen Buchungen<br>gelöscht. |                                       |
| Frage                                                                                                    | ×                                     |
| Wollen Sie wirklich die markierten Buchungen unter dem neuen Buch                                                                                                    | nungsdatum 07.2008 speichern? Ja/Nein |
| Beantworten Sie die o.a. Frage mit Ja, so wer                                                                                                    | den die Daten verarbeitet.            |
| Meldung                                                                                                    | ×                                     |

| Metaung | ×                                                                  |
|---------|--------------------------------------------------------------------|
| 8       | Bereits verarbeitete Sätze sind in der Blattnummer 501 gespeichert |
|         | ОК                                                                 |

Diese Anzeige zeigt Ihnen, unter welcher Blattnummer (in diesem Fall S01) die Stornosätze gespeichert worden sind.

Nicht verarbeitete Sätze wurden in das neue Buchungsdatum übertragen.

Die neu erstellten Daten befinden sich unter dem neuen Buchungsdatum in der Originalblattnummer.

- Punkt 4. Wie bei Punkt 3, nur wird hier die gesamte Blattnummer bearbeitet.
- Punkt 5. Buchungen kopieren (Einzelbuchungen) Diese Funktion kopiert ausgewählte Buchungen in einen anderen Buchungsmonat.
- Punkt 6. Wie Punkt 5, nur hier wieder die gesamte Blattnummer.
- Punkt 7. Buchung erneut erfassen (Einzelbuchungen) Diese Funktion dient dazu, erfasste Buchungen erneut in die Buchungszeilen zu kopieren. Hiermit können Sie verarbeitete und nicht verarbeitete Zeilen duplizieren und anschließend mit einem Doppelklick bearbeiten.

Sind bereits unter der Blatt-Nr. für das Bankkonto Buchungssätze erfasst und verarbeitet, sehen Sie diese grau angezeigt. Die neu erfassten Buchungssätze werden schwarz dargestellt und können korrigiert werden. Mit jeder erfassten Buchung rechnet das Programm den aktuellen Saldo neu, so dass Sie diesen mit dem Kontoauszug abstimmen können (Anzeige Aktueller Saldo mit dem Betrag).

| Beleg<br>Beleg-Datum | eine von Ihnen für diese Buchung vergebene Beleg-Nr. bis zu 6-stellig<br>Sie geben TTMMJJJJ ein, die Punkte zwischen Tag, Monat und Jahr<br>werden vom Programm gesetzt |
|----------------------|----------------------------------------------------------------------------------------------------|
|                      | Kostenstelle das Eingabefeld erscheint dann, wenn im                                                                                                    |
|                      | Mandantenstammsatz im Register "KLR" ein Aktiv-Häkchen gesetzt ist,                                                                                                    |
| Konto                | die Gegenkonto-Nr. zum Bank-/ Kassenkonto                                                                                                    |
| S/H                  | Das S/H Kennzeichen bezieht sich immer auf das Gegenkonto. In                                                                                                    |
|                      | unserem Beispiel werden DM 348,00 im Haben auf dem                                                                                                    |
|                      | Debitorenkonto 20001 gebucht, im Soll € 348,00 auf dem Bankkonto                                                                                                    |
|                      | S = Sie können das "S" tippen oder Sie benutzen die Taste "Pfeil                                                                                                    |
|                      | links" oder die 1H = Sie können das "H" tippen oder Sie benutzen die                                                                                                    |
|                      | Taste " <b>Pfeil rechts</b> " oder die 2                                                                                                    |
| Betrag               | Betragseingabe, der Betrag muss mit Komma eingegeben werden, nur                                                                                                    |
|                      | volle € Beträge können ohne Komma eingegeben werden                                                                                                    |
| Skonti               | Skonti-Betragseingabe. Wenn ein Betrag eingegeben wird, verlangt                                                                                                    |
|                      | das Programm zusätzlich zwingend die Eingabe eines                                                                                                    |
| _                    | Umsatzsteuerschlüssels (Feld "St)                                                                                                    |
| St                   | Umsatzsteuerschlüssel. Sie geben einen gültigen UstSI ein, wenn                                                                                                    |
|                      | 1. Im Skonti-Feld ein Betrag erfasst wurde 2. der Betrag ein Bruttobetrag ist                                                                                           |
|                      | und Umsatzsteuer vom ermittelt werden soll.                                                                                                    |
| Bucnungstext         | Sie konnen einen beilebigen Buchungstext erfassen.                                                                                                    |
| Menge/Std.           | nur im Zusammenhang mit der KLR können Sie Mengen eingeben                                                                                                    |

Mit der Enter-Taste speichern Sie den Buchungssatz (oder Sie lösen mit der Maus den OK-Button aus). Die erfassten Daten werden in das Table-Windows übertragen. Alle erfassten Buchungen sehen Sie in der Tabelle schwarz angezeigt. Wenn diese Buchungen verarbeitet werden (Punkt 2.5), zeigt die Tabelle die Buchungen in grauer Farbe an. Nur schwarz gezeigte Buchungen können korrigiert werden, verarbeitete Buchungen müssen Sie umbuchen. Nach Auslösen der Enter-Taste prüft das Programm die Richtigkeit des Buchungssatzes.

## Welche Möglichkeit bietet die Bank / Kassen - Erfassung zusätzlich: Kontensuche

Sie können in das Feld "Konto" einen Alpha-Code eingeben oder eine Konto-Nr. Beide Begriffe können Sie teilgenerisch eingeben (nur Teile des Alpha-Code oder der Konto-Nr.) Die Suche starten Sie mit F4 - für Sachkontensuche

> F5 - für Kundensuche F6 - für Lieferantensuche

## Korrektur

Buchungssätze, die im Table-Window schwarz angezeigt werden, können korrigiert werden, verarbeitete Buchungssätze (das sind die grauen im Table-Windows) können nicht mehr korrigiert werden und müssen umgebucht werden. Es gibt zwei Möglichkeiten der Korrektur: Ohne Maus: Nach Betätigen der F2-Taste wird im Table-Window die letzte Buchung markiert. Mit den Pfeil vor/zurück - Tasten können Sie andere Buchungssätze markieren. Der markierte Buchungssatz wird in die Erfassungszeile zwecks Korrektur gestellt, wenn Sie die Tastenkombination CTRL + Enter (Strg + Enter) betätigen. Sie können jedes Feld des Buchungssatzes korrigieren. Mit der Enter-Taste wird der Buchungssatz in die Tabelle zurückgeschrieben.

Mit Maus: Sie klicken einmal auf den Zeilenkopf des zu korrigierenden Buchungssatzes. Der Buchungssatz wird in die Erfassungszeile gestellt und kann korrigiert werden. Mit der Enter-Taste schließen Sie den Korrekturvorgang ab und das Programm überträgt den Buchungssatz in die Tabelle.

#### Löschung

Sie löschen einen Buchungssatz, in dem Sie doppelt auf den Zeilenkopf des zu löschenden Buchungssatzes klicken. Im Zeilenkopf erscheint ein Kreuz und die Zeile wird schwarz. Nach Betätigen der Enter-Taste (oder mit der Maus auf OK) werden Sie vom Programm gefragt, ob Sie die markierten Zeilen löschen wollen? Beantworten Sie mit ja, löscht das Programm den Buchungssatz aus der Tabelle. 111

Bitte nicht das Lösch-Button betätigen, denn damit löschen

Sie alle noch nicht verarbeiteten Buchungssätze einer Blattnummer.

### Prüfungsfunktion

In der Erfassung Bank Kasse ist eine Prüfung eingearbeitet worden. Wenn Sie eine Buchung speichern und es für diese Mandantennummer Lastschrifteinzug gibt (einzustellen im Mandantenstammsatz), dann prüft das Programm die erfasste Belegnummer in Verbindung mit dem eingegebenen Konto (Wenn es sich um einen Kunden handelt) ab, ob diese Belegnummer in den Lastschriften noch als nicht verarbeitet gespeichert ist. Ist dies der Fall, kommt die Meldung

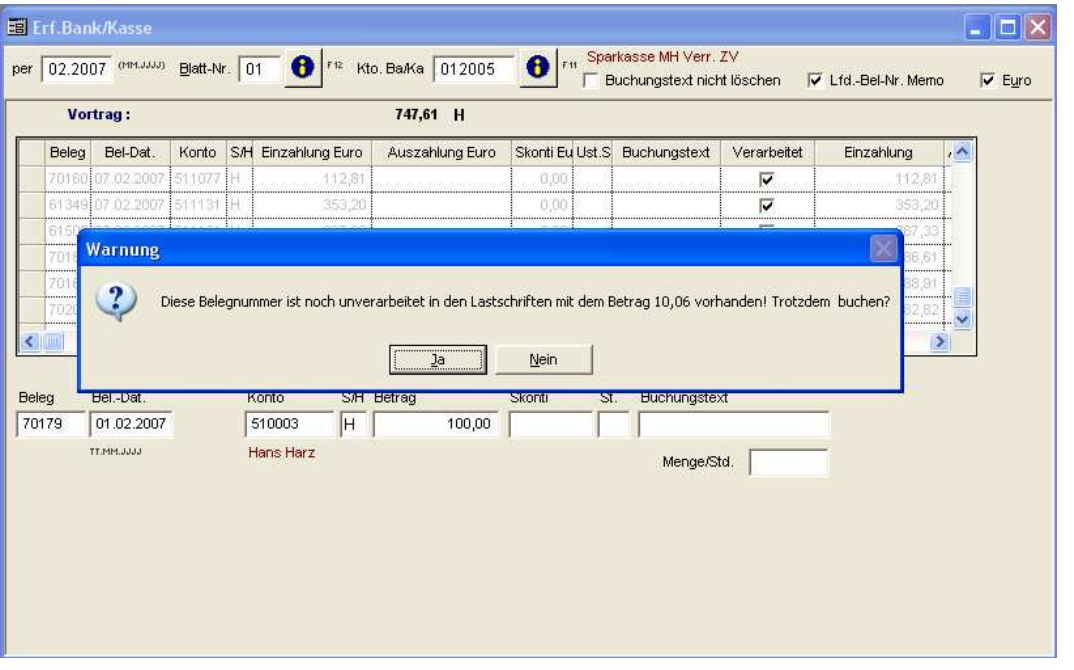

Jetzt können Sie entscheiden, ob Sie diese Buchung speichern möchten.

In der Erfassung Bank Kasse kann der Schalter (Haken) Memo Belegnummer über die Programmparameter gesteuert sein- und ausgeschaltet werden. Hierzu gehen Sie in das Menü : Datei – Programmparameter dort auf Erfassung Bank Kasse – der letzte Eintrag auf der linken Seite.

| <u>1</u> Allgemein                          | 2 Erf. Bank/Kasse             | <u>3</u> Erf. Allgemi |  |  |  |  |  |
|---------------------------------------------|-------------------------------|-----------------------|--|--|--|--|--|
|                                             |                               |                       |  |  |  |  |  |
|                                             |                               |                       |  |  |  |  |  |
| 🗖 Cursor nach Erfassung auf Belegnummer (s  |                               |                       |  |  |  |  |  |
| 🗌 Konto                                     | 🔲 Konto nach Speichern leeren |                       |  |  |  |  |  |
| 🔲 Buchungstext nach Speichern nicht löschen |                               |                       |  |  |  |  |  |
| 🗖 Belegn                                    | ummer automatisch h           | ochzählen             |  |  |  |  |  |

#### - Kontierungshilfe:

Voraussetzung für die Kontierungshilfe ist die OP.

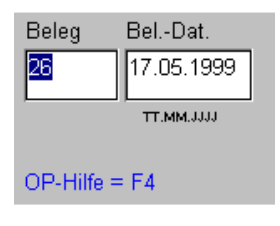

Wenn der Cursor im Eingabefeld "Beleg" oder "Bel-Dat." steht, können Sie mit der F4-Taste die Kontierungshilfe aufrufen.

Alle in der OP- vorhanden offenen Posten mit der vorgegebenen Beleg-Nr. werden in einem Table-Windows angezeigt

#### Die Rechnungsnummer erscheint hier

| )P B          | Beleg-Inf             | 0          |        |                              |      |            |               |      |            |              |  |  |
|---------------|-----------------------|------------|--------|------------------------------|------|------------|---------------|------|------------|--------------|--|--|
| K             | Kontierungshilfe nach |            |        |                              |      |            |               |      |            |              |  |  |
| œ             | Beleg-Nr              |            | 6035   | 🔁 🗗 F 12                     |      | ¥          | X             |      |            | I♥ Euro      |  |  |
| C nach Betrag |                       |            |        |                              |      |            | <u>L</u> urüc | :k   |            |              |  |  |
| C             | C nach Belegdatum     |            |        |                              |      |            |               |      |            |              |  |  |
| c             | C nach Konto          |            |        |                              |      |            |               |      |            |              |  |  |
|               |                       |            |        |                              |      |            |               |      |            | 、<br>、       |  |  |
|               | Beleg                 | Bel.datum  | Konto  | Bezeichnung                  | Mkz. | Eurobetrag | S/H           | U.SI | Zahlbetrag | RechNr.      |  |  |
|               | 6035                  | 16.03.2006 | 780024 | Deutsche Telekom<br>AG, Kiel |      | 37,10      | Н             | V9   |            | 901 043 3316 |  |  |
|               |                       |            |        |                              |      |            |               |      |            |              |  |  |

Der erste offene Posten ist vom Programm markiert. Sie können, wenn vorhanden auch andere Zeilen markieren indem Sie die "Pfeil unten" betätigen. Wenn Sie die Enter-Taste betätigen, übernimmt das Programm aus der markierten Zeile folgende Felder in die Erfassungszeile:

ins Gegenkonto wird das Konto aus dem Table-Window übernommen

den Betrag

S/H - Kennzeichen "S", das "H" der OP wird in "S" umgesetzt. (aus dem OP-S wird im Buchungssatz ein H)

Geben Sie zusätzlich einen Zahlbetrag ein, beispielsweise 112,50, übernimmt das Programm Posten und OP.

Die Kontierungshilfe wird über die Beleg-Nr. gestartet..

Zusätzlich können Sie nach Betrag oder nach Konto-Nr. im OP-Bestand suchen

# Erfassung allgemein

Über diesen Menü-Punkt erfassen Sie alle folgende Buchungen:

Eingangsrechnungen Ausgangsrechnungen Umbuchungen Lohn-Gehaltsbuchungen

etc.

Nach Aufruf dieses Menü-Punktes erhalten Sie folgendes Bild:

| Mandant 782                                                                                                    | 🟥 🛍 🔝                | \$ 🕅 🗵          | <u>}</u>      | V X<br>Ok Zurück | Lösch.         | Dupl. |
|----------------------------------------------------------------------------------------------------|----------------------|-----------------|---------------|------------------|----------------|-------|
| рег 03.1999 мм <u>В</u> latt-Nr. 543                                                                                                    | 🚺 F 16 🗖 Buc         | hungstext nicht | löschen 🗖 Lfd | Bel-Nr. Memo     | ) 🗖 E <u>u</u> | įro   |
| Beleg         Bel-Dat.         Soll-Kto         Kostenst         Haben-Kt           1456         15.03.19         01498         700002         04110 | Betrag S<br>1.139,44 | 3 Steuerbetrag  | BuchText      | RechnNr.         | %-Skt T        | erm   |

Die Angaben Mandanten-Nr. und WJ (Wirtschaftsjahr) werden permanent vom Programm vorgehalten und können über die Combobox verändert werden. In unserem Beispiel erfassen wir für den Mandanten "782" im WJ "1999".

Das Erfassungsprogramm verlangt von Ihnen folgende Eingaben, die für alle folgenden Buchungen gelten:

| per                         | dieses Feld beschreibt das Buchungsdatum, die Eingabe ist MM.JJJJ.<br>Das Programm prüft, ob Ihre Eingabe mit den Angaben des<br>Wirtschaftsjahreszeitraumes übereinstimmt.                      |
|-----------------------------|----------------------------------------------------------------------------------------------------|
| Blatt-Nr.                   | auf Seite 49 erklärt                                                                                                    |
| Buchungstext nicht          | Duplizierfunktion löschen                                                                                                    |
| LfdBel-Nr. Memo             | Das Programm                                                                                                    |
| Checkbox "Euro"<br>Programm | ist diese Checkbox aktiviert, erfassen Sie alle Beträge in Euro, das rechnet alle                                                                                                    |
| Checkbox                    | Beträge aufgrund des Umrechnungsfaktor zusätzlich in DM um. Ist die<br>inaktiv, erfassen Sie in DM und zusätzlich werden alle Beträge in Euro<br>umgerechnet                                     |
| Checkbox<br>Programm        | Wenn im Mandantenstammsatz im Register "Parameter" die Euro-<br>aktiviert ist, haben Sie Ihre Hauswährung in Euro umgestellt und das<br>übernimmt in sämtlichen Anwendungsmasken die Aktivierung |

!!! Denken Sie daran, Sie können die +Taste benutzen um ins nächste Feld zu gelangen.

Lösen Sie den I-Button (oder F12) der Blatt-Nr aus, zeigt Ihnen das Programm ein Table-Windows mit allen in diesem Buchungsmonat eingegebenen Blatt-Nr. an. Lassen Sie das Feld "per" (Buchungsdatum) leer, sehen Sie im Table-Windows alle im Wirtschaftsjahr benutzen Blatt-Nr. nach Buchungsdatum absteigend.

| Info Blattnummer 🛛 🗙 |  |         |             |  |  |  |  |  |
|----------------------|--|---------|-------------|--|--|--|--|--|
|                      |  | per     | Blattnummer |  |  |  |  |  |
|                      |  | 05.1999 | 111         |  |  |  |  |  |
|                      |  |         |             |  |  |  |  |  |
|                      |  |         |             |  |  |  |  |  |
|                      |  |         |             |  |  |  |  |  |

Mit einem Doppelklick auf den Zeilenkopf können Sie eine bestehende Blatt-Nr. in die Erfassung übernehmen.

Lösen Sie den I-Button hinter der Konto-Nr. (oder F11), erhalten Sie ein Table-Windows des Sachkontenplanes.

# **Erfassung allgemein:**

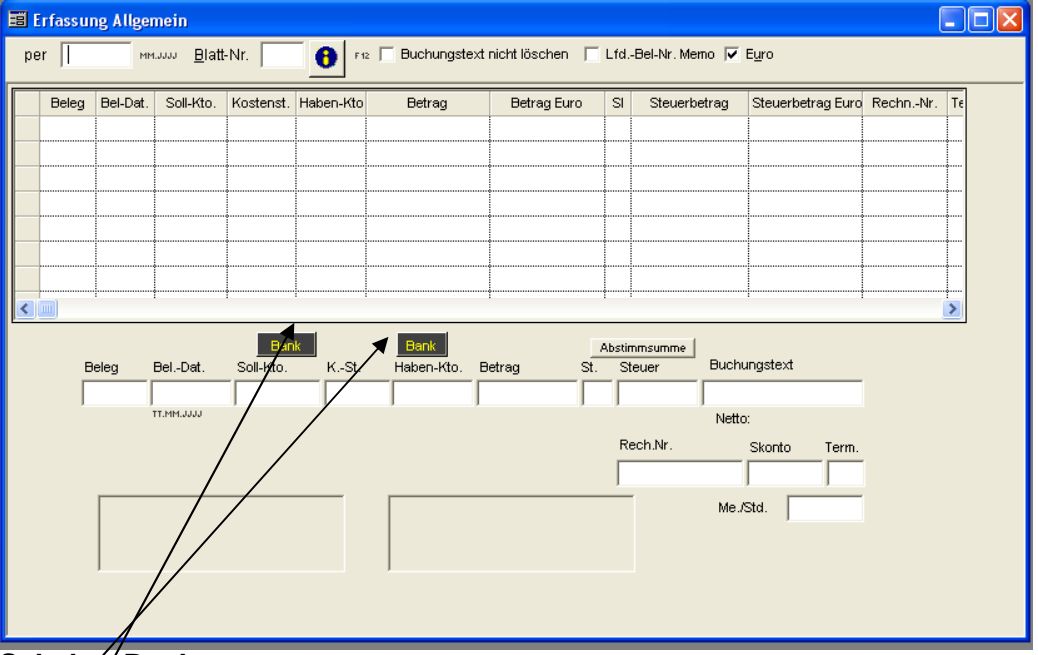

# Schalter Bank

Diese Schalter sind gleichzeitig Indikatoren für das Vorhandensein von Bankverbindungen. Grün zeigt an, dass eine Bankverbindung vorhanden ist, rot gibt an, dass keine Bankdaten erfasst worden sind.

| Information Banky | rerbindung 🛛 🔁 |  |
|-------------------|----------------|--|
| Ländercode        |                |  |
| Kontonummer       |                |  |
| Bankleitzahl      |                |  |
| Bankbezeichnung   |                |  |
| BIC               |                |  |
| IBAN              | Qk Zurück      |  |

Nach Drücken des Schalters Bank erscheint der Bildschirm. Hier können Sie jetzt die Bankdaten erfassen und/oder verändern. Nach OK werden die Daten im Kunden- oder Lieferantenstamm gespeichert. Der Schalter ändert seine Farbe.

Im Bildschirm der allgemeinen Erfassung wird Ihnen nach Eingabe eines Betrages und eines Steuerschlüssels in der Zeile darunter der Nettobetrag und der Steuerbetrag zur Kontrolle angezeigt.

| en-Kto.                                                                    | Betrag Euro | Steuerbetrag Euro | SI  | Termin | RechnN | Buch |  |  |
|----------------------------------------------------------------------------|-------------|-------------------|-----|--------|--------|------|--|--|
| 74                                                                         | 100,00      |                   | V7  | 20     |        |      |  |  |
| 74                                                                         | 100,00      |                   | V7  | 20     |        |      |  |  |
| 74                                                                         | 200,00      |                   | V7  | 10     |        |      |  |  |
| 74                                                                         | 200,00      |                   | V7  | 15     |        |      |  |  |
| 75                                                                         | 7,00        |                   | V7  | 20     |        |      |  |  |
| 74                                                                         | 7,00        |                   | V7  | 20     |        |      |  |  |
|                                                                            |             |                   |     |        |        |      |  |  |
|                                                                            | 1           |                   |     |        | 1      |      |  |  |
| Bank 614,00 Abstimmsumme 0,00<br>Haben-Kto. Betrag St. Steuer Buchungstext |             |                   |     |        |        |      |  |  |
| 00 700                                                                     | 074 20      | 0,00   V7         |     |        |        |      |  |  |
| Liefer                                                                     | ant 700074  | 19,00% 31         | ,93 | Netto: | 168,07 | 7    |  |  |

Wenn Sie, wie weiter unten beschrieben, im Lieferantenstamm in den Skontovereinbarungen Daten eingetragen haben, dann werden diese in Anhängigkeit der Eingaben in der Erfassung allgemein dort als Auswahlmöglichkeiten angezeigt.

|           | Bank                  |          | 614,00  | Ab   | stimms | umme    |       |         |        | 0,00  |        |        |  |
|-----------|-----------------------|----------|---------|------|--------|---------|-------|---------|--------|-------|--------|--------|--|
| KSt.      | Haben-Kto.            | Betrag   |         | St.  | Steue  | er 👘    | Buchu | ingste> | đ      |       |        |        |  |
| 530000    | 700074                |          | 200,00  | V7   |        |         |       |         |        |       |        |        |  |
| atung     | Lieferant 7000        | 74       |         | 19,0 | 0%     | 31,93   | Netto | ¢       | 168,07 | 7     |        |        |  |
| Allgemein |                       |          |         |      | Rech   | .Nr.    |       | Skonte  | )      | Term. | Skonto | Termin |  |
|           |                       |          |         |      |        |         |       | 20,     | 00%    | 15    | 10,00% | 10     |  |
|           | Bankverbindu          | ing Habe | enkonto |      | _      | Me /Std |       |         |        |       | 20,00% | 15     |  |
|           | Kto. 0071718          | 106      |         |      |        |         |       |         | 1      |       | 30,00% | 30     |  |
|           | Blz. 2003000<br>  BIC | 0        |         |      |        |         |       |         |        |       |        |        |  |
|           |                       |          |         |      |        |         |       |         |        |       | 1      |        |  |

Sie sehen hier den Ausschnitt der Erfassung allgemein, als Beispiel mit Eintrag Kostenstelle und Lieferantennummer. In dem Lieferanten Sind für die Kostenstelle 530000 3 Eintragungen mit Skonto und Termin gespeichert. Sobald Sie den Lieferanten eingegeben haben, erscheint die Auswahl. Wenn

Sie keine Kostenstelle im Lieferantenstamm hinterlegt haben, dann werden die Daten ohne Kostenstelle angezeigt. Gleiches gilt auch für die Tatsache, dass Sie keine Kostenstelle in der Erfassung angegeben haben. Mit einem Doppelklick auf die gewünschte Zeile werden die eingetragenen Werte in den Erfassungsbildschirm übernommen.

## Tausch der Platzierung von Buchungstext und Rechnungsnummer:

Da unterschiedliche Branchen mit diesem Programm arbeiten, ist diese Einstellung individuell für jeden einstellbar. Unter Datei- Programmparameter- in dem Bereich Erfassung Allgemein gibt es das Hakenfeld "die Eingabefelder Buchungstext und Rechnungsnummer tauschen".

|                                    |                         | <u> </u>                        |
|------------------------------------|-------------------------|---------------------------------|
| Abstimmsumme<br>t. Steuer Rech.Nr. | nsumme<br>uer Rech.Nr.  | ech.Nr. St. Steuer Buchungstext |
|                                    |                         |                                 |
| Buchungstext Skonto Term.          | shungstext Skonto Term. | Skonto Term. Rech.Nr. Skonto    |
|                                    |                         |                                 |
| Mit Haken                          | Mit Haken               | ken Ohne Haken                  |

Die Abstimmsumme kann auf 0 gesetzt werden, ohne das Sie den Erfassungsbildschirm komplett schließen müssen.

| Abstimmsumme           | ×       | Hiermit setzen Sie die gesammelten |
|------------------------|---------|------------------------------------|
| Abstimmsumme Steuer    |         | werte aul 0                        |
| ▼ Euro 1.200,00 228,00 |         | ~                                  |
| abzüglich 200,00 38,00 | Löschen |                                    |
| 1.000,00 190,00        | Zurück  |                                    |
|                        |         |                                    |

Sind bereits unter der Blatt-Nr. für das Bankkonto Buchungssätze erfaßt und verarbeitet, sehen Sie diese grau angezeigt. Diese Buchungen können Sie nicht mehr korrigieren. Die neu erfaßten Buchungssätze werden schwarz dargestellt und können korrigiert werden. Mit jeder erfaßten Buchung rechnet das Programm den aktuellen Saldo neu, so daß Sie diesen mit dem Kontoauszug abstimmen können (Anzeige Aktueller Saldo mit dem Betrag).

| Beleg              | eine von Ihnen für diese Buchung vergebene Beleg-Nr. bis zu 6-stellig                                                                                                    |
|--------------------|----------------------------------------------------------------------------------------------------|
| Beleg-Datum        | Sie geben TTMMJJJJ ein, die Punkte zwischen Tag, Monat und Jahr<br>werden vom Programm gesetzt, die Jahrangabe wird vom<br>Programm ergänzt, wenn Sie zweistellig eingeben.                                                                                                    |
| Soll-Kto.<br>K-St. | auf die eingetragene Konto-Nr. bucht das Programm im Soll<br>das Feld "Kostenstelle" ist dann eingabefähig, wenn Sie im<br>Mandantenstammsatz im Register "KLR" ein Aktiv-Häkchen gesetzt ist.                                                                                                    |
| Haben-Kto.         | auf die eingetragene Konto-Nr. bucht das Programm im Haben                                                                                                    |
| Betrag             | Betragseingabe, der Betrag muss mit Komma eingegeben werden, nur<br>volle € - Beträge können ohne Komma eingegeben werden.                                                                                                    |
| SI                 | Umsatzsteuerschlüssel, der eingegeben SI .wird gegen den Steuerschl<br>Stammsatz abgeprüft (Taste F4 zeigt Ihnen alle gespeicherten<br>Steuerschl.).                                                                                                    |
| Buchungstext       | Sie können einen beliebigen Buchungstext erfassen.                                                                                                    |
| Rech-Nr.           | die Rechnungs-Nr. (das ist die Lieferanten-Rechnungs-Nr. der<br>Eingangsrechnung) ist alphanumerisch. Die Rechnungs-Nr. tragen Sie<br>bei der Erfassung von Rechnungseingängen ein und auch <b>nur dann</b> ,<br>wenn der Lieferantenzahlungsverkehr genutzt wird. Im ZV wird dem<br>Lieferanten über die Rech-Nr. gesagt, welche Rechnung bezahlt wird. |
| Skonto             | %-Satz f ür den Zahlungsverkehr. Wenn im Lieferantenstammsatz ein<br>Skonto- % - Satz erfasst ist, wird dieser automatisch vom Programm<br>vorgeschlagen und kann  überschrieben werden.                                                                                                    |
| Termin             | Fälligkeit in Tagen. Wenn im Lieferantenstammsatz ein Termin erfasst ist, wird dieser automatisch vom Programm vorgeschlagen und kann überschrieben werden.                                                                                                    |
| Menge/Std.         | nur im Zusammenhang mit der KLR können Sie Mengen eingeben                                                                                                    |
|                    |                                                                                                    |

Mit der Enter-Taste speichern Sie den Buchungssatz (oder Sie lösen mit der Maus den OK-Button aus). Die erfassten Daten werden in das Table-Windows übertragen. Alle erfassten Buchungen sehen Sie in der Tabelle schwarz angezeigt. Wenn diese Buchungen verarbeitet werden (Punkt 2.5), zeigt die Tabelle die Buchungen in grauer Farbe an. Nur schwarz gezeigte Buchungen können korrigiert werden, verarbeitete Buchungen müssen Sie umbuchen. Nach Auslösen der Enter-Taste prüft das Programm die Richtigkeit des Buchungssatzes.

# Welche Möglichkeit bietet Erfassung allgemein zusätzlich:

- Kontensuche Sie können in das Feld "Soll-Kto." oder "Haben-Kto." einen Alpha-Code eingeben oder eine Konto-Nr. Beide Begriffe können Sie teilgenerisch eingeben (nur Teile des Alpha-Code oder der Konto-Nr.) Die Suche starten Sie mit
  - F4 für Sachkontensuche
  - F5 für Kundensuche
  - F6 für Lieferantensuche
- Kostenstellensuche Wenn der Cursor im Feld "K.-St." steht, können Sie über die "F4-Taste" ein Table-Windows des Kostenstellenstammsatzes öffnen.
- Korrektur Buchungssätze, die im Table-Window schwarz angezeigt werden, können korrigiert werden. verarbeitete Buchungssätze (das sind die grauen im Table-Windows) können nicht mehr korrigiert werden und müssen umgebucht werden. Es gibt zwei Möglichkeiten, einen Buchungssatz zu korrigieren.

### **Ohne Maus:**

Nach Betätigen der F2-Taste wird im Table-Window die letzte Buchung markiert. Mit den Pfeil vor/zurück - Tasten können Sie andere Buchungssätze markieren. Der markierte Buchungssatz wird in die Erfassungszeile zwecks Korrektur gestellt, wenn Sie die Tastenkombination CTRL + Enter (Strg +. Enter) betätigen. Sie können jedes Feld des Buchungssatzes korrigieren. Mit der Enter-Taste wird der Buchungssatz in die Tabelle zurückgeschrieben.

#### Mit Maus:

Sie klicken einmal auf den Zeilenkopf des zu korrigierenden Buchungssatzes. Der Buchungssatz wird in die Erfassungszeile gestellt und kann korrigiert werden. Mit der Enter-Taste schließen Sie den Korrekturvorgang ab und das Programm überträgt den Buchungssatz in die Tabelle. Löschung: Sie löschen einen Buchungssatz, in dem Sie doppelt auf den Zeilenkopf des zu löschenden Buchungssatzes klicken. Im Zeilenkopf erscheint ein Kreuz und die Zeile wird schwarz. Nach Betätigen der Enter-Taste (oder mit der Maus auf OP) werden Sie vom Programm gefragt, ob Sie die markierten Zeilen löschen wollen? Beantworten Sie mit ja, löscht das Programm den Buchungssatz aus der Tabelle.

!!! Bitte nicht das Lösch-Button betätigen, denn damit löschen Sie alle noch nicht verarbeiteten Buchungssätze einer Blattnummer.

## Verarbeitung

Durch die "Verarbeitung" werden sämtliche erfassten Buchungen folgendermaßen ausgewertet:

- aus dem Buchungssatz werden Soll- und Habenbuchungen entwickelt
- das Konto wird um die Soll-/ bzw. Habenbuchung ergänzt
- der Kontensaldensatz wird gerechnet
- für die Personenkonten werden die Sammelkonten It. Kontokorrentstammsatz bebucht (Blatt-Nr. 999).
- Steuerbeträge werden per Sammelbuchung (Blatt-Nr. 999) auf die Vor- / Mehrwertsteuer-Konten It. Steuerschl.-Stammsatz gebucht.
- Skonto-Beträge werden per Sammelbuchung auf das Skonto-Konto lt. Steuerschl.- Stammsatz gebucht. Aus den Skonto-Beträgen wird automatisch die enthaltene Umsatzsteuer verbucht (ebenfalls Blatt-Nr. 999).
- OP-relevante Buchungen werden in die OP übernommen
- ZV-relevante Buchungen werden in die Zahldatei übernommen

Nach der Verarbeitung stehen folgende Auswertungen aktuell zur Verfügung:

| <ul> <li>Konten</li> <li>Summen- und Saldenlisten</li> <li>Journale</li> <li>Umsatzsteuervoranmeldung</li> </ul> | - BWA<br>- Gewinn- und Verlustrechnung<br>- Bilanz- Aktiva und Passiva<br>- Umsatzsteuerkontrollliste | - Offene Postenliste<br>- Mahnungen<br>- Zahlungsvorschlagslisten |
|----------------------------------------------------------------------------------------------------|----------------------------------------------------------------------------------------------------|-------------------------------------------------------------------|
|----------------------------------------------------------------------------------------------------|----------------------------------------------------------------------------------------------------|-------------------------------------------------------------------|

-Kostenstellen - Kostenartenauswertungen Wenn Sie die Verarbeitung aufrufen, erscheint folgendes Bild:

| Wenn Sie die Veralbeitung aufühen, erscheint folgendes | Ы |  |  |  |  |  |  |  |  |  |
|--------------------------------------------------------|---|--|--|--|--|--|--|--|--|--|
| Verarbeitung                                           | × |  |  |  |  |  |  |  |  |  |
| Buchungsdatum                                          |   |  |  |  |  |  |  |  |  |  |
| User                                                   |   |  |  |  |  |  |  |  |  |  |
| nur vom aktuellen User erfaßte Datensätze buchen       |   |  |  |  |  |  |  |  |  |  |
| O Datensätze aller User buchen                         |   |  |  |  |  |  |  |  |  |  |
|                                                        |   |  |  |  |  |  |  |  |  |  |
|                                                        |   |  |  |  |  |  |  |  |  |  |
| ☑ Bilanzvorträge                                       |   |  |  |  |  |  |  |  |  |  |
| Bank / Kassenbuchung                                   |   |  |  |  |  |  |  |  |  |  |
| Erfassung allgemein                                    |   |  |  |  |  |  |  |  |  |  |
|                                                        |   |  |  |  |  |  |  |  |  |  |
| Abbruch <u>Q</u> k <u>Z</u> urück                      |   |  |  |  |  |  |  |  |  |  |

Sie können mit OK bestätigen, dann werden alle Buchungen sämtlicher Buchungsperioden des aktuellen User verarbeitet.

Geben Sie ein Buchungsdatum ein, werden ausschließlich die Buchungssätze dieses Zeitraumes verarbeitet.

Bleibt das Buchungsdatum leer, werden alle noch nicht verarbeitete n Buchungen verarbeitet. Oder Sie verarbeiten selektiv nur Bilanzvortragsbuchungen, oder Bank / Kassenbuchungen oder allgemeine Buchungen.

Zusätzlich können Sie, wenn Sie vom Programm autorisiert sind, Buchungen aller User verarbeiten.

Als Faustregel gilt, das sämtliche Buchungen verarbeitet werden müssen und Sie ohne Selektionen immer alles verarbeiten.

| Bestätigen Sie mit OK, erhalten Sie folgendes Bild |              |           |  |  |  |  |  |  |  |  |
|----------------------------------------------------|--------------|-----------|--|--|--|--|--|--|--|--|
| Achtung                                            |              | ×         |  |  |  |  |  |  |  |  |
| Wollen Sie die Verarbeitung durchführen?           |              |           |  |  |  |  |  |  |  |  |
| <u>J</u> a                                         | <u>N</u> ein | Abbrechen |  |  |  |  |  |  |  |  |

Bestätigen Sie mit "Ja" damit die Verarbeitung starten kann.

Entscheiden Sie sich für Nein oder Abbruch, findet keine Verarbeitung statt und das Programm verzweigt zurück zum Vorbild bzw. ins Menü.:

Während der Verarbeitung zeigt Ihnen das folgende Bild den Stand der Verarbeitung:

| 🗄 Verarbeitung 🗙                      |
|---------------------------------------|
| Bitte Geduld,                         |
| Blatt 543 Beleg 1457 Datum 20.03.1999 |
| Ö                                     |
|                                       |

Sie sehen als Info, welche Blatt-Nr. und welche Beleg-Nr. gerade verarbeitet wird. Pro verarbeiteter Buchung geht der Uhrzeiger jeweils in die nächste Position.

## Automatische Buchungen

Sie haben die Möglichkeit, wieder kehrende Buchungen erneut zu verbuchen, ohne die Datensätze neu erfassen zu müssen.

#### Vorlage einrichten:

Die einfachste Methode ist, eine Blattnummer anzulegen mit allen Buchungen, die in jedem Monat neu verbucht werden sollen. Es gibt eine Reihe von Blattnummern, die automatisch vom Programm erzeugt werden. Diese sollten dann nicht verwendet werden, um Irritationen zu vermeiden. Blattnummern die mit einem A beginnen,

werden vom Zahlungsverkehr genutzt. R Blattnummern sind vom Rechnungsausgangsbuch, L Blattnummern kommen aus dem Lohn, C Blattnummern kommen aus den Lastschriften. Blattnummern über 900 bitte auch nicht verwenden, da diese ebenfalls vom Programm genutzt werden.

Wenn Sie zu Beginn eines Wirtschaftsjahres die Buchungen das erste Mal erfassen, benutzen Sie eine gesonderte Blattnummer. Speichern Sie alle wiederkehrenden Buchungen unter dieser Blattnummer und verarbeiten Sie diese Buchungen wie gehabt.

Über die Erfassung – Automatikbuchungen gelangen Sie in den folgenden Bildschirm:

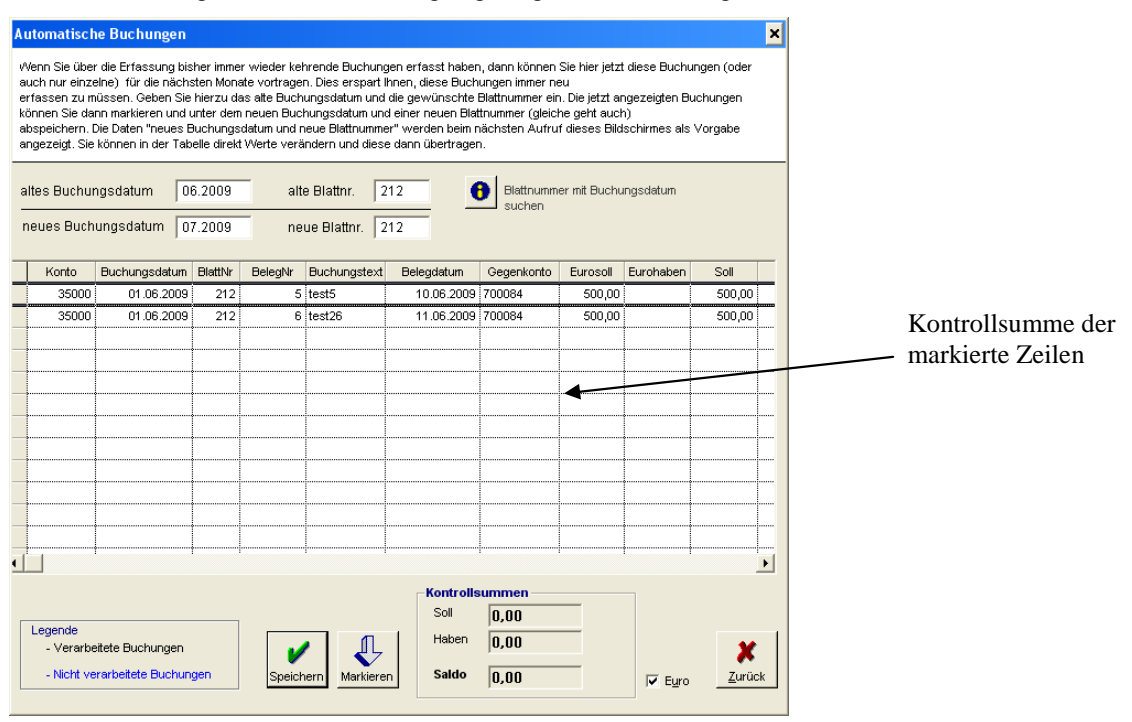

Wenn Sie schon eine Blattnummer als Vorlage haben, dann geben Sie diese Daten – Buchungsdatum der ersten Erstellung als altes Buchungsdatum um die Blattnummer als alte Blattnummer ein.

Es erscheinen jetzt die Buchungen.

Nach Eingabe des alten Buchungsdatums wird das neue Buchungsdatum mit dem Folgemonat gefüllt. Dieses Datum können Sie verändern.

Nach Eingabe der alten Blattnummer wird diese als neue Blattnummer vorgeschlagen selbstverständlich können Sie die neuen Werte verändern

Sie können jetzt die Buchungen markieren, die automatisch verbucht werden sollen. Wenn Sie alle Buchungen markieren möchten, drücken Sie einfach unten auf den Schalter Shift Taste gedrückt und klicken Sie nacheinander die gewünschten Zeilen an. Haben Sie die Zeilen markiert, die neue Blattnummer und das dazugehörige Datum eingegeben drücken Sie auf Speichern.

Das neue Buchungsdatum und die neue Blattnummer werden als Vorgabe gespeichert. Wenn Sie den Bildschirm erneut aufrufen, wird diese Blattnummer vorgeschlagen. Beispiel:

Im Januar erfassen Sie eine Blattnummer 899. Speichern Sie hier ihre Buchungen, die Sie im Ifd. Jahr wieder verwenden wollen ab und verarbeiten Sie die Daten wie gewohnt.

Im Feb. Rufen Sie den Menüpunkt auf, geben als altes Buchungsdatum 01.2007 und als alte Blattnummer 899 ein. Es erscheinen jetzt die Buchungen aus dem Januar. Als neues

Buchungsdatum wird jetzt 02.2007 vorgeschlagen, als neue Blattnummer die 899. Markieren Sie die Buchungen und drücken Sie Speichern. Diese neu erzeugten Buchungen erhalten

automatisch ein neues Belegdatum, gleicher Tag, neuer Monat. Aus 16.01.2007 wird der alte 16.02.2007, aus 31.01.2007 wird der 28.02.2007. Diese Buchungen müssen wie alle anderen verarbeitet werden.

Sie können in der Tabelle der Dauerbuchungen die Werte der Felder Belegnummer, Buchungstext und die Beträge

in Soll und Haben direkt verändern

# Information

Folgende Menü-Punkte stehen zur Auswahl:

| Info               | OP                                          | ZV+LS      | Statistik | Fakt     |  |  |  |  |  |  |  |
|--------------------|---------------------------------------------|------------|-----------|----------|--|--|--|--|--|--|--|
| 1 Kontierungshilfe |                                             |            |           |          |  |  |  |  |  |  |  |
| 2 M<br>3 k         | 2 Kontenstand<br>3 Kontenstand - Beleadatum |            |           |          |  |  |  |  |  |  |  |
| 4 k                | Conte                                       | nstand ko  | omplett   |          |  |  |  |  |  |  |  |
| 5 1                | Coster                                      | nstellen - | Info      | <u> </u> |  |  |  |  |  |  |  |
| 68                 | 6 Belegsuche                                |            |           |          |  |  |  |  |  |  |  |
| 7 E                | Barco                                       | de suchei  | n         |          |  |  |  |  |  |  |  |

# Kontierungshilfe

Über diesen Menü-Punkt können Sie Kontenauszüge der Bank vorkontieren. Die Kontierungshilfe selektiert Daten der OP. Sie können innerhalb der OP-Sätze Informationen abrufen nach

Belegnummern Beträgen Konten

Folgendes Bild erhalten Sie nach Aufruf der Kontierungshilfe:

| OP                | P Beleg-Info |             |       |             |      |                     |               |      |            |         |  |  |  |
|-------------------|--------------|-------------|-------|-------------|------|---------------------|---------------|------|------------|---------|--|--|--|
| L_R               | ontierung    | shilfe nach |       |             | 1.6  |                     | _             | _    |            | E Fure  |  |  |  |
| 6                 | Beleg-Nr.    | .           |       | 🚺 F 12      |      | ~                   | X             |      |            | I♥ Euro |  |  |  |
| 0                 | nach Bet     | rag         |       |             | j L  | <u>O</u> k <u>2</u> | <u>Z</u> urüc | ж    |            |         |  |  |  |
| C nach Belegdatum |              |             |       |             |      |                     |               |      |            |         |  |  |  |
| C nach Konto      |              |             |       |             |      |                     |               |      |            |         |  |  |  |
|                   |              |             |       |             |      |                     |               |      |            |         |  |  |  |
|                   | Beleg        | Bel.datum   | Konto | Bezeichnung | Mkz. | Eurobetrag          | S/H           | U.SI | Zahlbetrag | RechNr. |  |  |  |
| Γ                 |              |             |       |             |      |                     |               |      |            |         |  |  |  |
| F                 |              |             |       |             |      |                     |               |      |            |         |  |  |  |
|                   |              |             |       |             |      |                     |               |      |            |         |  |  |  |

Im oberen Teil entscheiden Sie über die Selektion

In unserem Beispiel wird in der OP die Beleg-Nr. 4 gesucht. Nach Auslösen des Info-Button oder Taste "F12" erhalten Sie folgendes Bild:

| OF                           | > B | eleg-Info                                                            |         |        |     |         |            |                                                                                   | × |                       |
|------------------------------|-----|----------------------------------------------------------------------|---------|--------|-----|---------|------------|-----------------------------------------------------------------------------------|---|-----------------------|
| <u>Kontierungshilfe nach</u> |     | <ul> <li>Beleg-Nr.</li> <li>nach Betra</li> <li>nach Kont</li> </ul> | ag<br>o | 4      | •   | F 12    |            | Im Table-<br>Windows<br>erhalten Sie die<br>Information<br>über alle in der<br>OP |   |                       |
| [                            |     | Beleg                                                                | Konto   | Betrag | S/H | Ust.SI. | Zahlbetrag |                                                                                   |   | Belegnummern          |
|                              |     | 4                                                                    | 518089  | 539,75 | S   | M4      |            |                                                                                   |   | = 4.                  |
|                              |     |                                                                      |         |        |     |         |            |                                                                                   |   | Das Programm<br>zeigt |

unabhängig von Debitoren/Kreditoren alle Offenen Posten an.

Entsprechend können Sie die Information über Beträge / Konten abrufen.

# Kontenstand

Per Kontenstand können Sie Konteninformationen abrufen über Sachkonten, Debitoren- und Kreditorenkonten.

| Mandant 782                     | I Ü Ü      |           |        |            | \$ 🖟   | <u></u> | 2 ? | ✓<br>k | <b>X</b><br>Zurück | Lösch. | Dupl. |
|---------------------------------|------------|-----------|--------|------------|--------|---------|-----|--------|--------------------|--------|-------|
| VV <u>J</u> 1999                | Musterba   | iu GmbH & | Co. KG |            |        |         |     |        |                    |        |       |
| O Monatskonto                   | per мм.ллл | 09.1999   |        | (Tag Beleg | datum) |         |     |        | □ E <u>u</u> r     | o (    | 8     |
| <ul> <li>Jahreskonto</li> </ul> | Konto-Nr.  | 03410     |        | WE 16 %    |        |         |     | D      | rucken             |        | - 12  |

Per Radiobox entscheiden Sie, ob die Konteninformation als Monatskonto oder als Jahreskonto angezeigt werden soll:

Das Monatskonto beginnt mit einem Saldovortrag (soweit nicht 0) und zeigt alleMonats-buchungen an sowie den Monatsendsaldo.

Das Jahreskonto beginnt mit Saldo Null und zeigt alle Jahresbuchungen einschließlich des vorgegebenen Zeitraumes an.

Füllen Sie das Feld "Tag Belegdatum" aus (Tagesangabe), zeigt Ihnen das Table-Windows die Buchungen nur bis zum vorgegebenen Tag an. Der Saldo wird ebenfalls nur bis zum vorgegebenen Tag ermittelt. Diese Möglichkeit hilft beispielsweise, eine Bankensalden-Differenz über Tagesvorgaben einzuschränken.

Nach der Konteneingabe können Sie die Tab-Taste benutzen, oder Sie betätigen den Info-Button (F12) und erhalten das folgende Bild (Denken Sie daran, das Sie im Table-Windows die für Sie wichtigen Informationen einstellen können) :

| 0      | ) Monatsk<br>) Jahresko | onto<br>onto | þ     | er мм<br>(onto-Nr. | , 09.1<br>034 | 999 (<br>10 |             | Tag Belegdatum)<br>VE 16 % | Dri | □ E <u>u</u> ro<br>Jcken | <b>6</b><br>F 12 |                 |        |  |
|--------|-------------------------|--------------|-------|--------------------|---------------|-------------|-------------|----------------------------|-----|--------------------------|------------------|-----------------|--------|--|
|        | Vortra                  | g            |       | Bilan              | z<br>0,00     | ) <u>s</u>  | Umsatz-Soll |                            |     | Jmsatz-Habe<br>(         | n<br>D,00        | Saldo<br>0,00 S |        |  |
|        | Bu-D.                   | Blatt        | Beleg | Bel-Dat.           | Gegenk        | Bez         |             | Umsatz Euro-Soll           | Ust | Umsatz Ha                | Buchungstext     | Red             | ch-Nr. |  |
|        | 06.1999                 | 543          | 156   | 03.06.19           | 70001         |             |             | 64,17                      | VO  | 0,00                     |                  |                 |        |  |
|        | 06.1999                 | 543          | 124   | 16.06.19           | 70001         |             |             | 27 <mark>,</mark> 90       | V8  | 0,00                     |                  |                 |        |  |
|        |                         |              |       |                    |               |             |             |                            |     |                          |                  |                 |        |  |
|        |                         |              |       |                    |               |             |             |                            |     |                          |                  |                 |        |  |
|        |                         |              |       |                    |               |             |             |                            |     |                          |                  |                 |        |  |
|        |                         |              |       |                    |               |             |             |                            |     |                          |                  |                 |        |  |
|        |                         |              |       |                    |               |             |             |                            |     |                          |                  |                 |        |  |
|        |                         |              |       |                    |               |             |             |                            |     |                          |                  |                 |        |  |
|        |                         |              |       |                    |               |             |             |                            |     |                          |                  |                 |        |  |
|        |                         |              |       |                    |               |             |             |                            |     |                          |                  |                 |        |  |
| Bilanz |                         |              |       |                    |               |             | U           | msatz-Soll                 | ι   | Jmsatz-Habe              | n                | Saldo           |        |  |
|        | End - Z                 | ahlen        |       |                    | 0,00          | 5           |             | 143,48                     |     | (                        | 0,00             | 143,            | 48 S   |  |

Eine Eingabemöglichkeit bietet Ihnen das Table-Windows: Sie können pro Buchungszeile den Buchungstext erweitern / eingeben und mit Enter / OK abspeichern. Betätigen Sie den Druck-Button, wird das Konto über den Drucker ausgedruckt (siehe Drucken).

# Kontenstand Belegdatum

| Mit Hilfe dieses Menü-Punktes können Sie sich alle Buchungen eines Belegdatu | ıms anzeigen lassen:                    |
|------------------------------------------------------------------------------|-----------------------------------------|
| Mandant 782 🔽 🛱 🖡 🎬 🛍 🛃 🎹 🖞 💆 🗐 ?                                            | ✓ X B B B B B B B B B B B B B B B B B B |
| WJ 1999 Musterbau GmbH & Co. KG                                              |                                         |
| Belegdatum 03.06.1999 WE 16 %                                                | 🗆 E <u>u</u> ro 🚺                       |
| Konto-Nr. 03410                                                              | Drucken F 12                            |

Vorgeben müssen Sie das gewünschte Belegdatum und die Konto-Nr.

Die Konteninformation starten Sie, indem Sie nach der Konto-Nr.-Eingabe die Tab-Taste betätigen oder die den Info-Button (F12) betätigen. Das Table-Windows können Sie auf Ihre Anforderungen einstellen!

| <u>M</u> a | Mandant 782 VU 1999 Musterbau GmbH & Co. KG                                                                                                    |    |       |       |            |          |            |     |             |              |                |      |  |  |
|------------|----------------------------------------------------------------------------------------------------|----|-------|-------|------------|----------|------------|-----|-------------|--------------|----------------|------|--|--|
| Be<br>Ki   | Belegdatum         03.06.1999         WE 16 %         Drucken         F 12           Konto-Nr.         03410         F 12         F 12         F 12 |    |       |       |            |          |            |     |             |              |                |      |  |  |
|            | Bu-D.                                                                                                    | SA | Blatt | Beleg | Bel-Dat.   | Rech-Nr. | Gegenkonti | Bez | Umsatz Soll | Umsatz Haben | Umsatz Euro-So | Umsa |  |  |
| F          | 06.1999                                                                                                    | 9  | 543   | 156   | 03.06.1999 |          | 70001      |     | 100,00      | 0,00         | 64,17          |      |  |  |
| F          |                                                                                                    |    |       |       |            |          |            |     |             |              |                |      |  |  |
|            |                                                                                                    |    |       |       | ••         |          |            |     | •           |              |                |      |  |  |
|            |                                                                                                    |    |       |       | •          |          |            |     | •<br>•      |              |                |      |  |  |
|            |                                                                                                    |    |       |       | °          |          |            |     | •           |              |                |      |  |  |
|            |                                                                                                    |    |       |       |            |          |            |     | •           |              |                |      |  |  |
|            |                                                                                                    |    |       |       | •<br>•     |          |            |     | •           |              |                |      |  |  |
|            |                                                                                                    |    |       |       |            |          |            |     | •           |              |                |      |  |  |
|            |                                                                                                    |    |       |       |            |          |            |     | •           |              |                |      |  |  |
|            |                                                                                                    |    |       |       |            |          |            |     |             |              |                |      |  |  |
|            |                                                                                                    |    |       |       |            |          |            |     |             |              |                |      |  |  |
|            |                                                                                                    |    |       |       |            |          |            |     | 1           |              |                |      |  |  |
|            |                                                                                                    |    |       |       |            |          |            |     |             |              |                |      |  |  |
|            |                                                                                                    |    |       |       |            |          | Umsatz-S   |     | Umsatz-Ha   | iben         | Saldo          |      |  |  |
|            | End - Zahlen 100,00 0,00 100,00 S                                                                                                    |    |       |       |            |          |            |     |             |              |                |      |  |  |

Das Table-Windows zeigt Ihnen alle Buchungen des vorgegebenen Belegdatums an, unabhängig vom Buchungsdatum.

Betätigen Sie den Druck-Button, wird das Konto über den Drucker ausgedruckt (siehe Drucken).

# Info Kontenstand komplett

Es wurde eine Suchfunktion eingebaut.

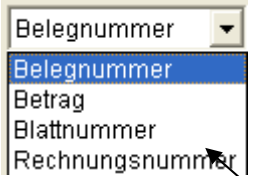

Sie können in den Feldern suchen. Wie im Hinweistext zu lesen, gibt es hierbei 2 Möglichkeiten:

- 1. Die Suche nach einem Wert, **OHNE** das betreffende Konto vorher zu kennen
- 2. Die Suche mit Vorgabe des betreffenden Kontos

| ==                           | Informa  | tion  | Konten | stand      |               |        |                          |            | _     |       |              |               |                |
|------------------------------|----------|-------|--------|------------|---------------|--------|--------------------------|------------|-------|-------|--------------|---------------|----------------|
| С                            | Monatsko | onto  | per    | мм 08      | 6.2007        |        | (Tag Belegdat            | um)        |       |       | ल हुए        | ro 🚯          |                |
| Sahreskonto Konto-Nr. 012000 |          |       |        |            |               |        | Sparkasse Mittelholstein |            |       |       | Drucken F 12 |               |                |
|                              |          |       |        | Bilanz     |               | ι      | Jmsatz-Soll              | Umsa       | atz-H | Haben | Saldo        | $\overline{}$ | <br>\          |
|                              | Vortrag  |       |        | 0,00       | S             |        | 0,00                     |            |       | 0,00  |              | 0,00 S        | $\overline{\}$ |
| ΙГ                           | Bu-D.    | Blatt | Beleg  | Bel-Dat.   | Gegenkc i     | ∃∈ Ums | atz Euro-Soll            | Umsatz Eur | Ust   | Buc   | hungstext    | Mer 🔺         |                |
|                              | 01.2007  | 101   | 70087  | 12.01.2007 | 510728 I      | ~      | 241,12                   | 0,00       |       |       |              |               | Suche in       |
|                              | 01.2007  | 101   | 0      | 15.01.2007 | 049100 I      | Pc     | 0,00                     | 3,05       |       |       |              |               | Belegnummer 💌  |
|                              | 01.2007  | 101   | 0      | 15.01.2007 | 042400        | 34     | 0,00                     | 230,00     | V7    |       |              |               | nach           |
|                              | 01.2007  | 101   | 0      | 15.01.2007 | 042000 I      | २६     | 0,00                     | 850,00     | V7    |       |              |               |                |
|                              | 01.2007  | 101   | 61537  | 15.01.2007 | <b>⊊</b> 1177 | K.     | 78,30                    | 0,00       |       |       |              |               | •              |
|                              | 04 0007  | A.    |        | ·          | Funna 1.      |        | ~ • • • •                |            |       |       |              |               | -Suchinfo      |

Für den Fall, dass Sie bei der Durchsicht der Konten fehlerhafte Buchungen festellen, können Sie per Mausklick

In die Erfassung wechseln.

Wenn Sie hier eine Zeile markieren, und mit einem Doppelklick auf die Blattnummer klicken, dann wird die entsprecher de Erfassung geöffnet und Sie können dort die gewünschten Änderungen vornehmen.

Wenn Sie eine Zeile markieren und auf das Gegenkonto doppelt klicken, dann öffnet sich der Pflegebildschirm des angesprochenen Kontos.

und drücken den Schalter OK oder klicken Sie den Zeilenkopf doppelt mit der Maus an.

Wenn Sie kein Konto vorgeben, durchsucht das Programm alle Buchungen des lfd. Wirtschaftsjahres nach dem Suchbegriff. Das Ergebnis wird Ihnen auf dem folgenden Bildschirm dargestellt. Für die Übernahme in die Kontoinfo markieren Sie die gewünschte Zeile per Mausklick

Wenn Sie ein Konte vorgeben, wird die Tabelle in der Konteninfo mit den entsprechenden Buchungen gefüllt. Wenn Sie jetzt die Suche starten, wird in der Tabelle die Zeile markiert, in der sich der gesuchte Begriff befindet.

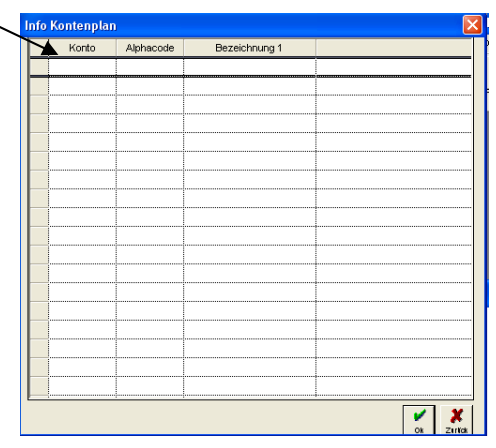
# Kostenstellen - Info

Dieser Menü-Punkt ist dann aktiv, wenn Sie die Kostenstellen-Kostenartenrechnung im Mandantenstamm aktiviert haben.

| <u>Mandant</u> 782        |                     | ii 🛃 🧱 💲         | <u>§</u> §          | ?   | <ul> <li>✓</li> <li>✓</li></ul> |
|---------------------------|---------------------|------------------|---------------------|-----|----------------------------------------------------------------------------------------------------|
| Datu <u>m</u> 05.1999     | Musterbau GmbH & Co |                  |                     | F12 | << F7 F8 >>                                                                                                    |
| Pos. Kostenart<br>(Konto) | Bezeichnung         | Monat-<br>Betrag | Lfd. Jahr<br>Betrag |     |                                                                                                    |

Vorgabendaten sind:

Datum (Monat und Jahr) Kostenstellennummer (lt. Kostenstellenplan)

Im Mandantenstamm haben Sie im Register KLR festgelegt, welche Kontenklassen in der Kostenstellen- Kostenartenrechnung ausgewertet werden sollen. Das folgende Bild zeigt Ihnen alle Aufwendungen bzw. Erträge der Kostenstelle 700003 nach Kontenklassen aufsteigend

| Dati | um 05.1999             | MM.JUJ Kostenstelle 700003 | Fußböden         | <b>•</b> F12        | ? << F7 F8 >> □ E <u>u</u> ro |
|------|------------------------|----------------------------|------------------|---------------------|-------------------------------|
| Pos  | . Kostenart<br>(Konto) | Bezeichnung                | Monat-<br>Betrag | Lfd. Jahr<br>Betrag |                               |
| 55   | 034100                 | Materialeinkauf 16 %       | 5.438,59         | 65.502,07           |                               |
| 0    | 034                    | Summe Kontengruppe         | 5,438,59         | 65,502,07           |                               |
| 0    | 03                     | Summe Kontenklasse         | 5,438,59         | 65,502,07           |                               |
| 5    | 041100                 | Löhne                      | 1.155,08         | 31.158,20           |                               |
| 0    | 041                    | Summe Kontengruppe         | 1.155,08         | 31.158,20           |                               |
| 0    | 04                     | Summe Kontenklasse         | 1.155,08         | 31.158,20           |                               |
| 23   | 081003                 | Erlöse Fußboden 16 %       | -8.256,16        | -69.472,77          |                               |
| 0    | 081                    | Summe Kontengruppe         | -8.256,16        | -69.472,77          |                               |
| 0    | 08                     | Summe Kontenklasse         | -8.256,16        | -69.472,77          |                               |
|      |                        |                            |                  |                     |                               |
|      |                        |                            |                  |                     |                               |
|      |                        |                            |                  |                     |                               |
|      |                        |                            |                  |                     |                               |
|      |                        |                            |                  |                     |                               |
|      | <br>                   |                            |                  |                     |                               |
|      | Jetalis = F4           |                            | -1.662,4         | 9 27.187,50         |                               |

Die Darstellung der Werte erfolgt als **Monatswerte** und als **Jahreswerte**. Zwischensummen ermittelt das Programm jeweils über die ersten 3- sowie die ersten beiden Stellen der Kostenart.

Unter Position steht die Anzahl der Buchungen, die in den Summen der Kostenart enthalten sind. Einen Nachweis der Einzelbuchungen erhalten Sie, wenn Sie doppelt auf den Zeilenkopf klicken.

| Buchungssätze zur Kostenart |           |                |                        |              |               |          |       |       | ×            |   |                            |
|-----------------------------|-----------|----------------|------------------------|--------------|---------------|----------|-------|-------|--------------|---|----------------------------|
| 05                          | .1999     | Koste<br>Koste | nstelle 701<br>nart 04 | 0003<br>1100 | Fußböde       | en       |       |       |              | I | E <u>u</u> ro              |
|                             | Blatt-Nr. | Beleg-Nr.      | Belegdatum             | Gegenkto.    | Bezeichnung   | Soll     | Haben | UstSI | Buchungstext |   |                            |
|                             | L02       | 0              | 31.05.1999             | 017550       | Lohn/Gehalts  | 1.155,08 | 0,00  |       | \$\$0004200  |   |                            |
|                             | L02       | 0              | 30.04.1999             | 017550       | Lohn/Gehalts- | 8.399,60 | 0,00  |       | \$\$0029800  |   |                            |
|                             | L04       | 0              | 31.03.1999             | 017550       | Lohn/Gehalts- | 8.378,86 | 0,00  |       | \$\$0029550  |   |                            |
|                             | L04       | 0              | 28.02.1999             | 017550       | Lohn/Gehalts- | 9.270,28 | 0,00  |       | \$\$0032750  |   |                            |
|                             | L02       | 0              | 31.01.1999             | 017550       | Lohn/Gehalts- | 3.954,38 | 0,00  |       | \$\$0014250  |   |                            |
|                             |           |                |                        |              |               |          |       |       |              |   | <b>X</b><br><u>Z</u> urück |

#### Belegsuche

Im Menü Info finden Sie einen Eintrag Belegsuche.

Hier können Sie nach verschiedenen Kriterien Belege suchen. Die Suche beschränkt sich immer auf das im Hauptbildschirm ausgewählte Wirtschaftsjahr. Sie können die einzelnen Suchvorgaben miteinander kombinieren. Für die Betragssuche gibt es ein Zusatzfeld +. Hier können Sie eine Toleranz vorgeben. Nach drücken des Schalters Suche werden Ihnen die einzelnen Belege angezeigt. Durch einen Doppelklick auf die Zeile gelangen Sie in den dazugehörigen Erfassungsbildschirm und die Blattnummer wird angezeigt.

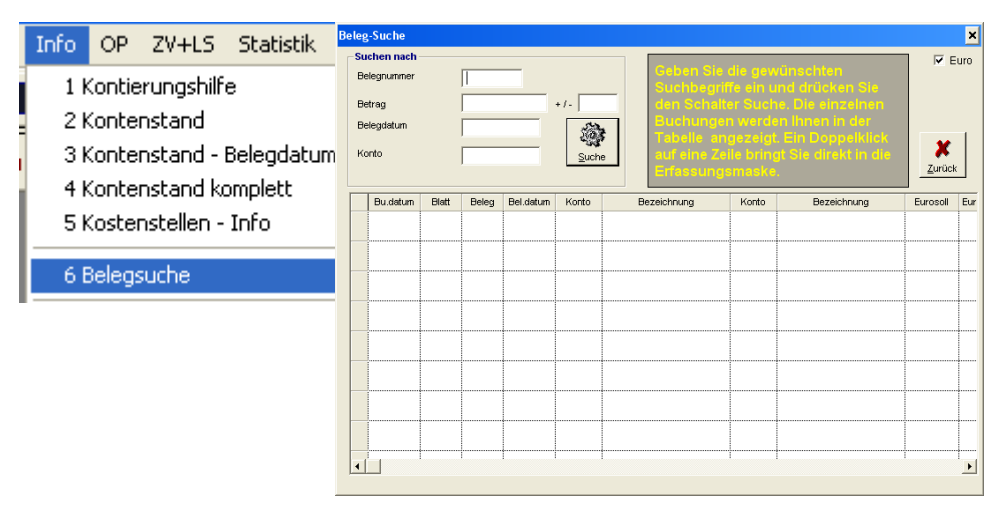

Wenn Sie auf die Zeile mit der rechten Maustaste klicken, dann öffnet das Programm die Kontoinfo.

# Menüleiste "Datei"; Programmeinstellungen und Drucken

Für Fibu-Einstellungen und für Druckausgaben rufen Sie die Menüleiste Datei auf:

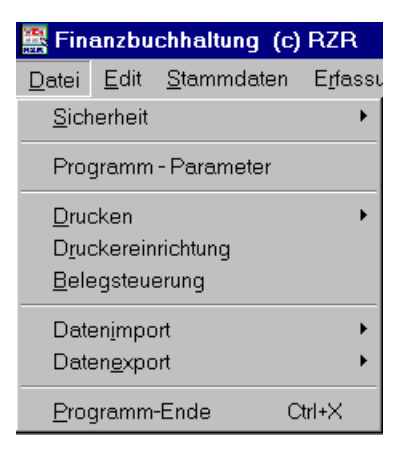

## Sicherheit

Programmeinstellungen bearbeiten Sie mit der Auswahl Sicherheit und Programm-Parameter:

Sie klicken auf Sicherheit:

| <u>A</u> nmelden<br>A <u>b</u> melden                                                                           |
|----------------------------------------------------------------------------------------------------|
| Ben <u>u</u> tzerverwaltung<br><u>Z</u> ugriffsrechte                                                           |
| <u>S</u> QL-Befehle                                                                                             |
| Erfassung <u>m</u> onatsweise sperren                                                                           |
| Datenbank <u>o</u> ptimieren<br><u>D</u> atenbank sichern<br>Daten zurüc <u>k</u> setzen<br>Op-Daten angleichen |
| Systemeinstellungen                                                                                             |

# Anmelden

Diese Menüauswahl ist identisch mit dem Ikon:

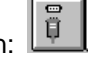

Anmelden an die Datenbank.

## Abmelden

Diese Menüauswahl ist identisch mit dem Ikon:

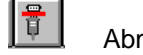

Abmelden aus der Datenbank.

## **Benutzerverwaltung**

Der **SYSADM** (Systemadministrator) ist vom Programm eingerichtet und hat alle Rechte. Ein Passwort ist nicht eingerichtet. Der **SYSADM** ist autorisiert, die Benutzerverwaltung zu bearbeiten und kann Rechte und Passwörter vergeben.

Mit Hilfe der Benutzerverwaltung können Sie (als SYSADM angemeldet) beliebig viele User anlegen und diese mit einem Passwort versehen:

Es gibt die Möglichkeit, das eingetragene Passwort nach einer eingetragenen Frist auslaufen zu lassen. Wenn Sie in dem angezeigten Feld NICHTS oder 999 eintragen, ist das Passwort immer gültig.

| Benutzerverw | altung                                         |                                                                  |                                |             | × |
|--------------|------------------------------------------------|------------------------------------------------------------------|--------------------------------|-------------|---|
| Benutzer:    | BIEDORF<br>BIEDORF<br>STEFAN<br>SYSREP<br>WOBK | Passwort: ******<br>Passwort ändern n<br>leer oder 999 = Passwoi | <b>ach</b><br>rt läuft nie ab. | ab.         |   |
|              |                                                |                                                                  | Passwort                       | SYSADM      |   |
|              |                                                |                                                                  | Löschen                        | X<br>Zurück |   |

Bei jeder anderen Eintragung weist das Programm ab 15 Tage vor Ablauf darauf hin, dass das Passwort abläuft.

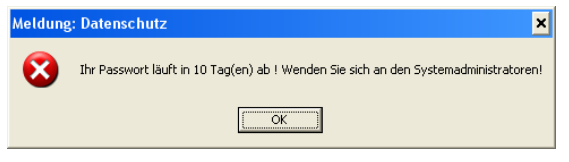

Ist das Ablaufdatum erreicht, kommt folgender Hinweis:

| Meldung: Datenschutz |                                                                                                    |  |  |  |  |
|----------------------|----------------------------------------------------------------------------------------------------|--|--|--|--|
| 8                    | Ihr Passwort ist abgelaufen! Wenden Sie sich an den Systemadministratoren oder geben Sie im Folgebildschirm ein<br>Neues ein! |  |  |  |  |
|                      |                                                                                                    |  |  |  |  |

Danach können Sie ein neues Passwort vergeben. Dieses ist dann wieder über die eingetragene Laufzeit gültig.

Unter Benutzer können Sie einen neuen Benutzernamen vergeben und verbinden diesen mit dem Passwort.

Damit kann sich der neue Benutzer mit seinem Passwort an die Datenbank anmelden.

Welche Programmpunkte der Benutzer bearbeiten darf, wird unter "Zugriffsrechte" festgelegt. (Punkt 1.1.4)

Wenn Sie für dem SYSADM ein neues Passwort vergeben möchten, betätigen Sie den Button: **Passwort SYSADM** 

Sie vergeben das neue Passwort und tragen unter Wiederholung zur Bestätigung das gleiche Passwort ein und speichern mit Enter oder OK.

| Passwort SYSADM à | indern           | × |
|-------------------|------------------|---|
|                   |                  | _ |
| SYSADM            | neues Passwort   |   |
|                   | Wiederholung     |   |
|                   | ✓ X<br>Ok Zurück |   |

# Zugriffsrechte

Für jeden eingetragenen Benutzer gibt es auch die dazugehörigen Zugriffsrechte. Hier wird definiert, welche Programmbestandteile die Benutzer bearbeiten dürfen.

| Username 🔲   | EDO | RF 🚽              |   |                |     |                   |   |                  |    |                  |
|--------------|-----|-------------------|---|----------------|-----|-------------------|---|------------------|----|------------------|
| Mandant      | 1   | -Fibustamm        | [ | Sachkonten     | 1 6 | Kunden            |   | Lieferanten      | ור | GDPDU            |
| 🔽 Bearbeiten |     | 🔽 Bearbeiten      |   | 🔽 Bearbeiten   |     | 🔽 Bearbeiten      |   | 🔽 Bearbeiten     |    | Stammdaten       |
| 🔽 Lesen      |     | 🔽 Lesen           |   | 🔽 Lesen        |     | 🗹 Lesen           |   | 🔽 Lesen          |    |                  |
| 🔽 Löschen    |     | 🔽 Löschen         |   | 🔽 Löschen      |     | 🔽 Löschen         |   | 🔽 Löschen        |    | Datenexport      |
| Konten-Info  |     |                   | [ | SuSaLi-Info    |     |                   | [ | Erfassung        | 1  | Verarbeitung     |
| 🔽 Bearbeiten | ◄   | Sachkonten        |   | R              | 7   | Bachkonten        |   | 🔽 Bearbeiten     |    | 🔽 Starten        |
| 🔽 Lesen      | ◄   | Kundenkonten      |   | 🔽 Lesen 🛛 🕏    | 7   | Kundenkonten      |   | 🔽 Lesen          |    | Alle User        |
| 🔽 Key-Konten | ◄   | Lieferantenkonten |   | 🔽 Key-Konten 🕅 | Z 1 | _ieferantenkonten |   | 🔽 Löschen        |    | 1.00000          |
|              |     |                   |   |                |     |                   |   | 🔲 Monate sperren |    | Verwaltung       |
| 0P           | 1 - | ZV                | Г | BWA            |     | Bilanz            | 1 | Mandant          |    | E Benutzer       |
| 🔽 Bearbeiten |     | Bearbeiten        |   | 🔽 Bearbeiten   |     | 🔽 Bearbeiten      |   | 101              |    | Passwort SYSDADM |
| 🔽 Lesen      |     | ✓ Lesen           |   | 🔽 Lesen        |     | 🔽 Lesen           |   | 201              |    |                  |
|              |     |                   |   | 🔽 Löschen      |     | 🔽 Löschen         |   |                  |    | Zugriffsrechte   |

Sie wählen über die Combobox den Usernamen aus, für den die Zugriffsrechte eingerichtet werden sollen.

Die einzelnen Checkboxen aktivieren Sie, wenn der User dafür autorisiert werden soll.

Unten rechts sind alle vorhandenen Mandantennummern aufgeführt. Die Zugriffsrechte gelten für die Mandantennummern, die Sie aktivieren (mit der Maus die Mand-Nr. anklicken).

# SQL-Befehle

Dieser Menü-Punkt ist für Sie nicht relevant; er ist nur für SYSADM zugänglich. Nur mit Hilfe der SORT kann dieser Punkt benutzt werden, beispielsweise bei Datenbankproblemen.

## Erfassung monatsweise sperren

| Erf | assung mona | tsweise sp | erren | × |
|-----|-------------|------------|-------|---|
|     | Monat       | Gesperrt   |       |   |
|     | 01.1999     |            |       |   |
|     | 02.1999     |            |       |   |
|     | 03.1999     |            |       | 1 |
|     |             |            |       | 1 |

Sie erhalten eine Anzeige aller zum Wirtschaftsjahr eingerichteten Monate. Wenn Sie die Checkbox **Gesperrt** aktivieren, können Sie unter dem Buchungsdatum, daß jetzt gesperrt ist, keine Buchungssätze mehr erfassen.

Die Sperrung dient der eigenen Sicherheit! Wenn für einen Monat die Umsatzsteuer eines Monats gemeldet worden ist, sollte dieser Monat gesperrt werden. Wenn Sie einen abgerechneten Monat offen lassen, können Sie über die Erfassungsprogramme jederzeit mit dem Buchungsdatum die gemeldeten Zahlen nachträglich verändern.

# Datenbankoptimierung

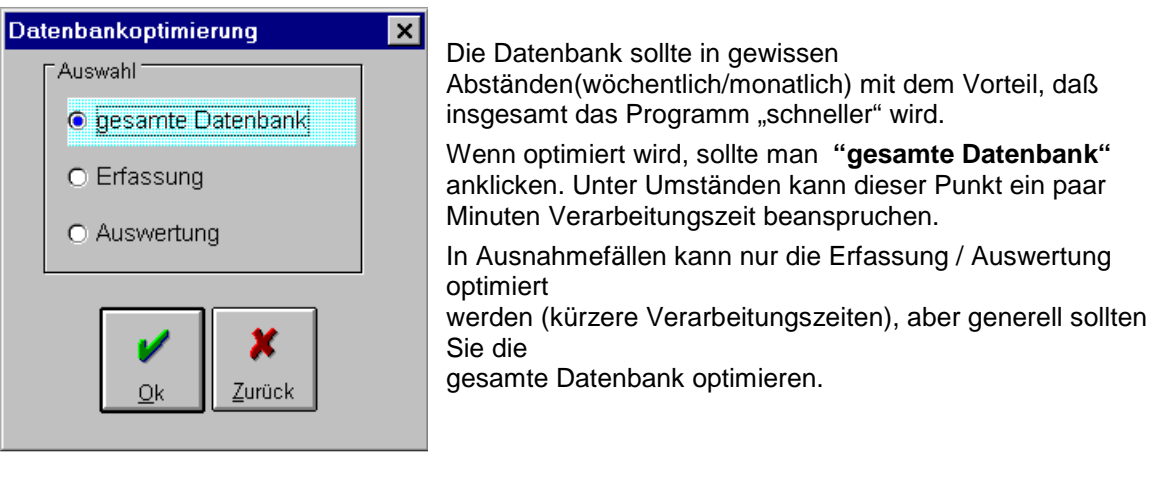

## Datenbank sichern

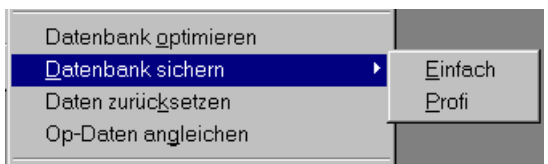

Wie mehrfach berichtet, werden sämtliche Daten der Finanzbuchhaltung in einer Datenbank abgespeichert. Damit kein Datenverlust (das sind Ihre Kontenbeschriftungen, Buchungssätze, Saldensätze etc.) aus welchen Gründen auch immer auftreten kann, muss die Datenbank regelmäßig gesichert werden.

Wir können Ihnen empfehlen, jeden Tag zum Feierabend eine Sicherung zu starten. Wenn nicht jeden Tag mit der W-Fibu gearbeitet wird, reicht eine Sicherung nach dem Arbeiten mit der W-Fibu. Die Sicherung kann unter "**Einfach**" oder "**Profi**" aufgerufen werden:

#### Datensicherung Einfach

| Datensicherung - Einfach                             | ×                                                                                                    |
|------------------------------------------------------|----------------------------------------------------------------------------------------------------|
| Servername: SERVER1<br>Passwort: Datenbank: DBKALK 💽 | Zielpfad: C:\   Laufwerk: Image: C:\   Verzeichnisse: Image: C:\   Image: C:\ Image: C:\   Image: C:\ Image: C:\ |
| ✓ X<br><u>Q</u> K Zurück                             | Aktionen:                                                                                                    |
| Verbindung zum Datenbankserver hergeste              | eliti                                                                                                    |

Die Eintragungen sprechen Sie bitte mit der HOTLINE durch. Die Angaben werden gespeichert, so dass Sie bei weiteren Datensicherungsläufen lediglich mit OK starten.

| Servername:<br>Passwort:<br>Datenbank:                                                                                                    | Backup Zielsystem         ● Datenstation         ○ Server         □ Alte Protokolle löschen |
|----------------------------------------------------------------------------------------------------|---------------------------------------------------------------------------------------------|
| DB-Größe ca. MB<br>Backup Typ<br>✓ Vollsicherung für RZR<br>□ Datenbani. (wochentl.)<br>□ Protol.olle (täglich)<br>Zusätzliche Aufträge<br>✓ Datenbank prüfen<br>✓ Datenbank optimieren | Zielpfad:       C:         Laufwerk:       ■ c:         Verzeichnisse:                      |
| ✓ ¥<br><u>Q</u> K <u>Z</u> urück                                                                                                    | Aktionen:                                                                                   |

Die Eintragungen sprechen Sie bitte mit der HOTLINE durch. Die Angaben werden gespeichert, so dass Sie bei weiteren Datensicherungsläufen lediglich mit OK starten.

## Zurücksetzen der Daten und OP angleichen

| Zurücksetzen der Daten | ×                        |
|------------------------|--------------------------|
| Zeitraum               | mit<br>E Zablungsvorlehr |
| O Monat                |                          |
|                        |                          |
| ✓<br><u>○</u> k        |                          |

Diesen Menü-Punkt wenden Sie bitte unbedingt nur mit Rücksprache der Hotline an.

Dieser Menü-Punkt wird nur in Ausnahmesituationen herangezogen.

Bedenken Sie bitte, dass mit Hilfe dieses Menü-Punktes rückwirkend Finanzbuchhaltungsdaten aufgrund der Buchungssätze neu gerechnet werden. Damit Daten nicht doppelt (oder überhaupt nicht) gerechnet werden, ist es wirklich ratsam, die Hotline zu bemühen.

Das gleiche gilt für die Menü-Auswahl "OP angleichen"

# **OP-Daten angleichen**

Nutzen Sie diese Menü-Auswahl bitte nur mit Rücksprache der Hotline.

# Systemeinstellungen

| Systemeinstellungen |                 |           |
|---------------------|-----------------|-----------|
| Drucker             | System          | Pfade     |
| Listen:             | HP LaserJet III | <u> </u>  |
| Schecks:            |                 | 0         |
| Etiketten:          |                 | <b>0</b>  |
| Faxausgabe:         |                 | •         |
| Überweisungen:      |                 | •         |
|                     |                 |           |
| Workstation-ID A1   |                 | Qk Zurück |

Die Systemeinstellungen gehören zur Installation der W-Fibu. Sollten aus wichtigen Gründen Änderungen erforderlich werden, sprechen Sie bitte mit der Hotline.

### Programmparameter

Über diesen Menü-Punkt können Sie das Handlung der W-Fibu auf Ihre Bedürfnisse einstellen. Der Menü-Punkt ist untergliedert in die Register Allgemein und die 3 jeweiligen Erfassungsprogramme:

Register "Allgemein"

| <u>1</u> Allgemein | 2 Erf. Bank/Kasse           | <u>3</u> Erf. Allgemein | <u>4</u> Erf. Bilanz |
|--------------------|-----------------------------|-------------------------|----------------------|
|                    |                             |                         |                      |
|                    |                             |                         |                      |
| 🗖 (vor je          | dem Überschreiben wan       | nen)                    |                      |
| 🗖 Bilan:           | zvorträge in Info farbig he | rvorheben               |                      |
| Stelle de          | es 2. Gruppenwechsels (     | SuSaLi) 2               |                      |
| 🗹 auton            | natische Anmeldung          |                         |                      |
| 🗖 den z            | uletzt benutzten Mandan     | ten nach Anmeldung      | aufrufen             |
| 🗖 vom \            | Wj abweichendes Belego      | datum ohne Warnung      | akzeptieren          |

Sie können entsprechend Ihren Vorstellungen die jeweiligen Check-Boxen aktivieren.

Gruppenwechsel SuSaLi (Summen- Saldenliste) betrifft die Sachkonten-SuSaLi. :

Stellen Sie den Gruppenwechsel auf **2**, erhalten Sie pro Kontenklasse 01, 02, 03 etc. eine Summenzusammenstellung (Standardeinstellung). Stellen Sie den Gruppenwechsel auf **3**, erhalten Sie pro 010, 011, 012 etc. die Summenzusammenstellung.

#### Register "Erf. Bank/Kasse"

- Cursor nach Erfassung auf Belegnummer (sonst Kontonummer)
- 🗖 Konto nach Speichern leeren
- 🔲 Buchungstext nach Speichern nicht löschen

Sie aktivieren entsprechend Ihren Vorstellungen die Checkboxen.

#### Register "Erf. Allgemein"

| Belegnummer automatisch hochzählen                        |  |  |
|-----------------------------------------------------------|--|--|
| Cursor nach Erfassung auf Belegnummer (sonst Kontonummer) |  |  |
| letzte Belegnummer 2225                                   |  |  |
| Buchungstext nach Speichern nicht löschen                 |  |  |
| 🗖 Termin/Skonto nach Speichern nicht löschen              |  |  |
| 🗖 Belegnummer auf Existenz prüfen                         |  |  |
| Jbertragen Sie die Belegnummernvergabe dem Programr       |  |  |

Übertragen Sie die Belegnummernvergabe dem Programm, beginnt das Erfassungsprogramm mit der eingegebenen letzten Belegnummer plus 1

#### Register "Erf. Allgemein"

Cursor nach Erfassung auf Belegnummer (sonst Kontonummer)

wie vor.

# Drucken

Alle FiBu-Listen können über **Drucken** angewählt werden. Alle Listen können wahlweise auf dem Bildschirm angezeigt werden oder ausgedruckt werden.

Listen, die am Bildschirm angezeigt werden, arbeiten alle nach dem gleichen Schema:

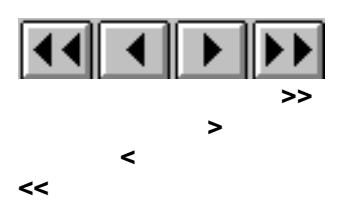

Dieses Symbol zeigt die **letzte Seite** der Liste an Dieses Symbol zeigt die **nächste Seite** an Dieses Symbol zeigt die **vorherige Seite** an Dieses Symbol zeigt die **erste Seite** der Liste an

Folgende Druck-Menü-Punkte können Sie bearbeiten:

| Drucken •                                             | <u>1</u> Stammdaten drucken                                                        |
|-------------------------------------------------------|------------------------------------------------------------------------------------|
| D <u>r</u> uckereinrichtung<br><u>B</u> elegsteuerung | <u>2</u> Erfassung drucken<br><u>3</u> Journaldruck                                |
| Daten <u>i</u> mport<br>Daten <u>e</u> xport          | <u>4</u> Konto drucken<br><u>5</u> Kostenstellen drucken<br><u>6</u> BWA drucken ▶ |
| <u>P</u> rogramm-Ende Ctrl+X                          | 7 Bilanz drucken<br><u>8</u> GuV ►                                                 |
|                                                       | <u>9</u> Kostenstellen-arten (KoKa) 🔹 🕨                                            |
|                                                       | <u>A</u> SuSaLi                                                                    |
|                                                       | <u>B</u> Umsatzsteuervoranmeldung<br><u>C</u> Umsatzsteuerkontrollliste            |

# Stammdaten drucken

| Kontenstamm drucken                                                              | ×                                           |
|----------------------------------------------------------------------------------|---------------------------------------------|
| <ul> <li>Sachkonten</li> <li>Kundenstamm vo</li> <li>Lieferantenstamm</li> </ul> | □ KLR Information<br>on 00000 ▼ bis 09070 ▼ |
| Sortierung<br>nach Nummer<br>nach Alpha<br>nach Name                             | Monitor Dr <u>u</u> cker Zurück             |

Sie können Kontenpläne für Sachkonten, Debitoren und Kreditorenkonten auswählen und entsprechend der Angaben von / bis Selektionen vornehmen. Vom Programm werden immer die niedrigste und höchste Kontonummer vorgeschlagen

Wenn Sie die Checkbox **KLR Information** aktivieren, zeigt Ihnen die Liste die Schnittstelleneintragen zur KLR an.

# Erfassung drucken

Alle erfassten Buchungssätze und per Datenimport übernommenen Buchungssätze können Sie mit diesem Menü-punkt protokollieren. Das Programm listet die Buchungssätze, die bisher noch nicht protokolliert wurden. Unser Beispiel listet alle Buchungssätze, die mit Buchungsdatum 12.99 erfasst wurden und noch nicht gedruckt wurden.

Unten links befindet sich die Auswahl der Benutzer. Wenn Sie \*\*Alle\*\* stehen lassen, dann wird die Liste wie bisher auch über die oben getroffene Auswahl ausgedruckt.

| Erfassung drucken 🗙                                                                                                    |
|----------------------------------------------------------------------------------------------------|
|                                                                                                    |
|                                                                                                    |
| Erfassung Bank / Kasse                                                                                                    |
| 🔽 Erfassung Allgemein                                                                                                    |
| C Datum vom                                                                                                    |
| Druckauswahl                                                                                                    |
| nur ausgewählter Benutzer                                                                                                    |
| nur ausgewählte Blattnummer                                                                                                    |
| auch bereits gedruckte Sätze mitdrucken       Image: Constraint of the set of the set of the |
|                                                                                                    |

Wenn Sie die Checkbox -auch

**bereits gedruckte Sätze mitdrucken-** aktivieren, druckt das Programm auch Buchungssätze aus, die als "gedruckt" gekennzeichnet sind.

## 3.3.3 Journaldruck

Zur Ordnungsmäßigkeit der Finanzbuchhaltung gehört das Journal. In dieser Liste protokolliert das Programm alle Soll- und Habenbuchungssätze. Monatlich oder mindestens jährlich müssen Sie diese Liste als Nachweis gegenüber dem Finanzamt und zu eigenen Kontrollzwecken erzeugen.

| Jour | naldruck                              | 3 |
|------|---------------------------------------|---|
| ٢Z   | eitraum                               |   |
|      | Monat     12.99                       |   |
|      | O Wirtschaftsjahr                     |   |
|      | O Datum von bis TT.MM.JJJJ TT.MM.JJJJ |   |
|      | Euro                                  |   |

Sie können das Journal monatlich, für das Wirtschaftsjahr oder für eine Periode von / bis erzeugen.

# Konten

Konten können Sie beliebig drucken. Das Programm hält sämtliche Buchungen und Salden jeden Wirtschaftsjahres vor, so daß Sie **jederzeit** jedes Konto ausdrucken können. Als Format können Sie das Konto im "Hochformat" im "Querformat" drucken. Sie können sich beide Formate ansehen und sich entsprechend für Ihr Formular entscheiden.

Sie können ein Monatskonto oder ein Jahreskonto ausdrucken.

Das Monatskonto beginnt mit dem Saldovortrag des Monats und zeigt alle Buchungsvorgänge des vorgegebenen Datums an.

Das Jahreskonto beginnt mit Saldo Null und zeigt Ihnen alle Buchungsvorgänge innerhalb eines Wirtschaftsjahres noch Buchungsmonat aufsteigend an.

| Anzeige von Konten     | ×                               |
|------------------------|---------------------------------|
| Datum 12.99<br>MM.JJJJ | Euro                            |
| Konten                 | Format                          |
| von                    | Hochformat                      |
| bis                    | O Querformat                    |
| Zeitraum               |                                 |
| Monatskonto            |                                 |
| O Jahreskonto          | Monitor Dr <u>u</u> cker Zurück |
|                        |                                 |

# Kostenstellen drucken

Wenn Sie mit der KoKa oder der KLR arbeiten und einen Kostenstellenstamm gespeichert haben, druckt Ihnen das Programm diesen Kostenstellenstamm ans. Wenn Sie nicht mit der KoKa / KLR arbeiten, benötigen Sie diese Menüauswahl nicht.

| Kostenstellenübersicht drucken |                  |  |
|--------------------------------|------------------|--|
| Kostenstelle                   |                  |  |
| von <b>510000</b>              | ✓ Verwaltung     |  |
| bis 700010                     | Hochhaus Big Bio |  |
| <u>M</u> onitor                | Dr <u>u</u> cker |  |

# **BWA drucken**

Wie im BWA-Stammsatz vorgesehen, können Sie zwei BWA's ausdrucken. Beide Punkte sind im Handling identisch.

| <u>6</u> BWA drucken | <u>1</u> BWA 1 druc | ken |
|----------------------|---------------------|-----|
| 7 Bilanz drucken     | <u>2</u> BWA 2 druc | ken |
|                      |                     |     |

Beispiel BWA1 drucken:

| BWA-Ausdruck 1    | ×                    |                                                                                                    |
|-------------------|----------------------|----------------------------------------------------------------------------------------------------|
| per               | n Euro               | Sie geben das per-Datum im Format Monat/Jahr (die<br>Jahreszahl vierstellig) ein und betätigen das Button<br><b>"Aufbereiten + Bewerten"</b><br>Das Programm ermittelt aufgrund des BWA-Stammsatzes<br>pro Zeile die Werte.<br>Sind im BWA-Stamm Manuelle Eingaben vorgegeben,<br>werden diese am Bildschirm abgefordert. |
| Aufbereiten + Bew | erten<br>X<br>Zurück | Das Programm ermittelt jeweils für den vorgegebenen<br>Monat die Werte, <u>nicht für das ganze Wirtschaftsjahr</u> .                                                                                                    |

# **Bilanz drucken**

| <u>7</u> Bilanz drucken | •  | <u>1</u> Aktiva drucken  |
|-------------------------|----|--------------------------|
| <u>8</u> GuV            | ۲. | <u>2</u> Passiva drucken |
|                         |    |                          |

Entsprechend der Bilanz-Stammdaten können Sie Aktiva bzw. die Passiva drucken. Beide Punkte sind im Handling identisch

| Aktiva drucken    | × |
|-------------------|---|
| bis MM. уууу      |   |
| 🗖 Euro            |   |
| 🗖 verkürzte Liste |   |
| Monitor           |   |

Sie geben das bis-Datum ein. Ist die Checkbox "verkürzte Liste" aktiv, erhalten Sie einen Ausdruck mit den Summen der Bilanznummern.

Bei inaktiv erhalten Sie zusätzlich die Auflösung der Summen nach Konto mit den Angaben der Bezeichnung und des Kontensaldos.

## GuV

Die GuV können Sie ausdrucken, oder die Einnahmen-Überschuss-Rechnung. Beide Punkte sind im Handling identisch.

| <u>8</u> GuV                       |     | 1 GuV drucken                           |
|------------------------------------|-----|-----------------------------------------|
| 9 Kostenstellen-arten (KoKa)       | •   | 2 Einnahmen- Überschuß-Rechnung drucken |
| <u>s</u> restensionen arten (rend) | · T |                                         |

#### GuV drucken:

| GuV - drucke | en                   |             | × |
|--------------|----------------------|-------------|---|
| bis          |                      | ММ. уууу    |   |
|              |                      | 🗖 Euro      |   |
| 🗖 ver        | kürzte Liste         |             |   |
| <u>M</u> oni | tor Dr <u>u</u> cker | X<br>Zurück |   |

Sie geben das bis-Datum ein. Ist die Checkbox "verkürzte Liste" aktiv, erhalten Sie einen Ausdruck mit den Summen der GuV-Nummern.

Bei inaktiv erhalten Sie zusätzlich die Auflösung der Summen nach Konto mit den Angaben der Bezeichnung und des Kontensaldos.

# Kostenstellen-arten (KoKa)

Wenn Sie nicht mit der KoKa arbeiten, benötigen Sie diese Menüauswahl nicht.

| <u>9</u> Kostenstellen-arten (KoKa) 🔷 🕨       | <u>1</u> KoKa - Einzelnachweis drucken   |  |
|-----------------------------------------------|------------------------------------------|--|
|                                               | <u>2</u> KoKa - Übersicht drucken        |  |
| <u>— — — — — — — — — — — — — — — — — — — </u> | <u>3</u> KoKa - Buchungsnachweis drucken |  |

#### Die KoKa wertet drei Listen aus:

| 1. Einzelnachweis drucken vorgegebenen | Sie erhalten pro Kostenstelle einen Ausdruck über alle pro<br>Kostenstelle bebuchten Kostenarten verdichtet auf den<br>Monat und dem Wirtschaftsiahr |
|----------------------------------------|----------------------------------------------------------------------------------------------------|
| 2: Übersicht drucken<br>Kostenstelle.  | Sie erhalten eine Liste mit den Kontenklassensummen pro                                                                                              |
| 3. Buchungsnachweis                    | Sie erhalten eine Liste nach Kostenstellen, in der pro Kostenart alle Einzelbuchungen angezeigt werden.                                              |

Um einen Überblick zu bekommen, welche Information die einzelnen Listen enthalten, können Sie alle drei Listen einmal durchprobieren und sich am Bildschirm ansehen.

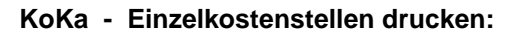

| Kostenstelleninformationen drucken |                  |  |
|------------------------------------|------------------|--|
| Datum 08.1999<br>Kostenstelle      | 🗖 Euro           |  |
| von 510000                         | Verwaltung       |  |
| bis 700010 💌                       | Hochhaus Big Bio |  |
| <u>M</u> onitor                    | Drucker          |  |

Als Datum geben Sie das Auswertungsdatum ein (MM.JJJJ).

Das Programm schlägt die niedrigste und höchste Kostenstellen-Nr. vor. Sie können die Vorgaben ändern und die Kostenstellen ausdrucken, die Sie unter von / bis selektieren. Die Liste zeigt pro Kostenstelle alle Kostenarten aufsteigend mit Monats- und Jahreswerten an. Zwischensummen ermittelt das Programm aufgrund der ersten drei bzw. der ersten beiden Stellen der Kostenart.

#### KoKa - Übersicht drucken

Das Bild zum Druckaufruf ist mit dem obigen Bild identisch. Sie geben das Datum ein., ebenso die Kostenstellen-Nr. von / bis.

Die Liste druckt Ihnen pro Kostenstelle die Summen der Kontenklassen sowie den Saldo pro Kostenstelle. Als Summen erhalten Sie die Monatswerte sowie die aufgelaufenen Jahreswerte.

#### KoKa - Buchungsnachweis drucken

| Buchungsnachweis für Kostenarten             | × |
|----------------------------------------------|---|
| Zeitraum                                     |   |
| Monat     08.1999                            |   |
| O Wirtschaftsjahr                            |   |
| O Datum von bis                              |   |
| Kostenstelle<br>von <u>510000</u> Verwaltung |   |
| bis 700010  Hochhaus Big Bio                 |   |
| Euro                                         |   |

Der Buchungsnachweis kann für einen Monat, für ein Wirtschaftsjahr, oder selektiv nach Datum von / bis angefordert werden. Zusätzlich können Sie die Angaben Kostenstelle von / bis beeinflussen.

Sie erhalten in der Liste einen Überblick aller Buchungssätze pro Kostenstelle und Kostenart.

# Drucken SuSaLi (Summen- Saldenliste)

Die SuSaLi zeigt Ihnen eine Zusammenstellung aller Kontenumsätze. Die Steuerung der SuSaLi erfolgt über Sachkonten oder Personenkonten (Kontokorrentkonten). Als Gruppenwechsel können Sie eine 2 oder eine 3 eintragen, entsprechend erhalten Sie Zwischensummen der Kontenklassen bzw. der Kontengruppen (das gilt nur für Sachkonten)

Die Summen-Saldenliste können Sie wahlweise im Hoch- oder Querformat ausdrucken. Schauen Sie sich beide Listen an und entscheiden, welche für Sie die bessere Aussage hat.

| Summen-Salden-Liste anzeigen           |                     | ×                          |
|----------------------------------------|---------------------|----------------------------|
| per 08.1999                            | мм.јјјј             | Papierformat<br>Hochformat |
| Kontenrahmen                           |                     | O Querformat               |
| <ul> <li>Sachkonten</li> </ul>         | 2. Gruppenwechsel 2 | 🗖 Euro                     |
| <ul> <li>Kontokorrentkonten</li> </ul> |                     |                            |
| Konten                                 | Betrag              | Monitor                    |
| bis                                    |                     | ×                          |
| 🔽 Į́etztes Bewegungsdatu               | m anzeigen          | Zurück                     |
| Null Salden drucken                    |                     |                            |

Sie erhalten eine selektierte Liste, wenn Sie die Felder Konten von / bis benutzen.

Die Betragsfelder von / bis sind vorläufig noch inaktiv.

Über die Checkboxen können Sie steuern, ob die SuSaLi das Datum der letzten Bewegung angibt.

Aktivieren Sie die Checkbox "Null Salden drucken"., werden alle Konten gelistet, auch die im Saldo ausgeglichenen

## Umsatzsteuervoranmeldung

Die Umsatzsteuervoranmeldung erzeugt das Formular des Finanzamtes auf Tabellierpapier. Das Formular ist abgestimmt mit der Oberfinanzdirektion Kiel.

Im oberen Teil des Bildes können Sie per Checkbox steuern,

1. ob die Umsatzsteuervoranmeldung eine "Berichtigte Anmeldung" ist

2. ob die Beträge in EURO genannt sind

| Finanzamt | Rendsburg           | Perichtigte Anmeldung |
|-----------|---------------------|-----------------------|
| Straße    | Ritterstraße 10     | Euro                  |
| Plz       | 24768 Ort Rendsburg |                       |

Im unteren Teil des Bildes entscheiden Sie, für welchen Monat / welches Quartal Sie die Umsatzsteuervoranmeldung drucken und ob Sie die Seite 1 oder die Seite 2 drucken.

| Voranmeldu | ngszeitraum |                            | ]                                              |
|------------|-------------|----------------------------|------------------------------------------------|
| monatlich  |             | <u>vierteljährlich</u>     | Zeige                                          |
| 🖲 Januar   | O Juli      | O I. Kalendervierteljahr   | Seite 1                                        |
| 🔿 Februar  | O August    | O II. Kalendervierteljahr  | O Seite 2                                      |
| ⊖ März     | O September | O III. Kalendervierteljahr |                                                |
| 🔿 April    | O Oktober   | O IV. Kalendervierteljahr  |                                                |
| ⊖ Mai      | O November  |                            | <u>Manitar</u> Dr <u>u</u> cter <u>Z</u> urüct |
| 🔿 Juni     | O Dezember  |                            |                                                |
|            |             |                            |                                                |

## Umsatzsteuerkontroll-Liste

Die Umsatzsteuerkontrollliste zeigt nach Konten sortiert an, welche Buchungen mit einem Umsatzsteuerschlüssel kontiert worden sind.

Sie wählen den Zeitraum für die Kontrollliste aus.

Als Erlöskontenklasse (in unserem Beispiel die Kl. 08) tragen Sie Ihre It. Sachkontenplan relevante Kontenklasse ein. Alle Buchungen dieser Kontenklasse werden in die Kontrolliste geschrieben, unabhängig, davon, ob mit einem Steuerschl. kontiert wurde und welcher Steuerschl. für die Buchung herangezogen wurde.

## Druckersteuerung

Der markierte Drucker ist für alle Fibu-Listen ausgewählt. Haben Sie mehrere Drucker im Angebot, können Sie einen anderen Drucker für die Fibu-Listen aktivieren.

| Printer Setup                      | ×             |
|------------------------------------|---------------|
| Printer:                           |               |
| HP LaserJet III on \\Rzr41\HP_4000 | ОК            |
|                                    | Cancel        |
|                                    | <u>S</u> etup |

## Belegsteuerung

Über die Belegsteuerung können individuelle List-Reports angesteuert werden. Im Bild unten sehen Sie die Standard-Namen der Listen. Über den I-Button verzeigt das Programm in das Report-Verzeichnis. Sie wählen die unten eingetragenen Einträge aus (mit einem Doppelklick). Wenn alle vier Report's ausgewählt sind, speichern Sie die Einträge mit Enter (oder OK).

| Belegsteuerung                  | ×              |
|---------------------------------|----------------|
| Reportdateien                   |                |
| Schecks                         |                |
| C:\RZR\REPORT\WIBU\SCHECKAN.QRP | 0              |
| Op-Liste                        |                |
| C:\RZR\REPORT\WIBU\OPLISTE.QRP  | 0              |
| Mahnungen                       |                |
| C:\RZR\REPORT\WIBU\MAHNUNG.QRP  | 0              |
| Kontoausdruck                   |                |
| C:\RZR\REPORT\WIBU\KONTOAUS.QRP | 0              |
|                                 |                |
|                                 |                |
| V                               | X              |
| Qk                              | <u>Z</u> urück |

# Datenimport

Diese Menü-Auswahl bearbeitet alle möglichen Schnittstellen für den Datenimport zur W-Fibu.

| Datenimport<br>Daten <u>e</u> xport | )<br>  | ReAusgangsbuch SortDatex<br>Lastschriften RPG               |
|-------------------------------------|--------|-------------------------------------------------------------|
| Programm-Ende                       | Ctrl+X | Lohndaten RPG                                               |
|                                     |        | Zeuss  WWS (Libri) PTT (Schweiz)                            |
|                                     |        | Rechnungen Ahlmann-Zerssen<br>Lohndaten Wieben<br>DBM-Daten |

# **Re-Ausgangsbuch SORT Datex**

Nach Aufruf dieses Punktes erhalten Sie folgendes Bild:

| Datenimport |                             |          | ×                              |
|-------------|-----------------------------|----------|--------------------------------|
| Blattnummer |                             |          |                                |
| Datei       |                             |          |                                |
| A:\KA55.D   |                             |          | 🔒 F12                          |
|             | 🥅 Steuerschlüssel nicht übe | erprüfen | <b>≩</b><br>art <u>Z</u> urück |
|             |                             |          |                                |

Bleibt das Feld Blattnummer leer, sucht das Programm die nächste freie Blattnummer beginnend mit R...aus. Geben Sie eine Blattnummer ein, wird diese für die RA-Buchungen herangezogen.

Unter Datei tragen Sie das erste Mal folgende Begriffe ein (der Eintrag wird dann gespeichert):

1. Wenn das RA-Buch in SORT Datex erzeugt und über die Diskette eingelesen wird A:\KA55.D

2. Wenn das RA-Buch im WORKANIZER erzeugt wurde: I:\SORT\PROGRAMM\EXPORT\WORKANIZ.ARC

# Kapitel III

# Offene Posten (OP) und Mahnwesen Allgemeines

Die OP zeigt Ihnen pro Konto alle nicht erledigten offenen Posten an, das können Rechnungen und Gutschriften oder sonstige Buchungen sein. Sie können eine OP ansteuern für Kunden- und Lieferantenkonten und wahlweise für Sachkonten, beispielsweise für Verrechnungskonten. Die OP können Sie am Bildschirm pro Konto

bearbeiten, Sie können eine OP-Liste ausdrucken oder sich die OP-Liste am

Bildschirm ansehen.

Die Steuerung der OP erfolgt über den Mandantenstamm. Im Register "Parameter" gibt es die Möglichkeit, die OP für Kunden (Debitoren) und Lieferanten (Kreditoren) zu aktivieren. Sachkonten die Sie in die OP steuere möchten erholten die Aktivierung im Sachkontenstamm. Im Pegister

Sachkonten, die Sie in die OP steuern möchten, erhalten die Aktivierung im Sachkontenstamm. Im Register "Allgemein" können Sie das entsprechende Häkchen setzen.

Das Programm arbeitet pro Konto nach der Belegnummer. Über die Belegnummer findet der Ausgleich zwischen Rechnungsbuchung und Zahlungsbuchung statt, d.h. Buchungen mit gleichen Belegnummern werden in der OP zu einem Offenen Posten verdichtet. Der Posten erhält als Belegdatum das älteste Datum aller Buchungssätze. Ergibt die Summe der Verdichtung den Betrag Null, wird der Posten nicht mehr in der OP geführt.

Offene Posten mit unterschiedlichen Belegnummern (Rechnung mit Belegnummer 4711, Zahlung mit Belegnummer 1234) können Sie am Bildschirm ausziffern. Durch die Auszifferung werden diese Posten harmonisiert, d. h. das System bewertet alle zur Auszifferung angewiesenen Posten mit der gleichen Belegnummer. Da die OP über die Belegnummer den Ausgleich vornimmt, gelten nach der Auszifferung die gleichen Bedingungen wir im Absatz vor erklärt.

Mit Hilfe des **Mahnwesens** können Sie alle offenen Kundenrechnungen mahnen. Das Programm ermittelt die Fälligkeiten pro offenen Posten (Belegdatum plus Anzahl Tage It. Termin). Fällige Posten werden mit einer Mahnstufe bewertet (Mahnstufe 1-4). Ein fälliger Posten, der zum ersten Mal gemahnt wird, erhält die Mahnstufe 1, bei der nächsten Mahnung die Mahnstufe 2 usw.

Im Mahntexte-Stammsatz können Sie pro Mahnstufe Mahntexte hinterlegen. Zusätzlich geben Sie eine Fälligkeit in Form von Tagen ein. Diese Fälligkeit steuert die nächste Mahnung. Das Programm merkt sich, wann die erste Mahnung geschrieben wurde und setzt in den offenen Posten das Mahndatum. Die zweite Mahnung wird dann geschrieben, wenn die Fälligkeit über-schritten ist. Sie haben beispielsweise die 1. Mahnung am 05.3.nnnn geschrieben und im Mahntexte-Stamm 1 eine Fälligkeit von 15 Tagen hinterlegt. Die 2. Mahnung wird nicht vor dem 20.3.nnnn geschrieben (Mahndatum 05.3.nnnn plus Fälligkeit 15 = 20.03.nnn).

Soll ein Posten nicht mehr angemahnt werden (Freund oder Inkassobüro), ändern Sie bitte manuell über Menü-Auswahl "OP per Bildschirm" die Mahnstufe in 5 !!

Die **Saldenbestätigung** arbeitet im Gegensatz zum Mahnwesen ohne Fälligkeitsprüfungen. Alle Posten eines OP-Kontos werden in Form eines Kontoauszuges ausgedruckt. Die Saldenbestätigung nutzt den Text der Mahnstufe 9 des Mahntexte-Stammsatzes.

| OP               | - Men               | ü         |       |  |  |  |  |  |  |  |
|------------------|---------------------|-----------|-------|--|--|--|--|--|--|--|
| OP               | ZV+LS               | Statistik | Fakti |  |  |  |  |  |  |  |
| 1 Mahntexte      |                     |           |       |  |  |  |  |  |  |  |
| 2 per Bildschirm |                     |           |       |  |  |  |  |  |  |  |
| 3                | Mahnung             | gen       |       |  |  |  |  |  |  |  |
| 4                | Liste               |           | •     |  |  |  |  |  |  |  |
| 5                | 5 Mahnstufen setzen |           |       |  |  |  |  |  |  |  |
| 6                | •                   |           |       |  |  |  |  |  |  |  |
| 7                | Liquiditä           | tsstatus  |       |  |  |  |  |  |  |  |

# Mahntexte

Im Stammsatz Mahntexte werden pro Mahnstufe folgende Angaben getätigt:

.

| Mahnstufe                                               | 1 Eingabe Mahnstufen = 1 - 4                                                                                                    |         |
|---------------------------------------------------------|----------------------------------------------------------------------------------------------------|---------|
| Mahnfrist                                               | 30 Tage                                                                                                    |         |
| Mahnkopf                                                | Zahlungserinnerung Mahnspesen 3,00                                                                                                    |         |
| Mahntext<br>Parameter für<br>Datumsanzeige<br>##DATUM## | Sie haben sicherlich übersehen, dass folgende unten aufgeführte Rechnungen zur Zahlung fällig waren.                                                                                                    |         |
| Nachtext<br>Parameter für<br>Datumsanzeige<br>##DATUM## | Zahlungseingänge sind berücksichtigt bis zum ##DATUM##.                                                                                                    |         |
| Mahnstufe                                               | In die Combobox tragen Sie<br>die Mahnstufe ein 1 – 4 für das Mahnverfahren<br>9 für die Saldenbestätigung                                                                                                    |         |
| Mahnfrist<br>der 1. und<br>Mahnkopf<br>Beariff dr       | Fälligkeit in Tagen, wie unter 1. erklärt, tragen Sie die Frist zwischen<br>d der 2. Mahnung ein (wenn als Mahnstufe 1 eingetragen<br>Sie können Zahlungserinnerung oder Mahnung etc. eintragen, diesen<br>ruckt das Mahnformular fett | ist).   |
| Mahntext<br>den Text<br>durch ein Datun                 | Sie können einen beliebig langen Mahntext eingeben. Wenn Sie in als Auslassungszeichen ##DATUM## eintragen, wird dieser n ersetzt, dass                                                                                                | Begriff |
| Nachtext                                                | Sie bei Aufruf der Mahnung als Mahntextdatum vorgeben können.<br>wie vor, nur als Nachtext                                                                                                    |         |

# **OP per Bildschirm**

| <u>1</u> Mahntexte      |                          |
|-------------------------|--------------------------|
| <u>2</u> per Bildschirm | <u>1</u> aktuell         |
| <u>3</u> Mahnungen      | <u>2</u> Info abgegrenzt |

Die OP per Bildschirm können Sie aktuell aufrufen, oder abgegrenzt.

Aktuell bedeutet, es werden alle Offenen Posten angezeigt, also bis heute (das Tagesdatum wird vom Programm vorgeschlagen) bzw. wenn Sie das Datum ändern, bis zum geänderten Datum. Das Programm vergleicht das vorgegebene Datum mit dem **Belegdatum** (Rechnungsdatum) des OP-Satzes.

Die Info abgegrenzt zeigt Ihnen das Offene Postenkonto bis zum vorgegebenen Datum an. Das Programm vergleicht im Gegensatz zur aktuellen Information das Vorgabedatum mit dem **Buchungsdatum**, der vorgegebene Tag wird im Vergleich nicht berücksichtigt.

Ein weiterer Unterschied besteht im Folgenden:

Die **aktuelle OP** können Sie bearbeiten, d. h. Sie können einzelne Posten verändern oder Sie ziffern Posten aus (Verdichten von Rechnung-/Zahlungsposten).

Die **abgegrenzte OP** können Sie nicht bearbeiten, Sie dient ausschließlich der Information!

Egal welche Auswahl Sie treffen, die nachfolgenden Bildschirme sind identisch.

Sie erhalten folgende Bildschirmmaske:

| <b>=</b> 0  | P per Bi               | ildschirm              | - aktuell                |           |       |                      |                     |             |  |
|-------------|------------------------|------------------------|--------------------------|-----------|-------|----------------------|---------------------|-------------|--|
| per<br>Info | 17.12.3<br>F4=Sach     | 2009 Ko<br>Ikonto F5=D | nto   <br>ebitor F6=Krea | ditor     |       | Drucken<br>Kto. Info | Notizzettel<br>Bank | 🔽 Euro      |  |
|             | Beleg                  | Bel-Dat.               | Gegen-Kto                | BuchText  | Soll  | EuroSoll             | Haben               | Euroŀ       |  |
|             |                        |                        |                          |           |       |                      |                     |             |  |
|             |                        |                        |                          |           |       |                      |                     |             |  |
|             |                        |                        |                          |           |       |                      |                     |             |  |
|             |                        |                        |                          |           |       |                      |                     |             |  |
|             |                        |                        | •<br>•                   |           | •     |                      |                     |             |  |
| <           | <u> </u>               |                        | I I                      |           |       |                      |                     |             |  |
| A           | usziffern<br>Starten - | F2                     | Aufheben -               | F4 Gesamt | summe | Saldo >              |                     |             |  |
|             |                        |                        |                          | pro Kon   |       |                      |                     |             |  |
|             |                        |                        |                          |           |       |                      |                     | X<br>Zurück |  |
|             |                        |                        |                          |           |       |                      |                     |             |  |

Datum überschreiben und beispielsweise das Datum vom Monatsende oder Jahresende (bei abgegrenzter OP)eingeben.

Konto wenn die Konto-Nr. bekannt ist, können Sie diese eintragen. Alternativ können Sie einen Alpha-Begriff eingeben und mit F5 / F6 einen Kunden / Lieferanten suchen.

Wenn Sie die Konten-Eingabe mit der Tab-Taste verlassen, erhalten Sie die Tabellenanzeige aller offenen Posten.

Die Schalter Notizzettel und Bank zeigen durch die Farbe an, ob Daten vorhanden sind. Auch hier können Sie die Werte verändern.

Anschließend erhalten Sie das Table-Windows aller offenen Posten des ausgewählten Kontos: die Tabelle zeigt Ihnen alle offenen Posten, die Summenzusammenstellung sehen Sie am unteren Ende.

| per 16.03.2001 Konto 10003 Gambo-Gruppe |                                    |            |           |                  |          |              |          |    |      |      |         | Unter Pos.<br>sehen Sie<br>eine Zahl |
|-----------------------------------------|------------------------------------|------------|-----------|------------------|----------|--------------|----------|----|------|------|---------|--------------------------------------|
| Pos.                                    | Beleg                              | Bel-Dat.   | Gegen-Kto | BuchText         | Soll     | Haben        | RechnNr. | SI | Term | ı Kz | Buch-[  | Diese zeigt                          |
| 1                                       | 2                                  | 01.01.1998 | 09000     |                  |          | 200,00       |          |    | 0    |      | 01.01.1 | an, aus wie                          |
| 1                                       | 4                                  | 07.01.2000 | 01200     |                  |          | 155,00       |          | M4 | 0    |      | 01.01.2 | Ruchungon                            |
| 1                                       | 5                                  | 01.01.1998 | 09010     | •                | 100,00   |              |          |    | 0    |      | 01.01.1 | sich der                             |
| 1                                       | 16                                 | 04.03.1998 | 01200     |                  |          | 20,00        |          |    | 0    |      | 01.03.1 | offene                               |
| 1                                       | 471                                | 01.01.1998 | 09010     | Bilanz-Eröfnnung |          | 55,00        |          |    | 0    |      | 01.01.1 | Posten                               |
| 1                                       | 474                                | 01.03.1998 | 04360     |                  |          | 204,50       |          | V8 | 0    |      | 01.03.1 | 1 03(611                             |
| 2                                       | 475                                | 01.03.1998 | 04360     |                  |          | 40,00        | 17       |    | 0    |      | 01.03.1 |                                      |
| 1                                       | 476                                | 01.03.1998 | 04360     |                  |          | 151,50       |          | V8 | 0    |      | 01.03.1 |                                      |
| 1                                       | 1499                               | 05.02.1999 | 08400     |                  | 6.554,00 |              |          | M4 | 30   |      | 01.02.1 |                                      |
| 1                                       | 4711                               | 09.10.1998 | 08410     |                  | 182,70   |              |          | M4 | 30   |      | 01.10.1 |                                      |
|                                         |                                    |            |           |                  | 1        |              | l        |    |      | 1    | ▶       |                                      |
| Au                                      | sziffern -<br>Starten -<br>wfheben | F2<br>- F4 |           | 6.83             | 6,70 82  | 6,00 Saldo > | 6.010,7  | 70 | S    | DN   | 1       |                                      |

zusammensetzt. Die einzelnen Posten können Sie bearbeiten, indem Sie doppelt auf den Zeilenkopf klicken.

In unserem Beispiel haben wir die erste Zeile doppelt angeklickt:

| Ein | inzelpositionen OP |            |           |          |          |    |      |        |      |    |            |  |
|-----|--------------------|------------|-----------|----------|----------|----|------|--------|------|----|------------|--|
|     | Beleg              | Bel-Dat.   | Gegen-Kto | BuchText | RechnNr. | SI | Soll | Haben  | Term | Kz | Buch-Dat.  |  |
|     | 2                  | 01.01.1998 | 09000     |          |          |    | 0,00 | 200,00 | 0    |    | 01.01.1998 |  |
|     |                    |            |           |          |          |    |      |        |      |    |            |  |

Das Programm zeigt in einer Bearbeitungstabelle den (die) ausgewählten offenen Posten an. Sie können jetzt jedes Feld manipulieren.

**!!!Achtung !!!** Verändern Sie nach Möglichkeit keine Betragsfelder, das würde mit großer Wahrscheinlichkeit dazu führen, dass die OP nicht mehr mit der Finanzbuchhaltung übereinstimmt.

Als weitere Bearbeitungsmöglichkeit können Sie Ausziffern:

| -Ausziffern   |  |
|---------------|--|
| Starten - F2  |  |
| Aufheben - F4 |  |

Durch Auslösen des Button "Starten – F2" können Sie die Auszifferung starten

Betätigen Sie "Aufheben – F4" können Sie verdichtete offene Posten wieder auflösen

## "Starten - F2"

| Pos.                                                   | Beleg | Auszif | Bel-Dat.   | Gegen-Kto | BuchText         | Soll     | Haben     | RechnNr.   | SI | Term | Kz |   |
|--------------------------------------------------------|-------|--------|------------|-----------|------------------|----------|-----------|------------|----|------|----|---|
| 1                                                      | 2     |        | 01.01.1998 | 09000     |                  |          | 200,00    |            |    | 0    |    | C |
| 1                                                      | 4     |        | 07.01.2000 | 01200     |                  |          | 155,00    | •          | M4 | 0    |    | ï |
| 1                                                      | 5     |        | 01.01.1998 | 09010     |                  | 100,00   |           |            |    | 0    |    | C |
| 1                                                      | 16    |        | 04.03.1998 | 01200     |                  |          | 20,00     |            |    | 0    |    | C |
| 1                                                      | 471   |        | 01.01.1998 | 09010     | Bilanz-Eröfnnung |          | 55,00     |            |    | 0    |    | C |
| 1                                                      | 474   |        | 01.03.1998 | 04360     |                  |          | 204,50    |            | V8 | 0    |    | C |
| 2                                                      | 475   |        | 01.03.1998 | 04360     |                  |          | 40,00     | 17         |    | 0    |    | C |
| 1                                                      | 476   |        | 01.03.1998 | 04360     |                  |          | 151,50    |            | V8 | 0    |    | C |
| 1                                                      | 1499  |        | 05.02.1999 | 08400     |                  | 6.554,00 |           |            | M4 | 30   |    | C |
| 1                                                      | 4711  |        | 09.10.1998 | 08410     |                  | 182,70   |           |            | M4 | 30   |    | C |
| •                                                      |       |        | l          | I         |                  |          |           | I          |    |      |    |   |
| Ausziffern       Ende - F3       2       Aufheben - F4 |       |        |            | rsaldo    | 6.836,70         | 826,00   | Saldo > ( | 3.010,70 S | I  | DM   |    |   |

Aus "**Starten – F2**" wird "**Ende – F3**" und daneben erscheint ein Eingabefeld, in das Sie eine beliebige Beleg-Nr. eintragen. Diese Beleg-Nr. benötigt das Programm für einen eventuellen Auszifferungssaldo.

In unserem obigen Beispiel ist die Beleg-Nr. 2 eingetragen. Wenn Sie jetzt das Feld mit der "Tab-Taste" verlassen, erscheint im Table-Windows hinter der Beleg-Nr. ein neues Feld für die Auszifferung.

Sie können jetzt beliebige Posten anklicken, die Summe (bzw. Saldierung) der markierten Posten steht unterhalb des Begriffes Ausziffersaldo.

Nach Betätigen "**Ende – F3**" verdichtet das Programm alle markierten Posten zu einem Posten mit der vorgebenen Beleg-Nr. und zeigt diese neu im Table-Windows an. Ergibt die Summe der Auszifferung Null, sind alle Posten erledigt und werden im Table-Windows nicht mehr angezeigt.

| "Auf          | 'Aufheben – F4" |            |           |          |                 |          |              |          |    |      |    |         |
|---------------|-----------------|------------|-----------|----------|-----------------|----------|--------------|----------|----|------|----|---------|
| per           | 16.03.2         | 2001 Ka    | onto 1000 | )3       | Gambo-Gruppe    |          |              |          |    |      |    |         |
|               |                 |            |           |          | 65780 Hochanten |          |              |          |    |      |    | Euro    |
| Pos.          | Beleg           | Bel-Dat.   | Gegen-Kto | Bu       | chText          | Soll     | Haben        | RechnNr. | SI | Term | Kz | Buch-[  |
| 1             | 2               | 01.01.1998 | 09000     |          |                 |          | 200,00       |          |    | 0    |    | 01.01.1 |
| 1             | 4               | 07.01.2000 | 01200     | •        |                 |          | 155,00       |          | M4 | 0    |    | 01.01.2 |
| 1             | 5               | 01.01.1998 | 09010     | •        |                 | 100,00   |              |          |    | 0    |    | 01.01.1 |
| 1             | 16              | 04.03.1998 | 01200     | •        |                 |          | 20,00        |          |    | 0    |    | 01.03.1 |
| 1             | 471             | 01.01.1998 | 09010     | Bilanz-E | röfnnung        |          | 55,00        |          |    | 0    |    | 01.01.1 |
| 1             | 474             | 01.03.1998 | 04360     |          |                 |          | 204,50       |          | V8 | 0    |    | 01.03.1 |
| 2             | 475             | 01.03.1998 | 04360     |          |                 |          | 40,00        | 17       |    | 0    |    | 01.03.1 |
| 1             | 476             | 01.03.1998 | 04360     |          |                 |          | 151,50       |          | V8 | 0    |    | 01.03.1 |
| 1             | 1499            | 05.02.1999 | 08400     |          |                 | 6.554,00 |              |          | M4 | 30   |    | 01.02.1 |
| 1             | 4711            | 09.10.1998 | 08410     |          |                 | 182,70   |              |          | M4 | 30   |    | 01.10.1 |
|               |                 | 1          |           |          |                 | 1        |              |          |    |      |    | Þ       |
| Aus           | sziffern        |            |           |          | 6.83            | 6,70 82  | 6,00 Saldo > | 6.010,   | 70 | s    | DM | I       |
| Starten - F2  |                 |            |           |          |                 |          |              |          |    |      |    |         |
| Aufheben - F4 |                 |            |           |          |                 |          |              |          |    |      |    |         |

Bevor Sie die "F4-Taste" betätigen, müssen Sie im Table-Windows einen Offenen Posten markieren, der sich aus mehr als einer Buchung zusammensetzt. In unserem Beispiel ist es die Beleg-Nr. 475, die aus zwei Buchungen besteht. Das Programm fragt

| Frage |                     |                      | $\times$ |
|-------|---------------------|----------------------|----------|
| 2     | Wollen Sie die 2 Be | elege wieder zurück: | setzen?  |
|       | Ja                  | <u>N</u> ein         |          |
|       |                     |                      |          |

Antworten Sie mit ja, zeigt Ihnen das Programm im Table-Windows beide Offenen Posten mit der Beleg-Nr. 475 an.

# Mahnungen

| Mahndatum             | 19.03.2001 Fälligkeitsda | itum 19.03.2001                                 | 🗖 Euro                           |
|-----------------------|--------------------------|-------------------------------------------------|----------------------------------|
| Konto vor             | Blank = Alle             |                                                 |                                  |
| Datum für<br>Mahntext | 19.03.2001               | Datum für<br>Nachtext                           | 19.03.2001                       |
|                       |                          | 🗖 Überweisungsträge                             | er mitdrucken                    |
| 🗖 3. Ma               | ahnung mit Erinnerung    | Drucker     Drucker     Drucker     Ann \\Rzr41 | reinrichtung<br>et 4<br>\HP_4000 |

| Mahndatum<br>das Sie ändern | Als Mahndatum schlägt Ihnen das Programm das Tagesdatum vor,<br>können,<br>indem Sie vor- oder zurückdatieren                                                                                                    |
|-----------------------------|----------------------------------------------------------------------------------------------------|
| Fälligkeitsdatum            | Hier setzt das Programm das Tagesdatum ein, das Sie ebenfalls ändern können.<br>Das Programm ermittelt aufgrund dieses Datums die Fälligkeit der einzelnen<br>Offenen Posten.                                                        |
| Datum für Mahntext          | Wenn Sie im Mahntext als Auslassungsdatum ##DATUM## eingegeben haben, wird<br>an dieser Stelle vom Programm dieses Datum eingesetzt, das Sie wie vor ebenfalls<br>verändern<br>können                                                |
| Datum für Nachtext          | Wie vor, nur für den Nachtext.                                                                                                    |
| Von / bis                   | bleiben diese Felder leer, werden alle Kundenkonten gemahnt, die fällige Posten<br>aufweisen.<br>Sie können Einzelmahnungen drucken, indem Sie die Felder mit der jeweils gleichen<br>Kundennummer füllen.                           |
| Info "F12"                  | Betätigen Sie "F12" (oder I-Button anklicken), erhalten Sie ein Table-Windows mit<br>allen zur Mahnung anstehenden Kundennummern.<br>Sie können einzelne Kundennummern anklicken und erhalten für diese den<br>Ausdruck der Mahnung. |
|                             | Die erste Kundennummer ist vom Programm markiert. Sie können beliebig viele Kunden markieren, indem Sie die Windows-Markierung nutzen ("Strg" und "Pfeil" nach unten").                                                              |
| Überweisungen               | Aktivieren Sie die Checkbox, erstellt Ihnen das Programm zur Mahnung einen Überweisungsträger.                                                                                                    |
| 3. Mahnung mit              | Wenn ein Kunde bereits die dritte Mahnung erhalten hat, bekommt                                                                                                    |

der Kunde, vorausgesetzt, Sie haben diese Checkbox aktiviert, eine weitere Mahnung mit dem Mahntext der Mahnstufe 4.

#### Mahnungen

In der Anzeige der fälligen offenen Posten (zu erreichen über den markierten Schalter) werden Ihnen die einzelnen offenen Posten angezeigt.

| Konto von Blank = Alle | Mahndatum | 18.06.2007 | Fälligkeitsdatum | 18.06.2007 | 🔽 Euro |
|------------------------|-----------|------------|------------------|------------|--------|
|                        | Konto von |            | Blank= Alle      |            |        |
| F12 bis                | F12 bis   |            |                  |            |        |

In dieser Anzeige werden Ihnen die einzelnen Debitoren mit den jeweiligen Summen der offenen Posten angezeigt. Wenn Sie einen oder mehrere Zeilen markieren, um eine Auswahl zu treffen, dann wird die Summe der gekennzeichneten Zeilen rechts unten angezeigt. Die Summe aller aufgelisteten Zeilen steht unten in der Mitte des Bildschirmes.

| Anzeige der fälligen offenen Posten |                                |                 |   |   |                           | × |
|-------------------------------------|--------------------------------|-----------------|---|---|---------------------------|---|
| Konto                               | Bezeichnung                    | fälliger Betrag |   | ^ | Vorgehensweise:           |   |
| 510007                              | frank Elstner                  | 146,01          |   |   |                           | L |
| 510019                              | Bernd Stelter                  | 3.915,10        |   |   | markieren Sie die         |   |
| 510026                              | Manfred Mann                   | 89,25           |   |   | Zeilen, Wenn Sie          | L |
| 510035                              | Sepp Meier                     | 368,01          |   |   | keine Zeile               | L |
| 510038                              | Helmut Schmidt                 | 348,65          |   |   | markieren und mit         | L |
| 510039                              | Toni Jensen                    | 1.195,95        |   |   | verlassen, werden         | L |
| 510043                              | Erwin Rode                     | 157,32          |   |   | alle Konten               | L |
| 510048                              | Karl Dall                      | 226,70          |   |   | gemahnt, mit              | L |
| 510071                              | Hans Dampf                     | 0,00            |   |   | Mahnlauf                  | L |
| 510073                              | Sigi Kempler                   | 3.943,38        |   |   | gestartet.                | L |
| 510095                              | Dunja Reiter                   | 421,59          |   |   |                           | L |
| 510096                              | Max Fritsch                    | 243,33          |   |   |                           | L |
| 510101                              | Mutter Theresa                 | 301,24          |   |   | <u>O</u> k <u>Z</u> urück | L |
| 510103                              | Ronald Reegan                  | 705,17          |   |   | A                         | L |
| 510105                              | Tom Cruise                     | 80,86           |   |   |                           | L |
| 510106                              | Bianca Jagger                  | 1.209,52        |   |   | Euro Drucker              |   |
| 510108                              | Karl Klops                     | 197,30          |   |   |                           |   |
| 510126                              | Berta von Suttner              | 110,67          |   |   |                           |   |
| 510173                              | Jürgen von der Lippe           | 228,36          | 1 | ~ | Summe der                 |   |
|                                     | Gesamtsumme 51.758,02 1.195,95 |                 |   |   |                           |   |
| Gesamtsumme 51.758,02 1.195,95      |                                |                 |   |   |                           |   |

Wenn Sie mit der neuen Version Mahnungen erstellen, dann werden diese vom Programm mit Datum und Uhrzeit der Erstellung, gekennzeichnet . Dies hat den Vorteil, dass Sie die Mahnstufen für die einzelnen Mahnläufe zurücksetzen können. Unten sehen Sie die neue Möglichkeit, die letzte Mahnung auszuwählen und die Mahnstufe um 1 Stufe zurück zu setzen. Wie Sie es aus dem Zahlungsverkehr kennen, haben Sie hier auch eine detaillierte Anzeige, um sicherzustellen, dass die richtigen Daten markiert worden sind. Dazu drücken Sie auf das kleine + Zeichen in der linken Ecke der Tabelle.

| Mahnstufen zurücksetzen                |                                                                   |                                                                                 |                        |
|----------------------------------------|-------------------------------------------------------------------|---------------------------------------------------------------------------------|------------------------|
| >>>>>>>>>>>>>>>>>>>>>>>>>>>>>>>>>>>>>> | < < < <<br>andanten die<br>onten und<br>urücksetzen.<br>per Datum |                                                                                 |                        |
| Auswahl nach Konten und Belegnummern – | Releanummer                                                       |                                                                                 |                        |
|                                        |                                                                   |                                                                                 |                        |
| von j                                  | von                                                               | Mahnstufen zurücksetzen                                                         | ×                      |
| bis                                    | bis                                                               | >>>>>>>>>>>>>>>>>>>>>>>>>>>>>>>>>>>>>>                                          |                        |
|                                        |                                                                   | Hier können Sie für den ausgewählten Mar                                        | idanten die            |
| Auswahl nach Datum des Mahnlaufes      | Anzeige der Mahn-Daten                                            | Mahnstufen innerhalb ausgewählter Kor<br>Belegnummern jeweils um eine Stufe zur | iten und<br>ücksetzen. |
| + Am Um                                | e der letzten 7 Tage                                              | NEU Sie konnen die letzten Mahnlaufe p<br>zurücksetzen.                         | er Datum               |
| 18.06.2007 15:17                       | C der letzten 30 Tage                                             | Auswahl nach Konten und Belegnummern                                            | Belegnummer            |
|                                        | C der Hetzten 12 Monate                                           | von                                                                             | von                    |
|                                        |                                                                   | bis                                                                             | bis                    |
|                                        |                                                                   |                                                                                 |                        |
|                                        | Euro Ok Zurück                                                    | 510007 146,01                                                                   |                        |
|                                        |                                                                   | 510026 89,25                                                                    |                        |
|                                        |                                                                   | 510039 1.195,95                                                                 |                        |
|                                        |                                                                   | 510073 3.943,38                                                                 |                        |
|                                        |                                                                   | 510103 705,17                                                                   |                        |
|                                        |                                                                   |                                                                                 |                        |
|                                        |                                                                   |                                                                                 |                        |
|                                        |                                                                   |                                                                                 |                        |
|                                        |                                                                   |                                                                                 |                        |
|                                        |                                                                   |                                                                                 |                        |

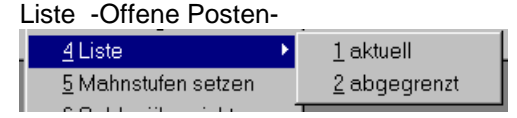

Die OP per Bildschirm können Sie aktuell aufrufen, oder abgegrenzt.

Egal welche Auswahl Sie treffen, der nachfolgende Bildschirm ist gleich. Sie erhalten folgende Bildschirmmaske:

| Auswahl   |                             |                                                                                                    |                 |
|-----------|-----------------------------|----------------------------------------------------------------------------------------------------|-----------------|
|           | Kontonummer                 | Alphacode                                                                                                    |                 |
| von       | von                         |                                                                                                    |                 |
|           | Info F4=Sachkonto F5=Debito | r F6=Kreditor                                                                                                    |                 |
| bis       | bis                         |                                                                                                    |                 |
|           | Kostenstelle                |                                                                                                    |                 |
| von       |                             |                                                                                                    | Euro 🗖          |
| bis       |                             |                                                                                                    |                 |
| Datun     | n 20.03.2001                | Mahnstufe                                                                                                    |                 |
| Sortierur | ng                          | Anzeige verdichtet                                                                                                    | Manifer Drucker |
| Ausw      | Vani 1 Auswahi 2            | , and a second second sec |                 |
|           |                             | Lastschriftkunden                                                                                                    |                 |

Bleiben alle Felder ohne Eingabe, erhalten Sie eine komplette Offene Postenliste.

| Kontonummer von – bis<br>- | Sie können selektieren, beispielsweise über die Konto-Nr.<br>bis                                                                                                    | von                         |
|----------------------------|----------------------------------------------------------------------------------------------------|-----------------------------|
| Alphacode von – bis        | durch Eingabe eines Alphacodes erhalten Sie eine Offene Postenliste<br>Buchungen. Schränken Sie zusätzlich Kontonummern von – bis ein, we                                                                                 | alleı<br>ərder              |
| Kostenstelle von – bis     | Wenn Sie die Kostenstellen- Kostenartenrechnung aktiviert haben oder<br>KLR auswerten, können Sie die Offenen Postenliste nach Kostenst<br>drucken.                                                                       | <sup>-</sup> eine<br>teller |
| Datum                      | Das Tagesdatum wird vom Programm vorgeschlagen, Sie können j beliebige Wunschdatum eintragen.                                                                                                    | edes                        |
| Mahnstufe                  | Tragen Sie eine Mahnstufe ein, erhalten Sie eine Offene Postenliste alle Posten, die die vorgegebene Mahnstufe enthalten.                                                                                                 | übeı                        |
| Anzeige verdichtet         | das Programm stellt die Checkbox auf aktiv, d. h. Beleg-Nummern, die<br>mehreren Buchungen bestehen, werden nur in einer Zeile gedruckt.<br>Deaktivieren Sie die Checkbox, erhalten Sie alle Einzelbuchungen<br>Beleg-Nr. | ) aus                       |
| Lastschriftkunden          | Aktivieren Sie diese Checkbox, erhalten Sie eine Offenen Postenliste über Ihre Lastschriftkunden.                                                                                                    | e nui                       |
| Sortierung                 | Die Selektierung, die Sie pro Kontonummer / Alphacode vorgenom haben, können Sie mit Hilfe der Sortierbegriffe (nach Konto, nach A sortieren.                                                                             | ımer<br>Ipha)               |
| Mahnstufen setzen          | Dieser Menü-Punkt setzt in den offenen Posten die<br>Mahnstufen um 1 zurück.                                                                                                    |                             |

Ohne Eingaben setzt das Programm alle Mahnstufen um 1 zurück.

Sie können selektiv die Mahnstufen zurücksetzen, indem Sie entweder die Konten oder die Belegnummern von – bis einschränken.

| Mahnstu               | ıfen zurücksetzen                                                                                                    |
|-----------------------|----------------------------------------------------------------------------------------------------|
| ><br>Hier<br>M<br>Bel | <ul> <li>&gt;&gt;&gt;&gt;&gt;&gt;&gt;&gt;&gt;&gt;&gt;&gt;&gt;&gt;&gt;&gt;&gt;&gt;&gt;&gt;&gt;&gt;&gt;&gt;&gt;&gt;&gt;&gt;&gt;&gt;&gt;&gt;</li></ul> |
| -Konte                | n                                                                                                    |
| von                   |                                                                                                    |
| bis                   |                                                                                                    |
|                       | Info F5 =Debitor                                                                                                    |
| Beleg                 | jnummern                                                                                                    |
| von                   |                                                                                                    |
| bis                   | <u>Ok</u> <u>Z</u> urück                                                                                                    |

Die Saldenübersicht schreibt pro OP-Konto einen Kontoauszug. Im Gegensatz zum Mahnpro-gramm erhalten Sie in der Saldenübersicht alle offenen Posten, unabhängig der Fälligkeiten.

|     | Kontoauszüg<br>bis zum | le                  |                       | Kontoaus                                 | szug vom                              | 21.03.2001                     |               | 🗖 Euro                |             |
|-----|------------------------|---------------------|-----------------------|------------------------------------------|---------------------------------------|--------------------------------|---------------|-----------------------|-------------|
|     | Konto                  | von 🗌               |                       | Blank = Alle                             | -                                     |                                |               |                       |             |
|     |                        | bis 🗌               |                       |                                          |                                       |                                |               |                       |             |
|     |                        | Info                | o F5=Kunde            | F6=Lieferant                             |                                       |                                |               |                       |             |
|     |                        |                     | pnitor [              | Dr <u>ucker</u>                          | Druckere<br>1P LaserJe<br>an \\Rzr41\ | einrichtung<br>t 4<br>VHP_4000 |               |                       |             |
| Kor | ntoauszüge             | e bis zur<br>Buchur | n /<br>ngsdatum)<br>g | Alle Poster<br>) in die OP<br>geschriebe | n, die bis<br>en wurd <sup>,</sup>    | s zu diesem<br>en, werden      | Datu<br>gedru | m (Vergleich<br>ıckt. | mit         |
| Kor | ntoauszug              | vom<br>verände      | ern.                  | Das Progra                               | amm sch                               | nlägt das Ta                   | agesd         | atum vor. Sie         | können es   |
| Kor | nto                    | von – b             | is nutzer             | Sie können<br>1.                         | ı die Sal                             | Idenbestätig                   | gunge         | n selektieren         | , indem Sie |

### Liquiditätsstatus

Der Liquiditätsstatus soll Ihnen Auskunft über Ihre Liquidität der Stufe 1 geben. Das Programm ist momentan in Arbeit, kann aber in den vorliegenden Teilen bereits genutzt werden.

| Das Programr                        | n ist momenta                                  | in in Arbeit, kann                 | aber in den vorli                                                                           | egenden                                                         | Feilen berei                            | its genutzt werd                | en.             |
|-------------------------------------|------------------------------------------------|------------------------------------|---------------------------------------------------------------------------------------------|-----------------------------------------------------------------|-----------------------------------------|---------------------------------|-----------------|
| Sie terminieren: Ihre For<br>Kunden | derungen<br>-OP                                | das Programm                       | n benutzt die Dat                                                                           | en der                                                          |                                         |                                 |                 |
|                                     | Ihre Ve<br>Berück                              | rbindlichkeiten<br>sichtigt werden | Sie entscheide<br>Daten der offer<br>sollen<br>Banker<br>Kurzfr. Forderu<br>Kurzfr. Verbing | n, ob die I<br>nen Zahlui<br>n- / Kasse<br>ungen<br>Ilichkeiten | Daten der Li<br>ngsdatei her<br>nstände | eferanten-OP o<br>rangezogen we | der die<br>rden |
| 🗮 Finanzbuchha                      | ultung (c)SORT_a                               | ngemeldet als SYSADM               | an der Datenbank SC                                                                         | )<br>DRTFIBU - FL i                                             | quiditätsstatus                         |                                 |                 |
| 🗐 Datei Edit Stan                   | nmdaten Erfassung                              | Info OP ZV+LS Statistik            | K Faktura Meldewesen                                                                        | GDPDU Window                                                    | w Hilfelu, Support                      |                                 |                 |
| Mandant 101<br>Wu 2009              | <ul> <li>■ ■ ■ ■</li> <li>SORT GmbH</li> </ul> | ## 👔 🌉 🏢 \$                        | <u>, s s s s s s s s s s s s s s s s s s s</u>                                              | V X<br><u>Ok</u> Ziniok                                         | ë En<br>Xsol. Dipl.                     |                                 |                 |
| <b>D</b> ( <b>D D</b>               |                                                |                                    |                                                                                             |                                                                 |                                         |                                 |                 |
| Datum   08.0                        | 7.2009   Euro                                  | J                                  |                                                                                             |                                                                 |                                         |                                 |                 |
| Forderungen                         | Anzeige in SOLL –<br>Betrag                    |                                    |                                                                                             | Tagen                                                           | Betrag                                  |                                 |                 |
| Fällig sofort                       |                                                |                                    | Fällig in                                                                                   |                                                                 |                                         |                                 |                 |
| von                                 | atom a                                         | techeologiant                      |                                                                                             |                                                                 |                                         |                                 |                 |
| Konto                               |                                                | 3lank= Alle                        |                                                                                             |                                                                 |                                         |                                 |                 |
| lofo EE-Kurde                       |                                                |                                    | über                                                                                        |                                                                 |                                         |                                 |                 |
| -Verbindlichke                      | iton Anzoido in U                              |                                    |                                                                                             |                                                                 |                                         |                                 |                 |
| Fällig sofort                       |                                                | ADEN                               | Fällig in                                                                                   |                                                                 |                                         |                                 |                 |
| Fölligk aus                         | 6 OD C 704                                     |                                    |                                                                                             |                                                                 |                                         |                                 |                 |
| railigk. aus                        |                                                |                                    |                                                                                             |                                                                 |                                         |                                 |                 |
| Konto                               | E                                              | 9lank= Alle                        | über                                                                                        |                                                                 |                                         |                                 |                 |
| bis                                 |                                                |                                    |                                                                                             |                                                                 |                                         |                                 |                 |
| Info F6=Liefera                     | ant                                            |                                    |                                                                                             |                                                                 |                                         |                                 |                 |
| Bank/Kasse -                        |                                                |                                    |                                                                                             |                                                                 |                                         |                                 |                 |
| Bank [                              | Betrag                                         | Konto 1 Ko                         | into 2 Konto 3                                                                              |                                                                 |                                         |                                 |                 |
| Kasse [                             |                                                |                                    |                                                                                             |                                                                 |                                         |                                 |                 |
| Nusse                               |                                                |                                    |                                                                                             |                                                                 |                                         |                                 |                 |

Es ist möglich, die Kunden- und Lieferantennummern einzuschränken (s. schwarze Pfeile) und so für bestimmte Nummernkreise einen Status zu erhalten.

Datum Vorgabedatum des Liquiditätsstatus Forderungen Sie können die Kundenforderungen nach Fälligkeiten aufschlüsseln (Angabe in Tagen)

Verbindlichkeiten s. Forderungen Zusätzlich müssen Sie dem Programm mitteilen, aus welchem Datenpool die Daten herangezogen werden sollen

Bank/Kasse

Angabe der Bank- bzw. der Kassenkonten

### Lieferantenzahlungsverkehr (ZV)

Der ZV verwaltet in Form einer Zahldatei pro Lieferantenkonto alle offenen Rechnungen bzw. Gutschriften. Die Bezahlung erfolgt per Überweisung über das von allen Banken/Sparkassen einheitlich organisierte Dateiformat "DTAUS" oder per Scheck. Das Scheckformular müssen Sie mit dem RZR abstimmen. Per Betragslimit entscheidet das Programm, ob ein Lieferant per Überweisung oder Scheck bezahlt wird.

Die "DTAUS" kann auf eine Diskette ausgegeben werden. Diese geben Sie dann zusammen mit dem unterschriebenen Begleitzettel zur Bank. Oder Sie nutzen die von Ihrer Bank angebotene Software und übertragen mit Hilfe dieser Software die "DTAUS" zur Bank.

Die Steuerung des ZV erfolgt über den Mandantenstamm. Im Register "Parameter" gibt es die Möglichkeit, den ZV zu aktivieren. Zusätzlich müssen Sie im Bankenstamm Ihre Hausbank (Hausbanken) hinterlegen, von den die Zahlung erfolgen soll.

Das Programm arbeitet pro Konto nach der Belegnummer. Eine Belegnummer enthält alle Angaben einer offenen Rechnung. Die Fälligkeit ermittelt das Programm aufgrund des Rechnungsdatums plus Anzahl Termintage. Bezüglich der Terminierung (Fälligkeit) gibt es im ZV eine Ausnahme: Termin 99. Belegnummern mit einem Termin 99 werden in jede Vorschlagsliste geschrieben, aber nie vom Programm bezahlt (Termin unendlich). Sollen diese Rechnungen/Gutschriften bezahlt werden, müssen Sie per ZV-Korrektur den Termin 99 beispielsweise in Termin 01 ändern. Das bringt natürlich nur dann Sinn, wenn die Summe der fälligen Rechnungen des Lieferanten positiv bleibt.

*!! Das Programm setzt alle Belege eines Lieferanten auf Termin 99, wenn die Summe der fälligen Rechnungen/Gutschriften negativ ist (Vermeidung von Minus-Überweisungen).* 

Der ZV erstellt pro Zahlungsvorgang einen Buchungsbeleg. Das Gegenkonto (ZV-Verrechnung) wird aus dem Bankenstamm herangezogen. Wird der gesamte Zahlungsverkehr Ihrem Bankkonto belastet, buchen Sie lediglich gegen das Verrechnungskonto, die Lieferantenkonto sind bereits durch die ZV-Buchungen ausgeglichen.

# 2.1. ZV – Menü

| ZV+ <u>L</u> S | <u>F</u> aktura    | <u>W</u> indow | 2         |
|----------------|--------------------|----------------|-----------|
| ZV- <u>1</u>   | Vorschlag          | 9              |           |
| ZV - <u>2</u>  | <u>Rorrektur</u>   |                |           |
| ZV - <u>3</u>  | <u>)</u> Datenträg | geraustaus     | ch        |
| ZV - <u>4</u>  | <u>I</u> Scheckau  | ufbereitung    |           |
| ZV - <u>5</u>  | <u>i</u> Buchungs  | snachweis i    | Zahlungen |
| ZV - <u>B</u>  | <u>)</u> Wiederho  | olung          |           |
| ZV - <u>7</u>  | <u>/</u> Disketten | kopie          |           |

Zahlungsvorschlag aufbereiten Nach Aufruf dieses Menü-Punktes erhalten Sie folgende Bildschirmmaske:

| 📰 Zahlungsvorschlag aufb           | bereiten              |                          |           | - 🗆 X |  |
|------------------------------------|-----------------------|--------------------------|-----------|-------|--|
| Banknummer<br>Datenträgeraustausch | 1 Sparkasse Mi        | ttelholstein             |           |       |  |
| Schecks                            | Saldo:                | 1.782,41                 | s         |       |  |
|                                    | Saido:                | 498,00                   | н         |       |  |
| Betragsgrenze für<br>Überweisungen | 9.999.999,00          | EUR                      | 🔽 Euro    |       |  |
| Fälligkeitsdatum                   | 08.04.2008 Letzter ZV | 4-Lauf mit Fälligkeit: 2 | 5.03.2008 |       |  |
| Auswahl Kreditor                   | 🗖 Auswahl nach Alpha  |                          |           |       |  |
| Von - Bis                          | Info. E6=Lieferant    |                          |           |       |  |
| C Gruppenauswahl                   |                       |                          |           |       |  |
| Einzelne Kreditoren auswählen      |                       |                          |           |       |  |
|                                    |                       |                          |           |       |  |

Für den Datenträgeraustausch und für Schecks bestimmen Sie Ihre Hausbank, von der bezahlt werden soll. ....

| Betragsgrenze für Uberweisungen: | Der eingegebene Betrag entscheidet, ob das Programm überweisen<br>soll oder ob ein Scheck geschrieben werden soll. Ist die Summe der<br>fälligen Beschrungen pro Lieferant gräßer als der vergegebene |
|----------------------------------|----------------------------------------------------------------------------------------------------|
|                                  | Patrog wird ain Schook geschrieben, opsonsten wird überwissen                                                                                                    |
|                                  | Im obigon Boispiel ist die größte mögliche Summe eingetragen                                                                                                    |
|                                  | (999999999), so dass vom Programm ausschließlich                                                                                                    |
|                                  | Uberweisungen erstellt werden.                                                                                                    |
| Fälligkeitsdatum                 | Das Programm schlägt das Tagesdatum vor. Sie können ein                                                                                                    |
|                                  | anderes Datum eingeben, dann vergleicht das Programm die                                                                                                    |
|                                  | Fälligkeit der offenen Rechnungen mit diesem Datum.                                                                                                    |
| Auswahl Kreditor:                | Sie können die Zahlungsvorschlagsliste selektieren, indem Sie                                                                                                    |
|                                  | Lieferantennummern "von – bis" eingeben. Bleiben die Felder leer,                                                                                                    |
|                                  | werden alle Lieferantennummern herangezogen.                                                                                                    |
| Gruppenwahl                      | als Gruppe werden die ersten beiden Stellen der Lieferantennummer                                                                                                    |
|                                  | definiert. Vorraussetzung für die Aktivierung dieses Punktes ist die                                                                                                    |
|                                  | Organisation der Lieferantennummer, nur dann macht die                                                                                                    |
|                                  | Aktivierung Sinn, Beispielsweise können Sie ausländische                                                                                                    |
|                                  | Lieferantennummer generell mit 81 beginnen lassen und diese                                                                                                    |
|                                  | dann als Gruppe bezahlen                                                                                                    |
| Finzelne Kreditoren auswählen    | Wenn Sie auf den Schalter einzelne Kreditoren auswählen drücken                                                                                                    |
|                                  | erhalten Sie die für das Fälligkeitsdatum offenen Zahlungen                                                                                                    |
|                                  | angezeigt.                                                                                                    |

Auch hier werden die Salden der Banken unten angezeigt.

| nzei    | ge der få | illigen Zah    | lungen                          |                 |              |                         |
|---------|-----------|----------------|---------------------------------|-----------------|--------------|-------------------------|
| Art     | bezahlen  | Konto          | Bezeichnung                     | fälliger Betrag | Skontobetrag |                         |
| )       |           | 700015         | Fa. Albers                      | 706,28          | 7,14         | Vorgehensweise:         |
| )       |           | 700027         | Lieferant 700027                | 29,99           | 0,00         | markieren Sie die zu    |
| )       |           | 700032         | Lieferant 700032 d.Gesetzl.Kran | 278,40          | 0,00         | Zeilen. Wenn Sie kei    |
|         |           | 700069         | Lieferant 700069                | 8.951,18        | 0,00         | Zeile markieren und     |
|         |           | 700084         | Allein GmbH Datentechnik        | 1.000,00        | 0,00         | Ok den Bildschirm       |
|         |           | 700094         | Lieferant 700094 Hamburg Gmbl   | 789,33          | 7,97         | Konten bearbeitet, m    |
|         |           | 700119         | Lieferant 700119 Gebäudeservic  | 564,63          | 0,00         | Zurück wird kein        |
|         |           | 780018         | Lieferant 780018                | 357,00          | 0,00         | Zahlungsvorschlag       |
|         |           |                |                                 |                 | •            | auf die Zeile zeigt Ihr |
|         |           |                |                                 |                 | ••           | die Einzelpositionen    |
|         |           |                |                                 |                 | ••           |                         |
|         |           |                |                                 |                 | ••           |                         |
|         |           |                |                                 |                 | ••           |                         |
|         |           |                |                                 |                 | •            |                         |
|         |           |                |                                 |                 | ••           | i 🖌 🖌 🗶                 |
|         |           |                |                                 |                 |              | Ok Zurück               |
|         |           |                |                                 |                 |              |                         |
|         |           |                |                                 |                 |              | Euro                    |
|         |           |                |                                 |                 |              | Summe der               |
| -<br>Ne | ch Änder  | Ina nicht sktu | elisieren Gesamtsumme           | 76.81           | •            | markierten Zeilen       |
|         | on Andore | ang mont alito |                                 | ,,,,,,,         |              | 0.00                    |
|         |           |                |                                 |                 |              | , -,                    |
| anker   | nsalden:  | Sparkass       | e Mittelhols                    | 50,00 H         |              |                         |
|         |           | Sparkass       | e Mittelhols                    | 50,00 H         |              |                         |

Das Programm bezahlt immer die letzte aktuelle Zahlungsvorschlagsliste. Sie können beispielsweise vordatieren, um zu sehen wie hoch die Verbindlichkeiten aus der Zahldatei bis zu einen vorgegebenen Zeit sind.

Nachdem Sie die ZV – Vorschlagsliste gestartet haben, fragt das Programm, ob Sie die Verarbeitung starten möchten. Nach Verarbeitungsstart erhalten Sie ein Informationsbild:

Wenn Sie jetzt einen Doppelklick auf eine Zeile machen, dann werden Ihnen die einzelnen Positionen des Lieferanten angezeigt. Zusätzlich gibt es die Möglichkeit, in eine Zeile einen Haken zu setzen. Er bleibt so lange bestehen, bis Sie Daten verändern. Daten verändern heißt, bei einem Doppelklick werden Ihnen von einem Lieferanten die einzelnen Belegdaten angezeigt. Wenn Sie jetzt hier Werte oder Zahlungsziele verändern, dann muß das Programm die Daten für die erste Auswahlseite neu einlesen und hierdurch verschwinden dann auch die Haken und Markierungen der Zeilen.

UM DIE EINZELANZEIGE WIEDER ZU VERLASSEN, KLICKEN SIE ERNEUT DOPPELT

AUF EINE ZEILE ODER DRÜCKEN SIE AUF DEN ZURÜCK SCHALTER.

Jetzt können Sie in das Terminfeld ein neues Zahlungsziel eingeben. Wenn Sie die Taste drücken, werden Sie gefragt, ob Sie die Positionen in Status bezahlen ändern wollen. Die Meldung kommt, wenn der Termin nicht 99 beträgt.

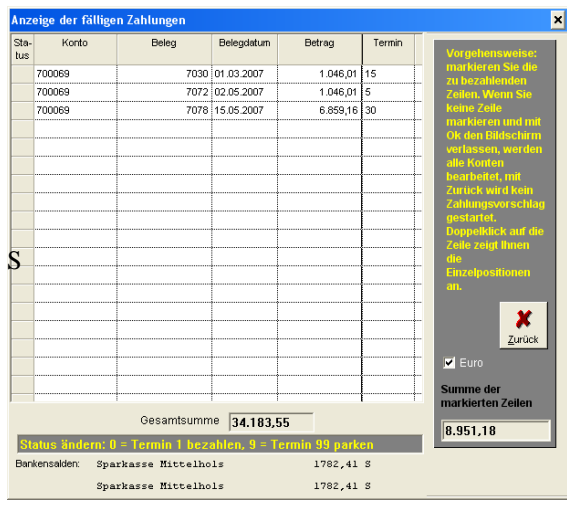

| Sicherheitsabfrage 🛛 🔀                                             |                |  |  |  |  |
|--------------------------------------------------------------------|----------------|--|--|--|--|
| Wollen Sie wirklich die Positionen<br>in Status 'Bezahlen' ändern? |                |  |  |  |  |
| <u>]</u> a                                                         | ] <u>N</u> ein |  |  |  |  |

Sie können auch eine oder mehrere Zeilen markieren, dann die Taste 0 drücken, um die Zahlung auf Termin 0 zu setzen, oder die Taste 9, um die Zahlung auf 99 – Zahlung parken - zu setzen. Zahlungen, die mit Termin 99 geparkt wurden, werden wie auf den nächsten Bildern gezeigt dargestellt.

Markieren Sie eine Zeile – dann die Taste 9 drücken, dann erscheint die Abfrage und bei ja werden die Zeilen auf Termin 99 gesetzt.

| Sicherheitsabfrage 🛛 🗙 Anzeige der fälligen Zahlungen |            |         |       |            |          | د      |                                     |
|-------------------------------------------------------|------------|---------|-------|------------|----------|--------|-------------------------------------|
| 2 Wollen Sie wirklich die Positionen                  | Sta<br>tus | - Konto | Beleg | Belegdatum | Betrag   | Termin | Vorgehensweise:                     |
| in Status 'Parken' ändern?                            | P          | 700032  | 7017  | 01.02.2007 | 3.332,00 | 99     | markieren Sie die<br>zu bezahlenden |
| la Nein                                               | P          | 700032  | 7107  | 13.08.2007 | 464,10   | 99     | Zeilen. Wenn Sie                    |
|                                                       |            |         | 1     |            |          | •      | Indus 7-ile                         |

Das P Zeichen steht für Termin 99.

Wenn Sie die Einzelanzeige verlassen, dann werden die fälligen Zahlungen mit den neuen Werten angezeigt.

Wenn Sie wie im Beispiel alle Positionen auf 99 gesetzt haben, erhalten Sie im Ursprungsbildschirm folgende Anzeige.

| Anzeige der fälligen Zahlungen |        |                                   |                 |                |  |  |
|--------------------------------|--------|-----------------------------------|-----------------|----------------|--|--|
| Art                            | Konto  | Bezeichnung                       | fälliger Betrag | Skontobetrag 🔺 |  |  |
| D                              | 700006 | Lieferant 700006                  | 321,18          | 6,55           |  |  |
| D                              | 700015 | Lieferant 700015                  | 475,42          | 0,00           |  |  |
| D                              | 700016 | Lieferant 700016                  | 66,88           | 0,00           |  |  |
| D                              | 700032 | Lieferant 700032 d.Gesetzl.Kranke |                 |                |  |  |
|                                |        |                                   |                 |                |  |  |

Wie Sie sehen, ist der Lieferant 700032 ohne fälligen Betrag. Er wird aber angezeigt, da hier Zahlbeträge vorhanden sind, die aber mit ,Termin 99 nicht zur Zahlung herangezogen werden.

#### Informationsbild Zahlungsvorschlagsliste:

| ZV-Vorschlagsliste drucken             |                                                        | ×                  |
|----------------------------------------|--------------------------------------------------------|--------------------|
| Summe per Datenträger<br>Summe Schecks | <mark>5949,9</mark><br>0,00                            |                    |
| Monitor                                | III Drucker III<br>HP LaserJet 4<br>an \\Rzr41\HP_4000 | <b>X</b><br>Zurück |

Sie sehen die zu bezahlenden Summen per Datenträger / Scheck. Die Vorschlagsliste können Sie drucken, oder Sie schauen sich die Liste auf dem Monitor an. Unter Drucker sehen Sie den aktuellen Drucker, auf dem die Liste ausgegeben wird. Klicken Sie auf "!!! Drucker !!!", können Sie auf einen anderen Drucker wechseln.

Wenn Sie nach Durchsicht der Zahlungsvorschlagsliste Korrekturen vornehmen möchten, können Sie über diesen Menü Punkt innerhalb eines Lieferanten Belege ändern, beispielsweise können Sie den Termin ändern, um Fälligkeiten zu verschieben.
### **ZV-Korrektur**

|   | Kred  | litor 70   | 003    | Raab-Karcher    |        |      |         |                 | Γ       | Euro   |
|---|-------|------------|--------|-----------------|--------|------|---------|-----------------|---------|--------|
|   |       |            |        |                 |        |      | Fa      | älligkeitsdatum | 27.03.2 | 001    |
|   | Beleg | Bel-Dat.   | Termin | RechnNr.        | BkNr   | S/U  | Skonto  | Betrag          |         | Fällig |
|   | 1     | 01.02.1999 | 99     |                 |        |      | 00,00   |                 | 150,00  |        |
|   | 346   | 17.03.2000 | 30     |                 | 1      | U    | 0,00    |                 | 222,11  |        |
|   |       |            |        |                 |        |      |         |                 |         |        |
|   |       |            |        |                 |        |      |         |                 |         |        |
|   |       |            |        |                 |        |      |         |                 |         |        |
|   |       |            |        |                 |        |      |         |                 |         |        |
|   |       |            |        |                 |        |      |         |                 |         |        |
|   |       | •          |        |                 |        |      |         |                 |         |        |
|   |       | ••••••     |        |                 |        |      |         |                 |         |        |
|   |       | ••••••     |        |                 |        |      |         |                 |         |        |
| ◀ |       |            |        |                 |        |      |         |                 |         | ►      |
|   | Beleg | Datum      | Termir | Rechnungsnummer | BkNr.  | S/U  | SL Sko  | nto % Betrag B  | etrag   |        |
|   |       |            |        |                 |        |      |         |                 |         |        |
|   |       | Su         | umme F | ällig           | 222,11 | Gesa | mtsumme | 372             | 2,11 DM |        |

Mit einem Mausklick auf den Zeilenkopf stellt das Programm die ausgewählte Zeile nach unten in die Bearbeitungszeile. Sie können jetzt jedes Feld modifizieren. Mit Enter / OK werden Ihre Korrekturen in die Tabelle zurückgeschrieben.

Mit einem Doppelklick auf den Zeilenkopf können Sie eine Zeile zum Löschen markieren, im Zeilenkopf sehen Sie ein Kreuz. Bestätigen Sie nun Enter / OK, fragt das Programm sicherheitshalber, ob Sie wirklich löschen wollen und entfernt dann die markierte Zeile aus der Tabelle.

Sie können zusätzlich einen neuen Zahlsatz kreieren, indem Sie die leeren Felder mit den entsprechenden Angaben versehen.

### ZV – Datenträgeraustausch

Nachdem Sie Zahlungsvorschlagsliste durchgesehen und eventuelle Belege bearbeitet / korrigiert haben können Sie das Bezahlen aufrufen:

Es gibt die Möglichkeit, ein Ausführungsdatum beim Zahlungsverkehr anzugeben.

Mit diesem Ausführungsdatum können Sie die Daten an die Bank übergeben mit einem Datum, welches max. 15 Tage in der Zukunft liegt und die Überweisungen werden auch erst dann von der Bank ausgeführt. Wenn Sie das Datum freilassen, wird der Zahlungsauftrag bei der Bank wie gehabt sofort ausgeführt. Die gleiche Funktion gibt es auch für die Lastschriften.

| 📰 Datentrăș | geraustausch                                                                                                    |
|-------------|----------------------------------------------------------------------------------------------------|
|             | Erstellen der Datenträgeraustauschdiskette<br>Legen Sie eine leere und formatierte Diskette<br>in das unten ausgewählte Laufwerk und starten<br>Sie den Vorgang.<br>Diskette formatieren<br>Pfad für den Datenträger |
|             | Datum für Begleitzettel und Buchung 08.07.2009<br>Datum der Ausführung Diskette erstellen<br>Anhang drucken ab Rechnung 0<br>Begleitzettel drucken Kopien-<br>Bankliste drucken anzahl 0                             |

Bevor Sie bezahlen,

können Sie den Pfad für den Datenträger einstellen, das Programm schlägt in unserem Beispiel die Diskettenausgabe vor: **a:\** . Als Datum für den Begleitzettel wird das Tagesdatum vorgeschlagen, dass Sie ebenfalls ändern können.

Mit betätigen des Button "Diskette erstellen" starten Sie den Zahlungslauf. Während der Verarbeitung werden folgende Schritte abgearbeitet:

- Die Datenträgerdiskette wird erstellt
- Eine Diskettenkopie wird erstellt
- Der Begleitzettel wird geschrieben (in zweifacher Ausfertigung)
- Die Bankliste wird geschrieben

Sie werden vom Programm aufgefordert, entsprechend der einzelnen Schritte Antworten zu geben. Für die Druckausgaben können Sie wahlweise auf im System vorrätige Drucker wechseln.

Eine Diskettenkopie müssen Sie nicht unbedingt erstellen, da der ZV jederzeit in der Lage ist, auch im Nachhinein eine Diskette zu beschreiben (die letzten 5 ZV's werden vom Programm vorgehalten).

Unterbrechen Sie bitte nicht diese Verarbeitung. Das könnte zu nicht vorhersehbaren Ergebnissen führen.

Am Ende dieses Verarbeitungslaufes erhalten Sie die Meldung "Verarbeitung beendet". Sie antworten mit OK (oder Enter) und kehren dann in Menü zurück (mit ZURÜCK oder ESC).

### EU Überweisungen

Um per Zahlungsverkehr Beträge in das EU Ausland überweisen zu können, bedarf es einer neuen Art von Datenträgeraustausch. Die so genannten EU–Standardüberweisungen können Sie mit dem Programmpunkt im Menü ZV-LS durchführen.

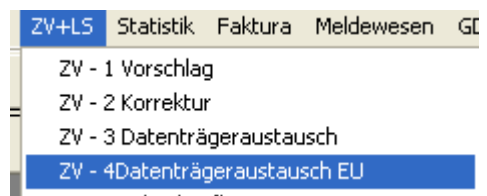

Dieser Menüpunkt unterscheidet sich nicht von dem bisherigen, den Sie schon kennen. Der Unterschied lieg Verborgenen. Die Datenstruktur ist eine andere und es sind neue Stammdaten erforderlich, die es erst ei eingerichtet werden müssen.

Es beginnt mit dem Lieferantenstamm. Dort sind im Bereich Bank neue Datenfelder hinzugekommen. Als Beispiel richten wir jetzt einen österreichischen Lieferanten ein.

| eferanten-Nr. | 700015                      | Lieferant Österreich                            | Wählen Sie im Ländercode den Schlüssel AT = Österreich aus. |
|---------------|-----------------------------|-------------------------------------------------|-------------------------------------------------------------|
| Bankverbin    | dung                        |                                                 | Geben Sie hier auch die BIC                                 |
| Ländercode    |                             | -                                               | (Bank Identifikation Code) Nummer ein.                      |
|               |                             | ~                                               |                                                             |
| Konto-Nr.     | AT = Österreich             |                                                 |                                                             |
| BLZ           | BE = Belgien<br>CY = Zypern |                                                 |                                                             |
| əferanten-Nr. | 700015                      | Lieferant Österreich                            | Wählen Sie im Ländercode den Schlüssel AT =                 |
|               |                             |                                                 | Osterreich aus.                                             |
| Bankverbin    | dung                        |                                                 | Geben Sie hier auch die BIC                                 |
| Ländercode    |                             | <u> </u>                                        | (Bank Identifikation Code )Nummer                           |
| I da u ta blu | 0T – Östorraish             | <u>^</u>                                        | ein.                                                        |
| Konto-Nr.     | BE = Belgien                |                                                 |                                                             |
| BLZ           | CY = Zypern                 |                                                 |                                                             |
|               | CZ = Tschechische F         | Republik                                        |                                                             |
|               |                             |                                                 |                                                             |
| Bankverbindu  | ng                          |                                                 |                                                             |
| ändercode     | AT = Österreich Me          | ldung 🛛 🔀                                       |                                                             |
| Conto Nr      | 00234573201                 | ie haben eine ungültige Bankleitzahl vorgegeben |                                                             |
| CONCO-INI.    | 00204070201                 |                                                 |                                                             |
| эLZ           | 190430                      | OK                                              |                                                             |
|               |                             |                                                 | Als nächstes geben Sie die Kontonummer ein.                 |

Achten Sie bitte auf die richtige Länge der Kontonummer. Im Ausland gibt es auch Buchstaben in den Kontonummern und Bankleitzahlen. Nur bei richtigen Daten kann das Programm die IBAN errechnen.

Wenn die o. a. Meldung erscheint, haben Sie eine falsche BLZ eingegeben, d.h. die Länge stimmt nicht. Ob es sich um eine reale BLZ handelt kann das Programm nur für deutsche BLZ prüfen (Siehe Punkt 3 Bankleitzahlen).

Haben Sie alle Werte richtig vorgegeben, dann wird vom Programm die IBAN Nummer errechnet.

| Bankbez. | Sparkasse Salzburg   |  |  |  |  |
|----------|----------------------|--|--|--|--|
|          |                      |  |  |  |  |
| IBAN     | AT611904300234573201 |  |  |  |  |

Ohne eine gültige IBAN können Sie keine Überweisungen ins Ausland tätigen

Jetzt können Sie wie gewohnt eine ZV.Vorschlagsliste erstellen. In der Anzeige erscheinen die jeweiligen Beträge, die zur Überweisung anstehen.

| ZV-Vorschlagsliste drucke                                                                                                    | n 🔰                                                                                                    |                                                                         |
|----------------------------------------------------------------------------------------------------|----------------------------------------------------------------------------------------------------|-------------------------------------------------------------------------|
| Summe per Datenträger<br>Summe per DTAUS EU<br>Summe Schecks                                                                                                    | 20248,5<br>1.785,00<br>0,00                                                                                                    | <ul> <li>Dieser Betrag wird auf der ZV-Liste auch angezeigt.</li> </ul> |
| Monitor                                                                                                    | III Drucker III       PDFCreator       an PDFCreator:                                                                                                    |                                                                         |
| (<br>[                                                                                                    | Gesamtsumme per Überweisung<br>Davon per EU-Überweisung                                                                                                    | 22033,50<br>1785.00                                                     |
| Rufen Sie jetzt den Me<br>ZV+LS Statistik Faktura<br>ZV - 1 Vorschlag<br>ZV - 2 Korrektur<br>ZV - 3 Datenträgerausta<br>ZV - 4 Datenträgerausta                                                                      | nüpunkt Datenträgeraustaus<br>Meldewesen Gi<br>usch<br>usch EU                                                                                                    | sch EU auf.                                                             |
| Erstellen der Daten<br>Legen Sie eine lee<br>in das unten ausge<br>Sie den Vorgang.<br>Pfad für den Datenträger A∴<br>Datum für Begleitzettel und Buct<br>I Anhang drucken ab Rechnur<br>Begleitzettel drucken Kopie | weisungen<br>trägeraustauschdiskette<br>re und formatierte Diskette<br>wählte Laufwerk und starten<br>Diskette formatieren<br>€ F12 Euro<br>nung 05.07.2007<br>ung 1<br>piskette erstellen<br>p. 2 | Hier erstellen Sie jetzt die Datenträgerdateien.                        |

Dieser Programmpunkt ist vom Ablauf her identisch mit dem herkömmlichen Zahlungsverkehr. Die Anhänge werden aufbereitet, der Begleitzettel gedruckt und eine Bankliste wird auch erstellt. Lediglich die erzeugten Dateien unterscheiden sich wesentlich vom Inlandszahlungsverkehr.

Es gibt auch für die EU Überweisungen einen Menüpunkt Diskettenkopie EU

Wählen Sie hier das Datum der Erstellung aus. Mit Ok können Sie die Datenträgerdatei auf eine weitere Diskette kopieren.

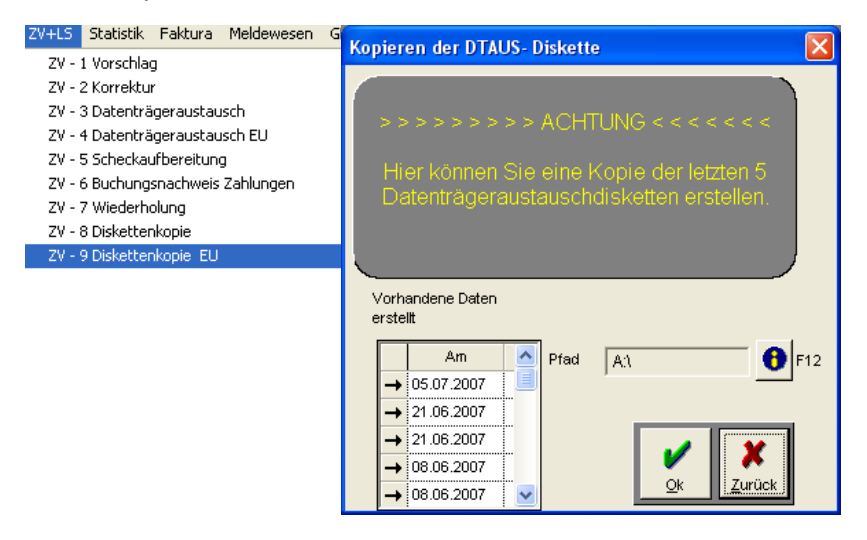

Der Buchungsnachweis wird mit den Daten aus Inlandszahlungsverkehr und Scheckzahlung zusammen ausgedruckt und verbucht. Hier hat sich nichts geändert.

# ZV- Anhang mailen

### **ZV-Anhang**

Bezahlen Sie die aus dem Zahlungsverkehr erzeugten Überweisungsbeträge per Online-Banking, gibt es bei einigen Banking-Programmen das Problem, das nur 2 Zeilen Text als Zahlungsanhang übermittelt werden können und so auf dem Kontoauszug des Lieferanten eventuell nicht alle bezahlten Belege aufgedruckt sind. Hier erstellen Sie mit dem Zahlungsanhang eine Liste, die Sie im Regelfall dem Lieferanten schicken oder faxen. Um diesen Zahlungsanhang aus dem Programm heraus zu faxen, benötigen Sie entweder eine teure Faxsoftware und ein Bauteil, welches in der Lage ist, die aufbereiteten Daten über Ihre Telefonanlage zu übertragen.

Aber Internetzugang und ein Mailprogramm gehören ja heute zum Standard.

Deshalb haben wir uns entschieden, den Zahlungsanhang so programmieren, dass Sie diesen anstatt zu drucken auch mailen können. Wenn Sie bei einem Lieferanten eine E-Mail-Adresse eingetragen haben, dann wird der Zahlungsanhang nicht mehr gedruckt sondern an Ihr Mailprogramm übermittelt.

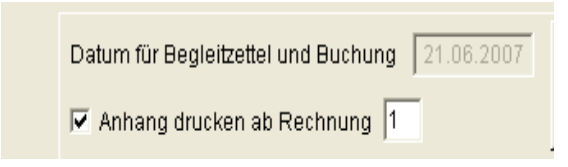

Ist der Haken bei "Anhang drucken" gesetzt und eine Anzahl in dem Feld "ab Rechnungen" eingetragen worden, dann wird ab der eingetragenen Anzahl der Rechnungsbelege proÜberweisungsauftrag eines Lieferanten ein Zahlungsanhang erzeugt.

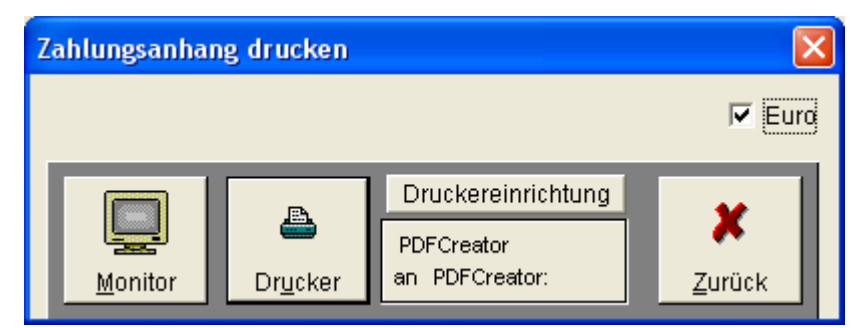

Dieser wird mit dem nächsten Bildschirm gedruckt. Ist jetzt bei einem Lieferanten eine Mail-Adresse eingetragen, so wird statt eines Ausdruckes eine E-Mail erzeugt. Die erzeugte E-Mail steht in Ihrem Standard-Mail Programm im Postausgang und je nach Einstellung Ihres Systems sind die Datenautomatisch gesendet worden oder müssen manuell gesendet werden

### ZV – Scheckaufbereitung

Diesen Menüpunkt rufen Sie auf, wenn Sie 1. Scheckformulare (als DIN A4 Formulare) vorrätig haben und 2. in der Zahlungsvorschlagsliste Bezahlungen per Scheck vorliegen.

| Legen Sie     | e bitte die<br>ausgewä | Scheckt<br>hlten Dr | formulare in den<br>ucker. |  |
|---------------|------------------------|---------------------|----------------------------|--|
| Buchungsdatum | 03.2001                | MM.JJJJ             | 🗖 Euro                     |  |
|               |                        |                     |                            |  |
|               |                        | 1                   | Druckereinrichtung         |  |
|               | Drucker                |                     | HP LaserJet 4              |  |

Buchungsdatum Vorgeschlagen wird das Datum der Zahlungsvorschlagsliste. Wenn es nicht passt, können Sie das Buchungsdatum ändern.

Button Drucker bevor Sie das Drucken mit diesem Button starten, können Sie die Druckereinrichtung ändern. Angezeigt wird der aktuelle Drucker. Betätigen Sie das Button "Druckereinrichtung", können Sie alle im System vorrätigen Drucker ansteuern.

Das Scheckformular ist so programmiert, das max. 25 Rechnungen im Erklärungsteil gedruckt werden können. Werden pro Lieferant mehr als 25 Rechnungen bezahlt, schreibt das Programm in den Erklärungsteil einen Hinweis auf eine Anlage, die im Anschluss an die Scheckschreibung aufbereitet werden.

### ZV – Buchungsnachweis Zahlungen

Der Buchungsnachweis überträgt die aus dem Zahlungslauf erzeugten Buchungen in die Finanzbuchhaltung und schreibt darüber ein Protokoll. Die Buchungen speichert das Programm in die Erfassungstabelle. Mit der nächsten Verarbeitung werden die Buchungen verbucht.

Nachlesen können Sie die Buchungssätze in der Erfassung Bank/Kasse unter einer Blatt-Nr., die mit A.. beginnt. Nach Aufruf dieses Menüpunktes erhalten Sie folgendes Bild:

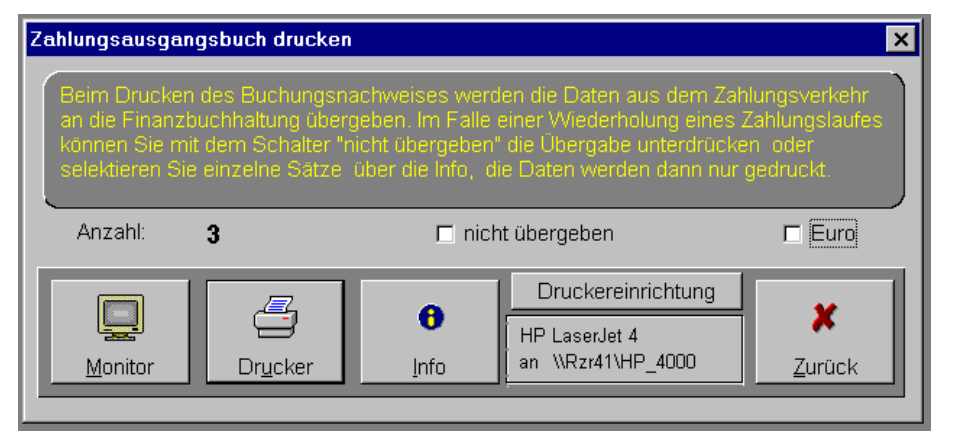

Die Buchungen werden in die Finanzbuchhaltung mit Auslösen des Drucker-Buttons übernommen. Die Monitor-Liste hat keine Auswirkungen auf das Verbuchen. Bei ZV-Wiederholungsläufen achten Sie bitte auf die in gelb geschriebenen Informationen.

### ZV – Wiederholung

|             | >>>>>>>>>>>>>>>>>>>>>>>>>>>>>>>>>>>>>>                                                                                             |       |  |                        |  |  |  |  |
|-------------|----------------------------------------------------------------------------------------------------|-------|--|------------------------|--|--|--|--|
|             | Hier können Sie ältere ZV-Läufe reaktivieren. Sie<br>können dann über die Zahlungsvorschlagsliste die<br>Daten wieder verarbeiten. |       |  |                        |  |  |  |  |
| Vor<br>vera | rhandene Daten<br>arbeitet:                                                                                                    |       |  | -Anzeige der 7V Daten  |  |  |  |  |
| +           | Am                                                                                                    | Um    |  | Alizeige dei 20-Dateil |  |  |  |  |
|             | 28.03.2001                                                                                                    | 15:11 |  | er letzten 7 Tage      |  |  |  |  |
| ┝           |                                                                                                    |       |  | O der letzten 30 Tage  |  |  |  |  |
|             | O alle                                                                                                    |       |  |                        |  |  |  |  |
| -           |                                                                                                    |       |  |                        |  |  |  |  |
|             |                                                                                                    |       |  | Qk Zurück              |  |  |  |  |

Zahlungsläufe können wiederholt werden. Über die Radio-Button können Sie einstellen, welche ZV-Läufe für die Wiederholung herangezogen werden sollen (die letzten 7 Tagen usw.)

Sie markieren in der Tabelle den Tag der wiederholt werden soll und bestätigen mit OK (oder Enter). Daraufhin reorganisiert das Programm alle offenen Rechnungen dieses Zahlungslaufes. Sie können dann mit der Zahlungsvorschlagsliste beginnen und arbeiten wie gewohnt alle ZV-Punkte ab.

**!!! Achtung !!!** Sie müssen aufpassen, wenn Sie den Punkt "Buchungsnachweis Zahlungen" aufrufen, damit der Zahlungslauf nicht ein zweites Mal in die Finanzbuchhaltung übernommen wird.

### ZV – Diskettenkopie

Wenn die Diskette, die zur Bank gegangen ist, nicht gelesen werden konnte, können Sie mit Hilfe dieser Menü-Auswahl eine neue Diskette beschreiben:

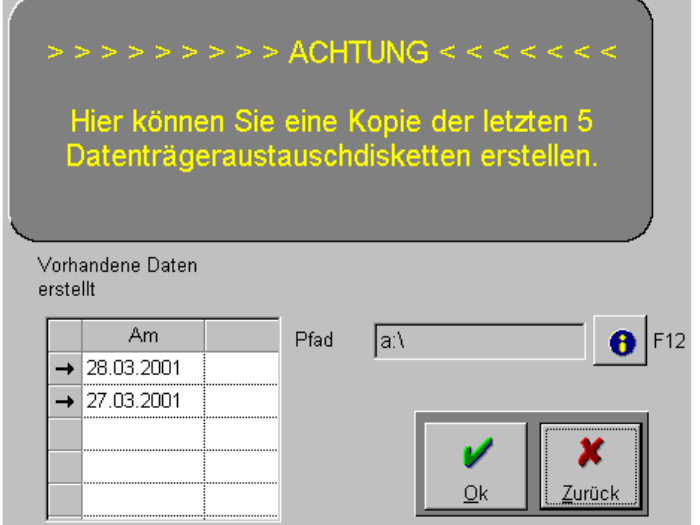

Als Ausgabepfad ist **a:\** vorgeschlagen. Über das I-Button (oder F12) können Sie einen anderen Pfad bestimmen. Markieren Sie in der Tabelle eine Zeile und bestätigen mit OK (oder Enter). Das Programm beschreibt eine neue Diskette, die dann zur Bank gegeben werden kann.

### Kundenlastschriftverfahren (LS)

Das LS verwaltet in Form einer Zahldatei pro Kundenkonto alle Ausgangsrechnungen und Gutschriften. Der Bankeinzug erfolgt wie der ZV über das von allen Banken/Sparkassen einheitlich organisierte Dateiformat "DTAUS".

Das Programm speichert die "DTAUS" wahlweise auf eine Diskette oder in ein vorher fest-gelegtes Verzeichnis. Wenn Sie die von Ihrer Bank angebotene Software nutzen, können Sie die Lastschriften direkt zur Bank übertragen.

Die Steuerung des LS erfolgt über den Mandantenstamm. Im Register "Parameter" gibt es die Möglichkeit, den LS zu aktivieren. Zusätzlich müssen Sie im Bankenstamm eine Ihre Hausbanken für den Lastschriftverkehr freischalten und das Verrechnungskonto für den Buchungssatz benennen.

Das Lastschriftverfahren wird nur bei Kunden angewandt, die im Kundenstammsatz als "Lastschrift Kunde" gekennzeichnet sind.

Das Programm arbeitet pro Konto nach der Belegnummer. Eine Belegnummer enthält alle Angaben einer Ausgangsrechnung. Die Fälligkeit ermittelt das Programm aufgrund des Rechnungsdatums plus Anzahl Termintage. Bezüglich der Terminierung (Fälligkeit) gibt es im ZV eine Ausnahme: **Termin 99**. Belegnummern mit einem Termin 99 werden nie vom Programm bezahlt (Termin unendlich). Sollen diese Rechnungen/Gutschriften bezahlt werden, müssen Sie per LS-Korrektur den Termin 99 ändern, beispielsweise in Termin 01.

Das Programm setzt alle Belege eines Kunden auf Termin 99, wenn die Summe der fälligen Ausgangsrechnungen/Gutschriften negativ ist (Vermeidung von Minus-Lastschriften).

Der LS erstellt pro Zahlungsvorgang einen Buchungsbeleg. Das Gegenkonto wird aus dem Bankenstamm herangezogen. Die Summe aller Lastschriften wird Ihrem Bankkonto gutgeschrieben, das Gegenkonto ist das LS-Verrechnungskonto, das damit ausgeglichen wird. Das Kundenkonto ist bereits durch die LS-Buchungen ausgeglichen worden.

### Menü LS

Das Menü finden Sie unter dem Hauptmenü "ZV+LS"

- LS <u>A</u> Vorschlag LS - <u>B</u> Korrektur LS - <u>C</u> Datenträgeraustausch LS - <u>D</u> Buchungsnachweis Lastschriften
  - LS <u>E</u> Wiederholung
  - LS <u>F</u> Diskettenkopie

Die Abarbeitung eines Lastschriftverkehres ist im Handlung vergleichbar mit dem ZV. Das Menü besteht, wie Sie erkennen, aus genau den gleichen Punkten.

### LS - Vorschlag

Nach Aufruf der Lastschriftvorschlagsliste erhalten Sie folgende Bildschirmmaske:

| Banknummer       |                                                      | 1               |
|------------------|------------------------------------------------------|-----------------|
|                  | Sparkasse ddd                                        | □ E <u>u</u> ro |
|                  |                                                      |                 |
| Fälligkeitsdatum | 29.03.2001 Letzter LS-Lauf mit Fälligkeit 29.03.2001 |                 |
| Auswahl Dehitor  |                                                      |                 |
|                  |                                                      |                 |
| 6 Van Die        |                                                      |                 |
| VUIT- DIS        |                                                      |                 |
|                  | Info F5= Debitor                                     |                 |
|                  |                                                      |                 |
| C Gruppenauswahl |                                                      |                 |
|                  |                                                      |                 |

| Banknummer       | Per Combobox bestimmen Sie Ihre Bank, auf der die Lastschriften gutgeschrieben werden sollen.                                                                                                    |
|------------------|----------------------------------------------------------------------------------------------------|
| Fälligkeitsdatum | Das Programm schlägt das Tagesdatum vor. Sie können ein anderes Datum eingeben, dann vergleicht das Programm die Fälligkeit der Ausgangsrechnungen mit diesem Datum.                                                   |
| Auswahl Debitor: | Sie können die Vorschlagsliste selektieren, indem Sie Debitoren-nummern "von – bis" eingeben. Bleiben die Felder leer, werden alle Lastschriftkunden herangezogen.                                                     |
| Gruppenwahl      | als Gruppe werden die ersten beiden Stellen der Kundennummer definieren. Sie<br>können max. 10 Gruppen eingeben, nur die Kundennummern, die mit der<br>Gruppenzahl beginnen, werden in die Vorschlagliste geschrieben. |

Das Programm bezahlt immer die letzte Lastschriftvorschlagsliste.

Nachdem Sie die LS – Vorschlagsliste gestartet haben, fragt das Programm, ob Sie die Verarbeitung starten möchten. Nach Starten der Verbreitung erhalten Sie folgendes Informationsbild:

| LS-Vorschlagsl  | iste drucken     |                                     | ×              |
|-----------------|------------------|-------------------------------------|----------------|
| Summe per D     | Patenträger      | <mark>179,7</mark>                  |                |
|                 |                  | III Drucker III                     |                |
| <u>M</u> onitor | Dr <u>u</u> cker | HP LaserJet 4<br>an \\Rzr41\HP_4000 | <u>Z</u> urück |

Sie sehen die Summe aller Lastschriften. Die Vorschlagsliste können Sie drucken, oder Sie schauen sich die Liste auf dem Monitor an. Klicken Sie auf "!!! Drucker !!!", können Sie auf einen anderen im System vorrätigen Drucker wechseln.

### LS - Korrektur

Wenn Sie nach Durchsicht der Zahlungsvorschlagsliste Korrekturen vornehmen möchten, können Sie über diesen Menü Punkt innerhalb eines Kunden Ausgangsrechnungen ändern:

| Debi  | tor 10     | 003    | Gambo-Gruppe      |      |              | □ E <u>u</u> ro |        |              |
|-------|------------|--------|-------------------|------|--------------|-----------------|--------|--------------|
|       |            |        |                   |      |              | Fälligkeits     | sdatur | n 29.03.2001 |
| Beleg | Bel-Dat.   | Termin | RechnNr.          | BkNr | Betrag       | EuroBetrag      | Fällig |              |
| 2411  | 14.02.2001 | 10     | 02411             | 1    | 49,90        | 25,51           | N      |              |
| 2475  | 20.02.2001 | 10     | 02474             | 1    | 129,80       | 66,37           | R      |              |
|       |            |        |                   |      |              |                 |        |              |
|       |            |        |                   |      |              |                 |        |              |
|       |            |        |                   |      |              |                 |        |              |
|       |            |        |                   |      |              |                 |        |              |
|       |            |        |                   |      |              |                 |        |              |
|       |            |        |                   |      |              |                 |        |              |
|       |            |        |                   |      |              |                 |        |              |
|       |            |        |                   |      |              |                 |        |              |
|       |            |        |                   |      |              |                 |        |              |
| Beleg | Datum      | Termi  | n Rechnungsnummer | Bk.  | -Nr.         | Betra           | g      |              |
|       |            |        |                   |      |              |                 |        |              |
|       | St         | umme F | Fällig            | 17   | 9,70 Gesamts | umme            |        | 179,70 DM    |

Mit einem Mausklick auf den Zeilenkopf stellt das Programm die ausgewählte Zeile nach unten in die Bearbeitungszeile. Sie können jetzt jedes Feld modifizieren. Mit "Enter / OK" werden Ihre Korrekturen in die Tabelle zurückgeschrieben.

Mit einem Doppelklick auf den Zeilenkopf können Sie eine Zeile zum Löschen markieren, im Zeilenkopf sehen Sie ein Kreuz. Bestätigen Sie nun mit "Enter / OK", fragt das Programm sicherheitshalber, ob Sie wirklich löschen wollen und entfernt dann die markierte Zeile aus der Tabelle.

Sie können zusätzlich einen neuen Lastschriftsatz kreieren, indem Sie die leeren Felder mit den entsprechenden Angaben füllen und mit "Enter / OK" abspeichern.

### LS - Datenträgeraustausch

Nachdem Sie die Vorschlagsliste durchgesehen und eventuelle Belege bearbeitet / korrigiert haben, können Sie den LS-Datenträgeraustausch aufrufen:

| Erstellen der Datenträgeraustauschdiskette für Lastschriften                                                       |
|----------------------------------------------------------------------------------------------------|
| Legen Sie eine leere und formatierte Diskette in<br>das unten ausgewählte Laufwerk und starten Sie<br>den Vorgang. |
| Pfad für den Datenträger a:\ <b>1</b> F12 Euro                                                                     |
| Datum für Begleitzettel und Buchung 14.05.2001                                                                     |

Bevor Sie bezahlen, können Sie den Pfad für den Datenträger einstellen, das Programm schlägt in unserem Beispiel die Diskettenausgabe vor: **a:\** . Als Datum für den Begleitzettel wird das Tagesdatum vorgeschlagen, dass Sie ebenfalls ändern können.

Mit betätigen des Button "Diskette erstellen" starten Sie den Zahlungslauf. Während der Verarbeitung werden folgende Schritte abgearbeitet:

- Die Datenträgerdiskette wird erstellt
- Eine Diskettenkopie wird erstellt
- Der Begleitzettel wird geschrieben (in zweifacher Ausfertigung)
- Die Bankliste wird geschrieben

Sie werden vom Programm aufgefordert, entsprechend der einzelnen Schritte Antworten zu geben. Für die Druckausgaben können Sie wahlweise auf im System vorrätige Drucker wechseln.

Eine Diskettenkopie müssen Sie nicht unbedingt erstellen, da der LS jederzeit in der Lage ist, auch im Nachhinein eine Diskette zu beschreiben (die letzten 5 LS's werden vom Programm vorgehalten).

Unterbrechen Sie bitte nicht diese Verarbeitung. Das könnte zu nicht vorhersehbaren Ergebnissen führen.

Am Ende dieses Verarbeitungslaufes erhalten Sie die Meldung "Verarbeitung beendet". Sie antworten mit OK (oder Enter) und kehren dann in Menü zurück (mit ZURÜCK oder ESC).

### LS – Buchungsnachweis

Der Buchungsnachweis überträgt die aus dem Zahlungslauf erzeugten Buchungen in die Finanzbuchhaltung und schreibt darüber ein Protokoll, den Buchungsnachweis. Die Buchungen speichert das Programm in die Erfassungstabelle

Nachlesen können Sie die Buchungssätze in der Erfassung Bank/Kasse unter einer Blatt-Nr., die mit L.. beginnt. Nach Aufruf dieses Menüpunktes erhalten Sie folgendes Bild:

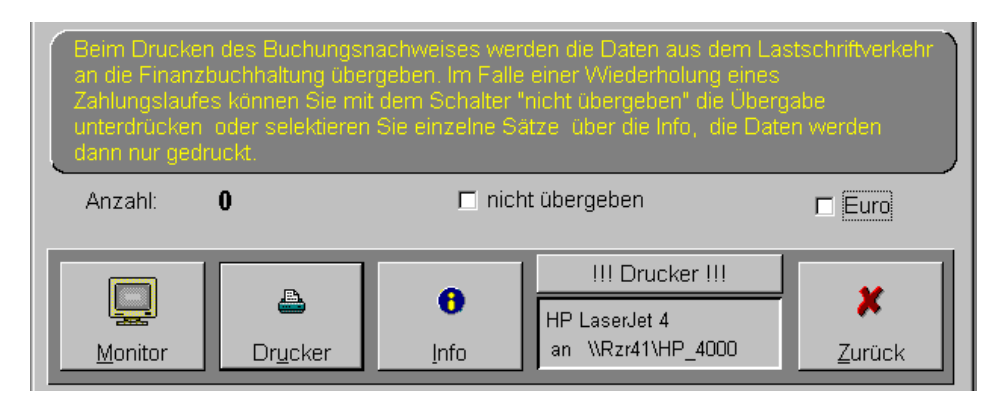

Die Buchungen werden in die Finanzbuchhaltung mit Auslösen des Drucker-Button übernommen. Die Monitor-Liste hat keine Auswirkungen auf das Verbuchen. Bei Wiederholungsläufen achten Sie bitte auf die in gelb geschriebenen Angaben, damit die Buchungen nicht doppelt in die Fibu übernommen werden.

Wenn Sie den "Infobutton" aufrufen, erhalten Sie eine Tabelle aller Zahlbuchungen. Die Tabelle können Sie bearbeiten, indem Sie Buchungszeilen markieren und per Lösch-Button entfernen (siehe Angaben in gelb).

| Wiederho          | olung Lastsc            | hriften                                |                                                                                    | X |
|-------------------|-------------------------|----------------------------------------|------------------------------------------------------------------------------------|---|
| >                 | · > > > > :             | > > > > A                              | CHTUNG < < < < < < < < <                                                           |   |
| Hi                | ier könner<br>önnen dar | n Sie älter<br>nn über di<br>Daten wie | e LS Läufe reaktivieren. Sie<br>ie Einzugsvorschlagsliste die<br>eder verarbeiten. |   |
| Vorhar<br>verarbe | ndene Daten<br>eitet    |                                        |                                                                                    |   |
| +                 | Am                      | Um                                     | Anzeige der LS-Daten                                                               |   |
|                   |                         |                                        |                                                                                    |   |
|                   |                         |                                        | 🔿 der letzten 30 Tage                                                              |   |
|                   |                         |                                        | © Alle                                                                             |   |
|                   |                         |                                        |                                                                                    |   |

Zahlungsläufe können wiederholt werden. Über die Radio-Button können Sie einstellen, welche LS-Läufe für die Wiederholung herangezogen werden sollen (der letzten 7 Tage usw.)

Sie markieren in der Tabelle den Tag der wiederholt werden soll und bestätigen mit OK (oder Enter). Daraufhin reorganisiert das Programm alle offenen Lastschriften des markierten Zahlungslaufes. Danach können Sie mit der Zahlungsvorschlagsliste beginnen und arbeiten wie gewohnt alle LS-Punkte ab.

**!!! Achtung !!!** Sie müssen aufpassen, wenn Sie den Punkt "Buchungsnachweis Zahlungen" aufrufen, damit der Zahlungslauf nicht ein zweites Mal in die Finanzbuchhaltung übernommen wird.

### LS – Wiederholung

Wenn die Diskette, die zur Bank gegangen ist, nicht gelesen werden konnte, können Sie mit Hilfe dieser Menü-Auswahl eine neue Diskette beschreiben:

| <br> <br> <br> | > > > > > ><br>Hier könne<br>Datenträge | > > ><br>n Sie<br>rausta | ACH<br>eine<br>ausch | TUN(<br>Kopie<br>Idiske | G < <<br>e der lø<br>etten e | < < <<br>etzten<br>erstelle | < <<br>5<br>en. |     |
|----------------|-----------------------------------------|--------------------------|----------------------|-------------------------|------------------------------|-----------------------------|-----------------|-----|
| Vorh<br>erste  | andene Daten<br>Ilt                     |                          |                      |                         |                              |                             |                 |     |
|                | Am                                      |                          | Pfad                 | a:\                     |                              |                             | - <b>6</b>      | F12 |
| →              | 28.03.2001                              |                          |                      | · · · ·                 |                              |                             |                 | 1   |
| →              | 27.03.2001                              |                          |                      |                         |                              |                             |                 | _   |
|                |                                         |                          |                      |                         | ✓<br><u>O</u> k              |                             | X<br>Zurück     |     |

Als Ausgabepfad ist **a:\** vorgeschlagen. Über das I-Button (oder F12) können Sie einen anderen Pfad bestimmen. Markieren Sie in der Tabelle eine Zeile und bestätigen mit OK (oder Enter). Das Programm beschreibt eine neue Diskette, die dann zur Bank gegeben werden kann.

Jetzt noch ein Hinweis zum Thema **Zahlungsverkehr und Lastschrifteneinzug**, welches immer wieder in der Hotline angesprochen wird:

Es kommt immer wieder vor, dass ein bereits durchgeführter Zahlungsverkehr wiederholt werden muss. Hierfür gibt es den Punkt Wiederholung. Hier gibt es aber immer wieder Probleme mit den Buchungen, die aus den Zahlungen resultieren.

Wenn Sie den Zahlungslauf reaktivieren, werden Sie mit 2 unterschiedlichen Hinweisen auf die Buchungen hingewiesen:

| l<br>ie Übergabedaten an c                                  | die Fibu des ausgewählten Za                                                                                 | hlungslaufes löschen? Be                                                                                                    | edenken Sie bitte, daß die Buch                                                                                                    | ungen                                                                                                    |
|-------------------------------------------------------------|----------------------------------------------------------------------------------------------------|----------------------------------------------------------------------------------------------------|----------------------------------------------------------------------------------------------------|----------------------------------------------------------------------------------------------------|
| lt in die Fibu gelangen!                                    |                                                                                                    | Nein                                                                                                    | *                                                                                                    |                                                                                                    |
| Wenn dieser Hir<br>Übergabedaten (<br>Diskette den Bu<br>2. | nweis kommt, dann bitte<br>gelöscht und Sie könne<br>chungsnachweis drucker                                  | e mit JA bestätigen.<br>n nach dem erneute<br>n.                                                                                                    | Damit werden die<br>n Aufbereiten der                                                                                                    |                                                                                                    |
|                                                             |                                                                                                    |                                                                                                    | ×                                                                                                    |                                                                                                    |
| on eine Übergabe an die F                                   | Fibu durchgeführt, wollen Sie trot                                                                           | zdem den Zahlungslauf reak                                                                                                    | tivieren?, beachten Sie                                                                                                    |                                                                                                    |
|                                                             | e Übergabedaten an o<br>It in die Fibu gelangen<br>Wenn dieser Him<br>Übergabedaten<br>Diskette den Bu<br>2. | e Übergabedaten an die Fibu des ausgewählten Za<br>It in die Fibu gelangen!<br>Wenn dieser Hinweis kommt, dann bitte<br>Übergabedaten gelöscht und Sie könner<br>Diskette den Buchungsnachweis drucker<br>2. | e Übergabedaten an die Fibu des ausgewählten Zahlungslaufes löschen? Be<br>It in die Fibu gelangen!<br><u>Ja</u> <u>Nein</u><br>Wenn dieser Hinweis kommt, dann bitte mit JA bestätigen.<br>Übergabedaten gelöscht und Sie können nach dem erneute<br>Diskette den Buchungsnachweis drucken.<br>2.<br>on eine Übergabe an die Fibu durchgeführt, wollen Sie trotzdem den Zahlungslauf reak | e Übergabedaten an die Fibu des ausgewählten Zahlungslaufes löschen? Bedenken Sie bitte, daß die Buch<br>t in die Fibu gelangen!<br><u>Ja</u> <u>Nein</u><br>Wenn dieser Hinweis kommt, dann bitte mit JA bestätigen. Damit werden die<br>Übergabedaten gelöscht und Sie können nach dem erneuten Aufbereiten der<br>Diskette den Buchungsnachweis drucken.<br>2. |

Wenn dieser Hinweis kommt und Sie bestätigen mit JA, dann müssen Sie nach dem erneuten Aufbereiten der Diskette darauf achten, dass Sie die Buchungen **NICHT** erneut in die Buchhaltung übergeben.

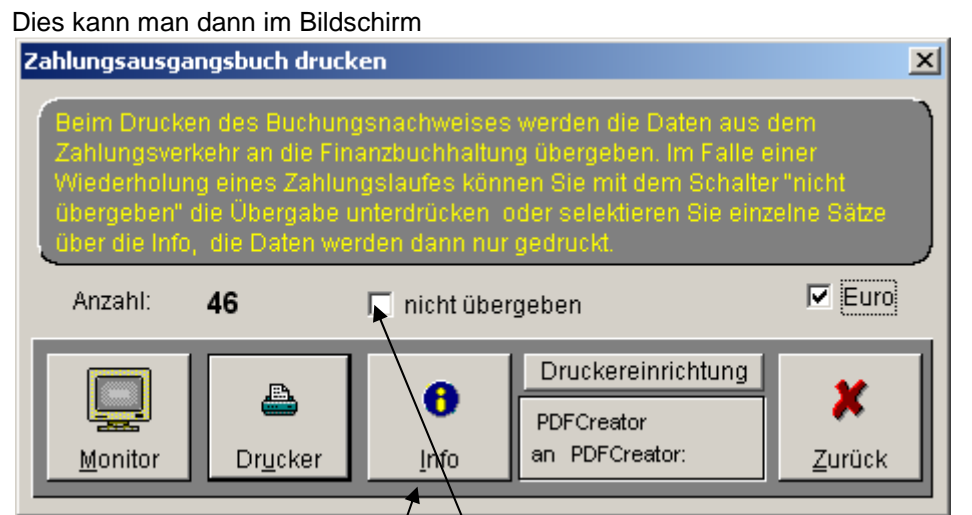

Regeln. Wenn Sie alle Buchungen NICHT in die Fibu übergeben wollen, dann setzen Sie bitte den Haken bei nicht übergeben und drucken dann die Buchungen aus. Eine zweite Möglichkeit ist, den Schalter Info drücken, dort die gewünschten Zeilen markieren und auf den Lösch-Button drücken. Durch zurück gelangen Sie wieder in den Druckbildschirm und können dann die restlichen Buchungen drucken und übergeben.

| Einze | lpositione | 'n        |            |               |                 | ×                                     |
|-------|------------|-----------|------------|---------------|-----------------|---------------------------------------|
|       | Konto      | Beleg-Nr. | Datum      | Rechnungs-Nr. | Euro-<br>betrag | Hier können Sie<br>einzelne           |
|       | AUTO       | 2026      | 13.01.2005 | 17718         | 312,07          | löschen damit                         |
|       | BOIV       | 2042      | 13.01.2005 | 180617        | 108,81          | diese nicht an die                    |
|       | BTS        | 1874      | 13.01.2005 | 244726        | 45,24           | Finanzbuchhaltung                     |
|       | BTS        | 1875      | 13.01.2005 | 244729        | 102,78          | ubergeben<br>werden jedoch            |
|       | BTS        | 1876      | 13.01.2005 | 244730        | 33,64           | werden diese                          |
|       | BTS        | 1884      | 13.01.2005 | 244706        | 108,92          | Sätze auch nicht                      |
|       | BTS        | 1885      | 13.01.2005 | 244707        | 105,79          | menr gedruckt.<br>Löschen:            |
|       | BTS        | 1916      | 13.01.2005 | 244797        | 45,47           | markieren Sie                         |
|       | BTS        | 1917      | 13.01.2005 | 244796        | 41,47           | einen oder                            |
|       | BTS        | 1924      | 13.01.2005 | 244823        | 23,20           | menrere Satze und<br>drücken Sie dann |
|       | BTS        | 1952      | 13.01.2005 | 244850        | 11,14           | den Schalter                          |
|       | BTS        | 1953      | 13.01.2005 | 244849        | 181,89          | Löschen.                              |
|       | BTS        | 1961      | 13.01.2005 | 244877        | 311,46          | A) V                                  |
|       | BTS        | 1973      | 13.01.2005 | 244874        | 388,12          |                                       |
|       | BTS        | 2034      | 13.01.2005 | 244968        | 28 42           | Loschen Zurück                        |

### Zahlungsverkehr und Lastschriften

Links in der grauen Spalte wird angezeigt, ob es sich um einen EU oder Inlandslieferanten handelt. In der rechten Spalte erscheint der Skontobetrag. So erkennen Sie auf einem Blick, welche Lieferanten schnell

| Anzeige der fälligen Zahlungen 🗙 |        |                |                 |              |                                   |  |  |  |
|----------------------------------|--------|----------------|-----------------|--------------|-----------------------------------|--|--|--|
| Art                              | Konto  | Bezeichnung    | fälliger Betrag | Skontobetrag |                                   |  |  |  |
| EU                               | 700084 | Max Wuttke     | t 100,00        | 0,00         | Vorgebensweise:                   |  |  |  |
| D                                | 780015 | Gas Hansen     | 200,00          | 0,00         | Torgenenoutcider                  |  |  |  |
|                                  |        |                |                 |              | markieren Sie die                 |  |  |  |
|                                  |        |                |                 |              | zu bezählenden<br>Zeilen Wenn Sie |  |  |  |
|                                  |        |                |                 |              | keine Zeile                       |  |  |  |
|                                  |        | *              | •               |              | markieren und mit                 |  |  |  |
|                                  |        | •              |                 |              | Ok den Bildschirm                 |  |  |  |
|                                  |        | •              | •               |              | alle Konten                       |  |  |  |
|                                  |        | •              |                 |              | bearbeitet, mit                   |  |  |  |
|                                  |        |                |                 |              | Zurück wird kein                  |  |  |  |
|                                  |        |                |                 |              | Zaniungsvorscniag<br>destartet    |  |  |  |
|                                  |        |                |                 |              | geotarton                         |  |  |  |
|                                  |        |                |                 |              |                                   |  |  |  |
|                                  |        |                |                 |              |                                   |  |  |  |
|                                  |        |                |                 |              |                                   |  |  |  |
|                                  |        |                |                 |              |                                   |  |  |  |
|                                  |        |                |                 |              |                                   |  |  |  |
|                                  |        |                |                 |              | 🗹 Euro                            |  |  |  |
|                                  |        |                |                 |              | Summe der                         |  |  |  |
|                                  |        | <u>.</u>       |                 |              | markierten Zeilen                 |  |  |  |
|                                  |        | Gesamtsumme 30 | 0,00            |              |                                   |  |  |  |
|                                  |        | 1              |                 |              | 0,00                              |  |  |  |

bezahlt werden sollten.

Lieferanten für die Vorauswahl wird bei Markierung der Lieferanten eine Zwischensumme angezeigt. So

haben Sie eine Kontrolle, welchen Betrag Sie ausgewählt haben. Unten wird die Gesamtsumme angezeigt.

### Buchungsnachweis

In der Einzelanzeige des Buchungsnachweises wird eine Kontrollsumme unten angezeigt. Gleiches gilt auch für den Lastschrifteinzug.

| Einz | zelposition            | en                     |    |           |            |               |                 |  |                                  |
|------|------------------------|------------------------|----|-----------|------------|---------------|-----------------|--|----------------------------------|
|      | Kto.Nr.                | Bezeichnung            | Ko | Beleg-Nr. | Datum      | Rechnungs-Nr. | Euro-<br>betrag |  | Hier können Sie<br>einzelne      |
|      | 700008                 | Lieferant Bochum       | A  |           | 08.06.2007 | 700008        | 100,00          |  | Positionen                       |
|      | 700015                 | Lieferant Rendsburg    | Al |           | 08.06.2007 | 700015        | 300,00          |  | löschen, damit                   |
|      | 700018                 | Lieferant Hamburg      | 0  |           | 08.06.2007 | 700018        | 150,00          |  | Finanzbuchhaltung                |
|      | 700066                 | Lieferant Fockbek      | Al |           | 08.06.2007 | 700066        | 123,00          |  | übergeben                        |
|      | 700084                 | Lieferant Osterrönfeld | Ał |           | 08.06.2007 | 700084        | 200,00          |  | werden, jedoch                   |
|      | 700095                 | Lieferant Frankfurt/M. | A  |           | 08.06.2007 | 700095        | 100,00          |  | Sätze auch nicht                 |
|      | 700124                 | Lieferant Hamburg      | A  |           | 08.06.2007 | 700124        | 140,00          |  | mehr gedruckt.                   |
|      | 780015                 | Lieferant Kiel         | A  |           | 08.06.2007 | 780015        | 120,00          |  | Löschen:                         |
|      | 780029                 | Lieferant Müllheim     | A) |           | 08.06.2007 | 780029        | 100,00          |  | einen oder                       |
|      |                        |                        |    |           |            |               |                 |  | mehrere Sätze und                |
|      |                        |                        | 1  |           |            | ******        |                 |  | drücken Sie dann<br>den Scholter |
|      |                        |                        | 1  |           |            | ******        |                 |  | Löschen.                         |
|      |                        |                        | Î  |           |            | ******        |                 |  |                                  |
|      |                        |                        | 1  |           |            | •             |                 |  |                                  |
|      |                        |                        | Î  |           |            |               |                 |  |                                  |
|      |                        |                        | Î  |           |            |               |                 |  |                                  |
|      |                        |                        | 1  |           |            |               |                 |  |                                  |
|      |                        | •                      | Î  |           |            | 1             |                 |  |                                  |
|      |                        | •                      | 1  |           |            | 1             |                 |  | 5 V                              |
|      | Gesamtbetrag: 1.333,00 |                        |    |           |            |               |                 |  |                                  |

### Umsatzsteuervoranmeldung versenden

### Umsatzsteuervoranmeldung

Um der Gesetzgebung Rechnung zu tragen, können Sie auf Wunsch die Umsatzsteuervoranmeldung vom Programm per Internet an das Finanzamt übertragen. Hierzu ist allerdings ein zusätzliches Programm nötig, welches die Daten verschlüsselt an das Finanzamt übermittelt. Dieses Programm PERFIDIA erhalten Sie von uns.

|   | Meldewesen | GDPDU    | Window   | ?     |
|---|------------|----------|----------|-------|
| ١ | 1 Umsatzst | euervora | nmeldung |       |
| 2 |            | OK       | Zutick   | Linch |

Mit diesem Menüpunkt rufen Sie die Umsatzsteuervoranmeldung per DFÜ auf. Es wird Ihnen die Mandantennummer angezeigt, für die eine UST-Voranmeldung erstellt werden kann. Hierfür sind folgende Eintragungen wichtig:

1. Im Firmenstamm müssen die korrekte Finanzamtnummer und die Steuernummer eingetragen worden sein.

2. Unter Datei – Sicherheit – Systemeinstellungen muss der Datenpfad auf Perfidia eingetragen sein. Der unten eingegebene Pfad ist der Standardpfad bei Perfidia Installationen.

| Systemeinstellungen                             |  |
|-------------------------------------------------|--|
| Drucker System Pfade                            |  |
| Druckerpfad s:tsourcent/fibu3.01Report          |  |
| Datenträgerpfad A1                              |  |
| Datenpfad c:ttempt                              |  |
| Perfidia                                        |  |
| Datenpfad c:\programme\ubm\perfidia standalone\ |  |
|                                                 |  |
|                                                 |  |
| Workstation-ID A9                               |  |
|                                                 |  |

3. Unter Datei – Programmparameter müssen in der Rubrik Elektronische Meldungen alle Datenfelder gefüllt werden.

| 1 Allgemein   2 Erf. Be | ank/Kasse 3 Erf. Allgemein 4 Erf. Bilanz 5 Elektronische Meldungen |
|-------------------------|--------------------------------------------------------------------|
|                         |                                                                    |
|                         |                                                                    |
| Firma                   | SORT                                                               |
| Ansprechpartner         | Herr Biedorf                                                       |
| Strasse/Nr.             | Lundener Str. 12 -14                                               |
| Postleitzahl/Ort        | 24768 Rendsburg                                                    |
| Bundesland              | Schleswig-Holstein                                                 |
| Telefon                 | 0433159090                                                         |
| Fax                     | 04331590922                                                        |
| E-Mail                  | Biedorf@Sort-online.de                                             |

Bisher haben Sie die Daten entweder per Papier oder per ELSTER an das Finanzamt geschickt. Jetzt können Sie die Daten Online an das FA senden.

Hierzu rufen Sie den o. a. Menüpunkt auf. Es erscheint die Mandantennummer, deren Daten Sie versenden möchten.

| Assistent für Lohnsteueranmeldungen                                                                                                    |                                                                                                    |
|----------------------------------------------------------------------------------------------------|----------------------------------------------------------------------------------------------------|
| Umsatzsteuervoranmeldung                                                                                                    |                                                                                                    |
| zu meldende Mandanten 1                                                                                                    | Mit Weiter (rechts unten) gelangen Sie in den nächsten u.                                                                                                    |
| #         Mandant         Bezeichnung           V         101         SORT GmbH                                                                                                    | a. Programmpunkt. Dort wählen<br>Sie jetzt den Zeitraum aus, den Sie übermitteln möchten.<br>Danach drücken Sie Weiter.                                                                                                    |
|                                                                                                    | Assistent für Lohnsteueranmeldungen                                                                                                    |
|                                                                                                    |                                                                                                    |
| Uberschijteranneer)         Assistent für Lohnsteueranneeldungen           Umsatzsteuervoranmeldung         Zu meldende Mandanten                                                                                                    | Kennzeichen<br>□ berichtigte Meldung<br>□ Einzugsermächtigung vorrübergehend zurlickziehen<br>□ Erstattungsbetrag ist abgegeben                                                                                                    |
| Sachbearbeiter aus den Stammdaten verwenden         folgenden Sachbearbeiter benutzen         Sachbearbeiter         Bedorf         Telefonnummer         0433159090         Faxnummer         04331590922         Email       Biedorf@Sort-online.de | In dem links                                                                                                    |
|                                                                                                    | Mit Weiter gelangen Sie in den letzten Programmpunkt.                                                                                                    |
| Assistent für Lohnsteueranmeldungen                                                                                                    |                                                                                                    |
| Umsatzsteuervoranmeldung                                                                                                    |                                                                                                    |
| zu meldende Mandanten T<br>Sendedatei erstellen<br>Sendedatei erstellen und Perfidia starten                                                                                                    | Es gibt 2 Möglichkeiten: Sie erstellen nur die<br>Sendedatei und starten das Programm Perfidia später<br>manuell oder Sie starten Perfidia automatisch mit.<br>Möglichkeit 1 ist sinnvoll, wenn Sie die Daten nicht sofort<br>versenden möchten. Wie Sie die Daten mit Perfidia<br>versenden, sehen Sie unter Punkt 16. |
| Abbruch Kenden                                                                                                    | 1                                                                                                    |

# **Online Update**

Jetzt zum wichtigsten Punkt, dem Online-Update.

Ab dieser Programmversion werden wir keine CD's mehr verschicken. Dafür gibt es jetzt das Online-Update. Diese Art gestattet uns, schneller als bisher die neuen Programmänderungen zu verteilen, da die Erstellung und der Versand der CD's entfällt. Für Sie bedeutet dies, Änderungswünsche können schneller eingearbeitet und installiert werden, denn bisher war es aus organisatorischen Gründen für uns wichtig, dass alle Anwender auch gleichzeitig die gleiche Programmversion erhalten. Probleme gab es auch immer wieder, weil die CD's bei Ihnen als Kunden nicht ankamen. Jetzt genügt ein Mausklick, und Sie wissen sofort, ob Ihr Programm auf dem neuesten Stand ist. Dieses Verfahren wenden wir schon sehr lange im Lohn- und Gehaltsprogramm an. Sie werden von uns über die neuen Versionen per E-Mail unterrichtet. Dazu ist es notwendig, dass Sie uns Ihre E-Mail Adressen zusenden. Senden Sie einfach an Info@Sortonline.de eine Mail mit dem Hinweis – Online Update -, so dass wir Sie in den Verteiler aufnehmen können. Sollten Sie keine E-Mail- und oder Internetverbindung haben, so melden Sie dies bitte den Kollegen in der Hotline. In diesem Fall erhalten Sie weiterhin eine CD. Nur so können wir sicherstellen, dass jeder Anwender seine Programmänderung erhält.

Wie kommen Sie jetzt an die neue Version heran?

Im Menü Hilfe u. Support finden Sie unter Punkt 4 das Update. Klicken Sie dort rauf, es erscheint dieser Bildschirm.

| ų | 2                               | Achtung                                     |
|---|---------------------------------|---------------------------------------------|
|   | 1 Lizenz freischalten<br>2 Über | Wollen Sie jetzt nach neuen Updates suchen? |
| - | 3 aktuellen Bildschirm drucken  | Aktuelle Programmversion 01.02.2007         |
|   | 4 Update                        | Neue Programmversion   15.06.2007           |
|   | 5 Fernwartung installieren      |                                             |
|   | 6 Taschenrechner                |                                             |
|   | 7 Perfidia Update               |                                             |
|   |                                 |                                             |

| Abfrage der Kundennummer                                                                                                    | ×       |
|----------------------------------------------------------------------------------------------------|---------|
| 🙂 🖁 Eingabe Korrekt?                                                                                                    |         |
| Aus gegebenem Anlass sind wir<br>leider gezwungen, beim Online<br>- Update einmalig Ihre<br>Kundennummer abzufragen.<br>Diese wird nur einmal benötigt. | $\Big]$ |
| Kundennummer                                                                                                    |         |

Bei der Abfrage nach neuen Updates werden Sie einmalig nach Ihrer Kundennummer gefragt.

Sollten Sie Ihre Kundennummer nicht zur Hand haben, rufen Sie bitte die Hotline an.

Automatisch überprüft das Programm bei einer bestehenden Internetverbindung, ob es eine neue Programmversion gibt. Ist dies der Fall, meldet das Programm, das eine neue Version vorhanden ist. Jetzt haben Sie die Wahl, die Installation zu starten oder den Programmpunkt später erneut aufzurufen. Wenn Sie die Version installieren möchten, brauchen Sie nur auf ja klicken. Zu diesem Zeitpunkt können Ihre Kollegen und Mitarbeiter weiter an der W-Fibu arbeiten, denn jetzt werden nur die Daten aus dem Internet geladen. Je nach Art der Internetverbindung kann dieses Herunterladen einige Minuten dauern. Wir bitten um etwas Geduld.

| Online Update                                                                                                    | Nac  |  |
|----------------------------------------------------------------------------------------------------|------|--|
| Es ist eine neuere Version vorhanden, möchten Sie die neue Version installieren?                                                                                                    | steh |  |
| Meldung                                                                                                    |      |  |
| Die neue Version steht jetzt auf Ihrem Rechner zur Verfügung, es wird jetzt der Lohn geschlossen und das Setup<br>gestartet!.     In vom Explorer aufgezeigten Verzeichnis steht als PDF Datei die Änderungsbeschreibung bereit. Klicken Sie auf dies<br>Datei doppelt, und die Daten werden Ihnen angezeigt. Sollte bei Ihnen kein Adobe Acrobat Reader installiert sein, so<br>wenden Sie sich bitte an die Hotline     OK |      |  |

achdem der Ladevorgang beendet worden ist, eht folgendes auf Ihrem Bildschirm:

Jetzt erst ist es erforderlich, dass alle Stationen die W-Fibu schließen, damit das Programm erfolgreich installiert werden kann.

Nachdem Sie den Ok Schalter gedrückt haben, öffnen sich 3 Bildschirme,

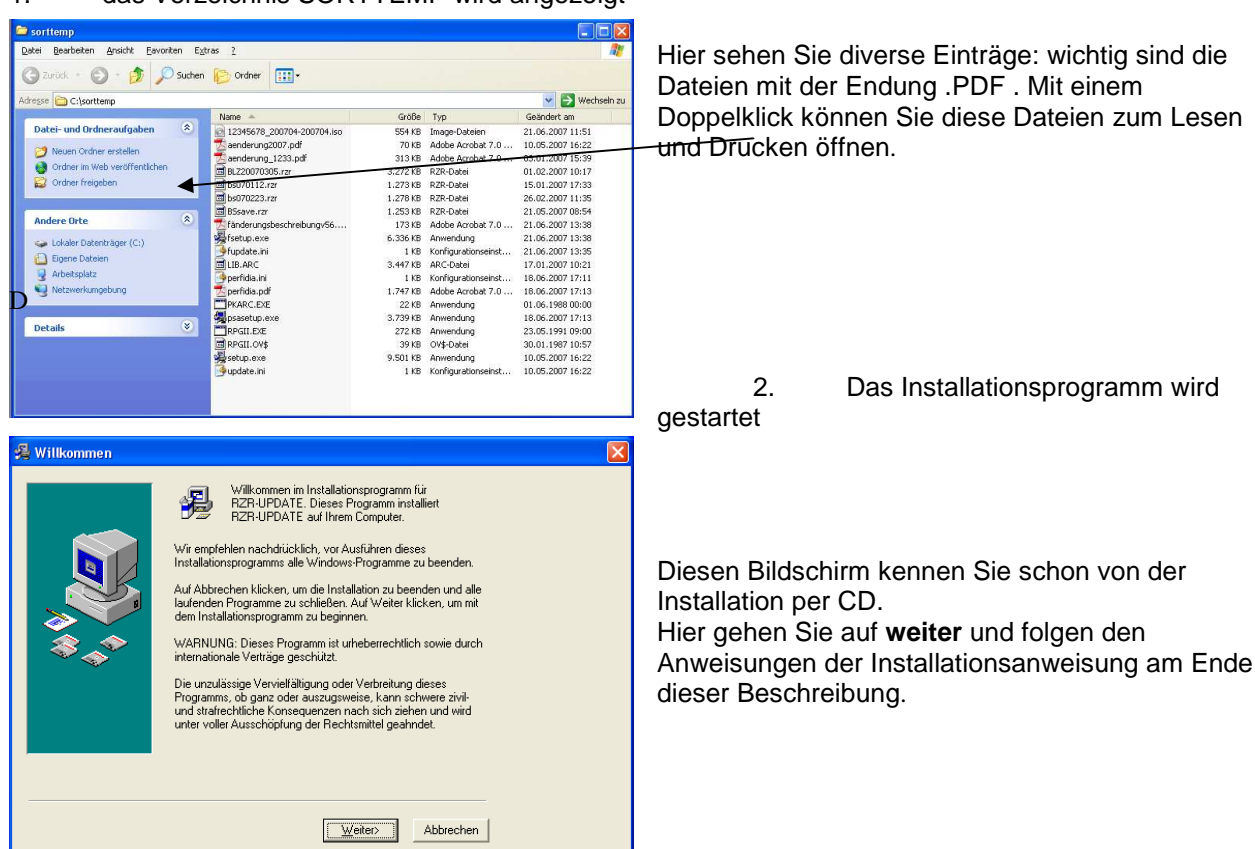

3. Die Änderungsbeschreibung wird als PDF Datei geöffnet und kann von Ihnen gelesen und gedruckt werden.

# 1. das Verzeichnis SORTTEMP wird angezeigt

Wollen Sie zu einem späteren Zeitpunkt die Änderung einspielen, können Sie dies jetzt noch unterbrechen und den Vorgang später wiederholen oder im Verzeichnis SORTTEMP das Programm fsetup.exe starten. Diese Updatebeschreibung wird in Zukunft die letzten 5 Änderungen beinhalten, so dass Sie bei jedem Update die letzten Änderungen auch noch einmal nachlesen können, wenn Sie zum Beispiel mal eine Version ausgelassen haben sollten.

# **PERFIDIA**

| Was ist Perfidia?                                                                   |
|-------------------------------------------------------------------------------------|
| 💈 fänderungsbeschreibungvpdf - Microsoft Internet Explorer                          |
| Datei Bearbeiten Wechseln zu Eavoriten 2.                                           |
| 🔾 Zurück - 🐑 - 🖹 🖻 🏠 🔎 Suchen 👷 Favoriten 🤣 🔗 - 💺 🚍 🛄 🏭                             |
| Adresse 🛃 C:(sorttempifänderungsbeschreibungv56.pdf 🛛 🗹 🄁 Wechsein zu 🛛 Links 🎽 👰 🔹 |
| 🗑 🊔 🖏 🖓 🕑 🕨 🗃 🔍 🕻 💀 🛛 🕬 👘 🔍 - 😭 🔍 -                                                 |
| ¥1                                                                                  |
| SORT W-Fibu Installation<br>Update                                                  |
|                                                                                     |
| Fertig Unbekannte Zone                                                              |

Für DEÜV-Meldungen, Beitragsnachweise, Lohnsteuerbescheinigungen, Lohnsteueranmeldungen und Erhebungsdaten für das Statistische Bundesamt und die Landesämter gibt es derzeit drei unterschiedliche Verfahren zur Verschlüsselung und Übertragung der Daten. Für den Bereich der Sozialversicherung wird das Programm "dakota" eingesetzt, für Lohnsteueranmeldungen "ELSTER", für Lohnsteuerbescheinigungen "ELSTER-Lohn" und für die statistischen Ämter eine Programmbibliothek, die "ELSTER-Lohn" ähnelt.

Alle diese Programme müssen beim Kunden zusätzlich zur eigentlichen Lohnabrechnungssoftware installiert und gepflegt werden, was einen erheblichen Supportaufwand bedeutet. Außerdem haben diese Programme unterschiedlichste Schnittstellen, was einen erheblichen Programmieraufwand bedeutet.

PERFIDIA wurde entwickelt, um diesen erheblichen Kostenaufwand zu reduzieren. In PERFIDIA sind alle oben beschriebenen Verfahren integriert und werden unter einer einheitlichen Schnittstelle zur Verfügung gestellt. Hierdurch wird der Entwicklungsaufwand minimiert.

PERFIDIA benötigt keine JAVA-Umgebung, da der Elster-Client der OFD nicht benutzt wird. Außerdem werden auch keine Crypto-Tools von anderen Herstellern verwendet. PERFIDIA wird bei ihnen einmal als zusätzliche Software installiert und durch das Online Update ständig auf dem neuesten Stand gehalten. Hierdurch wird der Supportaufwand erheblich reduziert.

Zusätzlich enthält PERFIDIA Funktionen zum Prüfen der zu versendenden Daten wie z.B. das Kernprüfprogramm für DEÜV-Meldungen. Hierdurch wird die Qualität der Datenlieferungen gesichert.

### KOSTEN:

Da wir als Fa. SORT vom Hersteller der Perfidia Software eine Sammellizenz für unseren Kundenkreis erworben haben, halten sich die Kosten für den einzelnen Kunden sehr niedrig.

Sie als Kunde zahlen nur die Funktionen, die Sie auch benötigen.

D.h. Als **SORTLOHN** – Kunde zahlen Sie bereits für das gesamte Meldewesen und die Lohnsteuervoranmeldung.

Kunden, die unsere **Finanzbuchhaltung** verwenden, zahlen als Lizenzgebühr für die Umsatzsteuervoranmeldung ein Betrag von nur € 3,- monatlich, dabei spielt es keine Rolle, wie viele Mandanten Sie in Ihrer Finanzbuchhaltung haben.

Für das Modul GDPDU zahlen Sie lediglich einen Betrag von € 2,- monatlich.

Wenden Sie sich bitte an unsere Hotline, wenn Sie die Perfidiamodule erwerben möchten.

# Perfidia installieren

Über den Menüpunkt Hilfe und Support – dort Punkt 7 Perfidia Update können Sie das neueste Programm installieren. Sie werden von uns von Zeit zu Zeit informiert, wenn eine neue Programmversion vorhanden ist. Nachdem Sie den Menüpunkt aufgerufen haben, sucht das Programm auf unserem Internetserver nach einer neuen Version. Ist eine vorhanden, erhalten Sie rechtsstehende Meldung:

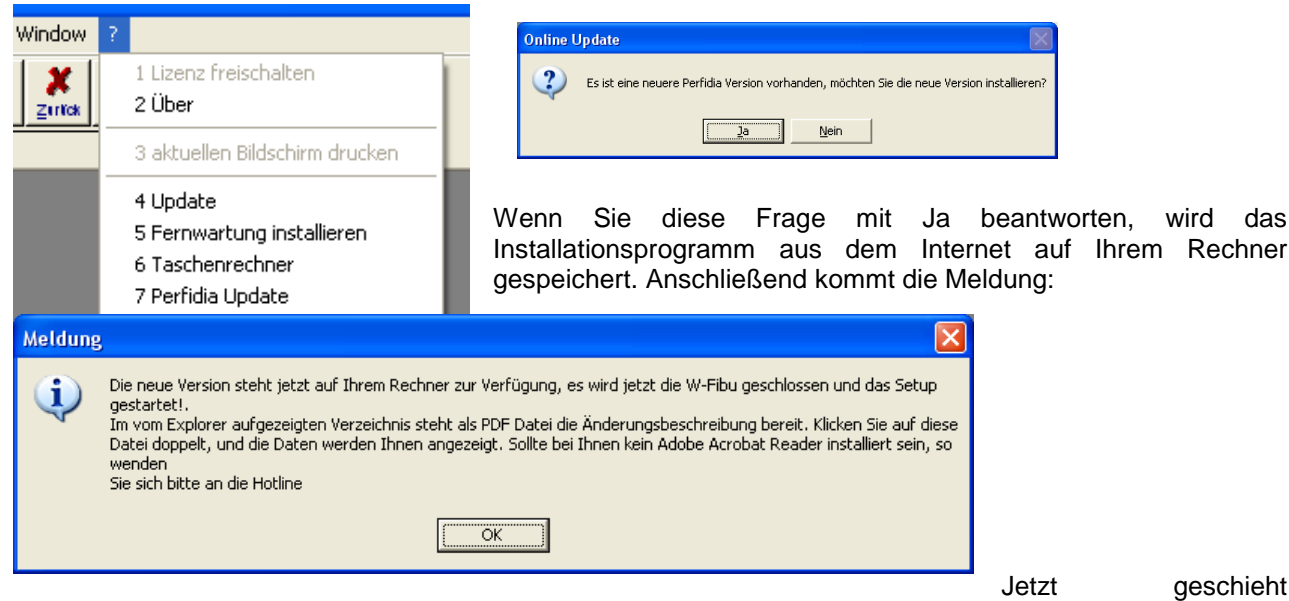

### folgendes:

Die Finanzbuchhaltung wird geschlossen, die Beschreibung von Perfidia wird mit dem Acrobat Reader von Adobe gestartet, das Verzeichnis SORTTEMP erscheint auf dem Bildschirm, das Installationsprogramm von Perfidia wird gestartet und wartet auf Ihre Eingaben.

Hört sich alles kompliziert an, ist es aber nicht. Der Reihe nach: So oder ähnlich sieht der Bildschirm aus, wenn die Beschreibung von Perfidia angezeigt wird. Gehen Sie auf Datei – dort auf Drucken um die Beschreibung zu drucken, oder schließen Sie diesen Bildschirm einfach wieder, um später die Beschreibung zu lesen. Sie finden diese Datei immer unter

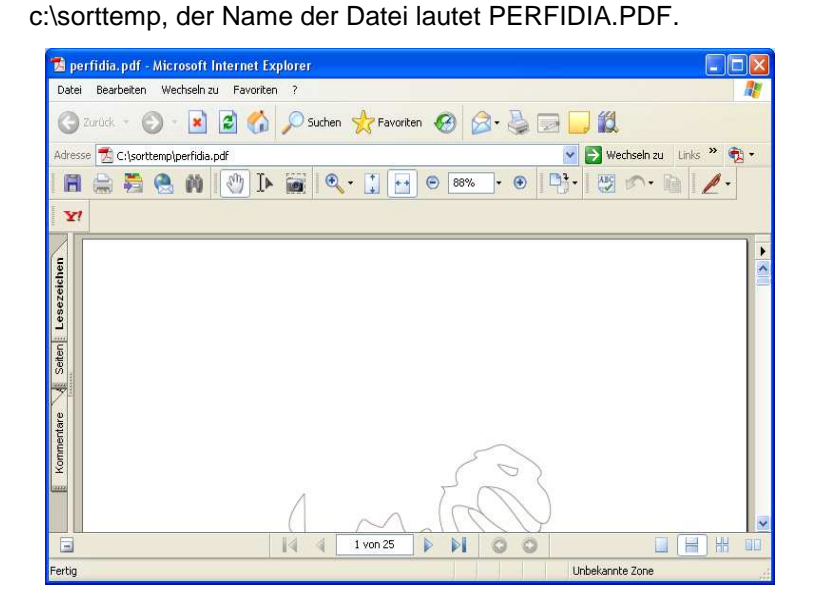

Unten in der Taskleiste, das ist unten am Bildschirmrand die Zeile, in der alle gestarteten Programme angezeigt werden, finden Sie auch die Installationsroutine von Perfidia. Das Symbol sieht folgendermaßen auf.

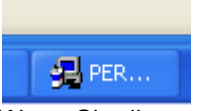

Wenn Sie dieses Symbol anklicken, erscheint der nächste Bildschirm Hier drücken Sie einfach auf WEITER.

| ERFIDIA Standalone Setu                                                                                                    | ıp                                                                                                    |
|----------------------------------------------------------------------------------------------------|----------------------------------------------------------------------------------------------------|
|                                                                                                    | Willkommen beim Installationsprogramm<br>von PERFIDIA Standalone v2.70.72<br>Dieses Programm hilt Ihnen dabei, PERFIDIA Standalone<br>auf Ihrem System richtig zu installieren.<br>Klicken Sie nun auf die Schaltfläche "Weiter", um mit der<br>Installation zu beginnen.                                                                                                    |
|                                                                                                    | <u>Weiter</u>                                                                                                    |
| ERFIDIA Standalone Set                                                                                                    | UD                                                                                                    |
| Lizenzbedingungen                                                                                                    | Ē                                                                                                    |
| PERFIDIA Standalone Soft<br>WICHTIG: BITTE SORGFÅ<br>Diese PERFIDIA Standalor<br>rechtlich bindender Vertag<br>Endarwender / Nettreter im<br>GmbH (nachfolgend "UBM<br>UBM-Softwarepodukt, best<br>diesbezüglichen Medien, D<br>I Lizenzbedingungen a<br>UBM Drecker GmbH | ware Lizenzvertrag für einzelnen Endanwender<br>LTIG LESEN!<br>the Endanwender-Lizenz-Vereinbarung ("ELV") ist ein<br>zwischen Ihnen (entweder als registriertem<br>nen Namen oder als registriertem<br>Namen eines Unternehmens) und der UBM Drecker<br>"genannt) für das oben näher bezeichnete<br>ehend aus der Computer Software und eventuellen<br>ruckmaterialien einschließlich "Online-Hilfe" oder<br>akzeptieren |
| ERFIDIA Standalone Set                                                                                                    | ир                                                                                                    |
| Programmordner                                                                                                    | Ē                                                                                                    |
| Das Setup hat eine vorhan<br>Wählen Sie Weiter, wenn S<br>nicht, brechen Sie die Insta<br>Programmordner<br>C:\Programme\UBM\                                                                                                    | idene Installation im folgenden Ordner gefunden.<br>Sie das vorhandene Programm aktualisieren wollen, wenn<br>allation ab.<br>VPERFIDIA Standalone                                                                                                    |
|                                                                                                    |                                                                                                    |
| UBM Drecker GmbH                                                                                                    |                                                                                                    |
|                                                                                                    | < <u>Z</u> urück <u>Weiter</u> <u>A</u> bbrechen                                                                                                    |

Hier haken Sie bitte das Feld Lizenzbedingungen akzeptieren an und drücken auf WEITER.

Speichern Sie bitte im vorgegebenen Verzeichnis ab, wenn es sich um eine Installation für einen Arbeitsplatz handelt. Sollten Sie die UST-Voranmeldung von mehreren Arbeitsplätzen aus aufbereiten, dann geben Sie bitte das gleiche Installationsverzeichnis an, welches für die Fibu und / oder für das Lohn - und Gehaltsprogramm vorgesehen ist. Im Allgemeinen ist das Verzeichnis unter dem Laufwerk I zu finden. Im Buchhandel ist es meistens I:\SORT\Programm, in allen anderen Branchen kann auch noch I:\RZR\Programm das richtige Verzeichnis sein. Wenn Sie hierzu Fragen haben, rufen Sie bitte vor der Installation unsere Hotline an, dort erhalten Sie die richtigen Informationen. Der gleiche Pfad muss wie unter Punkt 7 Meldewesen Umsatzsteuervoranmeldung in den Programmeinstellungen lauten.

|                                                                                                    | etzt wird abgefr:                                          | ant oh alle Benutzer                                                              |                     |
|----------------------------------------------------------------------------------------------------|------------------------------------------------------------|-----------------------------------------------------------------------------------|---------------------|
| PERFIDIA Standalone Setup                                                                                                    | Dieses Rechners                                            | mit dem installierten Program                                                     | nm arbeiten         |
| Symbole für den Programmaufruf                                                                                                    | ollen. Beantwort<br>sie bitte mit "alle<br>Rechner doch nu | ten<br>Benutzer", denn im Normalfa<br>Ir                                          | ll wird der         |
| Für das Programm werden Symbole zum Aufruf erstellt.<br>Für und sollen diese Sumhele gestellt werden?                                                                            | on einer Person<br>ür die Hotline ge<br>Programme im B     | benutzt,. So ist auch<br>währleistet, dass die<br>edarfsfall für unsere Mitarbeit | er im Zugriff       |
| S                                                                                                    | ind.                                                       |                                                                                   |                     |
| <ul> <li>alle Benutzer</li> </ul>                                                                                                    |                                                            |                                                                                   |                     |
| C nur a <u>k</u> tueller Benutzer                                                                                                    |                                                            |                                                                                   |                     |
| — UBM Drecker GmbH                                                                                                    | PERFIDIA Standalone Setu                                   | p                                                                                 |                     |
|                                                                                                    |                                                            | Das Installationsprogramm wurde<br>vollständig ausgeführt.                        |                     |
| Drücken Sie auf installieren. Nachdem die<br>erforderlichen Daten kopiert worden sind, brauchen<br>letzten Bildschirm mit beenden schließen. Jetzt ist<br>bei Ihnen installiert. |                                                            | Sie haben das Programm erfolgreich auf Ihrem Computer<br>installiert              | Sie den<br>Perfidia |
|                                                                                                    |                                                            | Beenden Abbrechen                                                                 |                     |

Zusätzlich ist das Verzeichnis c:\SORTTEMP mit dem Explorer geöffnet worden. Wenn die Installationsroutine von Perfidia automatisch gestartet wurde und die Beschreibung wie gewollt sich mit

ADOBE geöffnet hat, dann brauchen Sie dieses Verzeichnis nicht und können es schließen. Sollte aber etwas nicht gestartet worden sein, so kann man dies jetzt manuell starten.

In diesem Verzeichnis werden in der Zukunft die Änderungsbeschreibungen, die Installationsroutinen und ähnliches gespeichert bleiben, bis eine neue Version eingespielt wird.

# Perfidia Stammdaten einrichten

Nachdem Perfidia jetzt erfolgreich installiert worden ist, können Sie das Programm auf Ihrem Bildschirm mit

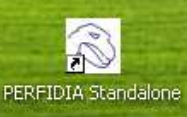

dem Symbol **Machaeren** kleiner Dinosaurierkopf mit weißem Hintergrund starten. Nach dem Start erhalten Sie folgenden Bildschirm. Dieser Bildschirm ist auf der linken Seite unterteilt in die

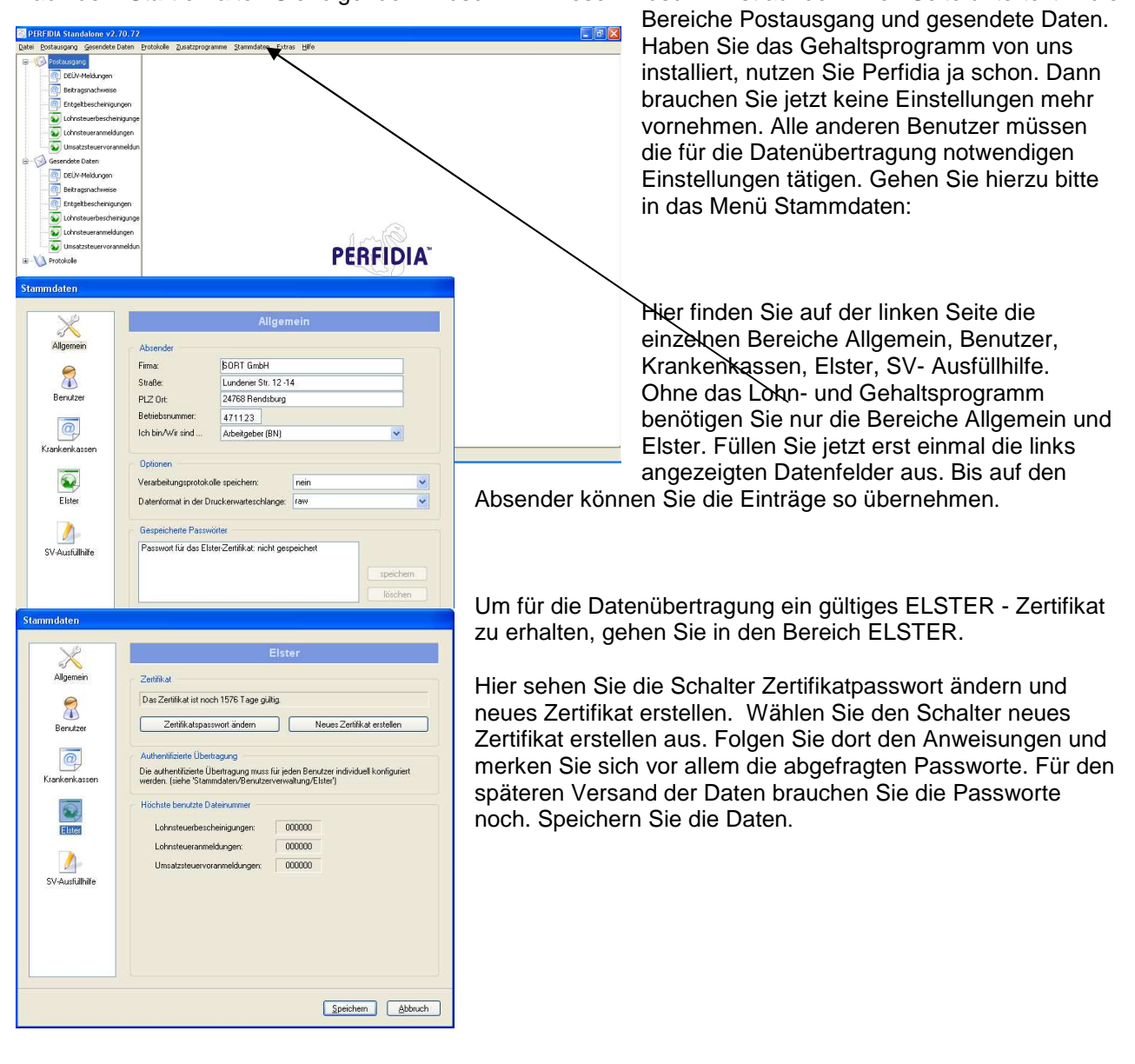

# Perfidia Umsatzsteuervoranmeldung versenden

Im Punkt 7 wurde beschrieben, wie Sie in der Finanzbuchhaltung die Umsatzsteuervoranmeldung erstellt haben.

Wenn alle Stammdaten in Perfidia eingerichtet worden sind, können Sie die erstellte Umsatzsteuervoranmeldung versenden.

Starten Sie das Programm Perfidia. Dort sehen Sie jetzt im Bereich Postausgang im Verzeichnis Umsatzsteuervoranmeldungen die erzeugten Daten. Klicken Sie auf den Bereich Umsatzsteuer-

| \delta PERFIDIA Standalone v2.70.72          |                                         |  |
|----------------------------------------------|-----------------------------------------|--|
| Datei Postausgang Gesendete Daten Protokolle | Zusatzprogramme Stammdaten Extras Hilfe |  |
| 📮 👘 Postausgang (1)                          | Postausgang: Umsatzsteuervoranmeldunger |  |
| OEÜV-Meldungen                               |                                         |  |
| 👰 Beitragsnachweise                          | Vorschau Drucken PDF erstellen          |  |
|                                              |                                         |  |
| 🔯 Lohnsteuerbescheinigungen                  | Dateinummer Dateiinhalt Daten           |  |
| 💽 Lohnsteueranmeldungen                      | V 000001 Mandant 101 - 5/2007 SORT      |  |
| 😡 Umsatzsteuervoranmeldungen (1)             |                                         |  |

voranmeldungen und die Datei hat, wenn alles Werte korrekt sind einen grünen Haken. Wenn Sie den Eintrag rechts markieren, können Sie über den Schalter Vorschau sich die Daten ansehen. Diese Datei können Sie drucken und als so genanntes PDF File anspeichern. Haben Sie versehentlich diese Datei

erzeugt oder wollen Sie aus anderen Gründen diese Datei nicht versenden, dann klicken Sie jetzt mit rechts auf die Datei und löschen den Eintrag wieder.

Datei-Info Umsatzsteuervoranmeldungen versenden

die Daten

Ansonsten können Sie mit dem Schalter rechts versenden. Nach dem Versenden wird die Datei in den Order gesendete Daten verschoben.

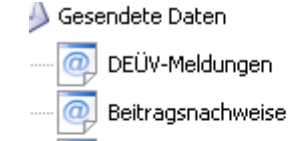

- 🧑 Entgeltbescheinigungen
- 🕥 Lohnsteuerbescheinigungen
- --- 💿 Lohnsteueranmeldungen
- 😡 Umsatzsteuervoranmeldungen

# HINWEIS:

ACHTUNG: Sollte es sich bei Ihnen um eine Einzelplatz Installation handeln, rufen Sie bitte vor dem Einspielen die Hotline an.

Da die Änderungsbeschreibung 31 Seiten beinhaltet, haben wir bei dieser Version darauf verzichtet, die Beschreibung in gedruckter Form zu versenden.

Wenn Sie das Programm installiert haben, können Sie die Beschreibung über den Menüpunkt Hilfe und Support in der WIBU einsehen und drucken.

Die Beschreibung finden Sie auch auf der CD.

Bei Fragen wenden Sie sich bitte an die Hotline.

# W-Fibu Update

# Installationsanleitung

### 1. Schritt

### Alle Anwender müssen das Programm W-FiBu beenden!!!

### 2. Schritt

Sie klicken auf **WEITER** und es erscheint folgender Bildschirm.

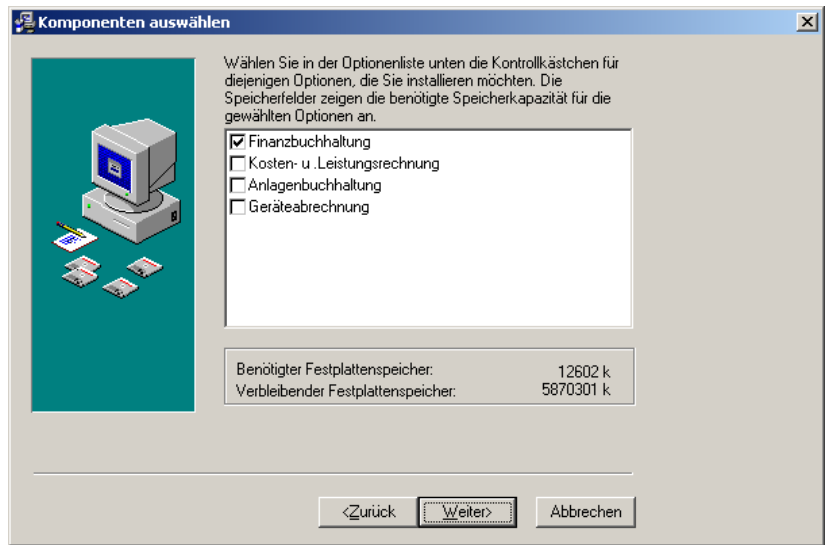

Das Update umfasst nur die W-FiBu.

Diesen Bildschirm lassen Sie bitte unverändert und klicken wiederum auf

WEITER.

# 3. Schritt

| 🚰 Installationsverzeich | nisse             |                                                                  | × |
|-------------------------|-------------------|------------------------------------------------------------------|---|
|                         | Finanzbuchhaltung |                                                                  |   |
|                         | Programm          | C:\rzr\programm                                                  |   |
|                         |                   | C:\laufwerk\s\sourcen\fibu<br>C:\laufwerk\s\sourcen\fibu\aktuell |   |
|                         |                   | C:\vz:\programm                                                  |   |
| 8.0                     | Report            | C:\rzr\report\wibu                                               |   |
| ~~                      |                   | C:\laufwerk\s\sourcen\fibu\ten16                                 |   |
|                         |                   | C:\laufwerk\s\sourcen\fibu\report<br>C:\rzr\report\wibu          |   |
|                         |                   |                                                                  |   |
|                         |                   |                                                                  |   |
|                         |                   |                                                                  |   |
|                         | 1                 |                                                                  |   |
|                         |                   |                                                                  |   |

Bei einer lokalen Installation sollte das Installationsprogramm die obigen Werte ausgeben. Andere mögliche Werte sind:

C:\SORT\PROGRAMM C:\SORT\REPORT\WIBU

I:\SORT\PROGRAMM I:\SORT\REPORT\WIBU

I:\RZR\PROGRAMM I:\RZR\REPORT\WIBU

Weichen Ihre Werte von den obigen ab, so setzen Sie sich bitte mit der SORT in Verbindung.

Auch diesen Bildschirm lassen Sie bitte unverändert und klicken wiederum auf WEITER.

# 4. Schritt

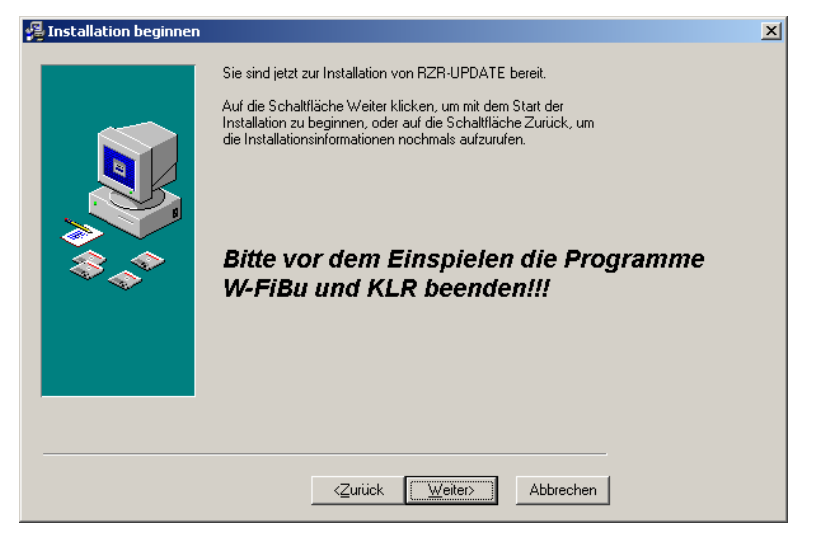

Auch diesen Bildschirm verlassen Sie durch Klicken auf WEITER.

# 5.Schritt

| Datei wird installiert |                                                                                                    | × |
|------------------------|----------------------------------------------------------------------------------------------------|---|
|                        | Aktuelle Datei<br>Kopieren von Datei:<br>C:\RZR\programm\Wibu.exe<br>Alle Dateien<br>Verbleibende Zeit: 0 Minuten, 4 Sekunden |   |
|                        | <zurück weiter=""> Abbrechen</zurück>                                                                                         |   |

Jetzt werden die Programme aktualisiert.

Wenn das Kopieren erfolgreich war, folgt der nächste Bildschirm.

### 6. Schritt

| 월 Installation abgeschle | ossen X                                                  |
|--------------------------|----------------------------------------------------------|
|                          | RZR-UPDATE wurde erfolgreich installiert.                |
|                          | Zum Beenden dieser Installation Fertigstellen anklicken. |
|                          | <zurück <b="">Eertigstellen Abbrechen</zurück>           |

Den letzten Bildschirm

verlassen sie durch klicken auf FERTIGSTELLEN.

Sollte das Update mit einem Fehler beendet werden, wenden Sie sich bitte unverzüglich an die Hotline der SORT.

### Fernwartung

Um die Fernwartung zu starten, klicken Sie in Hilfe und Support Punkt 6 Fernwartung starten an

| Hilfe u. Support                       |                                 |
|----------------------------------------|---------------------------------|
| 1 Lizenz freischalten<br>2 Über        |                                 |
| 3 aktuellen Bildschirm drucken         |                                 |
| 4 Update<br>5 Fernwartung installieren |                                 |
| 6 Fernwartung starten                  | 1 Online Wartung Büro Rendsburg |
| 7 Taschenrechner                       |                                 |

 Achtung
 X

 Wollen Sie jetzt das Fernwartungsprogramm starten?
 Rufen Sie bitte VOR dem Start die Hotline an, damit Sie mit dem richtigen Sachbearbeiter verbunden werden. Starten Sie VNR bitte nur dann, wenn Sie von Ihrer Geschäftsleitung die Berechtigung erhalten haben, einen externen Zugriff auf Ihr System zuzulassen.

Dort erscheint dann der folgende Bildschirm:

Nachdem Sie mit der Hotline Kontakt aufgenommen haben, drücken Sie den grünen Haken und die Verbindung wird automatisch

aufgebaut.